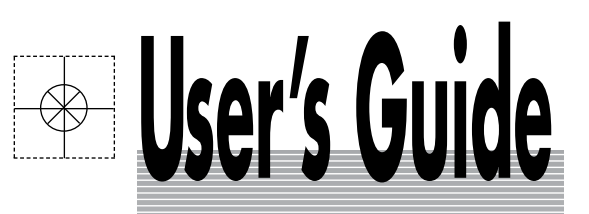

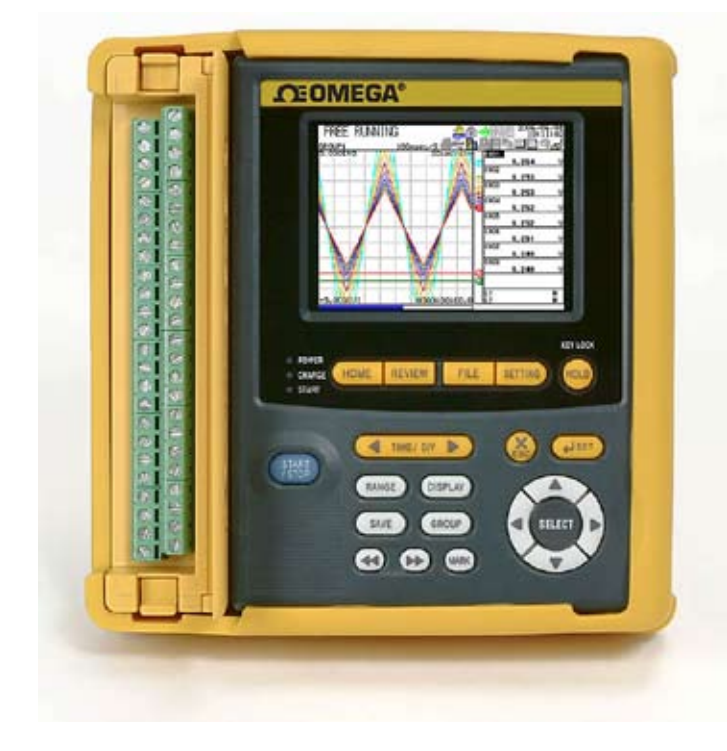

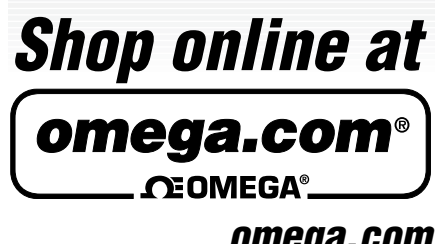

omega.com e-mail: info@omega.com For latest product manuals: omegamanual.info

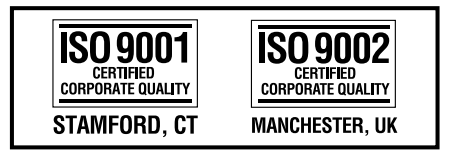

# RDXL120 Communication Function

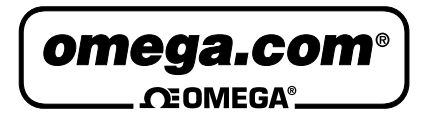

#### OMEGAnet<sup>®</sup> Online Service omega.com

Internet e-mail info@omega.com

#### **Servicing North America:**

| U.S.A.:<br>ISO 9001 Certified         | One Omega Drive, P.O. Box 4047<br>Stamford, CT 06907-0047<br>TEL: (203) 359-1660<br>e-mail: info@omega.com                                                                                     | FAX: (203) 359-7700                                              |
|---------------------------------------|----------------------------------------------------------------------------------------------------|------------------------------------------------------------------|
| Canada:                               | 976 Bergar<br>Laval (Quebec) H7L 5A1, Canada<br>TEL: (514) 856-6928<br>e-mail: info@omega.ca                                                                                                   | FAX: (514) 856-6886                                              |
| For imme                              | ediate technical or applica                                                                                                    | tion assistance:                                                 |
| U.S.A. and Canada:                    | Sales Service: 1-800-826-6342 / 1-800-T<br>Customer Service: 1-800-622-2378 / 1-8<br>Engineering Service: 1-800-872-9436 /                                                                     | 'C-OMEGA®<br>800-622-BEST®<br>1-800-USA-WHEN®                    |
| Mexico:                               | En Español: (001) 203-359-7803<br>FAX: (001) 203-359-7807                                                                                                    | e-mail: espanol@omega.com<br>info@omega.com.mx                   |
|                                       | Servicing Europe:                                                                                                    |                                                                  |
| Benelux:                              | Postbus 8034, 1180 LA Amstelveen, Th<br>TEL: +31 (0)20 3472121<br>Toll Free in Benelux: 0800 0993344<br>e-mail: sales@omegaeng.nl                                                              | e Netherlands<br>FAX: +31 (0)20 6434643                          |
| Czech Republic:                       | Frystatska 184, 733 01 Karviná, Czech 1<br>TEL: +420 (0)59 6311899<br>Toll Free: 0800-1-66342                                                                                                  | Republic<br>FAX: +420 (0)59 6311114<br>e-mail: info@omegashop.cz |
| France:                               | 11, rue Jacques Cartier, 78280 Guyanco<br>TEL: +33 (0)1 61 37 2900<br>Toll Free in France: 0800 466 342<br>e-mail: sales@omega.fr                                                              | ourt, France<br>FAX: +33 (0)1 30 57 5427                         |
| Germany/Austria:                      | Daimlerstrasse 26, D-75392 Deckenpfre<br>TEL: +49 (0)7056 9398-0<br>Toll Free in Germany: 0800 639 7678<br>e-mail: info@omega.de                                                               | onn, Germany<br>FAX: +49 (0)7056 9398-29                         |
| United Kingdom:<br>ISO 9002 Certified | One Omega Drive, River Bend Techno<br>Northbank, Irlam, Manchester<br>M44 5BD United Kingdom<br>TEL: +44 (0)161 777 6611<br>Toll Free in United Kingdom: 0800-488<br>e-mail: sales@omega.co.uk | logy Centre<br>FAX: +44 (0)161 777 6622<br>3-488                 |

It is the policy of OMEGA Engineering, Inc. to comply with all worldwide safety and EMC/EMI regulations that apply. OMEGA is constantly pursuing certification of its products to the European New Approach Directives. OMEGA will add the CE mark to every appropriate device upon certification. The information contained in this document is believed to be correct, but OMEGA accepts no liability for any errors it contains, and reserves the right to alter specifications without notice.

WARNING: These products are not designed for use in, and should not be used for, human applications.

| Introduction |                                                                                                    |
|--------------|----------------------------------------------------------------------------------------------------|
|              | Thank you for purchasing our RDXL120 Portable Data Station.                                                                                        |
|              | This Communication Function Manual provides information necessary for using                                                                        |
|              | communication functions and creating communication programs. To ensure correct use, please read this manual thoroughly before beginning operation. |
|              | In addition to this manual, the User's Manual (contained in the CD-ROM as with this                                                                |
|              | manual) and Quick Setup Manual are available separately.                                                                                           |
|              | The User's Manual provides detailed information regarding all of the functions and                                                                 |
|              | operations of the RDXL120 excluding the communication functions. The Quick Setup                                                                   |
|              | Manual briefly explains the basic operations such as measurement operation and setup.<br>Use them together with this manual.                       |
|              | After reading this manual, keep it in an easily accessible place for later reference. This                                                         |
|              | manual will come in handy when you are unsure of how to operate the product.                                                                       |
| Notes        |                                                                                                    |
|              | <ul> <li>The contents of this manual are subject to change without prior notice.</li> </ul>                                                        |
|              | <ul> <li>Figures and illustrations representing display views in this manual may differ from<br/>actual views.</li> </ul>                          |
|              | Every effort has been made to ensure accuracy in the preparation of this manual.                                                                   |
|              | However, should any doubts arise or errors come to your attention, please contact the vendor from whom you purchased the product.                  |
|              | <ul> <li>The contents of this manual may not be transcribed or reproduced, in part or in their<br/>entirety, without prior permission.</li> </ul>  |

#### **Trademark Acknowledgements**

The company and product names referred to in this document are either trademarks or registered trademarks of their respective holders.

#### **Revision Information**

First Edition: February, 2009

## **Safety Precautions**

When operating the instrument, be sure to observe the cautionary notes given below to ensure correct and safe use of the instrument. If you use the instrument in any way other than as instructed in this manual, the instrument's protective measures may be impaired. Omega Engineering, Inc. Corporation is by no means liable for any damage resulting from use of the instrument in contradiction to these cautionary notes. The following safety symbols are used on the instrument and in this manual.

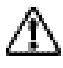

Danger! Handle with Care. This symbol indicates that the operator must refer to an explanation in the User's Manual or this manual in order to avoid risk of injury or death of personnel or damage to the instrument.

This symbol indicates DC voltage/current.

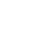

This symbol indicates AC voltage/current.

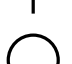

This symbol indicates ON (power).

This symbol indicates OFF (power).

# 

Indicates a hazard that may result in the loss of life or serious injury of the user unless the described instruction is abided by.

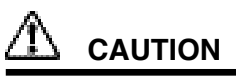

Indicates a hazard that may result in an injury to the user and/or physical damage to the product or other equipment unless the described instruction is abided by.

#### Note

Indicates information that should be noted in order to familiarize yourself with the instrument's operating procedures and/or functions or gives supplementary information.

# Description of Displays and Exemption from Responsibility

#### **Description of Displays**

- Some of the representations of product displays shown in this manual may be exaggerated, simplified, or partially omitted for reasons of convenience when explaining them.
- Figures and illustrations representing the controller's displays may differ from the actual displays in regard to the positions and/or indicated characters (upper-case or lower-case, for example), to the extent that they do not impair correct understanding of the functions and the proper operation and monitoring of the system.

#### **Exemption from Responsibility**

- Omega Engineering, Inc. does not make any warranties regarding the product except those mentioned in the WARRANTY that is provided separately.
- Omega Engineering, Inc. assumes no liability to any party for any loss or damage, direct or indirect, caused by the use of the product, or any unpredictable defect of the product.
- Be sure to use spare parts approved by Omega Engineering, Inc. when replacing parts or consumables.
- Modification of the product is strictly prohibited.
- Reverse engineering such as the disassembly or decompilation of software is strictly prohibited.
- No portion of the product supplied by Omega Engineering, Inc. may be transferred, exchanged, leased or sublet for use by any third party without the prior permission of Omega Engineering, Inc.

# Contents

|           | Safet | y Precautions                                                              | 2    |
|-----------|-------|----------------------------------------------------------------------------|------|
|           | Desc  | ription of Displays and Exemption from Responsibility                      | 3    |
| Chapter 1 | Ove   | rview of the Communication Functions                                       |      |
|           | 1.1   | Belationship between the Communication Function and the Ethernet and       |      |
|           |       | Serial Interfaces                                                          | 1-1  |
|           | 1.2   | Explanation of Functions                                                   |      |
|           |       |                                                                            | -    |
| Chapter 2 | Ethe  | ernet Interface                                                            |      |
|           | 2.1   | Ethernet Interface Specifications                                          | 2-1  |
|           | 2.2   | Connecting of the Ethernet Interface                                       | 2-2  |
|           | 2.3   | Configuring of the Ethernet Interface                                      | 2-3  |
|           | 2.4   | Checking the Connection Status of the Ethernet Interface                   | 2-7  |
|           | 2.5   | Setting the FTP Client (Setting the Auto Transfer of Measurement and Alarm |      |
|           |       |                                                                            |      |
|           | 2.6   |                                                                            |      |
|           | 2.7   | Setting the Login of Ethernet Communications                               |      |
|           | 2.8   | Snowing the Error, Communication, and FTP Log Displays                     |      |
|           | 2.9   | Setting the Web Server Function                                            |      |
|           | 2.10  | Showing and Using the Monitor or Operator Page                             |      |
|           | 2.11  |                                                                            |      |
|           | 2.12  | E-mail Iransmission lest                                                   |      |
|           | 2.13  | Starting/Stopping E-mail Transmissions                                     | 2-31 |
| Chapter 3 | Seria | al Interface                                                               |      |
|           | 3.1   | RS-232 Interface Specifications and Setup Procedure                        | 3-1  |
|           | 3.2   | RS-485 Interface Specifications and Setup Procedure                        | 3-5  |
|           | 3.3   | USB Communication Specifications and Setup Procedure                       | 3-8  |
| Chapter 4 | Mod   | bus Protocol                                                               |      |
| onaptor i | 4 1   | Modbus Protocol Specifications and Function Codes                          | 4-1  |
|           | 4.1   | Begister Assignments (for Modbus Slave)                                    |      |
|           | 4.3   | Modbus Error Besponse (for Modbus Slave)                                   | 4-3  |
|           | 4.4   | Setting the Modbus Master Function                                         | 4-4  |
|           | 4.5   | Data Dropout Handling of the Modbus Master                                 |      |
|           | 4.0   |                                                                            |      |
| Chapter 5 | Stan  | idard Protocol                                                             |      |
|           | 5.1   | Command Syntax                                                             | 5-1  |
|           | 5.2   | Response Syntax                                                            | 5-3  |
|           | 5.3   | A List of Commands                                                         | 5-19 |
|           | 5.4   | Input Range Parameters                                                     | 5-23 |
|           | 5.5   | Setting Commands (Setting)                                                 | 5-25 |
|           | 5.6   | Setting Commands (Control)                                                 | 5-31 |
|           | 5.7   | Basic Setting Commands                                                     | 5-33 |
|           | 5.8   | Output Commands (Control)                                                  | 5-43 |
|           | 5.9   | Output Commands (Setting/Measurement/Data Output)                          | 5-45 |
|           | 5.10  | Output Commands (RS-485 Dedicated Commands)                                | 5-47 |
|           | 5.11  | Maintenance/Test Commands (Available when using the maintenance/test       |      |
|           |       | server function via Ethernet communications)                               | 5-48 |

#### Contents

| 6.1 Status Information and Filter               | 6-1<br>6-2 |
|-------------------------------------------------|------------|
|                                                 |            |
| 6.2 Bit Structure of the Status Information     |            |
| Chapter 7 Error Messages                        |            |
| 7.1 Error Messages Related to Settings          | 7-1        |
| 7.2 Error Messages Related to Operation         | 7-3        |
| 7.3 Communication Error Messages                | 7-8        |
| Appendix                                        |            |
| Appendix 1 ASCII Character Codes                | App-1      |
| Appendix 2 Login Process                        | App-2      |
| Appendix 3 Data Output Flow                     | Арр-4      |
| Appendix 4 Time Zones and XG Command Parameters | Арр-6      |

Index

Арр

Index

## 1.1 Relationship between the Communication Function and the Ethernet and Serial Interfaces

The RDXL120 comes standard with an Ethernet interface for connecting a LAN cable and a serial interface (RS-232/RS-485 and USB). To use the communication function of the RDXL120, the Ethernet or serial communication settings must be configured in advance.

The following figure shows the relationship between the communication function of the RDXL120 and the Ethernet and serial interfaces.

|                         | RDXL120 communication function |            |                                    |           |                     |                                     |                           |               |              |               |
|-------------------------|--------------------------------|------------|------------------------------------|-----------|---------------------|-------------------------------------|---------------------------|---------------|--------------|---------------|
| Application             | MODBUS MODBUS<br>slave master  |            | Setting<br>server                  | /Measurer | nent                | Maintenance/<br>Test server         | Web<br>server             | FTP<br>server |              | <b>F</b>      |
|                         |                                |            |                                    |           |                     | Login<br>(User authe<br>access priv | ntication/<br>ileges grar | iting)        | F I P client | E-mail client |
| Upper layer protocol    |                                |            | Standar                            |           | rd pr               | otocol                              | нттр                      |               | FTP          | SMTP          |
| Lower layer<br>protocol | MODBUS protocol                |            | Serial<br>communication<br>control |           | тср                 |                                     |                           |               |              |               |
|                         |                                |            |                                    |           | IP                  |                                     |                           |               |              |               |
| Upper interface         |                                | Serial     |                                    |           |                     | Ethernet                            |                           |               |              |               |
| Lower interface         | RS                             | -232/RS-48 | 35                                 | USB       | 10BASE-T/100BASE-TX |                                     |                           |               |              |               |

To use the communication function of the RDXL120 via the Ethernet or serial interface, communications must be performed according to the following protocols\* that lie in between two.

- FTP (File Transfer Protocol)
- TCP (Transmission Control Protocol)
- IP (Internet Protocol)
- HTTP (Hyper Text Transfer Protocol)
- SMTP (Simple Mail Transfer Protocol)
- · RDXL120 standard protocol (dedicated protocol)

To use the serial communication function, select one of the following protocols.

- RDXL120 standard protocol (dedicated protocol)
- Modbus protocol (slave)
- Modbus protocol (master)

#### Using the Communication Interfaces Simultaneously

If you set the communication interface to LAN/RS-232, you can use the LAN and RS-232 interfaces simultaneously. Likewise, if you set the interface to LAN/RS-485, you can use the LAN and RS-485 interfaces simultaneously. The table below indicates the operable functions for the various serial communication protocol settings.

| Operable Functions         |                            | Serial Communication Setting (Protocol) |                |       |              |       |     |
|----------------------------|----------------------------|-----------------------------------------|----------------|-------|--------------|-------|-----|
|                            |                            |                                         | Modbus (ASCII) |       | Modbus (RTU) |       |     |
|                            |                            | Normal                                  | Master         | Slave | Master       | Slave |     |
|                            | Normal                     |                                         | Yes            | -     | _            | -     | -   |
|                            | Modbus (ASCII)             | Master                                  | -              | Yes   | -            | -     | -   |
| Serial<br>(RS-232, RS-485) |                            | Slave                                   | _              | -     | Yes          | _     | -   |
|                            | Modbus (RTU)               | Master                                  | _              | -     | -            | Yes   | -   |
|                            |                            | Slave                                   | _              | _     | _            | _     | Yes |
|                            | Setting/Measurement server |                                         | No             | Yes   | Yes          | Yes   | Yes |
| LAN                        | Test server                |                                         | Yes            | Yes   | Yes          | Yes   | Yes |
|                            | FTP server                 |                                         | Yes            | Yes   | Yes          | Yes   | Yes |
|                            | HTTP server                |                                         | Yes            | Yes   | Yes          | Yes   | Yes |
|                            | FTP client                 |                                         | Yes            | Yes   | Yes          | Yes   | Yes |
|                            | E-mail                     |                                         | Yes            | Yes   | Yes          | Yes   | Yes |

#### List of Operable Functions by Serial Communication Protocol Setting

\* If the serial communication setting > protocol is set to NORMAL, the normal commands of the serial interface, the test server, FTP server, HTTP server, FTP client, and e-mail functions of the LAN interface can be used simultaneously. However, the measurement/setting server of the LAN interface cannot be used simultaneously.

#### Note

- If the interface is set to LAN/RS-232 or LAN/RS-485, the sampling interval cannot be set to a value less than equal to 5 s. If such value is specified, it is set to 10 s.
- If the interface is set to LAN/RS-232 or LAN/RS-485, the read cycle of the Modbus master in the serial communication settings cannot be set to a value less than or equal to 2 s. If such value is specified, it is set to 5 s.
- If the interface is set to LAN/RS-232 or LAN/RS-485, the response may take a long time or the data may not be retrieved within the read cycle depending on the load conditions of the communication interfaces.

## **1.2 Explanation of Functions**

This section gives an overview of the communication function that can be used to control the RDXL120.

#### **Modbus Communication**

#### Modbus Slave

- The Modbus protocol can be used to read the measured/calculated data written to the input register of the RDXL120 from a PC or write/read communication input data from the hold register of the RDXL120.
- For details on the Modbus function codes that the RDXL120 supports, see section 4.1.
- This function can be used only when communicating via the serial interface.
- For a description on the settings required to use this function, see sections 4.2 and 4.3.

#### **Modbus Master**

- Loads the measured data and other types of data of other instruments using the Modbus protocol as communication channel input. The loaded data can be scaled and displayed with a unit that you assign. The data can also be handled on a calculation channel.
- Function for writing data to other instruments is not supported.
- For details on the Modbus function codes that the RDXL120 supports, see section 4.1.
- This function can be used only when communicating via the serial interface.
- · For a description on the settings required in using this function, see section 4.4.

#### **Setting/Measurement Server**

- This function can be used to set almost all of the settings that can be configured using the front panel keys. This function cannot be used to (1) turn the power switch ON/ OFF, (2) set the user name/password for communications, (3) set the user name/ password for key login, and (4) set the destination of the FTP client function.
- The following types of data can be output.
  - · Measured/calculated data.
  - · Data in the internal memory or files in the external storage medium.
  - · Setup data.
  - · Log data of operation errors and communications.
- The commands that can be used through this function are setting commands and output commands.
- This function can be used when communicating via the Ethernet or the serial interface.

#### Maintenance/Test Server

- This function can be used to output connection information, network information, and other information regarding Ethernet communications.
- The commands that can be used through this function are maintenance/test commands.
- This function can be used only when communicating via the Ethernet interface.

#### **1.2 Explanation of Functions**

#### **FTP Server**

- You can use a PC to access the RDXL120 via FTP. You can perform operations such as retrieving directory and file lists from the internal memory or the external storage medium of the RDXL120 and transferring and deleting files.
- This function can be used only when communicating via the Ethernet interface.

#### Note

If you transfer large files while logging, the FTP operation may be aborted, because the measurement process takes precedence.

#### **FTP Client**

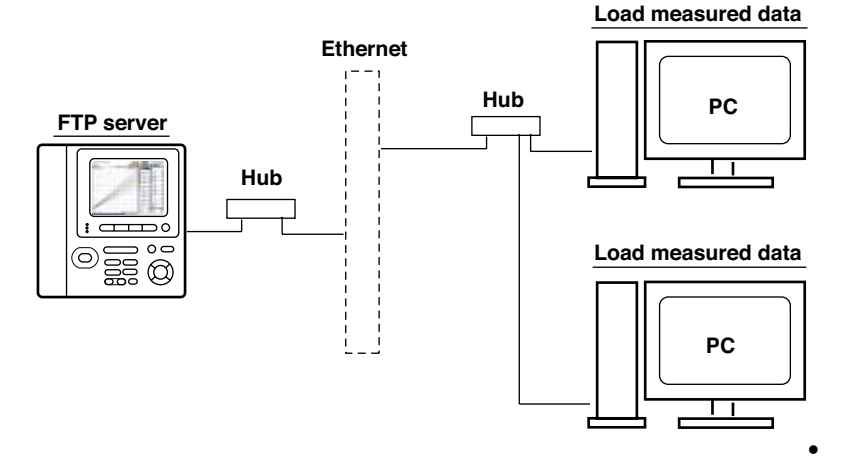

#### **Automatic File Transfer**

 The display data file and log data file that are created in the internal memory or external storage medium of the RDXL120 can be automatically transferred to a remote FTP server. The result of the transfer is recorded in the FTP log. The FTP log can be shown on the RDXL120's display or output to a PC using commands.

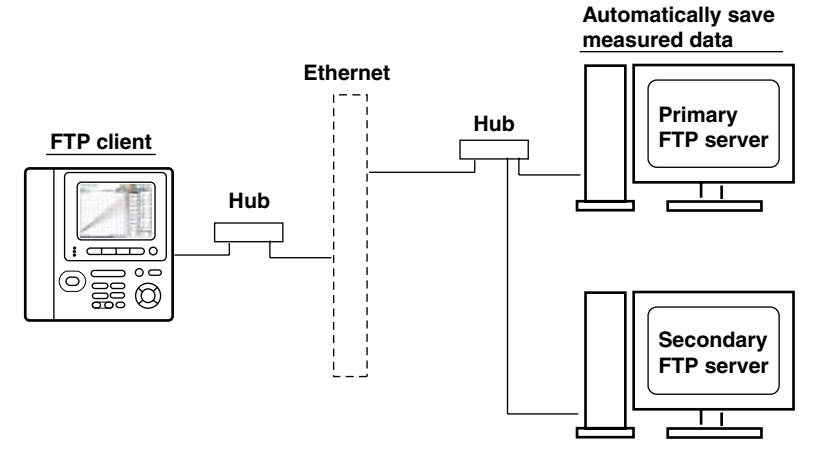

You can specify two destination FTP servers, primary and secondary. If the primary server is down, the file is transferred to the secondary server.

• This function can be used only when communicating via the Ethernet interface.

#### Note

If you transfer large files while logging, the FTP operation may be aborted, because the measurement process takes precedence.

- FTP Test
  - The file transfer can be checked by transferring a test file from the RDXL120 to a remote FTP server.
  - The result of the FTP test can be confirmed on the FTP log display.
  - · This function can be used only when communicating via the Ethernet interface.

#### Login

- This function can be used only when communicating via the Ethernet interface and when using the setting/measurement server, maintenance/test server, and the FTP server functions.
- User Authentication

This function allows only registered users to access the RDXL120 in order to prevent third party access from the network.

- Up to seven names can be registered. One of the names is fixed to administrator privilege. For the other six names, you specify the access privilege when you register the name.
- There are limitations on the number of simultaneous connections and the number of simultaneous users accessing the RDXL120 from PCs (see section 2.1).
- Login to the FTP server is allowed only by an administrator or through anonymous login (see section 2.7).

#### • Granting Access Privileges

This function grants access privilege (user level) to operate the RDXL120 for the registered users. For example, this prevents user B (user level) from changing the measurement conditions that were set by user A (administrator level).

- There are two user levels on the RDXL120, user and administrator.
- Administrator
  - An administrator has privileges to use all setting/measurement server functions, maintenance/test server functions, and FTP server functions.
- User

A user has limited privileges to use the setting/measurement server functions, maintenance/test server functions, and FTP server\*<sup>1</sup> functions.

- Limitations on the use of the setting/measurement server
   A user cannot change settings that would change the RDXL120 operation. A user can output measured data and setting data.
- Limitations on the use of the maintenance/test server
   A user cannot disconnect a connection between another PC and the
   RDXL120. A user can disconnect the connection between the PC that the
   user is using and the RDXL120.
- Limitations on the use of the FTP server You cannot save files to the external storage medium of the RDXL120 or delete files on it. You can load files.
- \*1 User level access to the FTP server is allowed only by an anonymous user (see section 2.7).
- Communication Timeout

This function drops the connection with the PC if there is no data transfer for a given time at the application level. For example, this function prevents a PC from being connected to the RDXL120 indefinitely which would prohibit other users from making new connections for data transfer.

#### Web Server

- · This function can be used only when communicating via the Ethernet interface.
- The RDXL120 display can be shown on a Web browser (for Web browsers that have been tested for compatibility, see section 2.10).
  - The following two pages are available.
    - Monitor page: Monitoring screen (switching is possible among measurement data displays, alarm summary display, and log displays)

Operator page: This page allows you to switch the RDXL120 display. You can also switch to Setting mode or File Operation mode to control the RDXL120 in the respective mode.

You can use access control (user name and password) to limit the access to each page.

- The display section of the RDXL120 can be updated periodically (select from 2, 5, 10, or 30 s).
- The following information can be displayed.
  - Measured data
  - Alarm summary
  - Logs (error log, communication command log, key login/logout log, FTP client log, e-mail log, and Web operation log)

#### **E-mail Transmission**

This function can be used only when communicating via the Ethernet interface.

- Transmitting E-mail Messages
  - E-mail can be automatically transmitted at the times indicated below. You can specify two groups of destinations and specify the destination for each item. In addition, you can set a header string for each item.
    - When an alarm is activated/released Notifies alarm information.
    - When the RDXL120 recovers from a power failure Notifies the power failure occurrence.
    - When an error related to the external storage medium and FTP client occurs Notifies the error code and message when an error is detected on the external storage medium or when the data cannot be stored due to insufficient free space on the external storage medium. In addition, notifies the error code and message when data transfer fails using the FTP client function.
  - · At the specified time

Transmits an e-mail message when the specified time is reached. This can be used to confirm that the e-mail transmission function including the network is working properly. You can specify the reference time and the e-mail transmission interval for each destination.

- E-mail Transmission Test
  - You can send a test message from the RDXL120 to the destination to check e-mail transmissions.
  - You can confirm the result of the e-mail transmission test on the e-mail log screen.

#### **Other Functions**

#### SNTP (Simple Network Time Protocol) Connection

You can synchronize the standard clock by connecting to an SNTP server when using the Ethernet interface. This function works at power-on and at specified time intervals only when the RDXL120 is in Free Running Mode.

- Checking the Connection Status of the Ethernet Interface You can check the connection status of the Ethernet interface with the LAN port LED on the side panel of the RDXL120 and on the display of the RDXL120.
- Keep alive (Extension Function of TCP) This function drops the connection if there is no response to the test packet that is sent periodically at the TCP level.

- **Displaying the Error, Communication, FTP, Web Operation, and E-mail Logs** You can display the following operation logs on the log display.
  - Error log display: Log of operation errors.
  - Communication command display: Log of communication input/output.
  - FTP client log display: Log of file transfers carried out using the FTP client function.
  - Web operation log display: Log of operations using the Web server function.
  - E-mail log display: Log of e-mail transmissions.

# 2.1 Ethernet Interface Specifications

**Basic Specifications** 

| Item Specifications                      |                                                |
|------------------------------------------|------------------------------------------------|
| Number of ports                          | 1                                              |
| Electrical and mechanical specifications | Conforms to IEEE 802.3.                        |
| Transmission medium type                 | Ethernet (100BASE-TX/10BASE-T)                 |
| Data rate                                | 100 Mbps maximum                               |
| Protocol                                 | TCP/IP                                         |
| Supported services                       | FTP server, FTP client, SMTP client (mail      |
|                                          | transmission), Web server, DHCP, DNS, and SNTP |
| Connector type                           | RJ-45                                          |
|                                          |                                                |

#### Maximum Number of Simultaneous Connections/Number of Simultaneous Users

The following table shows the maximum number of simultaneous connections, the number of simultaneous users, and the port number for each function.

| Function                   | Maximum Number | Number of Simu | Port Number <sup>*1</sup> |       |  |  |  |
|----------------------------|----------------|----------------|---------------------------|-------|--|--|--|
|                            | of Connections | Administrator  | User                      |       |  |  |  |
| Setting/Measurement server | 1              | 1              | 1 <sup>*2</sup>           | 34339 |  |  |  |
| Maintenance/Test server    | 1              | 1              | 1 <sup>*2</sup>           | 34340 |  |  |  |
| FTP server                 | 2              | 2              | 2 <sup>*2</sup>           | 21    |  |  |  |

\*1 The port numbers are fixed.

\*2 There are user limitations. For details, see "Granting Access Privileges" under "Login" in section 1.2.

# 2.2 Connecting of the Ethernet Interface

#### When Connecting Only the RDXL120 and the PC

Connect the LAN ports of the RDXL120 and the PC using a 10BASE-T or 100BASE-TX LAN cable

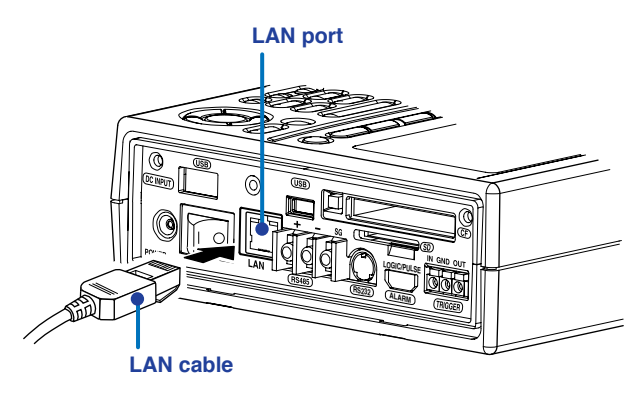

If you are connecting the RDXL120 and the PC directly in a one-to-one configuration without using a hub, use a cross LAN cable.

#### When Connecting to an Existing Network

When connecting the RDXL120 or the PC to an existing network, communication parameters such as the data rate and connector type must be matched. For details, consult your system or network administrator.

#### Note

- Depending on the reliability of the network or the volume of network traffic, all the transferred data may not be retrieved by the PC.
- Communication performance deteriorates if multiple PCs access a RDXL120 simultaneously.
- If the interface is not set to LAN, LAN/RS-232, or LAN/RS-485 do not connect the LAN cable.

# 2.3 Configuring of the Ethernet Interface

The following configurations must be made to use the Ethernet communication functions of the RDXL120.

#### Selecting the Communication Interface

You must select the communication interface by carrying out the steps below. The default setting is LAN (Ethernet).

#### Procedure

1. Press **SETTING** to enter Setting Mode.

| SETTING                                                                                            |                                  |
|----------------------------------------------------------------------------------------------------|----------------------------------|
| INFUT<br>DISPLAY                                                                                   |                                  |
| DATA SAVE                                                                                          |                                  |
| ALARM<br>CALCULATION                                                                               |                                  |
| COMMUNICATION                                                                                      |                                  |
| HARDWARE                                                                                           |                                  |
| Set the range, span,                                                                               | and so forth for the             |
| CALCULATION<br>COMMUNICATION<br>HARDWARE<br>SYSTEM<br>Set the range, span,<br>analog, pulse, and I | and so forth for the ogic input. |

2. Use the arrow keys to select COMMUNICATION, and press SELECT.

| SETTING                                                                                  | <br><br>SETTING<br>COMMUNICATION                                                               |                                        |
|------------------------------------------------------------------------------------------|------------------------------------------------------------------------------------------------|----------------------------------------|
| INPUT<br>DISPLAY<br>DATA SAVE<br>ALARM<br>CALCULATION<br>DOMAINION<br>HARDMARE<br>SYSTEM | <br>INTERFACE<br>FRINTER OUTPUT<br>SERIAL COMM.<br>USB<br>ETHERNET<br>NETHORK FUNC.<br>DIAL-OP | LAN                                    |
|                                                                                          | Set the communicatio<br>(LAN, USB, RS-232, d                                                   | on interface to be used<br>or RS-485). |

- 3. With INTERFACE selected, press **SELECT**. An interface selection list is displayed.
- 4. Use the arrow keys to select a communication interface, and press SELECT.
- 5. Press SET.

#### **Setting the Ethernet Parameters**

#### • Setting the Time Zone

Set the time difference from Greenwich Mean Time.

- Setting the DHCP, IP Address, Subnet Mask, Default Gateway, and DNS Consult your system or network administrator when setting parameters such as the IP address, subnet mask, default gateway, and DNS (domain name system).
  - DHCP (Dynamic Host Configuration Protocol)
    - The IP address, subnet mask, default gateway, and DNS can be automatically set by using DHCP.
    - To use DHCP, the network must have a DHCP server.
    - · Consult your network administrator to see if DHCP can be used.
    - If you use DHCP, a different IP address may be assigned each time the RDXL120 is powered up. You must pay attention when using the server functions of the RDXL120.

#### • IP Address

- · Set the IP address to assign to the RDXL120. The default setting is 0.0.0.0.
- The IP address is used to distinguish between the various devices connected to the Internet when communicating using the TCP/IP protocol. The address is a 32-bit value expressed using four octets (each 0 to 255), each separated by a period as in [192.168.111.24].
- Subnet Mask
  - Specify the mask that is used to determine the network address from the IP address. The default setting is 0.0.0.0.
  - Set the value according to the system or network to which the RDXL120 belongs. In some cases, this setting may not be necessary.
- Default Gateway
  - Set the IP address of the gateway (router, etc.) used to communicate with other networks. The default setting is 0.0.0.0.
  - Set the value according to the system or network to which the RDXL120 belongs. In some cases, this setting may not be necessary.

#### • DNS (Domain Name System)

You must set the DNS if you are using a host name to specify the destination server of the file transfer on an FTP client or the server of the e-mail recipient.

- \* DNS is a system used to associate names used on the Internet called host names and domain names to IP addresses. The host name/domain name can be used instead of the IP address when accessing the network. The DNS server manages the database that contains the host name/domain name and IP address correlation.
- DNS Server
  - Set the IP address of the DNS server. The default setting is 0.0.0.0.
  - You can specify up to two DNS server IP addresses, primary and secondary. If the primary DNS server is down, the secondary DNS server is automatically looked up for the mapping of the host name/domain name and IP address.
- Host Name
  - Set the RDXL120's host name using up to 64 characters.
- Domain Name
  - Set the network domain name that the RDXL120 belongs to using up to 64 characters.
  - When the destination server of the file transfer or the server of the e-mail recipient is looked up using the DNS server, this domain name is appended to the host name as a possible domain name if it is omitted. The recipient name (server name) is set to the name specified by FTP Server Name or SMTP Server Name.
- Domain Suffix

When the IP address corresponding to the server name with the domain name of the previous section is not found, the system may be set up to search using a different domain name. In such cases, set the domain name to be searched following the "domain name" of the previous section as a domain suffix.

- Set the domain suffix using up to 64 characters.
- You can specify up to two domain suffixes, primary and secondary.

#### • Setting the SNTP (Time Synchronization Function)

You can synchronize the standard clock by connecting to an SNTP server at poweron and at specified timer intervals when the RDXL120 is in Free Running Mode using the Ethernet interface. The following items are set in addition to the Ethernet interface to use this function.

• SNTP ON/OFF

Select whether to enable (ON) or disable (OFF) SNTP.

Server Name

Set the host name (set using FQDN) or IP address using up to 64 alphanumeric characters.

Confirmation Time

Set the cycle for synchronizing the clock in the range of 1 to 24 hours.

#### • Enabling/Disabling the Login Function of the RDXL120

The item below applies when the RDXL120 is used as a setting/measurement server or maintenance/test server on the Ethernet interface. It does not apply to login when using the RDXL120 as an FTP server (see section 2.7).

If you enable the login function, only registered users can log in to the RDXL120.

#### • Communication Timeout

The item below applies when the RDXL120 is used as a setting/measurement server or maintenance/test server on the Ethernet interface. When using the RDXL120 as an FTP server, the connection is dropped when there is no data exchange for 5 minutes regardless of this setting.

#### Selecting ON or OFF

- ON
- Drops the connection when there is no data exchange for a given time.
- OFF

Communication timeout is disabled.

Setting the Timeout Value

If communication timeout is enabled, the connection is dropped if no data transfer is detected over a time period specified here. Selectable range: 1 to 120 minutes

#### • Enabling/Disabling (On/Off) Keepalive

• ON

If there is no response to the inspection packet that is periodically transmitted (every 30 s) at the TCP level, the connection is forcibly disconnected.

• OFF

Keepalive is disabled.

#### • Saving the Settings

To activate the settings that have been changed in the basic setting mode, the settings must be saved. Otherwise, the settings that existed before the change are activated.

#### Procedure

1. Press **SETTING** to enter Setting Mode.

SETTING

2. Use the arrow keys to select COMMUNICATON, and press SELECT.

| SETTING                                                                                    | SETTING<br>COMMUNICATION                                                                   |                                        |
|--------------------------------------------------------------------------------------------|--------------------------------------------------------------------------------------------|----------------------------------------|
| INPUT<br>DISPLAY<br>DATA SAVE<br>ALARM<br>CALCULATION<br>CALCULATION<br>HARDHARE<br>SYSTEM | INTERFACE<br>PRINTER OUTPUT<br>SERIAL COMM.<br>USB<br>ETHERNET<br>NETHORK FUNC.<br>DIAL-UP | LAN                                    |
|                                                                                            | Set the communicatio<br>(LAN, USB, RS-232, o                                               | on interface to be used<br>or RS-485). |

#### 3.Use the arrow keys to select ETHERNET and press SELECT.

| SETTING<br>►COMMUNICATION | <br>    |               | ►()<br>} |
|---------------------------|---------|---------------|----------|
| INTERFACE                 | LAN     |               |          |
| SERIAL COM                |         |               |          |
| USB                       |         |               |          |
| ETHERNET                  |         |               |          |
| NETHORK FUNC.             |         |               |          |
| DIAL-UP                   |         |               |          |
| Vat the Ethernet int      | orfice  | $\rightarrow$ | _        |
| set the cthernet int      | eriace. |               |          |

- COMMUNICATION 2005/10/02 44 TIME ZONE (GMT) Greenwich Mean IP ADDRESS 0.0.0.0 DNS SNTP LOGIN FUNCTION OFF COMM. TIMEOUT OFF 10ain **KEEPALIVE** OFF
- 4. Use the **arrow keys** to select the desired item, and press **SELECT**. Press **SELECT** to show a selection list or display for setting the item.

| OHOP           | [IN     |
|----------------|---------|
| IP ADDRESS     | 0.0.0.0 |
| DEEAST CATEWRY | 0.0.0   |
|                | 100000  |
| IPV6 INFO.     |         |
|                |         |
|                |         |

• DNS Setting display

| ETHERNET                                                                                      | 수요~> [KC 2015:15:2                     |
|-----------------------------------------------------------------------------------------------|----------------------------------------|
| ***DNS                                                                                        | 유수합의문학 프 그 속_                          |
| DNS<br>PRIM. DNS :<br>SEC. DNS :<br>HOST NAME<br>DOMAIN NAME<br>PRIM. DOMAIN<br>SEC. DOMAIN : | SERVER 0.0.0<br>SERVER 0.0.0<br>SUFFIX |

SNTP Setting display

| ►ETHERNET<br>>>>SNTP                     | <br><br>          |
|------------------------------------------|-------------------|
| SNTP<br>SERVER NAME<br>CONFIRM TIME      | 011<br>24h        |
| Turn ON/OFF the SNT<br>synchronization). | P function (clock |

- 5. Select or enter the item on the displayed selection list or window.
- 6. Press SET.

### 2.4 Checking the Connection Status of the Ethernet Interface

#### Checking the Connection Status on the RDXL120

You can check the connection status of the Ethernet interface with the LAN port LED of

| Connection Status of the Ethernet Interface           |
|-------------------------------------------------------|
| The Ethernet interface is electrically connected.     |
| Transmitting data.                                    |
| The Ethernet interface is not electrically connected. |
|                                                       |

#### Yellow LED Blinks when data

transmission is normal.

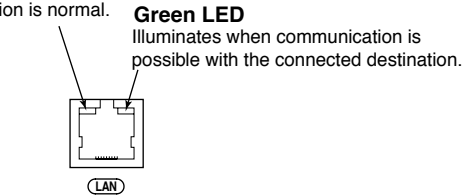

#### Checking the Connection Status on the RDXL120 Display

You can check the connection status with the icon that is shown in the status display section of the RDXL120 display. The ticon appears when the interface is set to LAN, LAN/RS-232, or LAN/RS-485, the Ethernet parameters (IP address other than 0.0.0.0) are configured, and the cable is connected. For other cases, the icon is gray.

# 2.5 Setting the FTP Client (Setting the Auto Transfer of Measurement and Alarm Data Files)

By setting this function, the measurement and alarm data files created in the internal memory of the RDXL120 or an external storage medium can be automatically transferred using FTP at the time the files are created. To use this function, however, the Ethernet interface must be configured as described in section 2.3.

#### • Selecting the Transferred Files

- You can select whether to automatically transfer the measurement and alarm data files. The default setting is OFF.
- The data files are automatically transferred to the FTP destination explained in the next section at the end of the logging operation or when a file is created (when the file division function is turned ON).

#### Note

If a file with the same name is detected at the destination, the file is transferred with the last character of the file name changed.

#### Setting the FTP Destination

Consult your system or network administrator when setting parameters such as the primary/secondary FTP servers, port number, login name, password, account, and availability of the PASV mode.

#### Specifying Primary and Secondary

You can specify two destination FTP servers, primary and secondary. If the primary server is down, the file is transferred to the secondary server.

#### FTP Server Name

Enter the name of the file transfer destination FTP server using up to 64 alphanumeric characters.

- If the DNS is used, you can set the host name as a server name.
   For details on setting the DNS, see section 2.3, "Setting the Ethernet Interface."
- · You can also set the IP address. In this case, the DNS is not required.
- Port Number

Enter the port number of the file transfer destination FTP server in the range of 1 to 65535. The initial value is 21.

Login Name

Enter the login name for accessing the FTP server using up to 32 alphanumeric characters.

Password

Enter the password for accessing the FTP server using up to 32 alphanumeric characters.

PASV Mode

Turn PASV mode ON when using the RDXL120 behind a firewall that requires the passive mode. The default setting is OFF. A firewall is furnished on a router (or a similar device) that has security features. It prevents intrusion from the outside into the network system.

Example: If the file to be transferred named "050714130440.DLO" exists at the destination, the file name is changed to "050714130440Fxxxx.DLO" (where xxxx is a value between 0000 and 9999) before it is transferred.

#### Initial Path

Enter the directory of the file transfer destination using up to 64 alphanumeric characters. The delimiter for directories varies depending on the implementation of the destination FTP server.

**Example** When transferring files to the "data" directory in the "home" directory of an FTP server on a UNIX file system. /home/data

Note

If the file transfer to both primary and secondary servers fails, the RDXL120 aborts the file transfer. The data values (up to 16 data values) that failed to be transferred are transferred with a new data file when the connection to the destination recovers.

#### Procedure

1. Press **SETTING** to enter Setting Mode.

| SETTING                                       |                                  |
|-----------------------------------------------|----------------------------------|
| INPUT                                         |                                  |
| DISPLAY                                       |                                  |
| DATA SAVE                                     |                                  |
| ALARM                                         |                                  |
| CALCULATION                                   |                                  |
| COMMUNICATION                                 |                                  |
| HARDWARE                                      |                                  |
| SYSTEM                                        |                                  |
| Set the range, span,<br>analog, pulse, and lo | and so forth for the ogic input. |

2. Use the arrow keys to select COMMUNICATION, and press SELECT.

| SETTING       | <br>          | SETTING<br>COMMUNICATION                     | <br>                                   |
|---------------|---------------|----------------------------------------------|----------------------------------------|
| INPUT         |               | INTERFACE                                    | LAN                                    |
| DISPLAY       |               | PRINTER OUTPUT                               |                                        |
| DATA SAVE     |               | SERIAL COMM.                                 |                                        |
| ALARM         |               | USB                                          |                                        |
| CALCULATION   |               | ETHERNET                                     |                                        |
| COMMUNICATION |               | NETWORK FUNC.                                |                                        |
| HARDWARE      |               | DIAL-UP                                      |                                        |
| SYSTEM        |               |                                              |                                        |
|               | $\rightarrow$ | Set the communicatio<br>(LAN, USB, RS-232, c | on interface to be used<br>or RS-485). |

#### 3. Use the arrow keys t seect NETWORK FUNC., and press SELECT.

| SETTING<br>COMMUNICATION                   |                                      | ► COMMUNICATION<br>► NETWORK FUNC. | 10000000000000000000000000000000000000 |
|--------------------------------------------|--------------------------------------|------------------------------------|----------------------------------------|
| INTERFACE<br>PRINTER OUTPUT<br>SERIAL COMM | LAN                                  | TP CLIENT<br>WEB SERVER<br>E-MATL  |                                        |
| USB<br>ETHERNET                            |                                      |                                    |                                        |
| NETWORK FUNC.<br>DIAL-UP                   |                                      |                                    |                                        |
| Set the FTP client,<br>mail.               | Web server, and E-                   | <b>→</b>                           |                                        |
| 4 With FTP 0                               | CLIENT selected, pres                | ss SELECT.                         |                                        |
| NETWORK FUNC. WFTP CLIENT                  | 슬요~) [20] 20[5:15:5]<br>중산방의문학 프리 역국 |                                    |                                        |
| DATA TRANSMISSION<br>PRIM ETP SERVE        |                                      |                                    |                                        |
| SEC. FTP SERVE                             | R                                    |                                    |                                        |
| FIP TRANSMISSION                           | IESI                                 |                                    |                                        |
|                                            |                                      |                                    |                                        |
| Fit on lotter and a                        |                                      |                                    |                                        |
| FTP server.                                | transmission to the                  |                                    |                                        |

#### 2.5 Setting the FTP Client (Setting the Auto Transfer of Measurement and Alarm Data Files)

- 5. Use the **arrow keys** to select the desired item, and press **SELECT**. Press **SELECT** to show a selection list or window for setting the item.
  - Primary server setting display

| ***FTP CLIENT                                        |                      |
|------------------------------------------------------|----------------------|
| ****PRIMARY SERVER                                   |                      |
| SERVER NAME<br>PORT NUMBER<br>LOGIN NAME<br>PASSHORD | 21                   |
| ACCOUNT<br>PASV MODE<br>INITIAL PATH                 | 0FF                  |
| Set the primary FTP                                  | server by IP address |
| or host name (max 64                                 | characters).         |

- 6. Select or enter the item on the displayed selection list or window.
- 7. Press SET.

# 2.6 FTP Test

You can test whether files can be transferred via the Ethernet interface by transferring a test file from the RDXL120 to the FTP server specified in section 2.5.

- Items to Check before Performing This Test
  - Connect the Ethernet cable correctly. For the connection procedure, see section 2.2.
  - Check that the Ethernet interface settings are correct. For the procedure, see section 2.3 or 2.5.

When setting the Ethernet interface, check the settings with your system or network administrator.

#### Checking the Results of the FTP Test

- When an FTP test is executed, a test file named FTPC.TXT is transferred to the directory indicated by the initial path at the FTP destination specified in section 2.5.
- The result of the FTP test can be confirmed by displaying the FTP log (displayed on the RDXL120 (see section 2.8)) or Web screen (see section 2.10) or by outputting the result using the FL command (see section 4.8).

#### Procedure

#### 1. Press **SETTING** to enter Setting Mode.

| SETTING                                    |                                        |
|--------------------------------------------|----------------------------------------|
| INFUT                                      |                                        |
| DATA SAVE                                  |                                        |
| ALARM                                      |                                        |
| CALCULATION                                |                                        |
| HARDWARE                                   |                                        |
| SYSTEM                                     |                                        |
| Set the range, span,<br>analog, pulse, and | , and so forth for the<br>logic input. |

#### 2. Use the arrow keys to select COMMUNICATION, and press SELECT.

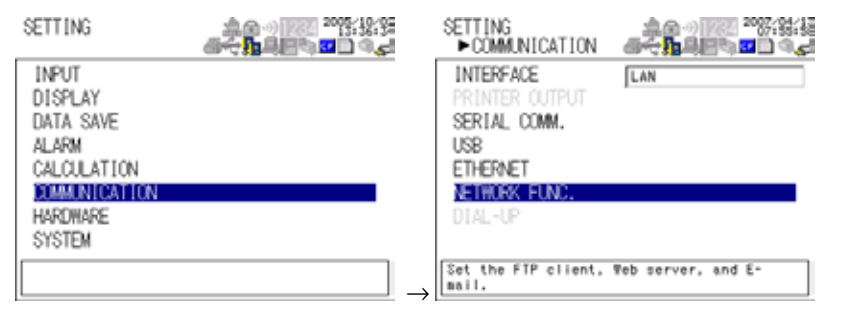

 Use the arrow keys to select NEWORK FUNCTION SETTINGS, and press SELECT.

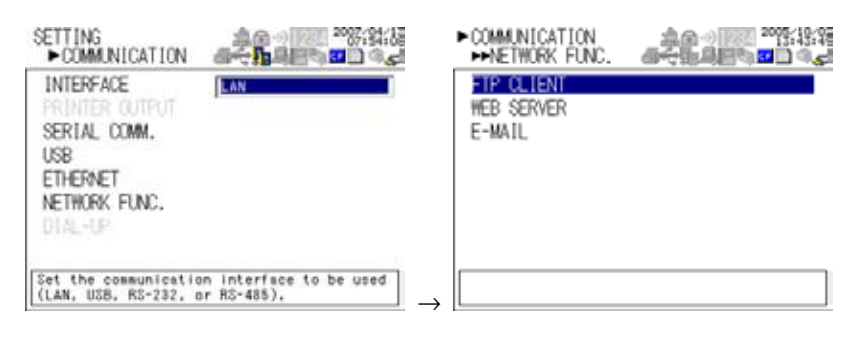

4. With FP CLIENT SETTINGS selected, press **SELECT**.

| PRIM. FTP S<br>SEC. FTP S<br>FTP TRANSMISS | SERVER<br>SERVER |       |  |
|--------------------------------------------|------------------|-------|--|
| FTP TRANSMISS                              | STON TR          | 10.10 |  |
|                                            | 21011 16         | si    |  |
|                                            |                  |       |  |
|                                            |                  |       |  |

5. Use the **arrow keys** to select FTP TRANSMISSION TEST, and press **SELECT**. Press **SELECT** to transfer the file.

| HETHORK FUNC.<br>₩FTP CLIENT @ |                 |
|--------------------------------|-----------------|
| DATA TRANSMISSION              | ON              |
| PRIM. FTP SERVER               | ***,***,***,*** |
| SEC. FTP SERVER                | ***,***,***,*** |
| FTP TRANSMISSION TES           | Ϊ.              |
|                                |                 |
|                                |                 |
|                                |                 |
|                                |                 |
|                                |                 |
|                                |                 |

# **2** Ethernet Interface

## 2.7 Setting the Login of Ethernet Communications

By setting these functions, you can prohibit access to the RDXL120 by third parties from the network, authorize setup operations of the RDXL120 via the Ethernet network, and disconnect connections if there is no data transmission for a given time. To use this function, however, the Ethernet interface must be configured as described in section 2.3.

#### **Registering Users**

- Selecting the User Level
  - Select either user level, administrator or user.
  - Administrator

One administrator can be registered. The administrator has the privileges to use all the functions of the setting/measurement server, maintenance/test server, and FTP server.

• User

Certain limitations exist in using the setting/measurement server, maintenance/ test server, and FTP server.

- Limitations on the use of the setting/measurement server Users are not authorized to change the settings that would change the operation of the RDXL120. Users can output measured and setting data.
- Limitations on the use of the maintenance/test server A user cannot disconnect a connection between another PC and the RDXL120. A user can disconnect the connection between the PC that the user is using and the RDXL120.
- Limitations on the use of the FTP server

A user cannot save files to the external storage medium of the RDXL120 or delete files on it. A user can load files.

- Selecting Whether to Register (ON/OFF) Users
  - ON
    - Registers users. You can set the user name and password for logging in.
  - OFF
    - Not register users.
- Setting the User Name
  - Enter the user name using up to 16 alphanumeric characters.
  - · You cannot register the same user names.
  - Since the word "quit" is reserved as a command on the RDXL120, the user name "quit" is not allowed.
  - Only the administrator is valid for the FTP server function. Login is not possible even if a user is registered with administrator privileges.
- Setting the Password

Set the password using up to six alphanumeric characters.

#### 2.7 Setting the Login and Timeout Functions of Ethernet Communications

#### Note

- The relationship between the login function and the user name for accessing the RDXL120 is as follows:
  - When using the RDXL120 as a measurement/setting server or maintenance/test server
    When the login function on the Ethernet setup display is ON
    - You can log into the RDXL120 using the registered user name and password.
      The user level is the user level specified when the user name was registered.
    - When the login function on the Ethernet setup display is OFF
    - You can log in to the RDXL120 as an administrator by accessing the RDXL120 using the user name "admin." No password is necessary.
    - You can log in to the RDXL120 as a user by accessing the RDXL120 using the user name "user." No password is necessary.
    - When using the RDXL120 as a Web server
    - When the monitor page access authentication on the Web server setup display is ON, you can log in to the RDXL120 using a registered user name and password. The user name and password are not necessary, if the access authentication is OFF.
    - When the monitor page access authentication on the Web server setup display is ON, you can log in to the RDXL120 using a user name and password that are registered with administrator privileges. The user name and password are not necessary, if the access authentication is OFF.
    - When using the RDXL120 as an FTP server
    - Only the administrator and "anonymous" can use the RDXL120.
    - Login is not possible using the user name and password of user 1 to user 6 that are set using SYSTEM > USER REGISTER even if they are registered with administrator privileges.
    - No password is necessary (you can log in regardless of whether a password is entered) when logging in as anonymous. The user level is set to user privileges. You can read the files on the storage medium of the RDXL120, but you cannot write files or delete files on the storage medium.
    - When SYSTEM > USER REGISTER > ADMINISTRATOR > REGISTER is set to ON
    - You can log into the RDXL120 using the user name and password registered as administrator.
    - All functions of the FTP server can be used with administrator privileges.
    - When SYSTEM > USER REGISTER > ADMINISTRATOR > REGISTER is set to OFF
       You can log into the RDXL120 without the password by accessing the RDXL120 using the user name "admin."
      - All functions of the FTP server can be used with administrator privileges.
    - Directory structure of the FTP server

When you log into the FTP server, the internal memory of the RDXL120 is assigned to the root directory. If a CF or SD memory card is inserted in the RDXL120, the "CFCard" or "SDCard" directory is created under the root directory. If the CF or SD memory card is not inserted, the CFCard or SDCard directory does not appear.

The directory structure (virtual directory) of the FTP server is shown below.

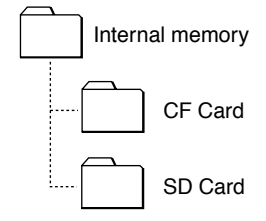

- There is a limitation on the number of simultaneous connections and the number of simultaneous users accessing the RDXL120 (see section 2.1).
- For a description of the login process of the Setting/Measurement server and Maintenance/Test server, see appendix 2, "Login Process."

#### Procedure

1. Press **SETTING** to enter Setting Mode.

| SETTING                        | <br>@~{ <b>1</b><br>@~ |
|--------------------------------|------------------------|
| INPUT<br>DISPLAY               |                        |
| DATA SAVE                      |                        |
| CALCULATION                    |                        |
| HARDWARE                       |                        |
| StoleM<br>Set the range, span, | and so forth for the   |
| analog, pulse, and I           | ogic input.            |

2. Use the arrow keys to select SYSTEM, and press SELECT.

| SETTING                                                                            | <br>SETTING<br>►SYSTEM                                                    | ▲▲ ) (22 <sup>20</sup> 17:35%<br>▲ • • • • • • • • • • • • • • • • • • • |
|------------------------------------------------------------------------------------|---------------------------------------------------------------------------|--------------------------------------------------------------------------|
| INPUT<br>DISPLAY<br>DATA SAVE<br>ALARM<br>CALCULATION<br>COMMUNICATION<br>HARDHARE | USER REGISTER<br>REY LOGIN FUNCTION<br>REY LOGIN<br>AUTO LOGOUT<br>LOGOUT | N<br>OFF<br>ON                                                           |
| SYSTEM                                                                             |                                                                           |                                                                          |

- 3. With USER REGISTER selected, press **SELECT**.
- 4. Use the arrow keys to select the desired user, and press SELECT.
- 5. In the window shown, set the items, and press **SELECT**.
- 6. Press SET.

# 2.8 Showing the Error, Communication, and FTP Log Displays

#### • Showing the Error Log Display

The error log display shows a log of operation errors. Up to 50 operation error logs are retained. Logs that exceed 50 are cleared from the oldest data.

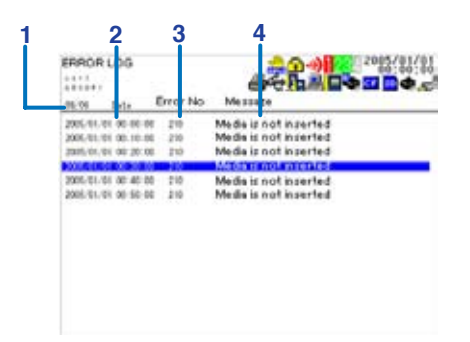

#### 1. Last line log No./total number of logs

Displays the log No. shown at the last line of the display and the total number of logs (up to  $50^*$ ).

\* If the total number of logs exceeds 50, the log is deleted from the oldest one.

#### 2. Date/Time of error occurrence

Displays the date/time when the error occurred.

- 3. Error code
- 4. Error Message

#### Showing the Communication Log Display

The communication log display shows a log of communication interface I/O operations. Up to a total of 200 logs is retained. Logs that exceed 200 are cleared from the oldest data.

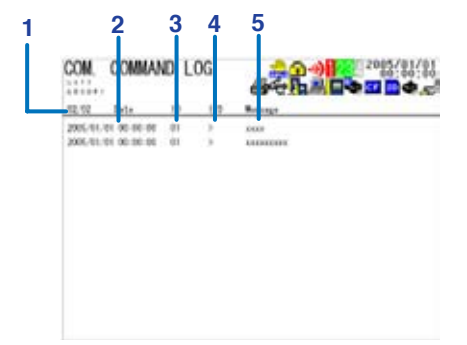

#### 1. Last line log No./total number of logs

Displays the log No. shown at the last line of the display and the total number of logs (up to 200\*).

\* If the total number of logs exceeds 200, the log is deleted from the oldest one.

#### 2. Date/Time of access

Displays the date/time when the user connected and accessed the RDXL120.

- 3. Connection user ID number
- Displays the ID number (0 to 6) of the user connected to the RDXL120.
- 4. Input or output

I: Input, O: Output

5. Message

Displays the message (up to 20 characters).

#### Showing the FTP Log Display

The FTP log display shows a log of file transfers. Up to 50 file transfer operation logs are retained. Logs that exceed 50 are cleared from the oldest data.

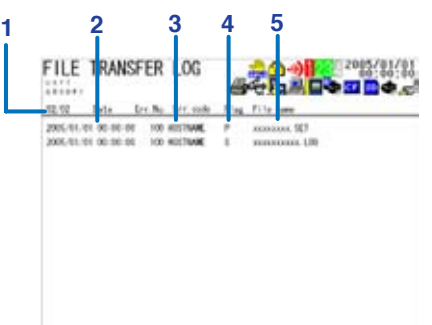

#### 1. Last line log No./total number of logs

Displays the log No. shown at the last line of the display and the total number of logs (up to  $50^*$ ).

\* If the total number of logs exceeds 50, the log is deleted from the oldest one.

2. Date/Time of the file transfer

Displays the date/time when the file was transferred to the FTP server.

- 3. Error code
  - For a description of errors, see chapter 8, "Error Messages."
- 4. Destination FTP server
  - P: Primary. S: Secondary.
- 5. File name

Displays the name of the transferred file (12 characters).

#### Showing the Web Browser Operation Log Display

You can display a log (record) of the operations carried out using the Web screen on the Web operation log display. Up to 50 previous operations are logged. Log that exceed 50 are cleared from the oldest data.

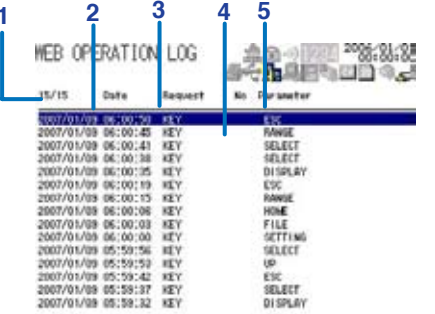

#### 1. Last line log No./total number of logs

Displays the log No. shown at the last line of the display and the total number of logs (up to  $50^*$ ).

\* If the total number of logs exceeds 50, the log is deleted from the oldest one.

- 2. Date/Time of Web screen operation
- Displays the date/time when a operation was carried out on the Web screen.
- 3. Operation
- 4. Error code
  - For a description of errors, see chapter 8, "Error Messages."
- 5. Operation type

#### • Showing the E-mail Log Display

You can show a log (record) of e-mail transmissions on the e-mail log display. Up to 50 previous e-mail transmissions are logged. Los that exceed 50 are cleared from the oldest data.

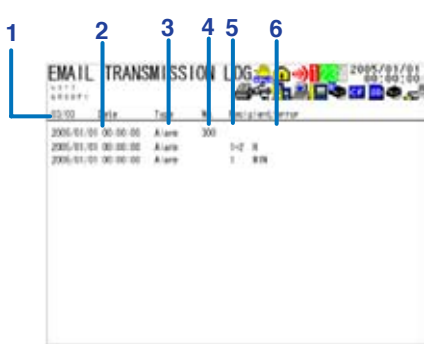

1. Last line log No./total number of logs

Displays the log No. shown at the last line of the display and the total number of logs (up to  $50^*$ ).

- \* If the total number of logs exceeds 50, the log is deleted from the oldest one.
- 2. Date/time of e-mail transmission

Displays the date/time of e-mail transmission.

3. E-mail timing

Displays the e-mail transmission timing (periodic, system, alarm, etc.).

- 4. Error code
- For a description of errors, see chapter 8, "Error Messages."
- 5. Recipient No.

1: Recipient 1. 2: Recipient 2

6. Error description

#### Note

- There is also a log display that shows a log of key login operations.
- You can also use commands to output the error, communication, FTP, Web operation, and e-mail log data.

#### Procedure

1. Press **DISPLAY** to show a pop-up menu for switching the display.

| FREE RUNNING                     |                                 | - 19:00 20°€:19:88      |
|----------------------------------|---------------------------------|-------------------------|
| 5.000003                         | laec-dio                        | 3, 152                  |
|                                  |                                 | CHO2 2.142 \            |
|                                  |                                 | -0,060 \u00e4           |
| WAVEFORM<br>DIGITAL<br>BAR GRAPH | ERROR<br>KEY LOGINI<br>COMMUNIC | LOGOUT<br>ATION COMMAND |
| ALARM SUMMARY                    | FTP CLIENT                      | OPERATION               |
| LOG<br>SYSTEM INFORMAT:          | WEB OPERA                       | ATION<br>NEMISSION      |

2. Use the arrow keys to select the desired log display, and press SELECT.

## 2.9 Setting the Web Server Function

To use the Web server function, set the following parameters in addition to those described in section 2.3, "Setting the Ethernet Interface."

- Enabling/Disabling the Web Server Function Select ON (enable) or OFF (disable).
- Page Type (Type of Screen to Be Displayed)
  - Monitor
    - The screen displayed on the RDXL120 is displayed.
    - The following information can be displayed.
      - Alarm summary
      - Measured and calculated data of all channels
      - Logs (message log, error log, key login log, FTP log, e-mail log, and Web operation log)
    - For display examples, see section 2.10.
  - Operator

All operations except key lock are possible in addition to the functions on the monitor page.

- Monitor Page
  - Enabling/Disabling the Monitor Page
    - ON
    - The monitor page can be displayed on a Web browser.
    - OFF
    - Disables the monitor page.
  - Enabling/Disabling Access Control
    - ON

Enables access control. You must enter the user name and password to display the monitor page.

- OFF
  - Disables access control.
- Setting the User Name

Enter the user name using up to 16 alphanumeric characters using SYSTEM > USER REGISTER.

Setting the Password

Enter the password using up to six alphanumeric characters.

- Operator Page
  - Enabling/Disabling the Operator Page
    - ON
    - The operator page can be displayed on the browser.
    - OFF
      - Disables the operator page.
  - Enabling/Disabling Access Control
    - ON

Enables access control. You must enter the user name and password to display the operator page.

• OFF

Disables access control.

#### Setting the User Name

Enter the user name using up to 16 alphanumeric characters using SYSTEM > USER REGISTER.

An administrator or a user with administrator privileges for Web browsing can access the Web server function.

Setting the Password

Enter the password using up to six alphanumeric characters.

#### • Saving the Settings

To activate the settings that have been changed in the basic setting mode by pressing the SET key, the settings must be saved. Otherwise, the settings that existed before the change are activated.

#### Procedure

1. Press **SETTING** to enter Setting Mode.

| SETTING                                       | ▲<br>                               |
|-----------------------------------------------|-------------------------------------|
| INPUT                                         |                                     |
| DISPLAY                                       |                                     |
| DATA SAVE                                     |                                     |
| ALARM                                         |                                     |
| CALCULATION                                   |                                     |
| COMMUNICATION                                 |                                     |
| HARDWARE                                      |                                     |
| SYSTEM                                        |                                     |
| Set the range, span,<br>analog, pulse, and lo | and so forth for the<br>bgic input. |

#### 2. Use the arrow keys to select COMMUNICATION, and press SELECT.

| SETTING       | <br>HETHORK FUNC.      | ▲ @ @ @ @ @ @ @ @ @ @ @ @ @ @ @ @ @ @ @ |
|---------------|------------------------|-----------------------------------------|
| INPUT         | WEB SERVER ON          |                                         |
| DISPLAY       | MONITOR PAGE           |                                         |
| DATA SAVE     | ENABLE                 | 0N                                      |
| ALARM         | ACCESS CONTROL         | OFF                                     |
| CALCULATION   | OPERATOR PAGE          |                                         |
| COMMUNICATION | ENABLE                 | OFF                                     |
| HARDWARE      | ACCESS CONTROL         | OFF                                     |
| SYSTEM        |                        |                                         |
|               | Turns ON/OFF the Web s | erver function.                         |

3. Use the arrow keys to select NETWORK FUNC., and press SELECT

| SETTING ARE 2007,534 ME<br>► COMMUNICATION ARE 10 ARE 2007,534 ME                                                                                                    | ►COMMUNICATION                                                                                                    |
|----------------------------------------------------------------------------------------------------|----------------------------------------------------------------------------------------------------|
| INTERFACE LAN                                                                                                    | FTP OLIENT                                                                                                    |
| PRINTER OUTPUT                                                                                                    | HEB SERVER                                                                                                    |
| SERIAL COMM.                                                                                                    | E-MAIL                                                                                                    |
| ETHERNET                                                                                                    |                                                                                                    |
| NETWORK FUNC.                                                                                                    |                                                                                                    |
| DIAL-UP                                                                                                    |                                                                                                    |
|                                                                                                    |                                                                                                    |
| Set the FTP client, Web server, and E-                                                                                                    |                                                                                                    |
| 1 Lies the ennew keys to calest W/F                                                                                                    | ER SEDVER and proce SELECT                                                                                                    |
|                                                                                                    |                                                                                                    |
| 4. Use the arrow keys to select we                                                                                                    |                                                                                                    |
| COMMINICATION     COMMINICATION     COMMINICATION     COMMINICATION     COMMINICATION     COMMINICATION                                                                                                    |                                                                                                    |
| COMMUNICATION     COMMUNICATION     POETHORK FUNC.     FIP OLIENT                                                                                                    | SETTING<br>COMUNICATION                                                                                                    |
| COMMUNICATION     HOLENT     FTP OLIENT                                                                                                    |                                                                                                    |
| COMMUNICATION     HARTNORK FUNC.     FTP CLIENT     FTP CLIENT     F-MAIL                                                                                                    | SETTING<br>COMMUNICATION                                                                                                    |
| COMMUNICATION     HOLETRICK FUNC.     FTP CLIENT     FTP CLIENT     E-WAIL                                                                                                    | SETTING<br>COMMUNICATION                                                                                                    |
| Communication     Hose the arrow keys to select we     Communication     Hose the arrow keys to select we     Hose the arrow keys to select we     Hose the arrow keys to select                    | SETTING<br>COMMUNICATION                                                                                                    |
| Communication     →NETHORK FUNC.                                                                                                    | SETTING<br>COMMUNICATION                                                                                                    |
| Communication     →NETHORK FUNC.                                                                                                    | SETTING<br>COMMUNICATION                                                                                                    |
| 4. Use the arrow keys to select we have been and been and been an | SETTING<br>COMMUNICATION<br>INTERFACE<br>FRIAL COMM.<br>USB<br>ETHERNET<br>NETHORK FUNC.<br>DIALOP<br>Set the communication interface to be used<br>(LAN, USB, 85-232, or 85-485). |

- 5. Use the **arrow keys** to select the desired item, and press **SELECT**. Press **SELECT** to show a selection list or window for setting the item.
- 6. Select or enter the item on the displayed selection list or window.
- 7. To enable access authentication, press **SETTING**, return to the display of step 1, and set the user using **SYSTEM** > **USER REGISTER**.
- 8. Press SET.

# 2.10 Showing and Using the Monitor or Operator Page

This section describes how to show the monitor page and operator page on the Web browser and the operation on each page.

#### • Web Browsers That Can Be Used

- Operations have been confirmed on the following Web browser.
- Microsoft Internet Explorer 6.0

#### • Setting the URL

Set the URL (Uniform Resource Locator) appropriately according to the network environment that you are using. You can access the RDXL120 by setting the URL as follows:

#### http://host name.domain name/file name

- http: Protocol used to access the server. HTTP stands for HyperText Transfer Protocol.
- Host name.domain name: Host name and domain name of the RDXL120. You can also use the IP address in place of the host name and domain name.
- File name: File name of the monitor page and operator page of the RDXL120. File name of the monitor page: **monitor.htm** File name of the operator page: **operator.htm**

#### Example

To display the operator page using Internet Explorer on a PC in the same domain as the RDXL120 (the domain name, host name, and IP address are assumed to be **good.com**, **XL**, and **123.45.67.89**, respectively).

URL: http://XL.good.com/operator.htm or

#### URL: http://123.45.67.89/operator.htm

- Contents of the Monitor Page
  - Display Shown by the RDXL120
    - The display shown on the RDXL120 (waveform, digital, bar graph, review, alarm summary, or log) is displayed on the monitor page.
    - If the RDXL120 is in the Setting Mode or File Operation Mode, the monitor page cannot be displayed. An error message is displayed.
  - Refreshing the Monitor Page
    - The monitor page can be refreshed automatically or manually.
    - Auto refresh ON

The monitor page is refreshed at the specified interval selected from 5, 10, or 30 s.

Auto refresh OFF

The monitor page is not automatically refreshed. You can refresh the page manually. Within 5 s of the last refreshing, the page is not refreshed even if you attempt to refresh the page manually.

Zooming in or out of the Disply

The display shown on the RDXL120 can be expanded to 200%.
| le <u>E</u> di | ⊻iew       | Fgvotite | s <u>I</u> ook | Help           |                                                                                                    |             |                 |             |                |     |       | 12      |
|----------------|------------|----------|----------------|----------------|----------------------------------------------------------------------------------------------------|-------------|-----------------|-------------|----------------|-----|-------|---------|
| ÷ -<br>Back -  | -+<br>Form | ) e:     | Stop           | (†)<br>Reliesh | ්යී<br>Home                                                                                                    | 3<br>Search | El<br>Favorites | ()<br>Media | (3)<br>History | Mai | Print |         |
| idress 🛃 k     | vtp://10   | 0.109.1  | 38/monitor     | htm            |                                                                                                    |             |                 | 1.0019931.1 |                |     | • 260 | Links * |
| FREE RU        |            |          |                |                | 20015-19-5<br>20015-19-5<br>2015<br>2015 | ***         |                 |             | DISPL          | AY  | SELEC |         |
| 5.000(11)      |            | 00       | 00100100.      |                | •                                                                                                    |             | Aut<br>Zoo      | o Refrest   | OFF            | ]   |       | 5       |
|                |            |          |                |                |                                                                                                    |             |                 |             |                |     |       |         |

#### Contents of the Operator Page

On the operator page, the following operations can be carried out in addition to the information available on the monitor page.

#### Switching to Setting Mode or File Operation Mode

You can switch the RDXL120 to Setting Mode or File Operation Mode, and carry out operations i the same fashion as when operating the RDXL120 directly using keys.

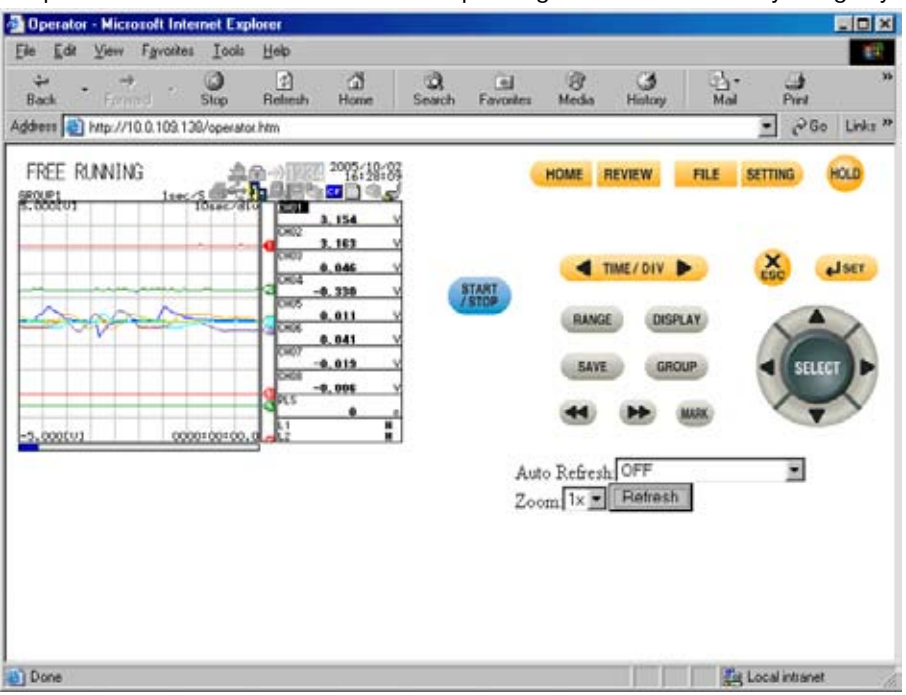

### 2.11 Setting the E-mail Transmission Function

To use the e-mail transmission function, set the following parameters in addition to those described in section 2.3, "Setting the Ethernet Interface."

- Basic Settings of E-mail Transmission
  - SMTP\* Server Name

Set the SMTP server name (up to 64 alphanumeric characters) or the IP address of the SMTP server. \* Simple Mail Transfer Protocol

- Port Number
- Set the port number to be used. The default setting is 25.
- Recipient 1

Set the recipient of the e-mail message using up to 150 alphanumeric characters. You can specify multiple addresses. To specify multiple addresses, delimit the addresses using commas.

Recipient 2

Set the recipient of the e-mail message using up to 150 alphanumeric characters. You can specify multiple addresses. To specify multiple addresses, delimit the addresses using commas.

• Sender

Set the e-mail address that has been provided by the network administrator using up to 64 alphanumeric characters. If omitted, the sender is set to the first address specified as the recipient.

- Mail Authentication
  - Mail Authentication
    - If you require POP before SMTP for e-mail transmission set POP authentication.
    - POP AUTHENTICATION
    - Use the POP authentication.
    - OFF
    - Not use the POP authentication.
  - Server Name

Set the POP server name (up to 64 alphanumeric characters) or the IP address of the POP server.

Account Name

Set the account name for the POP server using up to 32 alphanumeric characters.

Password

Set the password for the POP server using up to 32 alphanumeric characters.

#### Note

POP authentication (POP before SMTP) is one of the user authentication methods for sending e-mail. Access to the SMTP server is granted by accessing the specific POP3 server first before sending the e-mail.

Because SMTP does not have a user authentication function, it is often used to send spam mail. By using POP to receive mail through authentication in advance, it allows the IP address of the user to be accessible for transmission only for a given period. As a result, such abuse can be prohibited.

#### • Settings for Transmitting Alarm Information

#### • Recipient 1, Recipient 2

You can turn ON/OFF the function for each recipient.

- ON
- Transmits e-mail messages to the recipient.
- OFF
  - Does not transmit e-mail messages to the recipient.

#### Contents of the Transmitted Mail

#### Add Inst. Data

#### • ON

- The instantaneous values of all channels are included in the e-mail message.
- Off
- The instantaneous values are not included in the e-mail message.

#### Add Source URL (Uniform Resource Locator)

• ON

If the Web server function is specified on the RDXL120, the URL of the RDXL120 is attached to the e-mail.

- OFF
  - The URL of the RDXL120 is not attached to the e-mail.
- Subject

Set the subject of the e-mail message using up to 32 alphanumeric characters. The default setting is "(RDXL120)Alarm\_summary."

Header 1

Set the string to be attached to the e-mail message using up to 64 alphanumeric characters.

• Header 2

Set the string to be attached to the e-mail message using up to 64 alphanumeric characters.

#### • Settings When Transmitting E-mail Messages at the Specified Time

#### Recipient 1, Recipient 2

- You can turn ON/OFF the function for each recipient.
- ON
  - Transmits e-mail messages to the recipient.
- OFF
  - Does not transmit e-mail messages to the recipient.
- Interval

Time interval used to repeat the e-mail transmission starting from the REFERENCE TIME. Select from the following:

1h, 2h, 3h, 4h, 6h, 8h, 12h, or 24h

#### REFERENCE TIME

The time when the e-mail message is to be transmitted. In addition, the e-mail transmission is repeated at the specified interval from this point. Specify the time in the following range for each recipient.

00:00 to 23:59

Example: If Reference time is 17:15 and Interval is 8h, e-mail messages are transmitted at 17:15, 01:15, and 09:15.

#### Contents of the Transmitted Mail

- Add Inst. Data
  - ON

Attaches to the e-mail message the instantaneous values of all channels existing at the time of e-mail transmission.

OFF

The instantaneous values are not attached to the e-mail message.

#### • Add Source URL (Uniform Resource Locator)

ON

If the Web server function is specified on the RDXL120, the URL of the RDXL120 is attached to the e-mail.

• OFF

The URL of the RDXL120 is not attached to the e-mail.

Subject

Set the subject of the e-mail message using up to 32 alphanumeric characters. The default value is "(RDXL120)Periodic\_data."

Header 1

Set the string to be attached to the e-mail message using up to 64 alphanumeric characters.

• Header 2

Set the string to be attached to the e-mail message using up to 64 alphanumeric characters.

## • Settings When Transmitting E-mail Messages at the Time of Recovery from a Power Failure (System Error Settings)

For the transmitted contents of the system mail, see section 1.2.

- Recipient 1, Sender
- You can turn ON/OFF the function for each recipient.
- ON
- Transmits e-mail messages to the recipient.
- OFF
  - Does not transmit e-mail messages to the recipient.
- Contents of the Transmitted Mail
  - Include INST
    - ON

Adds to the e-mail message the instantaneous values of all channels existing at the time of e-mail transmission.

OFF

The instantaneous values are not added to the e-mail message.

- Include Source URL (Uniform Resource Locator)
  - ON

If the Web server function is specified on the RDXL120, the URL of the RDXL120 is attached to the e-mail.

• OFF

The URL of the RDXL120 is not attached to the e-mail.

Subject

Set the subject of the e-mail message using up to 32 alphanumeric characters. The default setting is "(RDXL120)System\_warning."

• Header 1 Set the string to be attached to the e-mail message using up to 64 alphanumeric characters. • Header 2

Set the string to be attached to the e-mail message using up to 64 alhanumeric characters.

Procedure

1. Press **SETTING** to enter Setting code

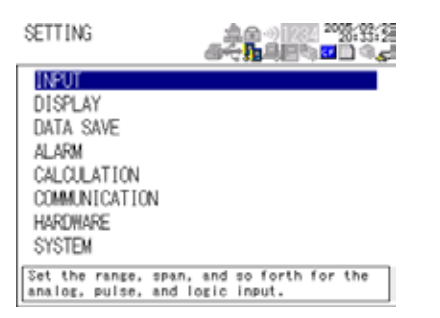

#### 2. Use the arrow keys to select COMMUNICATION, and press SELECT

| SETTING                                                                     | 2:2:2 <sup>10</sup> 500 0 0 0 0 0 0 0 0 0 0 0 0 0 0 0 0 0 | SETTING<br>COMMUNICATION                                                                   | <br>                                   |
|-----------------------------------------------------------------------------|-----------------------------------------------------------|--------------------------------------------------------------------------------------------|----------------------------------------|
| INPUT<br>DISPLAY<br>DATA SAVE<br>ALARM<br>CALOULATION<br>HARDHARE<br>SYSTEM |                                                           | INTERFACE<br>PRINTER OUTPUT<br>SERIAL COMM.<br>USB<br>ETHERNET<br>NETWORK FUNC.<br>DIAL-OP | LAN                                    |
|                                                                             |                                                           | Set the communicatio<br>(LAN, USB, RS-232, c                                               | on interface to be used<br>or RS-485). |

3. Use the arrow keys to select NETWORK FUNC., and press SELCT.

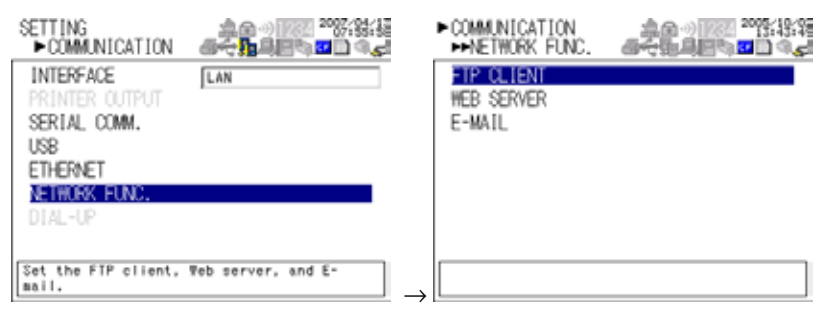

4. Use the arrow keys to select E-MAIL, and press SELECT.

| ► COMMUNICATION<br>► NETHORK FUNC.<br>FTP CLIENT<br>HEB SERVER | → NETWORK FUNC.<br>→ E-MAIL<br>ALARM INFO.<br>SPECIFIED TIME<br>SYS.ERR.TRANS. |  |
|----------------------------------------------------------------|--------------------------------------------------------------------------------|--|
|                                                                | >                                                                              |  |

#### 2.11 Setting the E-mail Transmission Function

Use the arrow keys to select the desired item, and press SELECT.
 Press SELECT to show a window for setting the item.

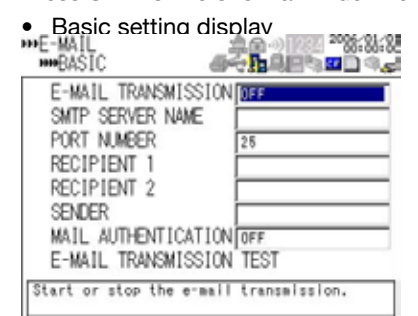

Alarm information transmission setting display

| ₩E-MAIL<br>₩₩ALARM INFO.                                                                          | <br>                                        |
|---------------------------------------------------------------------------------------------------|---------------------------------------------|
| RECIPIENT 1<br>RECIPIENT 2<br>ADD INST. DATA<br>ADD SOURCE URL<br>SUBJECT<br>HEADER 1<br>HEADER 2 | ON<br>ON<br>ON<br><xl100> Alarm_sum</xl100> |
|                                                                                                   |                                             |

Designated time setting page 1/2

| WSYS.ERR.TRANS.                                                                                   |                                                               |
|---------------------------------------------------------------------------------------------------|---------------------------------------------------------------|
| RECIPIENT 1<br>RECIPIENT 2<br>ADD INST. DATA<br>ADD SOURCE URL<br>SUBJECT<br>HEADER 1<br>HEADER 2 | ON<br>OFF<br>ON<br>CFF<br>CN<br>CFF<br>CN<br>CFF<br>CN<br>CFF |
|                                                                                                   |                                                               |

Designated timesetting page 2/2

| ***E-MAIL \$ 2/2<br>****SPECIFIED TIME @ | <br>₩~ <b>````````````````````````````````````</b> |
|------------------------------------------|----------------------------------------------------|
| RECIPIENT 2                              | 0N                                                 |
| INTERVAL                                 | 24h                                                |
| REFERENCE TIME                           | 00:00                                              |
| ADD INST. DATA                           | OFF                                                |
| ADD SOURCE URL                           | OFF                                                |
| SUBJECT                                  | <xl100> Periodic_(</xl100>                         |
| HEADER 1                                 |                                                    |
| HEADER 2                                 |                                                    |
|                                          |                                                    |
| L                                        |                                                    |

Svstem error transmission setting display

| ***SPECIFIED TIME | 475.885 <b>2</b> 0 4.5     |
|-------------------|----------------------------|
| RECIPIENT 1       | 0N                         |
| INTERVAL          | 24h                        |
| REFERENCE TIME    | 00:00                      |
| ADD INST. DATA    | OFF                        |
| ADD SOURCE URL    | OFF                        |
| SUBJECT           | <xl100> Periodic_+</xl100> |
| HEADER 1          |                            |
| HEADER 2          |                            |
|                   |                            |
|                   |                            |

- 6. Select or enter the item on the displayed selection list or window.
- 7. Press SET.

### 2.12 E-mail Transmission Test

You can transmit test e-mail messages to recipient 1 or recipient 2 that you specified to confirm whether e-mail messages can be transmitted.

#### • Items to Check before Performing This Test

- Connect the Ethernet cable correctly. For the connection procedure, see section 2.2.
- Check that the Ethernet interface settings are correct. For the procedure, see section 2.3.

• Check that the e-mail settings are correct. For the procedure, see section 2.11. When setting the Ethernet interface or e-mail, check the settings with your system or network administrator.

#### Checking the Results of the E-mail Transmission Test

- The result of the e-mail transmission test can be confirmed by displaying the e-mail log (displayed on the RDXL120 (see section 2.8)) or Web screen (see section 2.10) or by outputting the result using the FL command (see section 5.9).
- If an error message is displayed on the RDXL120, see chapter 8, "Error Messages."

#### • Contents of the Test E-mailMessage

The figure below shows the contents of the test e-ail message.

#### Test mail example

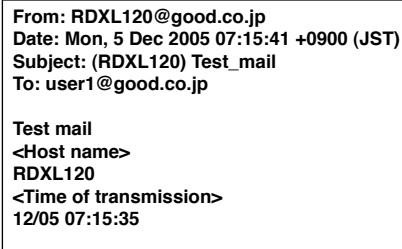

#### Procedure

1. Press SETTING to enter Setting Mode

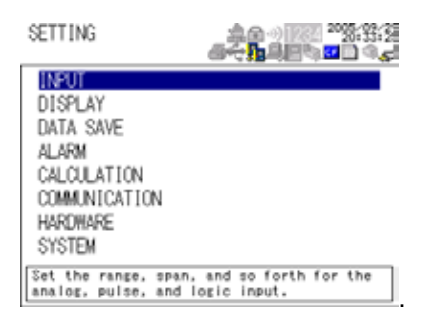

2. Use the arrow keys to select COMMUNICATION, and press SELECT.

| SETTING                                                                                     | SETTING<br>COMMUNICATION                                                                   |                                        |
|---------------------------------------------------------------------------------------------|--------------------------------------------------------------------------------------------|----------------------------------------|
| INPUT<br>DISPLAY<br>DATA SAVE<br>ALARM<br>CALCULATION<br>DEMANDIATION<br>HARDWARE<br>SYSTEM | INTERFACE<br>PRINTER OUTPUT<br>SERIAL COMM.<br>USB<br>ETHERNET<br>NETHORK FUNC.<br>DIAL-OP | LAN                                    |
|                                                                                             | Set the communication (LAN, USB, RS-232, or                                                | on interface to be used<br>or RS-485). |

3. Use the arrow kevs to select NETWORK FUNC.. and press SELECT.

| ►COMMUNICATION                                                                                      |                    |     | ► NETWORK FUNC.                    | - 449.984 <b>- 0</b> 44 |
|----------------------------------------------------------------------------------------------------|--------------------|-----|------------------------------------|-------------------------|
| INTERFACE<br>PRINTER OUTPUT<br>SERIAL COMM.<br>USB<br>ETHERNET<br>NETHERNET<br>NETHERNET<br>DIAL-UP | LAN                |     | FTP OLIENT<br>HEB SERVER<br>E-MAIL |                         |
| Set the FTP client,<br>mail.                                                                        | Web server, and E- | → [ |                                    |                         |

2005/10/02

5 🖬 🗋 🍕 🚽

di,

4. Use the arrow keys to selet E-MAIL , and press SELECT.

| ► COMMUNICATION<br>► NETWORK FUNC. | ► COMMUNICATION<br>► NETWORK FUNC. |
|------------------------------------|------------------------------------|
| FTP CLIENT<br>WEB SERVER           | <br>FTP CLIENT<br>WEB SERVER       |
| E-MAIL                             | E-MAIL                             |
|                                    |                                    |
|                                    | <br>                               |
|                                    | → L                                |

5. With BASIC selected, press SELECT.

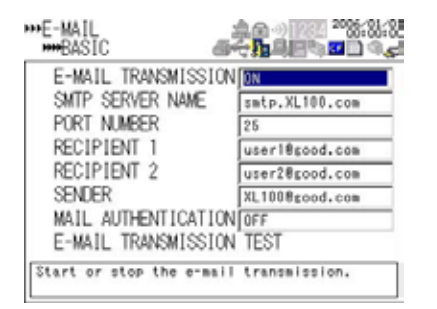

6. Use the arrow keys to select -MAIL TRANSMISSION TEST, and press **SELECT**. Press **SELECT** to send the mail.

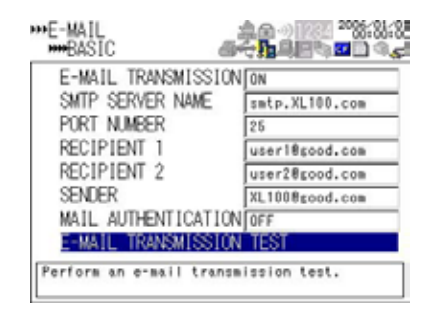

## 2.13 Starting/Stopping E-mail Transmissions

#### • Starting/Stopping E-mail Transmissions

- If E-MAIL SETTINGS > BASIC SETTINGS > E-MAIL TRANSMISSION is turned ON, the e-mail transmission function is enabled.
- If E-MAIL SETTINGS > BASIC SETTINGS > E-MAIL TRANSMISSION is turned OFF, the e-mail transmission function is disabled. Unsent e-mail messages are cleared.

#### • Contents of the E-mail Message

The figure below shows examples of an e-mail messages.

· Alarm mail example

| From: RDXL120@good.co.jp<br>Date: Fri, 5 Aug 2005 08:12:48 +0900 (JST)<br>Subject: (RDXL120) Alarm_summary<br>To: user1@good.co.jp, user2@good.co.jp | Subject                                                                                                    |
|----------------------------------------------------------------------------------------------------|----------------------------------------------------------------------------------------------------|
| LOOP1<br>TEMPERATURE<br>Alarm summary<br><host name=""><br/>RDXL</host>                                                                              | <ul> <li>Header 1</li> <li>Header 2</li> </ul>                                                                                                    |
| <ch>02</ch>                                                                                                    | <ul> <li>Channel number</li> <li>Number/Type</li> <li>Date/Time of alarm occurrence/release</li> <li>Instantaneous value<br/>(When Include INST is specified)</li> <li>Date/Time</li> <li>Channel number</li> <li>Instantaneous value</li> </ul> |
| 29=-0.541V<br>30=-0.546V<br>The RDXL120 display can be seen at the<br>following URL.<br>http://RDXL120.good.co.jp/                                   | URL<br>(When Include source URL is specified)                                                                                                    |

• System mail example

| From: RDXL120@good.co.jp<br>Date: Fri, 5 Aug 2005 08:12:48 +0900 (JST)<br>Subject: (RDXL120) System_warning<br>To: user1@good.co.jp, user2@good.co.jp | – Subject                                                                                                    |
|----------------------------------------------------------------------------------------------------|----------------------------------------------------------------------------------------------------|
| LOOP1<br>RAW MATERIAL                                                                                                    | – Header 1<br>– Header 2                                                                                                    |
| Not enough free space on media<br><host name=""><br/>RDXL120</host>                                                                                   | — The reason for the e-mail transmission                                                                                                    |
| 08/05 08:12:48<br><media remaining=""> 53 KB</media>                                                                                                  | <ul> <li>Detailed message</li> <li>(Media remaining is output when an<br/>external storage medium is inserted in<br/>the slot when data is saved.)</li> </ul> |

#### Note

If the e-mail transmission fails, retransmitted up to twice at 30-s intervals. If the retransmission fails, the e-mail is discarded.

# 3.1

### RS-232 Interface Specifications and Setup Procedure

The RS-232 serial interface specifications of the RDXL120 are given below.

| Item                                     | Specifications                                |
|------------------------------------------|-----------------------------------------------|
| Connector type                           | Mini DIN, 8 pins                              |
| Electrical and mechanical specifications | Conforms to EIA-232                           |
| Connection type                          | Point-to-point                                |
| Transmission mode                        | Full-duplex                                   |
| Synchronization                          | Start-stop synchronization                    |
| Baud rate                                | Select 2400, 4800, 9600, 19200, or 38400 bps. |
| Start bit                                | Fixed to 1 bit                                |
| Data length                              | Select 7 or 8 bits                            |
| Parity                                   | Select Odd, Even, or None (no parity).        |
| Stop bit                                 | Select 1 or 2 bits                            |
| Handshaking                              | Select XON/XOFF control or CS/RS control      |
| (Flow control)                           |                                               |
| Received buffer length                   | 2047 bytes                                    |

#### RS-232 Connector Pin Arrangement and Signal Names

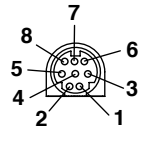

| Pin Number | Signal Name          | Meaning                                              |
|------------|----------------------|------------------------------------------------------|
| 1          | CS (Clear to Send)   | Handshaking signal when transmitting data to the     |
|            |                      | connected device. This is an input signal to the     |
|            |                      | RDXL120.                                             |
| 2          | RD (Received Data)   | Received data from the connected device. This is an  |
|            |                      | input signal to the RDXL120.                         |
| 3          | RS (Request to Send) | Handshaking signal when receiving data from the      |
|            |                      | connected device. This is an output signal from the  |
|            |                      | RDXL120.                                             |
| 4          | SD (Send Data)       | Transmitted data to the connected device. This is an |
|            |                      | output signal from the RDXL120.                      |
| 8          | SG (Signal Ground)   | Signal ground                                        |

\* Pins 5, 6, and 7 are not used.

#### Connection Procedure

Use the dedicated communication cable for the interface cable.

- For the PC. D-sub 9-pin (91011)
- For the PC. D-sub 25-pin (91009)
- For the printer (91010)

#### Handshaking Method

When using the RS-232 interface for transferring data, it is necessary for equipment on both sides to agree on a set of rules to ensure the proper transfer of data. The set of rules is called handshaking. Because there are various handshaking methods that can be used between the RDXL120 and the PC, you must make sure that the same method is chosen by both the RDXL120 and the PC.

You can choose any of the three methods on the RDXL120 in the table below.

| Table of Handshaking Methods | (Yes indicates that it is supported) |
|------------------------------|--------------------------------------|
| Tuble of Handshaking Methods | (103 maleates marit is supported)    |

| Table of Handshaking Methods (Tes indicates that it is supported) |                                                                                         |                                                                         |                                                                        |                                                                                                    |                                                                                                    |                   |
|-------------------------------------------------------------------|-----------------------------------------------------------------------------------------|-------------------------------------------------------------------------|------------------------------------------------------------------------|----------------------------------------------------------------------------------------------------|----------------------------------------------------------------------------------------------------|-------------------|
|                                                                   | Data Sending Control<br>(Control used when sending data to a PC)                        |                                                                         | Data Receiving Control<br>(Control used when receiving data from a PC) |                                                                                                    |                                                                                                    |                   |
|                                                                   | Software<br>Handshaking                                                                 | Hardware<br>Handshaking                                                 |                                                                        | Software<br>Handshaking                                                                                                    | Hardware<br>Handshaking                                                                                                    |                   |
| Handshaking                                                       | Stops<br>transmission<br>when X-OFF is<br>received.<br>Resume when<br>X-ON is received. | Stops sending when<br>CS (CTS) is false.<br>Resumes when it<br>is true. | No<br>handshaking                                                      | Sends X-OFF<br>when the receive<br>data buffer is 3/4<br>full. Sends X-ON<br>when the receive<br>data buffer is<br>1/4th full. | Sets RS (RTS) to False<br>when the receive data<br>buffer is 3/4 full. Sets<br>RS (RTS) to True when<br>the receive data buffer<br>becomes 1/4 full. | No<br>handshaking |
| OFF                                                               |                                                                                         |                                                                         | 0                                                                      |                                                                                                    |                                                                                                    | 0                 |
| XON/XOFF                                                          | 0                                                                                       |                                                                         |                                                                        | 0                                                                                                    |                                                                                                    |                   |
| CS/RS                                                             |                                                                                         | 0                                                                       |                                                                        |                                                                                                    | 0                                                                                                    |                   |

• OFF

Data transmission control

There is no handshaking between the RDXL120 and the PC. The "X-OFF" and "X-ON" signals received from the PC are treated as data, and the CS signal is ignored.

 Data reception control There is no handshaking between the RDXL120 and the PC. When the received buffer becomes full, all of the data that overflows are discarded. RS = True (fixed).

#### · XON/XOFF

· Data transmission control

Software handshaking is performed between the RDXL120 and the PC. When an "X-OFF" code is received while sending data to the PC, the RDXL120 stops the data transmission. When the RDXL120 receives the next "X-ON" code, the RDXL120 resumes the data transmission. The CS signal received from the PC is ignored.

· Data reception control

Software handshaking is performed between the RDXL120 and the PC. When the free area of the received buffer decreases to 1537 bytes, the RDXL120 sends an "X-OFF" code. When the free area increases to 511 bytes, the RDXL120 sends an "X-ON" code.

RS = True (fixed).

- · CS/RS
  - Data transmission control

Hardware handshaking is performed between the RDXL120 and the PC. When the CS signal becomes False while sending data to the PC, the RDXL120 stops the data transmission. When the CS signal becomes True, the RDXL120 resumes the data transmission. The "X-OFF" and "X-ON" signals received from the PC are treated as data.

 Data reception control Hardware handshaking is performed between the RDXL120 and the PC. When the free area of the received buffer decreases to 1537 bytes, the RDXL120 sets "RS=False." When the free area increases to 511 bytes, the RDXL120 sets "RS=True."

#### **Precautions Regarding Data Reception Control**

When handshaking is used to control the reception of data, data may still be sent from the PC even if the free space in the receive buffer drops below 256 bytes. In this case, after the receive buffer becomes full, the excess data will be lost, whether or not handshaking is in effect. Data storage of data resumes when there is free space in the buffer.

#### Setting the RS-232 Interface

- Selecting the Slave Address
   Select the address from the following values.
   1 to 247
  - . .. .. .

• Selecting the Baud Rate Select the baud rate from the following: 2400, 4800, 9600, 19200, or 38400

- Setting the Data Length
   Select the data length from below. To output data in binary format, be sure to set the data length to 8 bits.
   7 or 8
- Setting the Stop Bit Select the stop bit from the following: 1 or 2
- Selecting the Parity Check Select the parity check from the following: ODD, EVEN, or NONE
- Selecting the handshaking Select the handshaking method from the following. OFF, XON/XOFF, or CS/RS

#### Procedure

1. Press SETTING to enter Setting Mode.

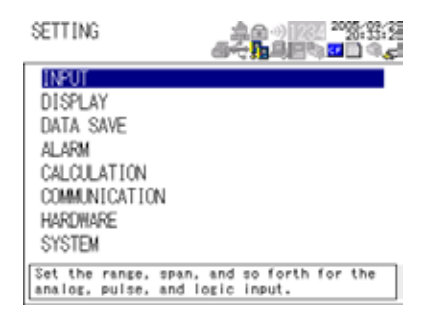

2. Use the arrow keys to select COMMUNICATION, and press SELECT.

| SETTING                                                                                      | <b>40</b> 00000000000000000000000000000000000 | SETTING<br>COMMUNICATION                                                                   |                                        |
|----------------------------------------------------------------------------------------------|-----------------------------------------------|--------------------------------------------------------------------------------------------|----------------------------------------|
| INPUT<br>DISPLAY<br>DATA SAVE<br>ALARM<br>CALCULATION<br>COMMUNICATION<br>HARDWARE<br>SYSTEM |                                               | INTERFACE<br>PRIMIER OUTPUT<br>SERIAL COMM.<br>USB<br>ETHERNET<br>NETHORK FUNC.<br>DIAL-UP | (BS-222                                |
|                                                                                              |                                               | Set the communication (LAN, USB, RS-232, 1)                                                | on interface to be used<br>or RS-485). |

3. Use the arrow keys to select SERIAL COMM., and press SELECT.

| SETTING                          | 후요~) [22] <sup>20</sup> [2:1]        | ► COMMUNICATION                        |                     |
|----------------------------------|--------------------------------------|----------------------------------------|---------------------|
| COMMUNICATION                    | 방수:바르말 속 <mark>5</mark> 그 속 <b>8</b> | ► SERIAL COMM.                         |                     |
| INTERFACE<br>PRINTER OUTPUT      | RS-292                               | PARAMETERS<br>PROTOCOL<br>MASTER/SLAVE | NORMAL              |
| USB<br>ETHERNET<br>NETHORK FUNC. |                                      | MODBUS SETUP                           |                     |
| DIAL-OP                          | Modbus, etc.                         | Set the communicati                    | on parameters (baud |
| Set RS-232, RS-486,              |                                      | rate, data length,                     | parity, etc.).      |

4. With PARAMETERS selected, press **SELECT**. Press **SELECT** to showPARAMETERS setting window.

| SLAVE ADDRESS |         |
|---------------|---------|
| DAUD KATE     | 3600DPS |
| DATA LENGTH   | Bbits   |
| STOP BIT      | Ibit    |
| PARITY        | NONE    |
| HANDSHAKING   | OFF     |
|               |         |

- 5. Select or enter the item on the displayed selection list or window.
- 6. Press SET.

### 3.2 RS-485 Interface Specifications and Setup Procedure

#### Specifications

| Item                                     | Specifications                                                                              |
|------------------------------------------|---------------------------------------------------------------------------------------------|
| Terminal block type                      | Number of terminals: 3, terminal attachment screws:<br>ISO M3/nominal length of 6 mm        |
| Electrical and mechanical specifications | Conforms to the EIA-485 (RS-485)                                                            |
| Connection type                          | Multi-drop (1:32)                                                                           |
| Transmission mode                        | Half-duplex                                                                                 |
| Synchronization                          | Start-stop synchronization                                                                  |
| Baud rate                                | Select 2400, 4800, 9600, 19200, 38400, 57600, or                                            |
|                                          | 115200 bps                                                                                  |
| Start bit                                | Fixed to 1 bit                                                                              |
| Data length                              | Select 7 or 8 bits                                                                          |
| Parity                                   | Select Odd, Even, or None (no parity).                                                      |
| Stop bit                                 | Fixed to 1 bit                                                                              |
| Received buffer length                   | 2047 bytes                                                                                  |
| Escape sequence                          | Open and close                                                                              |
| Electrical characteristics               | Three terminals, SG, +, and -                                                               |
| Communication distance                   | Up to 1.2 km (when using two shielded twisted-pair cables, AWG 24)                          |
| Terminator                               | External: 120 $\Omega$ recommended, 1/2W (connect externally between the + and – terminals) |

#### RS-485 Terminal Arrangement and Signal Names

| +          | - | SG         |
|------------|---|------------|
| $\bigcirc$ | ⊕ | $\bigcirc$ |

| Signal Name        | Meaning        |
|--------------------|----------------|
| +                  | Data (+).      |
| -                  | Data (–).      |
| SG (Signal Ground) | Signal ground. |

#### **Connection Procedure**

Up to 31 stations can be connected to a host calculater. The following figure shows an example when connecting to a PC.

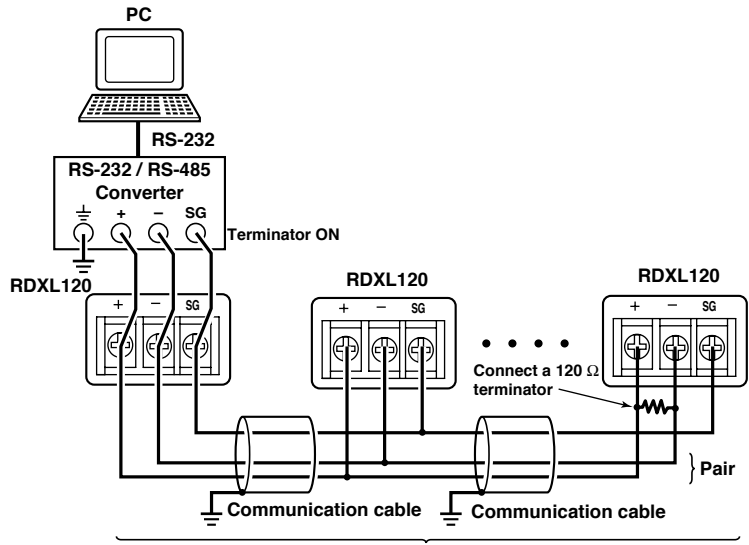

Up to 31 stations

#### Setting the RS-485 Interface

Selecting the Slave Address (set when using the Modbus protocol)

Select the address from the following values.

1 to 247

Use the ID number of the Hardware setup display when using the dedicated protocol. 1 to 99

#### Selecting the Baud Rate

Select the baud rate from the following: 2400, 4800, 9600, 19200, 38400, 57600, or 115200

#### Setting the Data Length

Select the data length from below. To output data in binary format, be sure to set the data length to 8 bits.

7 or 8

#### Selecting the Parity Check

Select the parity check from the following: ODD, EVEN, or NONE

#### Procedure

1. Press **SETTING** to enter Setting Mode.

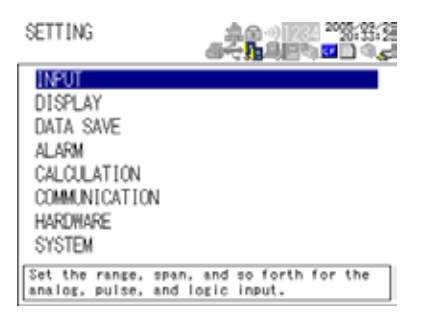

2. Use the arrow keys to select COMMUNICATION, and press SELECT.

| SETTING                                                                                      | <br>SETTING<br>COMMUNICATION                                                               |                                        |
|----------------------------------------------------------------------------------------------|--------------------------------------------------------------------------------------------|----------------------------------------|
| INPUT<br>DISPLAY<br>DATA SAVE<br>ALARM<br>CALCULATION<br>DOMAINIDATION<br>HARDWARE<br>SYSTEM | INTERFACE<br>FRINTER OUTPUT<br>SERIAL COMM.<br>USB<br>ETHERNET<br>NETWORK FUNC.<br>DIAL-OP | BS-405                                 |
|                                                                                              | Set the communication<br>(LAN, USB, RS-232, c                                              | on interface to be used<br>or RS-485). |

3. Use the arrow keys to select SERIAL COMM., and press SELECT.

| SETTING<br>COMMUNICATION                                    |              | ► COMMUNICATION<br>► SERIAL COMM.         | <br>                                  |
|-------------------------------------------------------------|--------------|-------------------------------------------|---------------------------------------|
| INTERFACE<br>PRINTER OUTPUT                                 | RS-405       | PARAMETERS<br>PROTOCOL                    | NORMAL                                |
| SERTAL DOMM.<br>USB<br>ETHERNET<br>NETWORK FUNC.<br>DIAL-UP |              | MASTER/SLAVE<br>MODBUS SETUP              |                                       |
| Set RS-232, RS-485,                                         | Modbus, etc. | Set the communicati<br>rate, data length, | on parameters (baud<br>parity, etc.). |

4. Use the arrow keys to select the desired item, nd press SELECT.

| ►SERIAL COMM.<br>>>>PARAMETERS            | <br>            |
|-------------------------------------------|-----------------|
| SLAVE ADDRESS<br>BAUD RATE<br>DATA LENCTH | 9600bps         |
| STOP BIT<br>PARITY                        | Ibit<br>NONE    |
| HANDSHAKING                               | OFF             |
| Set the slave address<br>communication.   | s of the Modbus |

- 5. Select the item from the displayed list.
- 6. Press SET.

### 3.3 USB Communication Specifications and Setup Procedure

When using the USB for serial communication, the RDXL120 is connected as a device to a host calculater such as a PC.

The only communication protocol that can be used is normal protocol (proprietary protocol).

Client End

| tem                                      | Specifications                                                                                                    |
|------------------------------------------|----------------------------------------------------------------------------------------------------|
| Number of ports                          | 1                                                                                                    |
| Electrical and mechanical specifications | Conforms to USB Rev.1.1                                                                                                    |
| Connector                                | 5-pin Mini-B receptacle                                                                                                    |
| Power supply                             | Self-powered                                                                                                    |
| PC system supported                      | A PC running Windows 2000 or Windows XP that is equipped<br>with a USB port as standard (a separate device driver is<br>required for the connection with a PC) |

#### **Connection Procedure of the USB Communication Interface**

Connect a USB cable to the Mini-B connector on the RDXL120 and a USB hub or a type A connector of a PC on the host calculater end.

#### Setting the USB Interface

Set the following item.

#### Setting the USB ID

Set the USB ID number of the RDXL120 within the following range.

0 to 31

You can connect multiple devices to a host controller on the USB. If the RDXL120 is connected to multiple devices in a single USB system, the USB ID number is used by the host controller to identify each device. Therefore, unique ID numbers must be assigned to the RDXL120s within a single system.

#### Note

Do not change the USB ID number while using the USB.

#### Procedure

1. Press SETTING to enter Setting Mode.

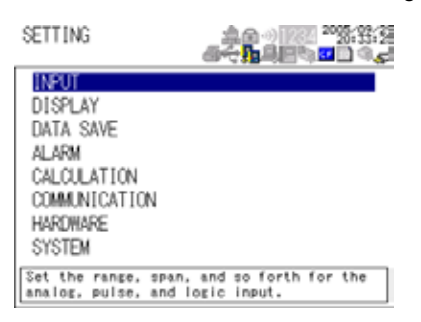

2. Use the arrow keys to select COMMUNICATION, and press SELECT.

| SETTING                                                                                       | <br><b></b><br><b></b> | SETTING<br>COMMUNICATION                                                                  |                                        |
|-----------------------------------------------------------------------------------------------|------------------------|-------------------------------------------------------------------------------------------|----------------------------------------|
| INPUT<br>DISPLAY<br>DATA SAVE<br>ALARM<br>CALCULATION<br>BEAMMINECATION<br>HARDMARE<br>SYSTEM |                        | INTERFACE<br>PRIMER OUTPUT<br>SERIAL COMM.<br>USB<br>ETHERNET<br>NETWORK FUNC.<br>DIAL-UP |                                        |
|                                                                                               |                        | Set the communication (LAN, USB, BS-232, communication)                                   | on interface to be used<br>or RS-485). |

3. Use the arrow keys to select USB,and press SELECT.

| SETTING<br>►COMMUNICATION            | ▲@~)  ??! <sup>20</sup> %:2):<br>#~~~~~~ | COMM<br>PPUSE | UNICATI<br>B | ON       | ▲<br>▲<br>▲<br>4<br>4<br>4<br>4<br>4<br>4<br>4<br>4<br>4<br>4<br>4<br>4<br>4 |
|--------------------------------------|------------------------------------------|---------------|--------------|----------|------------------------------------------------------------------------------|
| INTERFACE<br>PRINTER OUTPUT          | USB                                      | USB           | ID           | 1        |                                                                              |
| SERIAL COMM.                         |                                          |               |              |          |                                                                              |
| ETHERNET<br>NETWORK FUNC.<br>DIAL-UP |                                          |               |              |          |                                                                              |
| Set the USB ID.                      |                                          | iet th        | ve USB II    | ) number | r.                                                                           |

- 4. Press SELECT to show the USB ID selection list.
- 5. Use the arrow keys to select the USB ID, and press SELECT.
- 6. Press SET.

### 4.1 Modbus Protocol Specifications and Function Codes

The Modbus protocol can be used only on the serial interface (RS-232 or RS-485).

#### **Modbus Specifications**

The Modbus specifications of the RDXL120 are as follows:

| Specifications     | Description                                                                                                    |  |  |
|--------------------|----------------------------------------------------------------------------------------------------|--|--|
| Transmission media | RS-232 or RS-485                                                                                                 |  |  |
| Baud rate          | Select 2400, 4800, 9600, 19200, 38400, 57600, or 115200 bps (57600 and 115200 are selectable only on the RS-485) |  |  |
| Start bit          | Fixed to 1 bit                                                                                                   |  |  |
| Stop bit           | Select 1 or 2 bits                                                                                               |  |  |
| Parity             | Select Odd, Even, or None (no parity).                                                                           |  |  |
| Transmission mode  | RTU (Remote Terminal Unit) mode or ASCII mode                                                                    |  |  |
| Data length        | RTU mode: 8 bits. ASCII mode: Select 7 or 8 bits                                                                 |  |  |
| Error detection    | RTU mode: Uses error detection CRC-16. ASCII mode: Uses LRC                                                      |  |  |
| Data interval      | RTU mode: Determines message termination with a time interval equal to 3.5 characters or more.                   |  |  |
|                    | ASCII mode: Indicates message termination with CR+LF.                                                            |  |  |
| Slave address      | RS-232: 1 to 247                                                                                                 |  |  |
|                    | RS-485: 1 to 247                                                                                                 |  |  |

#### **Function Codes of the Modbus Protocol**

The function codes of Modbus protocol that the RDXL120 supports are listed below. **Slave Function** 

The slave function of the RDXL120 does not support broadcast commands.

| Function<br>Code | Function                              | Operation                                                                                                    |
|------------------|---------------------------------------|----------------------------------------------------------------------------------------------------|
| 3                | Read the hold register (4xxxx)        | The master device can read the communication input data written using function codes 6 and 16.                       |
| 4                | Read the input register (3xxxx)       | The master device loads the calculated, measured, and time data of the RDXL120.                                      |
| 6                | Single write to hold register (4xxxx) | The master device writes to the communication input data of the RDXL120.                                             |
| 8<br>message     | Loopback test                         | The master device performs a loopback test of<br>the RDXL120. The RDXL120 only supports<br>return (test code 0x00*). |
| 16               | Write to the hold register (4xxxx)    | The master device writes to the communication input data of the RDXL120.                                             |

\* Hexadecimal 00.

#### **Master Function**

| Function     | Function                | Operation                  |                        |
|--------------|-------------------------|----------------------------|------------------------|
| Code         |                         |                            |                        |
| 3            | Read the hold register  | Read the hold register d   | lata of another device |
| into         |                         | (4xxxx and 4xxxxx)         | communication          |
| input data ( | Cxx).                   |                            |                        |
| 4            | Read the input register | Read the input register of | data of another        |
|              |                         | (3xxxx and 3xxxxx)         | device into            |
| communica    | ition input data (Cxx). |                            |                        |

## 4.2 Register Assignments (for Modbus Slave)

The register assignments when operating as a Modbus slave are shown below. The register data does not contain unit and decimal place information. Set them on the Modbus master.

Binary values are stored to the register in order from the MSB.

| Input Register     | Data                                                                                           |
|--------------------|------------------------------------------------------------------------------------------------|
| 30001              | Measured data of analog input CH01                                                             |
| :                  | :                                                                                              |
| 30024              | Measured data of analog input CH24                                                             |
| 30201              | Measured data of pulse input CH                                                                |
| 30301              | Measured data of logic input CH1                                                               |
| 30302              | Measured data of logic input CH2                                                               |
|                    | <ul> <li>Input registers 30001 to 30008 and 30001 to 30016 correspond to 8-ch input</li> </ul> |
|                    | and 16-ch input, respectively.                                                                 |
|                    | The data is a 16-bit signed integer. The value is the same as the measured data                |
|                    | in binary output format.                                                                       |
|                    | • The data is set to an integer 1 and 0 when the logic input channel is high and               |
|                    | low, respectively.                                                                             |
| 31001              | Alarm status of the measured data of analog input CH01                                         |
| :                  | :                                                                                              |
| 31024              | Alarm status of the measured data of analog input CH24                                         |
| 31201              | Alarm status of the measured data of pulse input CH                                            |
| 31301              | Alarm status of the measured data of logic input CH1                                           |
| 31302              | Alarm status of the measured data of logic input CH2                                           |
|                    | Input registers 31001 to 31008 and 31001 to 31016 correspond to 8-ch input                     |
|                    | and 16-ch input, respectively.                                                                 |
|                    | • The data is a 16-bit integer. The value is the same as the alarm status in binary            |
|                    | output format. The register contains the data in the order "A2A1A4A3." The                     |
|                    | RDXL120 uses only A1. A2 to A4 are always set to zero.                                         |
| 32001              | Calculated data of CAUT (nigner 2 bytes)                                                       |
| 32002              | Calculated data of CA01 (lower 2 bytes)                                                        |
| 32003              | Calculated data of CA02 (higher 2 bytes)                                                       |
| :                  | :                                                                                              |
| 32064              | Calculated data of CA32 (lower 2 bytes)                                                        |
|                    | The data is a 32-bit signed integer. Two registers are assigned to each data                   |
| 22001              | Value. The value is the same as the calculated data in binary output format.                   |
| 33001              | Alarm status of calculated data of CAUT                                                        |
| :                  |                                                                                                |
| 33032              | Alarm status of calculated data of CA32                                                        |
|                    | Data type and value are the same as those of the alarm status of the measured                  |
| 34001              | Measured data of expanded pulse input CH (higher 2 bytes)                                      |
| 34002              | Measured data of expanded pulse input CH (lower 2 bytes)                                       |
| 34002              | The data is a 22 bit signed integer. Two registers are assigned to each data                   |
|                    | value. The value is the same as the calculated data in binary output format                    |
| 39001              | Year (4 digits)                                                                                |
| 39002              | Month                                                                                          |
| 39003              | Dav                                                                                            |
| 39004              | Hour                                                                                           |
| 39005              | Minute                                                                                         |
| 39006              | Second                                                                                         |
| 39007              | Millisecond                                                                                    |
| 00007              | Winiscond                                                                                      |
| Hold Register      | Data                                                                                           |
| 40001              | Communication input data of C001                                                               |
|                    | • • • • • • • • • • • • • • • • • • •                                                          |
| 40032              | Communication input data of C032                                                               |
| Values in the rand | e of -32768 to 32767 can be written to the hold registers.                                     |
|                    | ,                                                                                              |

4-2

## 4.3 Modbus Error Response (for Modbus Slave)

When using the Modbus slave function, the RDXL120 returns the error codes below to the master device. For the error messages related to communications that the RDXL120 displays, see chapter 8, "Error Messages."

| Code | Meaning                 | Cause                                                                                                    |
|------|-------------------------|----------------------------------------------------------------------------------------------------|
| 1    | Bad function code       | Unsupported function request. For a list of supported<br>functions, see section 4.1, "Modbus Protocol<br>Specifications and Function Codes." |
| 2    | Bad register number     | Attempted to read/write to a register that has no corresponding channel.                                                                     |
| 3    | Bad number of registers | The specified number of registers is zero.                                                                                                   |

However, no response is returned in the following cases.

CRC error

· Errors other than those in the above list.

### 4.4 Setting the Modbus Master Function

Set the items below to use the Modbus master function.

#### Communication Interval

The cycle at which data is read from other devices. Select the read cycle from the following:

100 ms, 200 ms, 500 ms, 1 s, 2 s, 5 s, 10 s, 20 s, 30 s, or 1 min

#### Timeout Value

Timeout occurs if a response is not received from the specified slave device within the time specified here (timeout value) after a command is sent from the RDXL120. The RDXL120 repeats the operation of sending a command and waiting for a response for the number of times specified by the retrial value. If no response is received even after waiting the timeout value for all retrials, the RDXL120 stops sending commands to the slave device for a period equal to 10 times the timeout value. Then, the RDXL120 tries again. For details, see section 4.5, "Data Dropout Handling of the Modbus Master."

Select the timeout time from the following: 100 ms, 200 ms, 500 ms, 1 s, 2 s, 5 s, 10 s, 20 s, 30 s, or 1 min

#### · Retrials

This is the number of times to retransmit the command when there is no response from the specified slave device. If no response is received even after retrying the number of times specified here, the RDXL120 stops sending commands to the slave device for a period equal to 10 times the timeout value. Then, the RDXL120 tries again. For details, see section 4.5, "Data Dropout Handling of the Modbus Master." Select the number of retrials from the following:

OFF (0), 1, 2, 3, 4, 5, 10, or 20

#### Commands

The commands are used to read the data in the register of slave devices into the communication input data of the RDXL120 at the read cycle. Consecutive registers of the same data type in a slave device can be registered as a single command and read into consecutive communication input data.

• Enabling/Disabling Commands

Turn ON the command registration line to be used. Up to 32 commands can be registered.

- Read channel (First CH, Last CH) Set the communication input data (CO01 to CO32) to which the data loaded from the slave device is to be assigned.
- · Address

Specify the address of the slave device from the following:

- 1 to 247
- Register

Specify the register number of the slave device. Since 32-bit data is assigned to two registers, specify the smaller register number (see "Type" below). Input register: 30001 to 39999, 300001 to 365535 Hold register: 40001 to 49999, 400001 to 465535

Type

Specify the data type assigned to the Modbus register of the slave device.

 INT16 Specify this type when a "16-bit signed integer" is assigned to the Modbus register. • UINT16

Specify this parameter when a "16-bit unsigned integer" is assigned to the Modbus register.

INT32\_B

Specify this parameter when a "32-bit signed integer" is assigned to the Modbus register in the order upper 16 bits followed by the lower 16 bits.

Specify the smaller register number (the higher register number in this case) in [Registers].

• INT32\_L

Specify this parameter when a "32-bit signed integer" is assigned to the Modbus register in the order lower 16 bits followed by the upper 16 bits.

Specify the smaller register number (the lower register number in this case) in [Registers].

• UINT32\_B

Specify this parameter when a "32-bit unsigned integer" is assigned to the Modbus register in the order upper 16 bits followed by the lower 16 bits. Specify the smaller register number (the higher register number in this case) in [Registers].

• UINT32\_L

Specify this parameter when a "32-bit unsigned integer" is assigned to the Modbus register in the order lower 16 bits followed by the upper 16 bits. Specify the smaller register number (the lower register number in this case) in [Registers].

FLOAT\_B

Specify this parameter when a "32-bit floating-point data" is assigned to the Modbus register in the order upper 16 bits followed by the lower 16 bits. Specify the smaller register number (the higher register number in this case) in [Registers].

• FLOAT\_L

Specify this parameter when a "32-bit floating-point data" is assigned to the Modbus register in the order lower 16 bits followed by the upper 16 bits. Specify the smaller register number (the lower register number in this case) in [Registers].

#### Example (Read multiple points of data using a single command)

If you enter the following settings, the values of register 30001 and register 30002 (both INT16 type) are read into CO01 and CO02, respectively.

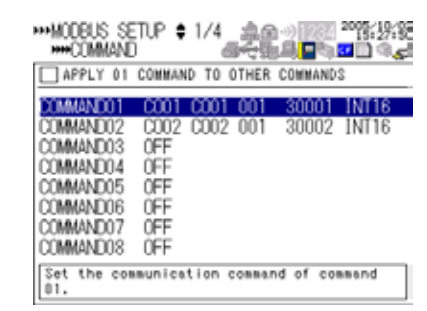

#### Displaying the Loaded Data

The loaded data can be specified using CO01 to CO32. The decimal place and the unit of the register data depend on the slave device. Correct the loaded data using the scaling function of the RDXL120.

#### Procedure

1. Press **SETTING** to enter Setting Mode.

| SETTING                                   | <br>4 <b>&lt; <mark>1</mark><br/>4&lt;</b> |
|-------------------------------------------|--------------------------------------------|
| INPUT                                     |                                            |
| DISPLAY                                   |                                            |
| DATA SAVE                                 |                                            |
| ALARM                                     |                                            |
| CALCULATION                               |                                            |
| COMMUNICATION                             |                                            |
| HARDWARE                                  |                                            |
| SYSTEM                                    |                                            |
| Set the range, spar<br>analog, pulse, and | , and so forth for the<br>logic input.     |

2. Use the arrow keys to select COMMUNICATION, and press SELECT.

| SETTING                                                                                     | \$.2;2;5<br>\$\$\$ <b>0 0 0 0 0 0 0 0 0 0</b> |               | SETTING<br>COMMUNICATION                                                 |                                        |
|---------------------------------------------------------------------------------------------|-----------------------------------------------|---------------|--------------------------------------------------------------------------|----------------------------------------|
| INPUT<br>DISPLAY<br>DATA SAVE<br>ALARM<br>CALCULATION<br>MANNINGATION<br>HARDWARE<br>SYSTEM |                                               | $\rightarrow$ | INTERFACE<br>SERIAL COMM.<br>USB<br>ETHERNET<br>NETHORK FUNC.<br>DIAL-UP | <b>19-222</b>                          |
|                                                                                             |                                               |               | Set the communicatio<br>(LAN, USB, RS-232, d                             | en interface to be used<br>ar RS-485). |

3. Use the arrow keys to select SERIAL COMM., and pres SELECT.

| SETTING<br>COMMUNICATION                    | 후요~) [22] <sup>20</sup> (6:3)]<br>방수많으므는 <sup>20</sup> (6:3)] | ► COMMUNICATION<br>► SERIAL COMM. | <br>    |
|---------------------------------------------|---------------------------------------------------------------|-----------------------------------|---------|
| INTERFACE<br>PRINTER OUTPUT                 | RS-292                                                        | PARAMETERS<br>PROTOCOL            | NORMAL  |
| USB<br>ETHERNET<br>NETWORK FUNC.<br>DIAL-UP |                                                               | MODELS SETUP                      |         |
| Set RS-232, RS-485,                         | Modbus, etc.                                                  | Set the Modbus para               | meters. |

- 4. Use the arrow keys to select MODBUS SETUP, and press SELECT.
  - Modbus setup display

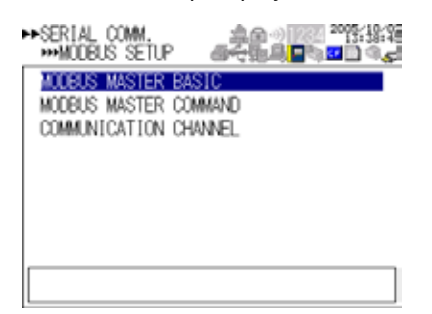

Modbus settings > communication channel setting diplay

| SERIA                                                        | L COMM<br>MUNICA                            | †1/4<br>†10N @             |                                          | 2003-18-8=<br>13:48:8=<br>           |               | ***COMMUNICATION \$1/2                                     | <br>\$~\$\$_\$[]<br>\$~\$\$_\$[]<br>\$~\$\$ |
|--------------------------------------------------------------|---------------------------------------------|----------------------------|------------------------------------------|--------------------------------------|---------------|------------------------------------------------------------|---------------------------------------------|
| C001<br>C002<br>C003<br>C004<br>C005<br>C006<br>C007<br>C008 | 0N<br>0N<br>0FF<br>0FF<br>0FF<br>0FF<br>0FF | 1.0000<br>1.0000<br>1.0000 | -9.9999<br>-9.9999<br>-9.9999<br>-9.9999 | 9,9999<br>9,9999<br>9,9999<br>9,9999 | $\rightarrow$ | MODE<br>TAG<br>SCALE EXPONENT<br>SCALE COEFFICIENT<br>UNIT | 0N<br>0<br>1.0000<br>ANY                    |
| Select<br>to othe                                            | check t<br>er chann                         | box to appi<br>nels.       | y changes                                | of CO01                              |               |                                                            |                                             |

5. Select or enter the item on the displayed selection list or window, and press SET.

## 4.5 Data Dropout Handling of the Modbus Master

If the read cycle is exceeded before the response to the previous command is completed when the RDXL120 is communicating with multiple slave devices, a data dropout occurs from not being able to send the command within the read cycle.

If this happens, change the read cycle, timeout value, and retrials to appropriate settings by referring to the figure below.

#### 1. When the response from the slave device takes a long time

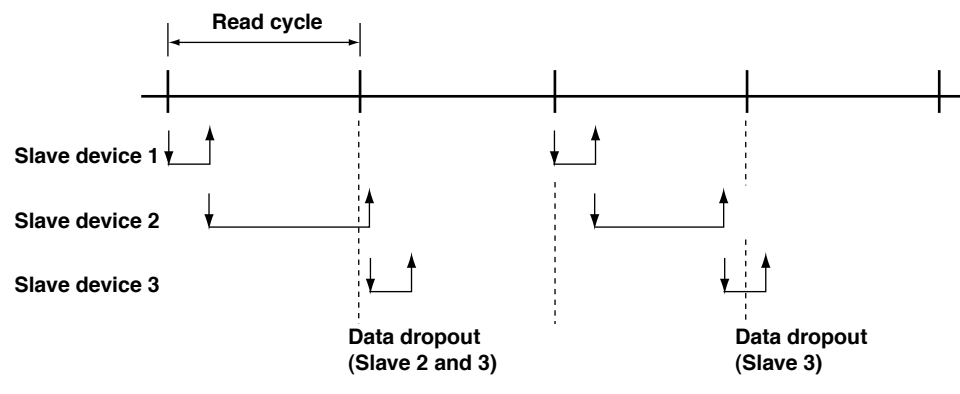

#### 2. When there is no response from the slave device (retrials = 1)

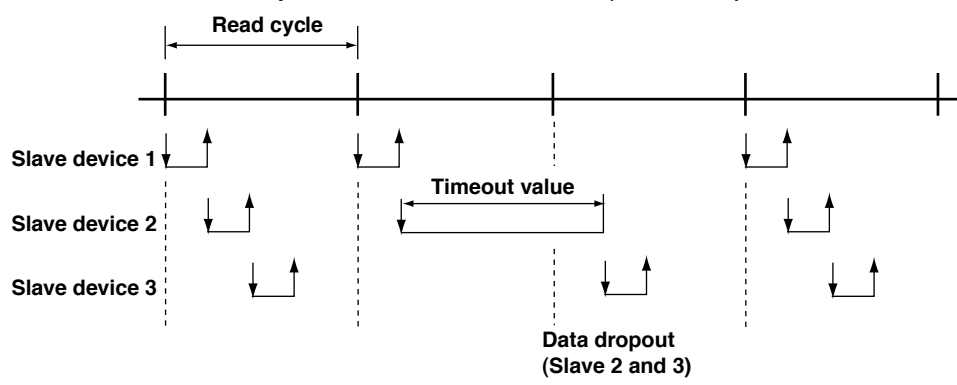

3. When the RDXL120 disconnects the slave device that is not responding for a period equal to 10 times the timeout value and makes a normal recovery at the retrial

(1) Disconnect slave device 2 that is not responding (when the retry count is 1)

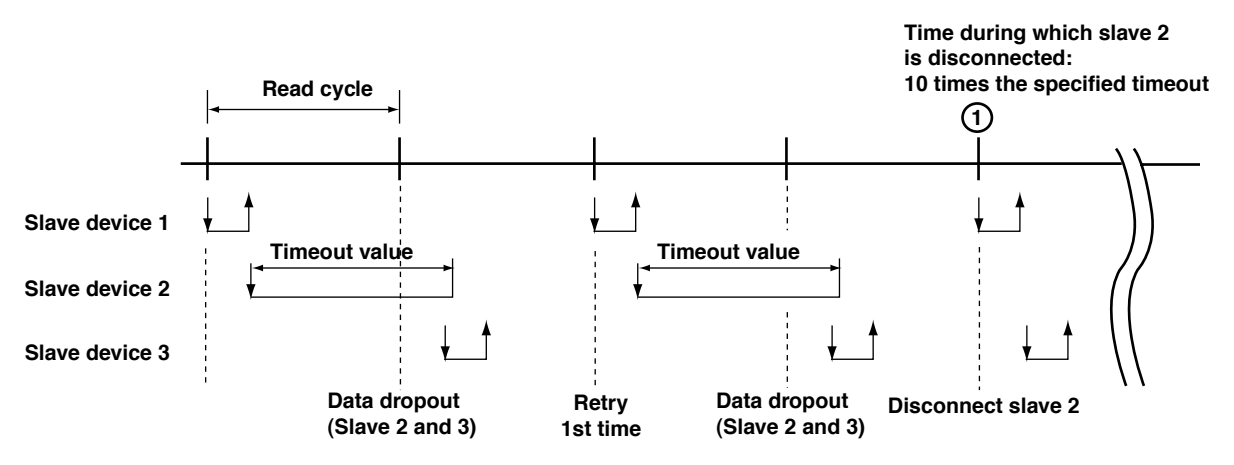

(2) Disconnect slave device 2 for a period equal to 10 times the timeout value and recover through retry at the first read cycle

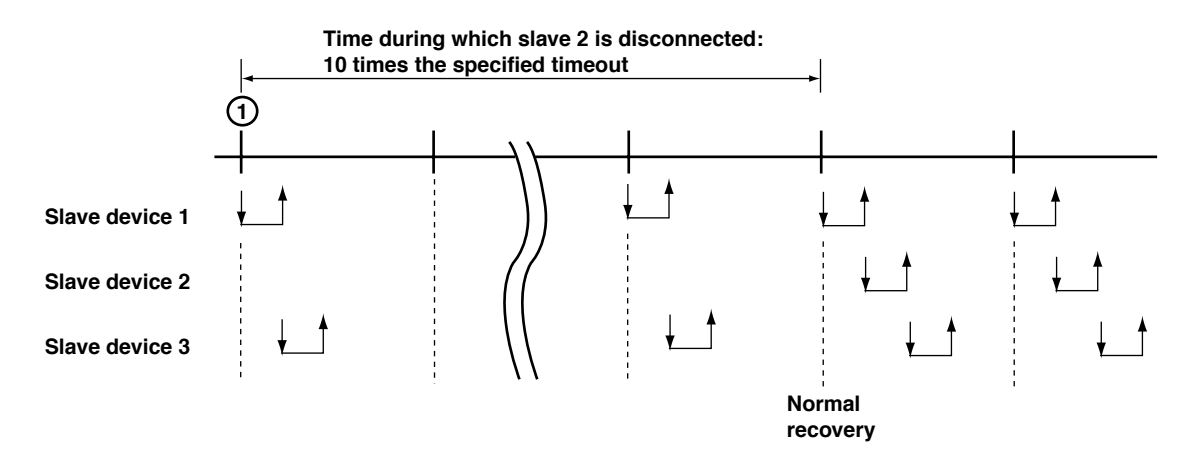

## 5.1 Command Syntax

The syntax of the setting/basic setting/output commands (see sections 5.3 to 5.10) of the RDXL120 is given below. ASCII codes (see appendix 1) are used for the character codes. For the maintenance/test command syntax, see section 5.11.

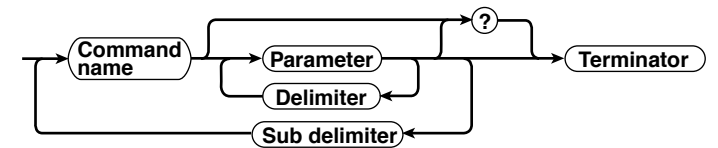

#### Command example

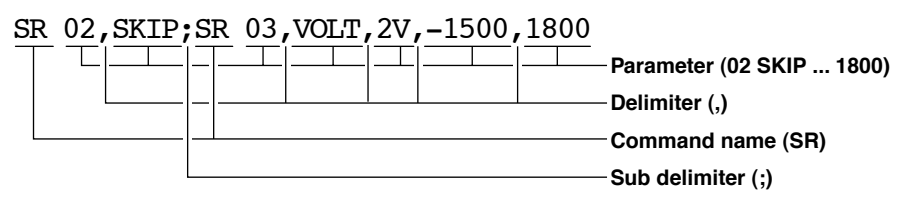

Command Name

Defined using two alphabet characters.

- Parameters
  - Command parameters.
  - · Set using alphabet characters or numerical values.
  - · Parameters are separated by delimiters (commas).
  - When the parameter is a numerical value, the valid range of the value varies depending on the command.
  - When the parameter is not a numerical value, use the characters given in appendix 1, "Character Codes" unless specified otherwise.
  - Spaces around the parameter are discarded. (However, spaces are valid for parameters specified using an ASCII character string.)
  - You can omit the parameters that do not need to be changed from their current settings. The exception is when the file name designation is omitted for the XD command. In this case, the file name is automatically added by the RDXL120 (for details, see section 6.7).

Example SR 01,,2V<Terminator>

If multiple parameters are omitted and delimiters occur at the end of the command, those delimiters can be omitted.

Example SR 01,VOLT,,,<Terminator>  $\rightarrow$  SR 01,VOLT<Terminator>

- The number of digits of the following parameters are fixed excluding the log file and alarm summary output by the FL command. If the number is exceeded when entering the command, a syntax error results.
  - Date YY/MM/DD (8 characters)
    - YY: Enter the lower two digits of the year.
    - мм: Month
    - DD: Day
  - Time HH: MM:SS (8 characters)
    - нн: Hour
    - мм: Minute
    - ss: Second

- Channel number:
  - 2 characters or 'CH' + 2 characters for an analog channel
    - 'PL' + 2 characters for a pulse channel
    - 'DI' + 2 characters for a logic channel
    - 'CA' + 2 characters for a calculation channel
    - 'CO' + 2 characters for a communication channel
- Alarm output number: 3 characters
  - 'l' + 2 characters
- Query
  - A question mark is used to specify a query.
  - By placing a query after a command or parameter, the setting information of the corresponding command can be queried. Some commands cannot execute queries. For the query syntax of each command, see section 5.2.
- Delimiter
  - · A comma is used as a delimiter.
  - · Parameters are separated by delimiters.
- Sub Delimiter
  - · A semicolon is used as a sub delimiter.
  - By separating each command with a sub delimiter, up to 10 commands can be specified one after another. However, the commands and queries cannot be specified one after another. Use them independently.
    - If there are consecutive sub delimiters, they are considered to be single. In addition, sub delimiters at the front and at the end are ignored.
    - Example ;SR01,VOLT;;;SR02,VOLT;<terminator> is taken to be SR01,VOLT;SR02,V OLT<terminator>.
- Terminator
  - Use either of the following two characters for the terminator.
  - CR+LF (0DH 0AH in ASCII code)
  - LF (0AH in ASCII code)

#### Note

- Do not specify a channel or alarm output number that is not available on the RDXL120. If you do, an error will occur.
- The total data length from the first character to the terminator must be less than 2047 bytes.
- Commands are not case sensitive (with the exception of user-specified character strings).
- All the commands that are listed using sub delimiters are executed even if any of the commands in the middle is erroneous.
- Spaces that are inserted before and after a parameter are ignored. However, if spaces are inserted before a command, after a sub delimiter, or after a query, an error occurs.

## 5.2 Response Syntax

The following table shows the types of responses for various commands. The RDXL120 returns a response (affirmative/negative response) to a command that is delimited by a single terminator. The controller should follow the one command to one response format. When the command-response rule is not followed, the operation is not guaanteed.

| _        |             |                   |                                                 |                          |             |
|----------|-------------|-------------------|-------------------------------------------------|--------------------------|-------------|
| Function |             | Command           |                                                 | Response                 |             |
|          |             |                   | Group                                           | Affirmation              | Negation    |
| Setting/ |             | Setting command   | Setting                                         | Affirmative response and |             |
|          | Measurement |                   | Control                                         |                          |             |
|          | server      | Basic setting com | mand                                            | Negative                 |             |
|          |             | Output command    | Control                                         | Affirmative response     | response    |
|          |             |                   | Setup, measurement, and calculation data output | ASCII output response    |             |
|          |             |                   |                                                 | BINARY output response   | ]           |
|          |             |                   | RS-485                                          | RS-485 response          | No response |

The syntax of each response is indicated below.

#### Affirmative Response Syntax

When the command is processed correctly, an affirmative response is returned.

- Syntax
- E0<CRLF>
- Example
- E0<CRLF>

#### **Negative Response Syntax**

#### Single Negative Response Syntax

When the command is not processed correctly, a single negative response is returned. For a description of error numbers and error messages, see chapter 8, "Error Messages."

#### • Syntax

| E1_nnn_mmmm <crlf></crlf> |                                     |  |  |  |
|---------------------------|-------------------------------------|--|--|--|
| nnn                       | Error number (001 to 999)           |  |  |  |
| mmmm                      | Message (variable length, one line) |  |  |  |
| _                         | Space                               |  |  |  |

• Example

E1 001 "System error"

#### **Multiple Negative Response Syntax**

- If there is an error in any one of the multiple commands that are separated by sub delimiters, multiple negative responses are returned.
- The response is generated for each erroneous command.
- If there are multiple commands that have errors, the negative responses are separated by commas.
- The error position number is assigned to the series of commands in order starting with "1" assigned to the first command.

For a description of error numbers and error messages, see chapter 8, "Error Messages."

|                                            | Cymax     |                                   |                                  |
|--------------------------------------------|-----------|-----------------------------------|----------------------------------|
| E2_ee:nnn <crlf></crlf>                    |           |                                   | (When there is only one error)   |
| E2_ee:nnn,ee:nnn,•••,ee:nnn< <i>CRLF</i> > |           | ,ee:nnn,•••,ee:nnn< <i>CRLF</i> > | (When there are multiple errors) |
|                                            | ee        | Error position (01 to 10)         |                                  |
|                                            | nnn       | Error number (001 to 999)         |                                  |
|                                            | _         | Space                             |                                  |
|                                            | Example   |                                   |                                  |
|                                            | E2 02:001 |                                   |                                  |

#### ASCII Output Response Syntax

The basic ASCII output syntax is indicated below.

```
Syntax
EA<CRLF>
:
....<CRLF>
EN<CRLF>
```

The following types of ASCII data are available.

Query response, decimal place/unit information, measured/calculated data, communication log, FTP log, operation error log, key login log, Web operation log, e-mail log, alarm summary, status information, file list, and user level Each type of ASCII data is described below.

#### **Query Response**

The response syntax of the setting corresponding to a command or parameter with a question mark is indicated below. For the query syntax of each command, see sections 5.4 to 5.11.

- Syntax
  - EA<CRLF> ...<CRLF> ... EN<CRLF> EN<CRLF> Example Command

Response

YK?<CRLF> EA<CRLF> YK ON<CRLF> EN<CRLF>

#### Setting/Basic Setting Data

- · The FE command is used to output the data.
- The setting/basic setting data is output in the order of the listed commands in the table in section 5.3, "A List of Commands." However, the setting information for the following commands is not output.
  - Setting commands (setup) SD command
  - Setting commands (control) UD to KE commands (output only for the BZ command)
  - Basic setting commands XE, YO, YI, and YC commands
- The output format of the setting/basic setting data conforms to the syntax of each command.
- Some commands are output in multiple lines. (Example: Commands that are specified for each channel.)
- Syntax

Two-character command name and the subsequent parameters are output in the following syntax.

```
EA<CRLF>
ttsss...s<CRLF>
.....
EN<CRLF>
tt Command name (SR, SA..., XA...)
sss...s Setting, basic setting data (variable length, one line)
```

• Example

```
EA
SR 01,VOLT,20mV,0,20
SR 02,VOLT,20mV,0,20
.....
EN
```

#### **Decimal Place/Unit Information**

- · The FE command is used to output the data.
- The measured/computed data that are output using the FD command contains only the mantissa when binary data output is specified. By combining with the binary display data or the decimal place obtained with the FE command, the correct measured/calculated data can be derived.
- Syntax

The data is output for each channel in the following syntax. EA<*CRLF*>

s\_kccuuuuuu,pp<CRLF>

-----

EN<CRLF>

- s Data status (N, S)
  - N: Normal
  - s: Skip (when the input range is set to SKIP for a measurement channel)
- k Channel type
  - 0: Measurement channel
  - P: Pulse channel
  - A: Calculation channel
  - c: Communication channel
- cc Channel number
  - 01 to 32
- uuuuuu Unit information (6 characters, left-justified)
  - mV\_\_\_\_:mV / V\_\_\_\_:V / ^C\_\_\_:°C / Mc\_\_\_:Mc / kc\_\_\_:kc / rpm\_\_:rpm /
- xxxxxx: (User-defined character string)
- pp Decimal place (00 to 04)
  - No decimal (00000) for 00.
  - One digit to the right of the decimal (0000.0) for 01.
  - Two digits to the right of the decimal (000.00) for 02.
  - Three digits to the right of the decimal (00.000) for 03.
  - Four digits to the right of the decimal (0.0000) for 04.
- \_ Space
- Example
- EA N 001mV ,01 N 002mV ,01
- EN

#### Measured/Calculated Data

- · The FD command is used to output the data.
- The measured/computed data that are output using the FD command contains only the mantissa when binary data output is specified. By combining with the binary display data or the decimal place obtained with the FE command, the correct measured/calculated data can be derived.
- Syntax

The measured/calculated data are output in the following syntax along with the date and time information for each channel.

EA<CRLF>

DATE\_yy/mo/dd<CRLF>

TIME\_hh:mi:ss.mmmt<CRLF>

s kccala2a3a4uuuuufdddddE-pp<CRLF>

. . . . . . . . . . . .

EN<CRLF>

yy year (00 to 99); mo month (01 to 12); dd day (01 to 31); hh hour (00 to 23); mi minute (00 to 59); ss second (00 to 59); mmm millisecond (000 to 999. A period is placed between seconds and milli-seconds); t reserved (space)

- s Data status (N, S, O, E)
  - N: Normal/ S: Skip/O: Over/E: Error
  - k Channel type
  - 0: Measurement analog channel/P: Pulse channel/D: Logic input channel/A: Calculation channel/
  - c: Communication channel
- cc Channel number
  - 01 to 32

ala2a3a4

- a1 Alarm status
- a2 Reserved (space character at all times)
- a3 Reserved (space character at all times)
- a4 Reserved (space character at all times)
- (H, L, I, O, or space)
- (H(High limit alarm)/L(Lower limit alarm)/ I(Window IN alarm)/O(Window OUT alarm))

Reserved (h, l, T, t, R, and r)

Space (no alarm)

uuuuuu Unit information (6 characters, left-justified)

mV\_\_\_:mV/V\_\_\_:V/^C\_\_:°C/Mc\_\_:Mc/kc\_\_:kc/rpm\_:rpm/xxxxxx: (User-defined character string)

f Sign (+, -)

- dddd Mantissa (00000 to 99999, 5 digits)
- Eight digits for calculated data.
- For abnormal data (data status is E) or data of which the mantissa or the exponent exceeds the range (data status is O), the mantissa is set to 99999 (99999999 for calculated data).

pp Exponent (00 to 04)

For abnormal data (data status is E) or data of which the mantissa or the exponent exceeds the range (data status is O), the exponent is set to 99.

\_ Space

Example

```
EA
DATE 05/10/23
TIME 19:56:32.500
N 001h mV +12345E-03
N 002 mV -67890E-01
S 003
EN
```

#### Note

- Data for non-existing channels are not output (not even the channel number).
- · For channels set to skip, output values from alarm status to exponent are spaces.
- Note that the communication time of the response varies depending on the string size of the response and the communication speed.

For example, when outputting all channels of the RDXL120 using serial communications, the size of the response string to the command FD 0,01,16,PL01,PL01,DI01,DI02, CA01,CA32,CO01,CO32 is approximately 2.3 KB. Therefore, if the communication speed is 38400 bps, the response time is approximately 0.6 s. If the communication speed is 2400 bps, the response time is approximately 10 s.

#### **Communication Command Log**

- The FL command is used to output the data.
- A log of setting/basic setting/output commands and responses is output. Up to 200 logs are retained. Logs that exceed 200 are cleared from the oldest data.
- Syntax

```
EA<CRLF>

yyyy/mo/dd_hh:mi:ss_d_n <CRLF>

.....

EN<CRLF>

yyyy Year (2000 to 2099)

mo Month (01 to 12)

dd Day (01 to 31)

hh Hour (00 to 23)

mi Minute (00 to 59)

ss Second (00 to 59)

d Input/Output

I: Input
```

- o: Output
- ${\rm n}~$  Connection ID. A number used to identify the user that is connected.
  - 0: Administrator
  - 1 to 6: User 1 to 6
- \_ Space

#### • Example

The following example shows the log when multiple commands separated by sub delimiters, "BO1;???;CS1," are transmitted. Multiple commands are divided by subdelimiters.

```
EA

2006/03/30 15:42:48 00 0 E2 02:302\n

2006/03/30 15:42:48 00 I CS1;

2006/03/30 15:42:48 00 I AAA;

2006/03/30 15:42:48 00 I BO1;

EN
```

#### FTP Log

- · The FL command is used to output the data.
- The FTP client log is output. Up to 50 file transfer logs are retained. Logs that exceed 50 are cleared from the oldest data.
- Syntax

```
EA<CRLF>
yyyy/mo/dd_hh:mi:ss_nnn___xxxxxxxx_k_fffffff...f_eee<CRLF>
```

EN<CRLF>

```
уууу Year (2000 to 2099)
mo Month (01 to 12)
```

dd Day (01 to 31)

hh Hour (00 to 23)

```
mi Minute (00 to 59)
ss Second (00 to 59)
```

```
nnn Error code (001 to 999)
```

```
xxxxxxx Detail code
```

k Server type (FTP destination)

- P: Primary
- s: Secondary

ffffff...f File name

eee Extension (3 characters)

```
_ Space
```

```
• Example
EA
2006/03/30 16:08:41 283 CWD S
2006/03/30 16:08:41 000 P FTPC.TXT
EN
```

#### Error Message Log

- The FL command is used to output the data.
- The operation error log is output. Up to 50 operation error logs are retained. Logs that exceed 50 are cleared from the oldest data.
- Other communication messages (400 to 999) and status messages (500 to 599) are not output.
- Syntax

```
EA<CRLF>

yyyy/mo/dd_hh:mi:ss_nnn_uuu•••u<CRLF>

•••••

EN<CRLF>

yyyy Year (2000 to 2099)

mo Month (01 to 12)

dd Day (01 to 31)

hh Hour (00 to 23)

mi Minute (00 to 59)
```

ss Second (00 to 59)

```
nnn Error code (001 to 999)
```

```
uuu...u Error message (up to 80 characters)
```

```
_ Space
```

• Example

```
EA
2006/03/30 16:08:41 282 FTP control connection error.
EN
```

#### Key Login Log

- The FL command is used to output the data.
- A log of users that have logged in and logged out is output. Up to 50 login/logout logs are retained. Logs that exceed 50 are cleared from the oldest data.
- If the power goes down while logged in, you will be logged out. In this case, however, it will not be recorded as a logout.
- User number and user name are not output at the time of the logout.

```
• Syntax
  EA<CRLF>
  yyyy/mo/dd hh:mi:ss xxx nn uuu•••u<CRLF>
  EN<CRLF>
  yyyy Year (2000 to 2099)
  mo Month (01 to 12)
  dd Day (01 to 31)
  hh Hour (00 to 23)
  mi Minute (00 to 59)
  ss Second (00 to 59)
  xxx Login or log out (In or Out). Output left-justified.
  nn User number (01 to 07)
  uuu...u User name (up to 16 characters)
  Space
• Example
  ΕA
  2005/05/11 12:20:00 In 01 administrator
  2005/05/11 12:30:00 Out
  2005/05/11 12:20:00 In 03 user
  2005/05/11 12:30:00 Out
```

EN

#### Web Operation Log

- The FL command is used to output the data.
- The log of operations on the Web screen is output. Up to 50 operations are retained. Logs that exceed 50 are cleared from the oldest data.

```
    Syntax
```

```
EA<CRLF>
```

yyyy/mo/dd\_hh:mm:ss\_ffffff\_eee\_???...?<CRLF>
.....
EN<CRLF>

yyyy Year (2000 to 2099) mo Month (01 to 12) dd Day (01 to 31) hh Hour (00 to 23) mi Minute (00 to 59) ss Second (00 to 59) fffff Requested operation Key operation KEY: eee Error code when executing the requested operation All spaces: Success 001 to 999: Error code ???...? Cause parameter (see below) When ffffff = SCREEN yy/mo/dd\_hh:mm:ss\_fffff\_eee\_ddddd\_nnCRLF ddddd Screen type TREND: Waveform & digital display DIGIT: Digital display BAR: Bar graph display nn Group number (01 to 04) When fffff = KEY yy/mo/dd hh:mm:ss fffff eee kkkkkCRLF kkkkk Type of key that was operated ESC: ESC key HOME: HOME key **REVIEW** key REVIEW: FILE: FILE key SETTING key SETTING: HOLD key HOT D: TIMEDIVSHORT: TIME/DIV left key TIME/DIV right key TIMEDIVLONG: RANGE key RANGE: SAVE: SAVE key **DISPLAY** key DISP: GROUP: **GROUP** key MARK key MARK: MARKLEFT: MARK left key MARKRIGHT: MARK right key SET : SET key START/STOP key STARTSTOP: UP: Up arrow key Down arrow key DOWN: RIGHT: Right arrow key Left arrow key LEFT: SELECT key SELECT:

- Space
• Example

```
EA
2001/02/11 12:30:00 KEYUP
2001/02/11 12:31:00 KEYRIGHT
EN
```

### E-mail Log

- The FL command is used to output the data.
- The e-mail transmission log is output. Up to 50 operations are retained. Logs that exceed 50 are cleared from the oldest data.

```
    Syntax
```

```
EA<CRLF>
  yyyy/mo/dd_hh:mm:ss_fffff_eee_n_uuu...u<CRLF>
  . . . . . . . . . .
  EN<CRLF>
  yyyy Year (2000 to 2099)
  mo Month (01 to 12)
  dd Day (01 to 31)
  hh Hour (00 to 23)
  mi Minute (00 to 59)
  ss Second (00 to 59)
  fffff Factor
     ALM:
               Alarm mail
               Scheduled mail
     TIME:
     SYS:
               System error mail
  eee Error code
     All spaces: Success
     001 to 999: Error code
  n Recipient list
               List 1
     1:
     2:
               List 2
     1-2:
               List 1 and list 2
  uuu...u Array of recipient e-mail addresses (up to 30 characters)
  _ Space
• Example
  ΕA
  2006/03/30 18:55:27 Test
  EN
```

```
    Syntax

  EA<CRLF>
  kkkk_c_sssss_mo/dd_hh:mm:ss.zzz_MO/DD_HH:MM:SS.ZZZ<CRLF>
   . . . . . . . . . . . . . . .
  EN<CRLF>
  kkkk Channel type
     CHxx: Analog measurement channel (8 ch terminal block xx: 01 to 08, 16 ch
     terminal block xx: 01 to 16)
     PLS: Pulse measurement channel
     Lxx: Logic measurement channel (xx: 01 or 02)
     CAxx: Calculation channel (xx: 01 to 32)
     COxx: Communication channel (xx: 01 to 32)
  c Alarm output channel (none, 1 to 4)
  sssss Alarm type (H, L, IN, OUT, PH, PL, PWIN, PWOUT, LH, LL)
  mo Alarm start month (01 to 12)
  dd Alarm start day (01 to 31)
  hh Alarm start hour (00 to 23)
  mm Alarm start minute (00 to 59)
  ss Alarm start second (00 to 59)
  zzz Alarm start ms (000 to 999)
  MO Alarm end month (none, 01 to 12)
  DD Alarm end day (none, 01 to 31)
  HH Alarm end hour (none, 00 to 23)
  MM Alarm end minute (none, 00 to 59)
  ss Alarm end second (none, 00 to 59)
  zzz Alarm end ms (none, 000 to 999)
   _ Space

    Example

  ΕA
  CH08 1 L 12/22 21:13:00.105
  L02
             LH 12/22 15:43:43.104
             LH
                     12/22 15:43:43.104
  L01
  EN
Status Information

    The IS command is used to output the data.

· The operation status of the RDXL120 is output.

    For details on the status information, see section 6.2, "Bit Structure of the Status

  Information."
```

```
• Syntax
```

```
EA<CRLF>
```

ddd.ccc.bbb.aaa<CRLF> EN<CRLF>

aaa Status information 1 (000 to 255) bbb Status information 2 (000 to 255) ccc Status information 3 (000 to 255) ddd Status information 4 (000 to 255) • Example EA 000.000.032.000 EN

### File List

- · The ME command is used to output the data.
- The file list and the file data sizes of the specified directory on the RDXL120's external storage medium are output.
- Syntax

EA<*CRLF*> fffffff\_eee\_sssssss\_yy/mo/dd\_hh:mi:ss

```
.....
zzzzzzz Kbyte free<CRLF>
```

```
EN<CRLF>
fffffff File name (Up to 150 characters)
```

```
eee Extension (3 characters)

sssssss Data size of the file (____0 to 99999999) [byte(s)]

yy Year (00 to 99)

mo Month (01 to 12)

dd Day (01 to 31)

hh Hour (00 to 23)

mi Minute (00 to 59)

ss Second (00 to 59)

zzzzzz Free space on the medium (____0 to 9999999)

___Space
```

```
• Example
```

```
EA
```

```
BACKUP.SET 15344 05/12/22 11:16:04
051220095255.DLO 14565 05/12/22 11:27:00
ATESTFTP.CSV 11877 05/12/23 15:20:42
ATESTFTPR001.CSV 14203 05/12/23 15:23:08
DATA0 <DIR> 05/12/22 11:12:10
051222210545.BMP 230454 05/12/22 21:05:46
051222210547.ALM 7431 05/12/22 21:05:46
123122 KByte free
EN
```

User Level

- The FU command is used to output the data.
- · User name, user level, and other information are output.
- Syntax
- EA<CRLF>

p\_l\_uuu•••u<CRLF>
EN<CRLF>

p Physical layer

- E: Ethernet
- s: RS-232, RS-485, or USB
- 1 User level
  - A: Administrator privileges
  - U: User privileges
- uuu...u User name (up to 16 characters)
- \_ Space
- Example
  - ΕA

E A admin

EN

### **Binary Outpu Syntax**

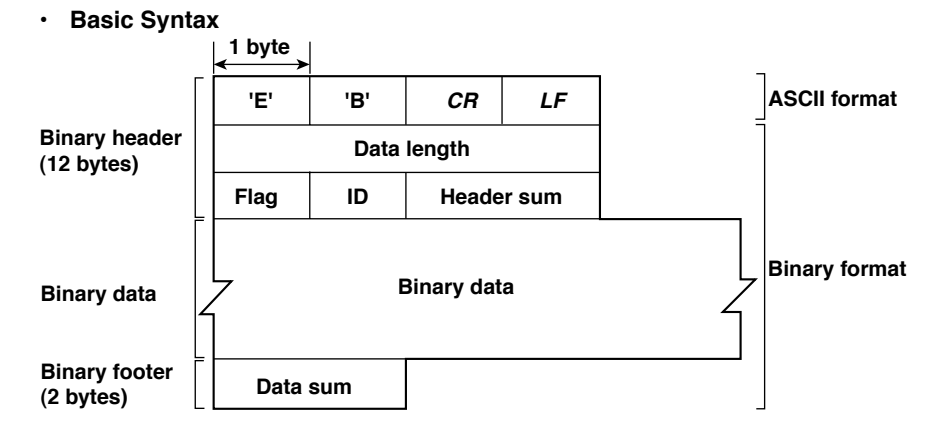

• EBCRLF

Indicates that the data is binary.

· Data Length

The byte value of "flag + identifier + header sum + binary data + data sum."

Header Sum

The sum value of "data length + flag + identifier."

• Binary Data

For the output format of various data types, see section 5.3.

Data Sum

The sum value of binary data.

• Flag

|      |                     | Flag   |     |                                               |
|------|---------------------|--------|-----|-----------------------------------------------|
| Bit  | Name (Abbreviation) | 0      | 1   | Meaning of the Flag                           |
| 7    | BO                  | MSB    | LSB | Output byte order                             |
| 6    | CS                  | No     | Yes | Existence of a checksum                       |
| 5    | -                   | -      | -   |                                               |
| 4    | -                   | -      | -   |                                               |
| 3    | -                   | -      | -   |                                               |
| 2    | -                   | -      | -   |                                               |
| 1    | -                   | _      | -   |                                               |
| 0    | END                 | Middle | End | In the middle or at the end of the continuous |
| data |                     |        |     |                                               |
|      |                     |        |     |                                               |

• When the BO flag is "0," the MSB is output first. When the BO flag is "1," the LSB is output first.

- If the check sum is enabled (parameter = 1) using the CS command parameter, each sum value is inserted in the header sum and data sum sections in the "Basic Syntax" on the previous page. If the check sum is disabled (parameter = 0), a zero is inserted in the header sum and data sum sections.
- If the amount of data output in response to a ME command is large, not all the data may be returned in one output request (parameter GET). In this case the END flag becomes "0." You must send output requests (parameter NEXT) to receive the rest of the data until the END flag becomes "1."
- The bits that have "--" for the name and flag are not used. The value is undefined.

### • Identifier

| ID Number | Binary Data Type         | Туре       | Format |  |
|-----------|--------------------------|------------|--------|--|
| 0         | Undefined file           | File (*.*) | -      |  |
| 1         | Measured/calculated data | Data       | Х      |  |
| 2         | -                        | _          | -      |  |
| 3         | -                        | _          | -      |  |
| 4         | Manual sampled data file | File (*.*) | Х      |  |
| 5         | -                        | _          | -      |  |
| 6         | -                        | -          | -      |  |
| 7         | -                        | _          | -      |  |
| 8         | -                        | _          | -      |  |
| 9         | -                        | -          | -      |  |
| 10        | -                        | _          | -      |  |
| 11        | -                        | _          | -      |  |
| 12        | -                        | -          | -      |  |
| 13        | Screen image data        | File (*.*) | -      |  |

### X: Disclosed. -: Common format

- Binary data can be classified by the ID number shown in the table above.
- Binary data comes in two types, data and file.
  - Data
    - · Measured/calculated data can be output using the FD command.
    - The data format is disclosed. See the next and subsequent pages.
  - File
    - The logging data file can be used on the software program that comes with the RDXL120.
    - Files that are in common formats can be opened using software programs that are sold commercially.
    - The identifier section in the "Basic Syntax" on the previous page contains the ID number that indicates the binary data type.

### Note

Binary data that is not indicated in the above table is considered undefined files.

### Calculating the Sum Value

If you set the parameter of the CS command to "1 (enabled)," the checksum value is output only during serial communications. The check sum is the same as that used in the TCP/IP and is derived according to the following algorithm.

### Buffer on Which the Sum Value Is Calculated

- For the header sum, it is calculated from "data length + flag + identifier" (fixed to 6 byte).
- The data sum is binary data.

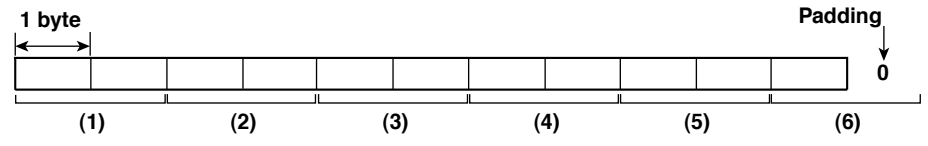

If the data length of the buffer is odd, a "0" is padded so that it is even. (1) through (6) are summed as unsigned two-byte integers (unsigned short). If the digit overflows a "1" is added. Finally, the result is bit-wise inverted.

### Measured/Calculated Binary Data Syntax

- The FD command is used to output the measured/calculated data.
- The ID number of the output format is 1.
- The measured data is output using signed 16-bit integer; the calculated data is output using signed 32-bit integer. These integers can be understood as physical values by adding the decimal point and the unit. The decimal point position can be determined using the FE command.

### **Example of Deriving Physical Values from Binary Data**

2 hvtos

| Binary Data | Decimal Position Code | Physical Value (Measured Value) |
|-------------|-----------------------|---------------------------------|
| 10000       | 0                     | 10000                           |
| 10000       | 1                     | 1000.0                          |
| 10000       | 2                     | 100.00                          |
| 10000       | 3                     | 10.000                          |
| 1000        | 4                     | 1.0000                          |

### Binary Data Format

| < Z bytes >      | < Z bytes       |
|------------------|-----------------|
| Number of blocks | Number of bytes |
| Binary           | data of block 1 |
|                  | •••             |
| Binary           | data of block n |

### Number of Blocks

This is the number of blocks.

### Number of Bytes

This is the ize of one block in bytes.

### • Block

| 1 byte<br>←──→ | ↓ 1 byte | ↓ 1 byte → | ↓ 1 byte | ↓ 1 byte → | ↓ 1 byte | 2 byte      | ↓ 1 byte    | < <sup>1</sup> byte → |
|----------------|----------|------------|----------|------------|----------|-------------|-------------|-----------------------|
| Year           | Month    | Day        | Hour     | Minute     | Second   | Millisecond | (Reserved)* | Flag                  |
| M/C            | Channel  | A2A1       | A4A3     | Measur     | ed data  |             |             |                       |
| •••            | •••      | •••        | •••      | ••         | •        |             |             |                       |
| •••            | •••      | •••        | •••      | ••         | •        |             |             |                       |
| M/C            | Channel  | A2A1       | A4A3     |            | Calcula  | ted data    | ]           |                       |
| •••            | •••      | •••        | •••      |            | •        | ••          |             |                       |
| •••            | •••      | •••        | •••      |            | •        | ••          | 1           |                       |
|                |          |            |          | <          | 4        | bytes       |             |                       |

\* The sections indicated as (Reserved) are not used. The value is undefined.

### **Block Member**

| Name                          | Binary Value                                         |
|-------------------------------|------------------------------------------------------|
| Year                          | 0 to 99                                              |
| Month                         | 1 to 12                                              |
| Day                           | 1 to 31                                              |
| Hour                          | 0 to 23                                              |
| Minute                        | 0 to 59                                              |
| Second                        | 0 to 59                                              |
| Millisecond                   | 0 to 999                                             |
| (Reserved)                    | Undefined                                            |
| Measurement/Calculation       | 00H: measurement, 80H: calculation                   |
| Channel                       | 01 to 60                                             |
| Alarm status A1 (Bits 0 to 3) | 0 to 11*                                             |
| Alarm status A2 (Bits 4 to 7) | Undefined                                            |
| Alarm status A3 (Bits 0 to 3) | Undefined                                            |
| Alarm status A4 (Bits 4 to 7) | Undefined                                            |
| e                             | A binary value 0 to 11 is entered in the upper and   |
|                               | lower 4 hits of a byte (8 hits) for the alarm status |

lower 4 bits of a byte (8 bits) for the alarm status. The binary value 0 to 11 correspond to different alarm types, H (high limit alarm), L (low limit alarm, I (window In), and O (window Out) as follows:

0: no alarm, 1: H, 2: L, 10: I, and 11: O

### Special Data Values

The measured/calculated data take on the following values under special conditions.

| Special Data Value | Measured Data | Math Data |
|--------------------|---------------|-----------|
| +Över              | 7FFFH         | 7FFF7FFFH |
| –Over              | 8001H         | 80018001H |
| Skip (OFF)         | 8002H         | 80028002H |
| Error              | 8004H         | 80048004H |
| Undefined          | 8005H         | 80058005H |
|                    |               |           |

### Note

The number of blocks, number of bytes, and measured/calculated data are output according to the byte order specified with the BO command.

### **Manual Sampled Data**

- The ME command is used to output the data.
- The ID number of the output format s 4.
- · The data format is shown below.

|               | MODEL,XL100,T004          |      |
|---------------|---------------------------|------|
|               | VERSION,1.00              |      |
| Sotup data    |                           |      |
| Setup uata    |                           |      |
|               |                           |      |
|               | TEMP_UNIT,degC            |      |
| Blank line    |                           |      |
| Data header   | DATE,TIME,CH01,CH02, ···· |      |
| Butu noudor   | V.V.V.V.degC              |      |
| Unit header   |                           |      |
|               |                           |      |
|               | 2005/03/27,14:30:00,0.000 | •••• |
| Moscured data | 2005/03/27,14:31:00,0.000 | •••  |
|               | •                         |      |
|               | •                         |      |
|               | •                         |      |

### **Screen Image Data**

The screen image data is output to a bitmap file in BMP format.

### **RS-485 Communication Dedicated Syntax**

The following table shows dedicated commands for the RS-485 interface and their

responses when Omega Engineering, Inc. proprietary protocol is specified.

| Meaning           | Response                                                                                    |  |  |
|-------------------|---------------------------------------------------------------------------------------------|--|--|
| Open the device   | Response from the device with the specified address                                         |  |  |
|                   | <esc>O<spc>xx&lt;<i>CRLF</i>&gt;</spc></esc>                                                |  |  |
|                   | <ul> <li>Response when the device with the<br/>specified address does not exist*</li> </ul> |  |  |
|                   | None                                                                                        |  |  |
| Close the device. | <ul> <li>Response from the device with the specified<br/>address</li> </ul>                 |  |  |
|                   | <esc>C<spc>xx&lt;<i>CRLF</i>&gt;</spc></esc>                                                |  |  |
|                   | <ul> <li>Response when the device with the<br/>specified address does not exist*</li> </ul> |  |  |
|                   | Meaning<br>Open the device<br>Close the device.                                             |  |  |

Some of the possible reasons that cause the condition in which the device with the specified address cannot be found are a command error, the address not matching that of the device, the device is not turned ON, and the device not being connected via the serial interface.

### Note

- · <ESC> denotes ASCII code 1BH.
- <CRLF> denotes ASCII codes 0DH and 0AH.
- <SPC> denotes a space and its ASCII code is 20H.
- xx indicates the device address. An address in the range of 01 to 99 can be specified here.
- Only one device can be opened at any one time.
- When a device is opened with the ESC O command, all commands on the device become active.
- When a device is opened with the ESC O command, any other device that is open is automatically closed.
- Normally, either <CR>+<LF> or <LF> can be used as a terminator for communication commands. However, the terminator for these commands must be set to CR+LF.

## 5.3 A List of Commands

## **Setting Commands**

| Туре    | Command | Function                                         | Usable State             | Administrator | User | Page |
|---------|---------|--------------------------------------------------|--------------------------|---------------|------|------|
| Setting |         |                                                  |                          |               |      |      |
| •       | SR      | Sets the input range and span.                   | Logging stopped/Logging* | Yes           | No   | 5-25 |
|         | SO      | Sets the differential calculation.               | Logging stopped/Logging* | Yes           | No   | 5-26 |
|         | SM      | Sets the communication channel                   | Logging stopped/Logging* | Yes           | No   | 5-26 |
|         | SA      | Sets the alarm.                                  | Logging stopped          | Yes           | No   | 5-27 |
|         | SD      | Sets the date and time.                          | Logging stopped          | Yes           | No   | 5-28 |
|         | SW      | Sets the sampling interval.                      | Logging stopped          | Yes           | No   | 5-28 |
|         | SZ      | Reserved                                         |                          |               |      |      |
|         | SP      | Reserved                                         |                          |               |      |      |
|         | ST      | Sets the tag.                                    | Logging stopped          | Yes           | No   | 5-28 |
|         | SX      | Sets the group.                                  | Logging stopped          | Yes           | No   | 5-28 |
|         | SL      | Sets the alarm line                              | All                      | Yes           | No   | 5-28 |
|         | SG      | Reserved                                         |                          |               |      |      |
|         | SH      | Reserved                                         |                          |               |      |      |
|         | SE      | Sets the background color, waveform              | All                      | Yes           | No   | 5-29 |
|         |         | line width, alarm line width, and grid display.  |                          |               |      |      |
|         | SB      | Sets the base position of the bar graph display. | All                      | Yes           | No   | 5-29 |
|         | SV      | Sets the average.                                | Logging stopped          | Yes           | No   | 5-29 |
|         | SF      | Reserved                                         |                          |               |      |      |
|         | SC      | Sets the channel color and waveform line width.  | . All                    | Yes           | No   | 5-29 |
|         | SQ      | Sets the backlight auto save of the display.     | All                      | Yes           | No   | 5-29 |
|         | SY      | Reserved                                         |                          |               |      |      |
|         | SU      | Reserved                                         |                          |               |      |      |
|         | SK      | Reserved                                         |                          |               |      |      |
|         | SI      | Reserved                                         |                          |               |      |      |
|         | SJ      | Reserved                                         |                          |               |      |      |
|         | FR      | Reserved                                         |                          |               |      |      |
|         | BA      | Reserved                                         |                          |               |      |      |
|         | BB      | Reserved                                         |                          |               |      |      |
|         | BC      | Reserved                                         |                          |               |      |      |
|         | BD      | Sets the alarm delay sampling count.             | Logging stopped          | Yes           | No   | 5-30 |
|         | ВҮ      | Sets automated measurement and                   | Logging stopped          | Yes           | No   | 5-30 |
|         |         | beep sound.                                      |                          |               |      |      |
|         | SN      | Sets the pulse input.                            | Logging stopped/Logging* | Yes           | No   | 5-30 |

\* Only a portion of the parameters such as the span settings can be changed while logging. Yes: Command usable No: Command not usable

### Note

 The operation of the RDXL120 can be divided into two states, logging stopped state and logging state. The logging stopped state includes Free Running Mode, File Operation Mode, Setting Mode, and Review Mode. The logging state includes Logging Mode and Logging & Review Mode.

A syntax error will occur if you attempt to execute a command in the wrong operation state. If this happens, stop the logging operation with the PS command to switch to the Free Running state, and then execute the command. Query commands can be executed regardless of the operation state.

· Logging stopped state

The settings can be changed in this state.

- Logging state
  - As a general rule, commands other than those used in the logging stopped state are used in this state.
- The administrator and user specifications in the table indicate the user level that is specified using the login function for Ethernet communications.

For details, see section 2.7.

You can select whether to active a setting command immediately after the command is
executed or when the setting is saved with the XE command as with a basic setting command. The BZ command is used to make the selection. You can make the activation process in the RDXL120 efficient by using the BZ command first to set the commands to be
activated when the settings are saved with the XE command and then enter each setting.
At power-on, the settings are always activated immediately after a command is executed.

| Туре   | Command | Function                                     | Usable State        | Administrator | User      | Page |
|--------|---------|----------------------------------------------|---------------------|---------------|-----------|------|
| Contro | bl      |                                              |                     |               |           |      |
|        | UD      | Switches the display.                        | All                 | Yes           | No        | 5-31 |
|        | PS      | Starts/Stops logging.                        | All                 | Yes           | No        | 5-31 |
|        | AK      | Confirms the alarm status                    | All                 | Yes           | No        | 5-31 |
|        |         | (alarm acknowledge).                         |                     |               |           |      |
|        | EV      | Saves the manual sampled or screen image     | Logging stopped     | Yes           | No        | 5-31 |
|        |         | data to the storage medium.                  |                     |               |           |      |
|        | MS      | Reserved                                     |                     |               |           |      |
|        | TL      | Reserved                                     |                     |               |           |      |
|        | DS      | Reserved                                     |                     |               |           |      |
|        | LO      | Loads the setting data.                      | Logging stopped     | Yes           | No        | 5-31 |
|        | LI      | Saves the setting data.                      | Logging stopped     | Yes           | No        | 5-31 |
|        | СМ      | Sets the communication input data.           | All                 | Yes           | No        | 5-32 |
|        | EM      | Starts/Stops e-mail messages.                | Logging stopped     | Yes           | No        | 5-32 |
|        | KE      | Key operation command                        | All                 | Yes           | No        | 5-32 |
|        | BZ      | Sets the activation of the setting commands. | All                 | Yes           | No        | 5-32 |
|        |         | -                                            | Yes: Command usable | No: Command n | ot usable | )    |

### **Basic Setting Commands**

- In order to activate the settings that are changed using the basic setting commands, the basic settings must be saved using the XE command. Be sure to save the settings with the XE command before starting the logging operation from a logging stopped state. If you do not, the settings before the change are activated.
- The settings that are returned in response to a query while logging is stopped will contain the new settings even if they are not saved with the XE command. However, the new settings will not be activated until they are saved. In order to activate the new settings, the XE command must be issued as described earlier. If you discard the settings with the XE command or start the logging operation from a logging stopped state before saving the settings with the XE command, the settings that are returned in response to a query are those before the change.

| Туре    | Command | Function                                          | Usable State        | Administrator  | User      | Page |
|---------|---------|---------------------------------------------------|---------------------|----------------|-----------|------|
| Setting |         |                                                   |                     |                |           |      |
| •       | XA      | Sets the alarm.                                   | Logging stopped     | Yes            | No        | 5-33 |
|         | XI      | Sets the filter.                                  | Logging stopped     | Yes            | No        | 5-33 |
|         | XB      | Burnout (query only)                              | All                 | Yes            | Yes       | 5-33 |
|         | XJ      | RJC (query only)                                  | All                 | Yes            | Yes       | 5-33 |
|         | XV      | Sets the sampling interval.                       | Logging stopped     | Yes            | No        | 5-33 |
|         | XS      | Reserved                                          |                     |                |           |      |
|         | ХМ      | Reserved                                          |                     |                |           |      |
|         | ХТ      | Selects the temperature unit.                     | Logging stopped     | Yes            | No        | 5-33 |
|         | XU      | Sets the language.                                | Logging stopped     | Yes            | No        | 5-34 |
|         | XR      | Reserved                                          |                     |                |           |      |
|         | XQ      | Reserved                                          |                     |                |           |      |
|         | RO      | Reserved                                          |                     |                |           |      |
|         | RM      | Reserved                                          |                     |                |           |      |
|         | XD      | Sets the data save operation.                     | Logging stopped     | Yes            | No        | 5-34 |
|         | хо      | Selects the communication method.                 | Logging stopped     | Yes            | No        | 5-34 |
|         | XZ      | Selects the trigger.                              | Logging stopped     | Yes            | No        | 5-35 |
|         | XK      | Selects the start trigger.                        | Logging stopped     | Yes            | No        | 5-35 |
|         | XL      | Selects the end trigger.                          | Logging stopped     | Yes            | No        | 5-35 |
|         | XH      | Sets the key login and auto logout functions.     | Logging stopped     | Yes            | No        | 5-36 |
|         | XE      | Sets whether or not to store the basic settings.  | Logging stopped     | Yes            | No        | 5-36 |
|         | XG      | Sets the time zone.                               | Logging stopped     | Yes            | No        | 5-36 |
|         | XP      | Reserved                                          |                     |                |           |      |
|         | XW      | Sets the ID number.                               | Logging stopped     | Yes            | No        | 5-37 |
|         | XY      | Sets the statistical calculation.                 | Logging stopped     | Yes            | No        | 5-37 |
|         | YA      | Sets the IP address, subnet mask,                 | Logging stopped     | Yes            | No        | 5-37 |
|         |         | default gateway, and DHCP function.               |                     |                |           |      |
|         | YD      | Sets the Ethernet login function.                 | Logging stopped     | Yes            | Yes       | 5-37 |
|         | YK      | Sets the keepalive.                               | Logging stopped     | Yes            | No        | 5-37 |
|         | YN      | Sets the DNS.                                     | Logging stopped     | Yes            | No        | 5-37 |
|         | YE      | Sets the SNTP (time synchronization function).    | Logging stopped     | Yes            | No        | 5-38 |
|         | YQ      | Sets the communication timeout.                   | Logging stopped     | Yes            | No        | 5-38 |
|         | YS      | Sets the serial interface.                        | Logging stopped     | Yes            | No        | 5-38 |
|         | YO      | Loads the setting data.                           | Yes                 | No             | 5-39      |      |
|         | YI      | Saves the setting data.                           | Logging stopped     | Yes            | No        | 5-39 |
|         | YC      | Resets the system (initializes the setup data).   | Logging stopped     | Yes            | No        | 5-39 |
|         | YT      | Sets the FTP client.                              | Logging stopped     | Yes            | No        | 5-39 |
|         | YG      | Sets whether to use the Web server function.      | Logging stopped     | Yes            | No        | 5-39 |
|         | YL      | Sets the operation of the Modbus master function. | Logging stopped     | Yes            | No        | 5-40 |
|         | YM      | Sets the command of the Modbus master function.   | Logging stopped     | Yes            | No        | 5-40 |
|         | XF      | Sets the save mode.                               | Logging stopped     | Yes            | No        | 5-42 |
|         |         |                                                   | Yes: Command usable | No: Command no | ot usable |      |

### 5.3 A List of Commands

| Туре    | Command       | Function                                      | Usable State        | Administrator | User      | Page |
|---------|---------------|-----------------------------------------------|---------------------|---------------|-----------|------|
| Basic   | settings      |                                               |                     |               |           |      |
|         | YU            | Sets the contents to be sent via e-mail.      | Logging stopped     | Yes           | No        | 5-40 |
|         | YV            | Sets the e-mail recipient address.            | Logging stopped     | Yes           | No        | 5-41 |
|         | YW            | Sets the e-mail sender address.               | Logging stopped     | Yes           | No        | 5-41 |
|         | YX            | Sends e-mail and sets the SMTP server name.   | Logging stopped     | Yes           | No        | 5-42 |
|         | ΥZ            | Sets the user registration.                   | Logging stopped     | Yes           | No        | 5-42 |
|         | IU            | Sets the USB ID.                              | Logging stopped     | Yes           | No        | 5-42 |
|         | YY            | Sets the mail authentication.                 | Logging stopped     | Yes           | No        | 5-43 |
|         |               |                                               | Yes: Command usable | No: Command n | ot usable | )    |
| 0       | utput Co      | mmands                                        |                     |               |           |      |
| Туре    | Command       | Function                                      | Usable State        | Administrator | User      | Page |
| Contro  | bl            |                                               |                     |               |           |      |
|         | во            | Sets the byte output order.                   | All                 | Yes           | Yes       | 5-43 |
|         | CS            | Sets the check sum.                           | All                 | Yes           | Yes       | 5-43 |
|         |               | (can be used only during serial communication | )                   |               |           |      |
|         | IF            | Sets the status filter.                       | All                 | Yes           | Yes       | 5-43 |
|         | CC            | Disconnects Ethernet connection.              | All                 | Yes           | Yes       | 5-43 |
|         | IA            | Outputs IPv4 information.                     | All                 | Yes           | Yes       | 5-43 |
|         | IB            | Outputs IPv6 information                      | All                 | Yes           | Yes       | 5-44 |
|         | ID            | Outputs the system data.                      | All                 | Yes           | Yes       | 5-44 |
|         | IT            | Outputs the terminal block state.             | All                 | Yes           | Yes       | 5-44 |
| Setting | g, measureme  | ent, and control data output                  |                     |               |           |      |
|         | FC            | Outputs the screen image data.                | Logging stopped     | Yes           | Yes       | 5-45 |
|         | FE            | Outputs the setting data.                     | Logging stopped     | Yes           | Yes       | 5-45 |
|         | FD            | Outputs the most recent                       | All                 | Yes           | Yes       | 5-45 |
|         |               | measured/calculated data.                     |                     |               |           |      |
|         | FF            | Reserved                                      |                     |               |           |      |
|         | FL            | Outputs the log and alarm summary.            | All                 | Yes           | Yes       | 5-46 |
|         | IS            | Outputs status information.                   | All                 | Yes           | Yes       | 5-46 |
|         | FU            | Outputs the user level                        | All                 | Yes           | Yes       | 5-46 |
|         | ME            | Outputs the data saved to the storage         | Logging stopped     | Yes           | No        | 5-46 |
|         |               | medium (can be used with Ethernet or serial   |                     |               |           |      |
|         |               | communication).                               |                     |               |           |      |
|         | MI            | Reserved                                      |                     |               |           |      |
|         | MO            | Reserved                                      |                     |               |           |      |
| RS-48   | 5 dedicated c | commands                                      |                     |               |           |      |
|         | Esc O         | Opens the device.                             | All                 | Yes           | Yes       | 5-47 |
|         | Esc C         | Closes the device.                            | All                 | Yes           | Yes       | 5-47 |
|         |               |                                               | Yes: Command usable | No: Command n | ot usable |      |

# Maintenance/Test Commands (Available when using the maintenance/test server function via Ethernet communications)

| Туре   | Command     | Function                                  | Administrator | User | Page |
|--------|-------------|-------------------------------------------|---------------|------|------|
| Mainte | enance/Test |                                           |               |      |      |
|        | close       | Disconnects the connection                | Yes           | No   | 5-48 |
|        |             | between other devices.                    |               |      |      |
|        | con         | Outputs connection information.           | Yes           | Yes  | 5-48 |
|        | eth         | Outputs Ethernet statistical information. | Yes           | Yes  | 5-48 |
|        | help        | Outputs help.                             | Yes           | Yes  | 5-48 |
|        | net         | Outputs network statistical information.  | Yes           | Yes  | 5-48 |
|        | quit        | Disconnects the connection of the device  | Yes           | Yes  | 5-52 |
|        |             | being operated.                           |               |      |      |

Yes: Command usable No: Co

No: Command not usable

## 5.4 Input Range Parameters

The following tables show which input ranges of the instrument correspond to the channel modes of the SR command (input range setting command), VOLT, TC, RTD, pulse, and logic as well as the ranges for the upper and lower limits of the span. Another table lists the unit groups and units of the SR, SO, and SM commands when the analog channel scaling is ON.

### • DC voltage (VOLT)

|  |             | \ - <i>\</i>                         |                                                                          |                                              |
|--|-------------|--------------------------------------|--------------------------------------------------------------------------|----------------------------------------------|
|  | Input Range | Range Parameter<br>of the SR Command | Selectable Range of Span<br>Upper and Lower Limits<br>of the Input Range | Range of Span Parameter<br>of the SR Command |
|  | 100 mV      | 100mV                                | -100.00 to 100.00 mV                                                     | -10000 to 10000                              |
|  | 500 mV      | 500mV                                | -500.0 to 500.0 mV                                                       | -5000 to 5000                                |
|  | 1 V         | 1V                                   | -1.0000 to 1.0000 V                                                      | -10000 to 10000                              |
|  | 5 V         | 5V                                   | -5.000 to 5.000 V                                                        | -5000 to 5000                                |
|  | 10 V        | 10V                                  | -10.000 to 10.000 V                                                      | -10000 to 10000                              |
|  | 50 V        | 50V                                  | -50.00 to 50.00 V                                                        | -5000 to 5000                                |
|  | 1-5 V       | 1-5V                                 | 1.000 to 5.000 V                                                         | 1000 to 5000                                 |

### • Thermocouple (TC)

| Input Ra | nge Range Par<br>of the SR ( | ameter<br>Command | Selectable Range of Span<br>Upper and Lower Limits<br>of the Input Range | Range of Span Parameter<br>of the SR Command |  |  |
|----------|------------------------------|-------------------|--------------------------------------------------------------------------|----------------------------------------------|--|--|
| R        | R                            |                   | 0 to 1768°C                                                              | 0 to 1768                                    |  |  |
| S        | S                            |                   | 0 to 1768°C                                                              | 0 to 1768                                    |  |  |
| В        | В                            |                   | 600 to 1800°C                                                            | 600 to 1800                                  |  |  |
| K        | K                            |                   | -200.0 to 1372.0°C                                                       | -2000 to 13720                               |  |  |
| E        | E                            |                   | -200.0 to 1000.0°C                                                       | -2000 to 10000                               |  |  |
| J        | J                            |                   | -200.0 to 1200.0°C                                                       | -2000 to 12000                               |  |  |
| Т        | Т                            |                   | -200.0 to 400.0°C                                                        | -2000 to 4000                                |  |  |
| Ν        | Ν                            |                   | 0.0 to 1300.0°C                                                          | 0 to 13000                                   |  |  |
| W        | W                            |                   | 0 to 2315°C                                                              | 0 to 2315                                    |  |  |
| L        | L                            |                   | -200.0 to 900.0°C                                                        | -2000 to 9000                                |  |  |
| U        | U                            |                   | -200.0 to 400.0°C                                                        | -2000 to 4000                                |  |  |
|          |                              |                   |                                                                          |                                              |  |  |

### • RTD

| Pt100 PT -200.0 to 850.0°C -2000 to 8500   | Input Range | Range Parameter of the SR Command | Selectable Range of Span<br>Upper and Lower Limits<br>of the Input Range | Range of Span Parameter of the SR Command |
|--------------------------------------------|-------------|-----------------------------------|--------------------------------------------------------------------------|-------------------------------------------|
|                                            | Pt100       | PT                                | -200.0 to 850.0°C                                                        | -2000 to 8500                             |
| JPt100 JPT -200.0 to 500.0°C -2000 to 5000 | JPt100      | JPT                               | -200.0 to 500.0°C                                                        | -2000 to 5000                             |

### • Logic

| Input Range | Range Parameter<br>of the SR Command | Selectable Range of Span<br>Upper and Lower Limits<br>of the Input Range | Range of Span Parameter<br>of the SR Command |
|-------------|--------------------------------------|--------------------------------------------------------------------------|----------------------------------------------|
| None        | NONE                                 | 0 or 1                                                                   | 0 or 1                                       |

| • | Pulse          |                                                            |                                                    |                                              |
|---|----------------|------------------------------------------------------------|----------------------------------------------------|----------------------------------------------|
|   | Input Range    | Range Parameter<br>of the SR Command<br>of the Input Range | Selectable Range of Span<br>Upper and Lower Limits | Range of Span Parameter<br>of the SR Command |
|   | Instantaneous  | ;                                                          |                                                    |                                              |
|   | None           | NONE                                                       | 0 to 50000                                         | 0 to 50000                                   |
|   | Integrated val | ue                                                         |                                                    |                                              |
|   | 50 Kc          | 50KC                                                       | 0.000 to 50.000                                    | 0 to 50000                                   |
|   | 500 Kc         | 500KC                                                      | 0.00 to 500.00                                     | 0 to 50000                                   |
|   | 5 Mc           | 5MC                                                        | 0.0000 to 5.0000                                   | 0 to 50000                                   |
|   | 50 Mc          | 50MC                                                       | 0.000 to 50.000                                    | 0 to 50000                                   |
|   | 500 Mc         | 500MC                                                      | 0.00 to 500.00                                     | 0 to 50000                                   |
|   | Number of rev  | volutions                                                  |                                                    |                                              |
|   | 500 rpm        | 500RPM                                                     | 0 to 500                                           | 0 to 500                                     |
|   | 5 krpm         | 5KRPM                                                      | 0 to 5.00                                          | 0 to 500                                     |
|   | 50 krpm        | 50KRPM                                                     | 0.000 to 50.00                                     | 0 to 5000                                    |
|   | 500 krpm       | 500KRPM                                                    | 0.00 to 500.00                                     | 0 to 50000                                   |

| • | Calculation Channels and Communication Channels |  |
|---|-------------------------------------------------|--|
|   |                                                 |  |

| Input Range | Range Parameter<br>of the SR Command | Selectable Range of Span<br>Upper and Lower Limits<br>of the Input Range | Range of Span Parameter<br>of the SR Command |
|-------------|--------------------------------------|--------------------------------------------------------------------------|----------------------------------------------|
| None        | NONE                                 | -99999 to 99999                                                          | -99999 to 99999                              |
|             |                                      |                                                                          |                                              |

## **Unit Groups and Units**

| Unit Group      | Unit Group Parameter of the | Unit Parameter of the SR, SM and                   |
|-----------------|-----------------------------|----------------------------------------------------|
| Name            | SR, SM and SO Commands      | SO Commands                                        |
| Length          | LENGTH                      | mm, cm, m, and km                                  |
| Area            | AREA                        | mm2, cm2, m2, and km2                              |
| Volume          | VOLUME                      | mm3, cm3, m3, ml, l, and kl                        |
| Velocity        | VELOCITY                    | mm/s, mm/min, mm/h, cm/s, cm/min, cm/h,            |
|                 |                             | m/s, m/min, m/h, km/s, km/min, and km/h            |
| Acceleration    | ACCELERATION                | m/s2                                               |
| Frequency       | FREQUENCY                   | mHz, Hz, kHz, rpm, and rph                         |
| Weight          | WEIGHT                      | mg, g, kg, t, and N                                |
| Work            | WORK                        | mW, W, kW, J, Wh, and Ws                           |
| Pressure        | PRESSURE                    | Pa, kPa, MPa, N/m2, and bar                        |
| Flow rate       | FLOWRATE                    | m3/s, m3/min, m3/h, t/s, t/min, t/h, l/s, l/min,   |
|                 |                             | l/h, kg/s, kg/min, kg/h, kl/s, kl/min, kl/h, ml/s, |
|                 |                             | ml/min, ml/h, g/s, g/min, and g/h                  |
| Temperature     | TEMPERATURE                 | ^C and K                                           |
| Voltage/current | VOLT.CURR.                  | mV, V, kV, MV, mA, A, kA, and MA                   |
| Power           | POWER                       | mW, W, kW, MW, mvar, var, kvar, Mvar, mVA,         |
|                 |                             | VA, kVA, and MVA                                   |
| Watt hour       | WATTHOUR                    | Wh, kWh, MWh, varh, kvarh, and Mvarh               |
| Any             | ANY                         | Up to six arbitrary characters                     |

### 5.5 Setting Commands (Setting)

### Sets the input range SR

| When set    | ting | the channel                                              | l to skip                                         |                 |
|-------------|------|----------------------------------------------------------|---------------------------------------------------|-----------------|
| Syntax      | SR   | p1,p2 <termi< td=""><td>nator&gt;</td><td></td></termi<> | nator>                                            |                 |
|             | p1   | Channel nu                                               | Imber                                             |                 |
|             |      | Analog CH                                                | 8-CH input:                                       | 01 to 08        |
|             |      |                                                          | 16-CH input:                                      | 01 <b>to</b> 16 |
|             |      | Logic CH                                                 | DI01, DI02                                        |                 |
|             |      | Calc. CH                                                 | CA01 to CA32                                      |                 |
|             |      | Comm. CH                                                 | C001 to C032                                      |                 |
|             | p2   | Channel mo                                               | ODE SKIP                                          |                 |
| Query       | SR[  | p1]?                                                     |                                                   |                 |
| Example     | Set  | channel 01 to                                            | OFF (SKIP).                                       |                 |
|             | SR   | 01,SKIP                                                  |                                                   |                 |
| Description | • т  | his command o                                            | cannot be specif                                  | ied while       |
|             | lo   | ogging is in pro                                         | gress.                                            |                 |
|             | • N  | leasurements                                             | are not made on                                   | channels that   |
|             | а    | re set to OFF.                                           |                                                   |                 |
| When set    | ting | voltage, TC                                              | or RTD witho                                      | ut scaling      |
| Syntax      | SR   | p1,p2,p3,p4                                              | ,p5 <terminat< td=""><td>cor&gt;</td></terminat<> | cor>            |
|             | p1   | Channel nu                                               | Imber                                             |                 |
|             |      | Analog CH                                                | 8-CH input:                                       | 01 to 08        |
|             |      |                                                          | 16-CH input:                                      | 01 <b>to</b> 16 |
|             |      | Logic CH                                                 | DI01, DI02                                        |                 |
|             |      | Calc. CH                                                 | CA01 to CA32                                      |                 |
|             |      | Comm. CH                                                 | C001 to C032                                      |                 |
|             | p2   | Input type                                               |                                                   |                 |
|             |      | DC voltage:                                              | VOLT                                              |                 |
|             |      | Thermocouple                                             | e: TC                                             |                 |
|             |      | RTD:                                                     | RTD                                               |                 |
|             |      | None:                                                    | NONE                                              |                 |
|             | р3   | Input Range                                              | e                                                 |                 |
|             | p4   | Span lower                                               | limit                                             |                 |
|             | p5   | Span upper                                               | r limit                                           |                 |
| Query       | SR[  | p1]?                                                     |                                                   |                 |
| Example     | Set  | the input type f                                         | for channel 01 to                                 | TC type R,      |

- span lower limit to 0°C, and span upper limit to 1760.0°C.
  - SR 01,TC,R,0,17600
- Description Only span parameters p4 and p5 can be specified while logging is in progress.
  - · Set parameters p3, p4, and p5 according to the tables in section 5.4, "Input Range Parameters."
  - For parameters p4 and p5, enter a value using 5 digits or less excluding the decimal point. The decimal position is fixed to the position indicated in the tables in section 5.4, "Input Range Parameters "
  - Select "None" for parameter p2 for pulse CH, and logic CH.

### When setting voltage, TC or RTD with scaling

Syntax

SR p1,p2,p3,p4,p5,p6,p7,p8,p9,p10, pl1<terminator> p1 Channel number Analog CH 8-CH input: 01 to 08 16-CH input: 01 to 16 DI01, DI02 Logic CH Setting typesCALE p2 Input type р3 DC voltage: VOLT Thermocouple: TC RTD: RTD None: NONE p4 Input range Span lower limit p5 Span upper limit p6 Scale lower limit: -30000 to 30000 p7 Lower limit of the display span while logging p8 Scale upper limit: -30000 to 30000 Upper limit of the display span while logging Scaling decimal place p9 x.xxxx: 0 xx.xxx: 1 xxx.xx: 2 xxxx.x: 3 xxxxx: 4 p10 Unit (up to 6 characters) Set an arbitrary unit when the unit group is set to ANY.

Enter a unit belonging to the unit group when the unit group is not set to ANY (see section 5.4, "Input Range Parameters").

p11 Unit group Sets the unit group (see section 5.4, "Input Range Parameters").

Query SR[ p1]?

Example Convert the DC voltage measured on channel 02 to DC current. Set the input range to 5 V, the span lower limit to 1 V, the span upper limit to 5 V, the scale lower limit to 1.00 A, and the scale upper limit to 5.00 A.

> SR 02, SCALE, VOLT, 5V, 1000, 5000, 100, 500,2,A,VOLT.CURR.

- Description Parameters p7 and p8 can be set only as display span while logging. In this case, omit p2 to p6.
  - Set parameters p4, p5, and p6 according to the tables in section 5.4, "Input Range Parameters."
  - For parameters p5 and p6, enter a value using 5 digits or less excluding the decimal point. The decimal position is fixed to the position indicated in the tables in section 5.4, "Input Range Parameters "

### 5.5 Setting Commands Setting)

- For parameters p7, p8, and p9, either set all three parameters or omit all three parameters when logging is stopped.
- Set parameters p10 and p11 according to the tables in section 5.4, "Input Range Parameters" when p11 is not ANY.

### SO Sets the calculating equation

### When setting the channel to OFF (SKIP)

| Syntax      | SO p1,p2 <terminator></terminator>                                       |    |
|-------------|--------------------------------------------------------------------------|----|
|             | p1 Calculation channel number CA01 to                                    |    |
|             | CA32                                                                     |    |
|             | 31 to 42(*)                                                              |    |
|             | p2 Calculation ON/OFF ON, OFF                                            |    |
| Query       | SO[ p1]?                                                                 |    |
| Example     | Set calculation channel 01 to OFF.                                       |    |
|             | SO 01,OFF                                                                |    |
| Description | This command cannot be specified while                                   |    |
| •           | logging is in progress.                                                  |    |
|             | <ul> <li>Calculation channels that are set to OFF are not</li> </ul>     | ot |
|             | calculated.                                                              |    |
|             | <ul> <li>Setting parameter p1 to 31 to 42 is equivalent t</li> </ul>     | 0  |
|             | specifying CA21 to CA32.                                                 |    |
|             |                                                                          |    |
| When set    | ting the channels to ON                                                  |    |
| Syntax      | $S0 \ p1 \cdot p2 \cdot p3 \cdot p4 \cdot p5 \cdot p6 \cdot p7 \cdot p8$ |    |
| Cymax       | <pre><terminator></terminator></pre>                                     |    |
|             | n1 Calculation channel number CA01 to                                    |    |
|             |                                                                          |    |
|             | 21  to  42(*)                                                            |    |
|             | $r_2$ Calculation ON/OEE ON OFF                                          |    |
|             | p2 Calculation ON/OT ON, OFF                                             |    |
|             | ps Calculating equation (up to 40 characters,                            |    |
|             | and Span lower limit 0000000 to 0000000                                  |    |
|             |                                                                          |    |
|             |                                                                          |    |
|             |                                                                          |    |
|             | po Span decimal place                                                    |    |
|             | X.XXXX. U                                                                |    |
|             | XX.XXX. 1                                                                |    |
|             | XXX.XX: 2                                                                |    |
|             | XXXX.X: 3                                                                |    |
|             | XXXXXX: 4                                                                |    |
|             | p7 Unit (up to 6 characters)                                             |    |
|             | p8 Unit group                                                            |    |
|             | Sets the unit group (see section 5.4, "Input                             |    |
| •           | Range Parameters").                                                      |    |
| Query       | SO[ p1]?                                                                 |    |
| Example     | Set the calculation channel to CA01, the                                 |    |
|             | calculation to ON, the computing equation to "the                        |    |
|             | difference between channel 01 and 02", the span                          |    |
|             | lower limit to -10.000, the span upper limit to                          |    |
|             | 15,000, and the unit to V.                                               |    |

SO CA01,ON,01-02,-10000,15000,4,V, VOLT.CURR.

Description • Parameters p4 and p5 can be set only as display span settings while logging.

- For parameters p4 and p5, enter a value using 5 digits or less, excluding the decimal, for negative numbers (excluding the sign) and positive numbers.
- For parameters p4, p5, and p6, either set all three parameters or omit all three parameters when logging is stopped.
- Setting parameter p1 to 31 to 42 is equivalent to specifying CA21 to CA32.

| • | The parameters t               | that can be used in the       |  |  |
|---|--------------------------------|-------------------------------|--|--|
|   | equation of p3 are as follows. |                               |  |  |
|   | For 8 ch input:                | CH01 to CH08 or 01 to 08      |  |  |
|   | For 16 ch input:               | CH01 to CH16 or 01 to 16      |  |  |
|   | Calc. CH:                      | CA01 to CA32                  |  |  |
|   | Comm. CH:                      | CO01 to CO32                  |  |  |
|   | Constant:                      | -9.9999E+37 to                |  |  |
|   |                                | -1.0000E-38, 0, 1.0000E-38 to |  |  |
|   |                                | 9.9999E+37                    |  |  |

 Set parameters p7 and p8 according to the tables in section 5.4, "Input Range Parameters" when p8 is not ANY.

### SM Sets the communication channel

## When setting the communication channel to OFF (SKIP)

| Syntax      | SO p1,p2 <terminator></terminator>         |
|-------------|--------------------------------------------|
|             | p1 Communication channel number            |
|             | c001 to c032                               |
|             | p2 Communication channel ON/OFF            |
|             | SKIP                                       |
| Query       | SM[ p1[,p2]]?                              |
| Example     | Set channel 01 to OFF (SKIP).              |
|             | SM 01,SKIP                                 |
| Description | This command cannot be specified while     |
|             | logging is in progress.                    |
|             | Measurements are not made on channels that |
|             | are set to OFF.                            |
|             |                                            |
| When usi    | ng communication channels                  |
| Syntax      | SO p1,p2,p3,p4,p5,p6,p7,p8                 |
|             | <terminator></terminator>                  |
|             | p1 Communication channel number            |
|             | C001 to C032                               |
|             | p2 Communication channel ON/OFF ON         |
|             | p3 Scaling value:                          |
|             | -9.9999E+37 to -1.0000E-38, 0,             |
|             | 1.0000E-38 to 9.9999E+37                   |
|             | (The + sign of "E+" can be omitted.)       |
|             | p4 Span lower limit: -999999 to 999999     |
|             | p5 Span upper limit: -999999 to 999999     |
|             | p6 Span decimal place                      |
|             | x.xxxx: 0                                  |
|             | xx.xxx: 1                                  |
|             | xxx.xx: 2                                  |
|             | xxxx.x: 3                                  |
|             | xxxxx: 4                                   |
|             |                                            |

### 5.5 Setting Commands (Setting)

- p7 Unit (up to 6 characters) Set an arbitrary unit when the unit group is set to ANY. Enter a unit belonging to the unit group when the unit group is not set to ANY (see section 5.4, "Input Range Parameters"). p8 Unit group Sets the unit group (see section 5.4, "Input Range Parameters"). SM[[ p1]? Example Set the communication channel number to CO02, scaling value to 10.000, span lower limit to -10.000, span upper limit to 15.000, and unit to V. SO CO02, ON, 1.0000E02, -10000, 15000, 1, V, VOLT.CURR.
- Description · Only span parameters p4 and p5 can be specified while logging is in progress.
  - · For parameters p4 and p5, enter a value using 5 digits or less, excluding the decimal, for negative numbers and 5 digits or less for positive numbers.
  - · For parameters p4, p5, and p6, either set all three parameters or omit all three parameters when logging is stopped.
  - Set parameters p7 and p8 according to the tables in section 5.4, "Input Range Parameters" when p8 is not any.

#### Sets the alarm SA

Query

### When not using the alarm

Syntax SA p1,p2,p3<terminator> Channel number p1

| Analog CH | 8-CH input:  | 01 to |
|-----------|--------------|-------|
|           | 16-CH input: | 01 to |
| Pulse CH  | PL01         |       |
| Logic CH  | DI01, DI02   |       |
| Calc. CH  | CA01 to CA32 |       |
| Comm. CH  | CO01 to CO32 |       |
|           |              |       |

08

16

- Alarm number 1 (fixed) p2
- Alarm ON/OFF OFF p3
- Query SA[ p1[,p2]]?
- Example Turn off the alarm of analog channel 10. SA 10,1,0FF
- Description This command cannot be issued while logging is in progress.

### When using the alarm

|       |    | -                         |             |         |          |         |    |
|-------|----|---------------------------|-------------|---------|----------|---------|----|
| Synta | ax | SA                        | p1,p2,p3,p4 | l,p5,p6 | 5,p7,p8  | 3       |    |
|       |    | <terminator></terminator> |             |         |          |         |    |
|       |    | p1                        | Channel nu  | Imber   |          |         |    |
|       |    |                           | Analog CH   | 8-CH in | put:     | 01 to 0 | 8( |
|       |    |                           |             | 16-CH   | input:   | 01 to 1 | 6  |
|       |    |                           | Pulse CH    | PL01    |          |         |    |
|       |    |                           | Logic CH    | DI01, I | 0102     |         |    |
|       |    |                           | Calc. CH    | CA01 to | CA32     |         |    |
|       |    |                           | Comm. CH    | C001 to | CO32     |         |    |
|       |    | p2                        | Alarm num   | ber     | 1 (fixed | )       |    |
|       |    |                           |             |         |          |         | _  |

|             | р3   | Alarm ON/O        | FF ON                            |
|-------------|------|-------------------|----------------------------------|
|             | p4   | Alarm type        |                                  |
|             |      | High limit alarn  | n: H                             |
|             |      | Low limit alarm   | : L                              |
|             |      | Window IN:        | I                                |
|             |      | Window OUT:       | 0                                |
|             |      | Reserved h, 1     | , R, r, T, <b>and</b> t          |
|             |      | (Characters ar    | e case-sensitive.)               |
|             | p5   | Alarm value       | 1                                |
|             | p6   | Relay setting     | 9                                |
|             |      | Relay ON:         | ON                               |
|             |      | Relay OFF:        | OFF                              |
|             | p7   | Alarm outpu       | t number 101 to 104              |
|             | p8   | Alarm value       | 2                                |
| Query       | SA[  | p1[,p2]]?         |                                  |
| Example     | Set  | a high limit alar | m (alarm value $1 = 1000$ ) to   |
|             | cha  | nnel 02, and act  | ivate relay number 1 when an     |
|             | alar | m occurs.         |                                  |
|             | SA   | 02,1,ON,H,1       | 000,ON,I01                       |
| Description | • T  | his command c     | annot be issued while logging is |
|             | ir   | n progress.       |                                  |
|             | • ٧  | Vhen the input r  | ange setting (SR command) is     |
|             | S    | et to OFF, p3 ca  | annot be turned ON.              |
|             | • A  | Il alarm settings | are turned OFF for the           |
|             | fo   | ollowing cases.   |                                  |
|             | •    | When the inpu     | ut type is changed (VOLT, TC,    |
|             |      | etc).             |                                  |

- When the input range is changed.
- When the span and scaling values are changed during scaling display (includes changing the decimal position).
- When the calculating equation is changed or the span value is changed on a calculation channel (CA01 to CA32).
- When the span and scaling values are changed on a communication channel (CO01 to CO32).
- · For the range of alarm values of p5, see the tables in section 5.4, "Input Range Parameters."
- Set the alarm value of a calculation channel (CA01 to CA32) and communication channel (CO01 to CO32) within the range of the span.
- For the alarm values of p5 and p8, enter a value using 5 digits or less, excluding the decimal. For calculation channels (CA01 to CA32), enter a value using 5 digits or less, excluding the decimal

### SD Sets the data and time

Syntax SD p1,p2<terminator> p1 Date (YY/MM/DD fixed form) YY (year): 00 to 99 MM (month): 01 to 12 DD (day): 01 to 31 Time (HH/MM/SS fixed form) p2 HH (hour): 00 to 23

### 5.5 Setting Commands Setting)

|                            | MM (min):<br>SS (s):                                                                                                    | 00 to 59<br>00 to 59                                                                                                    |                                                                                                    | Descriptior                     |
|----------------------------|----------------------------------------------------------------------------------------------------|----------------------------------------------------------------------------------------------------|----------------------------------------------------------------------------------------------------|---------------------------------|
| Query<br>Example           | SD?<br>Set the internal cl                                                                                                    | ock to 13:00:00                                                                                                    | October 1, 2005                                                                                                    |                                 |
| Description                | SD 05/10/01,1                                                                                                    | 3:00:00                                                                                                    |                                                                                                    |                                 |
| Description                | <ul> <li>The form of p1<br/>Use the followi<br/>between the di<br/>p1 = YY/MM/D<br/>month/day)<br/>p2 = HH:MM:S</li> <li>This command<br/>is in progress.</li> </ul>                                                                                                    | and p2 is fixed t<br>ng form. Do not<br>gits; otherwise a<br>D (Lower two dig<br>S (Hour:minute:<br>cannot be issue                                                                                                    | o 8 characters.<br>enter spaces<br>n error will occur.<br>gits of the year/<br>second)<br>d while logging                                                                                               | <b>SX</b><br>Syntax             |
| SW                         | Sets the san                                                                                                    | npling inter                                                                                                    | val                                                                                                    |                                 |
| Syntax<br>Query<br>Example | SW p1,p2 <term<br>p1 Sampling P<br/>For 8 ch inpu<br/>100ms, 20<br/>20s, 30s,<br/>20min, 30<br/>For 16 ch inp<br/>200ms, 50<br/>20s, 30s,<br/>10min, 20<br/>p2 Reserved<br/>SW?</term<br>                                                                                                    | inator><br>Interval<br>It:<br>Imin, 2min, 5m<br>min, 60min, or<br>out:<br>Imin, 2s, 5s<br>Imin, 2min,<br>min, 30min, 60                                                                                                    | , 2s, 5s, 10s,<br>in, 10min,<br>1h<br>, 10s,<br>5min,<br>min, or 1h                                                                                                    | Query<br>Example                |
| Lxample                    | SW 10S                                                                                                    | fintervar to 10 S.                                                                                                    |                                                                                                    | Descriptior                     |
| Description                | <ul> <li>This command<br/>in progress.</li> <li>Parameter p2 i</li> <li>An error wlll oc<br/>RS-232 or LAN<br/>sampling interv<br/>the sampling interv<br/>the sampling in<br/>equal to 10 s.</li> <li>If the division ti<br/>and the division<br/>multiple of the<br/>change the sar<br/>is automatically<br/>multiple of the</li> </ul> | cannot be issue<br>s undefined.<br>cur if the interface<br>I/RS-485 and yo<br>val to a value les<br>iterval to a value<br>me of the save r<br>n time is no long<br>sampling interva<br>npling interval, to<br>v changed so that<br>sampling interval | d while logging is<br>ce is set to LAN/<br>u try to set the<br>s than 10 s. Set<br>greater than or<br>node is specified<br>er an integer<br>I when you<br>ne division time<br>at it is an integer<br>I. | <b>SL</b><br>Syntax             |
| ST                         | Sets the tag                                                                                                    |                                                                                                    |                                                                                                    |                                 |
| Syntax                     | ST p1, p2 <term<br>p1 Channel n<br/>Analog CH<br/>Pulse CH<br/>Logic CH<br/>Calc. CH<br/>Comm. CH<br/>p2 Tag (up to</term<br>                                                                                                    | inator><br>umber<br>8-CH input:<br>16-CH input:<br>PL01<br>DI01, DI02<br>CA01 to CA32<br>C001 to C032<br>8 characters)                                                                                                    | 01 to 08<br>01 to 16                                                                                                    | Query<br>Example<br>Descriptior |
| Query                      | ST[ p1]?                                                                                                    |                                                                                                    |                                                                                                    |                                 |

Example Set the tag of channel 02 to TAG2.

### ST 02,TAG2

| escription • | This command cannot be issued while logging is |
|--------------|------------------------------------------------|
|              | in progress.                                   |

 For the characters that can be used for the tags, see appendix 1, "ASCII Character Codes." Note that semicolons, commas, backslashes, asterisks, and question marks cannot be used.

### SX Sets the group

| Syntax      | SX   | p1,p2,p3 <te< td=""><td>erminator&gt;</td><td></td></te<> | erminator>                                         |                  |
|-------------|------|-----------------------------------------------------------|----------------------------------------------------|------------------|
|             | p1   | Group num                                                 | ber 1 to 4                                         |                  |
|             | p2   | Group nam                                                 | e (up to 8 chara                                   | cters)           |
|             | р3   | Channel co                                                | onfiguration (up to                                | o eight channels |
|             |      | from below)                                               |                                                    |                  |
|             |      | Analog CH                                                 | 8-CH input:                                        | 01 to 08         |
|             |      |                                                           | 16-CH input:                                       | 01 to 16         |
|             |      | Pulse CH                                                  | PL01                                               |                  |
|             |      | Logic CH                                                  | DI01, DI02                                         |                  |
|             |      | Calc. CH                                                  | CA01 to CA32                                       |                  |
|             |      | Comm. CH                                                  | C001 to C032                                       |                  |
| Query       | SX   | [ p1]?                                                    |                                                    |                  |
| Example     | Set  | channels 01, 0                                            | 3, 04 to 06 to gr                                  | oup number 1     |
|             | usir | ng a group nam                                            | e GROUP2. Dis                                      | play a blank     |
|             | spa  | ice between cha                                           | annels 01 and 03                                   | 3.               |
|             | SX   | 1,GROUP2,01                                               | .OFF.03.04-0                                       | )6               |
|             | Set  | the channel co                                            | onfiguration by us                                 | sing periods     |
|             | to s | eparate each c                                            | hannel, a hyphe                                    | n to specify a   |
|             | ran  | ge of channels,                                           | or OFF.                                            |                  |
| Description | • ٦  | This command o                                            | cannot be issued                                   | t while logging  |
|             | i    | s in progress.                                            |                                                    |                  |
|             | ۰F   | or the characte                                           | ers that can be u                                  | sed for the      |
|             | ç    | group name, se                                            | e appendix 1, "A                                   | SCII Character   |
|             | (    | Codes." Note th                                           | at semicolons, c                                   | ommas,           |
|             | Ł    | backslashes, as                                           | sterisks, and que                                  | stion marks      |
|             | C    | cannot be used                                            |                                                    |                  |
| 1           | Se   | ts the alar                                               | m line                                             |                  |
|             | 00   |                                                           |                                                    |                  |
| Syntax      | SL   | p1,p2,p3,p4                                               | l,p5 <terminat< td=""><td>cor&gt;</td></terminat<> | cor>             |
|             | p1   | Reserved                                                  |                                                    |                  |
|             | 22   | Deconvod                                                  |                                                    |                  |

| e j max     | - P-   | /pi/po/pi/po ociminacei              |
|-------------|--------|--------------------------------------|
|             | p1     | Reserved                             |
|             | p2     | Reserved                             |
|             | р3     | Alarm line display ON/OFF ON, OFF    |
|             | p4     | Reserved                             |
|             | p5     | Display Color                        |
|             |        | RED, GREEN, BLUE, B.VIOLET,          |
|             |        | BROWN, ORANGE, Y.GREEN,              |
|             |        | LIGHTBLUE, VIOLET, GRAY,             |
|             |        | LIME, CYAN (blue green),             |
|             |        | DARKBLUE, YELLOW,                    |
|             |        | LIGHTGRAY (olive), PURPLE            |
| Query       | SL[ p  | p1[,p2]]?                            |
| Example     | Displa | y the alarm line in red for group 1. |
|             | SL ,,  | ON,,RED                              |
| Description | Param  | eters p1, p2, and p4 are not used.   |
|             |        |                                      |

### SE Sets the background color, waveform line width, alarm line width, and grid display

| Syntax      | <pre>SE p1,p2,p3,p4,p5,p6,p7,p8<terminato r=""></terminato></pre>                                                                               |
|-------------|----------------------------------------------------------------------------------------------------|
|             | p1 Reserved                                                                                                    |
|             | p2 Reserved                                                                                                    |
|             | p3 Background color WHITE, BLACK                                                                                                    |
|             | p4 Waveform line width of all channels [dots]<br>1 to 3                                                                                         |
|             | p5 Alarm line width [dots] 1 to 3                                                                                                    |
|             | p6 Grid display                                                                                                    |
|             | OFF:0                                                                                                    |
|             | ON:1                                                                                                    |
|             | p7 Reserved                                                                                                    |
|             | p8 Reserved                                                                                                    |
| Query       | SE?                                                                                                    |
| Example     | Set the background color to white, waveform line<br>width to 1 dot, alarm line width to 2 dots, and grid<br>display to OFF.<br>SE ,,WHITE,1,2,0 |
| SB          | Sets the base position of the bar graph display                                                                                                 |
| Syntax      | SB p1,p2,p3,p4 <terminator></terminator>                                                                                                    |
|             | p1 Reserved                                                                                                    |
|             | p2 Reserved                                                                                                    |
|             | p3 Base position of the bar graph display                                                                                                    |
|             | NORMAL, CENTER                                                                                                    |
|             | p4 Reserved                                                                                                    |
| Query       | SB[ p1]?                                                                                                    |
| Example     | Set the base position of the bar graph display to the left.                                                                                     |
|             | SB ,,NORMAL,                                                                                                    |
| Description | Parameters p1, p2, and p4 are not used.                                                                                                    |
| SV          | Sets the average                                                                                                    |
| Syntax      | SV p1,p2 <terminator></terminator>                                                                                                    |
|             | p1 Channel number                                                                                                    |
|             | Analog CH For 8 ch input: 01 to 08                                                                                                    |
|             | For 16 ch input: 01 to 16                                                                                                    |
|             | p2 Number of samples for calculating the                                                                                                    |
|             | moving average                                                                                                    |
|             | OFF, 1, 2, 5, 10, or 20                                                                                                    |
| Query       | SV[ p1]?                                                                                                    |
| Example     | Set the number of samples for calculating the                                                                                                   |
|             | moving average of analog CH1 to 10.                                                                                                    |
|             | SV 01,10                                                                                                    |
| Description | <ul> <li>This command cannot be issued while logging<br/>is in progress.</li> </ul>                                                             |
|             | ······································                                                                                                    |
|             | • If parameter p2 is set in the range of 2 to 20, it                                                                                            |
|             | <ul> <li>If parameter p2 is set in the range of 2 to 20, it<br/>is actually set to the closest of the values 1, 2,</li> </ul>                   |
|             | <ul> <li>If parameter p2 is set in the range of 2 to 20, it is actually set to the closest of the values 1, 2, 5, 10, and 20.</li> </ul>        |

## SC Sets the channel display color and waveform line width

| Syntax  | SC                                           | p1,p2,p3 <t< th=""><th>erminator&gt;</th><th></th></t<> | erminator>        |          |  |
|---------|----------------------------------------------|---------------------------------------------------------|-------------------|----------|--|
|         | p1                                           | Channel n                                               | umber             |          |  |
|         |                                              | Analog CH                                               | 8-CH input:       | 01 to 08 |  |
|         |                                              |                                                         | 16-CH input:      | 01 to 16 |  |
|         |                                              | Pulse CH                                                | PL01              |          |  |
|         |                                              | Logic CH                                                | DI01, DI02        |          |  |
|         |                                              | Calc. CH                                                | CA01 to CA32      |          |  |
|         |                                              | Comm. CH                                                | C001 to C032      |          |  |
|         | p2                                           | Display co                                              | lor               |          |  |
|         |                                              | RED, GREEN,                                             | BLUE, B.VIOLE     | CΤ,      |  |
|         |                                              | BROWN, ORAN                                             | NGE, Y.GREEN,     |          |  |
|         |                                              | LIGHTBLUE,                                              | VIOLET, GRAY,     |          |  |
|         |                                              | LIME, CYAN                                              | (blue green),     |          |  |
|         |                                              | DARKBLUE, Y                                             | YELLOW,           |          |  |
|         |                                              | LIGHTGRAY                                               | (Olive), PURPLE   |          |  |
|         | р3                                           | Waveform                                                | line width [dots] | 1 to 3   |  |
| Query   | sc                                           | p1]?                                                    |                   |          |  |
| Example | Set the channel 02 display color to blue and |                                                         |                   |          |  |
|         | wav                                          | eform line wic                                          | Ith to 3 dots.    |          |  |
|         | SC                                           | 02,BLUE,3                                               |                   |          |  |

## SQ Sets the display backlight auto off

|             | cete the alophay backlight date of                  |
|-------------|-----------------------------------------------------|
| When the    | e display backlight auto off function is OFF        |
| Syntax      | SQ p1,p2 <terminator></terminator>                  |
|             | p1 Reserved                                         |
|             | p2 Display backlight auto off function              |
|             | ON: ON                                              |
|             | OFF: OFF                                            |
|             | p3 Reserved                                         |
| Query       | SQ?                                                 |
| Example     | Turn the display backlight auto off function OFF.   |
|             | SQ ,OFF                                             |
| Descriptior | n Parameter p1 is not used.                         |
| When the    | e display backlight auto off function is ON         |
| Syntax      | SQ p1,p2,p3,p4 <terminator></terminator>            |
|             | p1 Reserved                                         |
|             | p2 Display backlight auto off function ON/OFF<br>ON |
|             | p3 Time until turning OFF the backlight             |
|             | 10S, 1MIN, 2MIN, 5MIN, 10MIN,                       |
|             | 30MIN, 60MIN, or 1H                                 |
|             | p4 Reserved                                         |
| Query       | SQ?                                                 |
| Example     | Turn the display backlight auto off function ON and |
|             | set the time until the backlight is turned OFF to 1 |
|             | minute.                                             |
|             | SQ ,ON,1MIN                                         |
| Descriptior | n Parameter p1 and p4 are not used.                 |
| BD          | Sets the alarm delay sampling count                 |
|             |                                                     |

### 5.5 Setting Commands (Setting)

| Query                                 | BD[ p1]?                                   |  |
|---------------------------------------|--------------------------------------------|--|
| Example                               | Set the alarm delay sampling count to 120. |  |
|                                       | BD ,120                                    |  |
| Description Parameter p1 is not used. |                                            |  |

# BY Sets the automated measurement and beep sound.

| Syntax      | BY p1,p2 <terminator></terminator> |                          |      |                    |
|-------------|------------------------------------|--------------------------|------|--------------------|
|             | p1                                 | p1 Auto measurement OFF: |      | OFF                |
|             |                                    | Auto measurement ON:     | ON   |                    |
|             | p2                                 | Beep sound OFF:          |      | OFF                |
|             |                                    | Beep sound ON:           | ON   |                    |
| Query       | BY?                                |                          |      |                    |
| Example     | Turr                               | the automated measuren   | nent | and beep sound     |
|             | OFF.                               |                          |      |                    |
|             | ΒΥ                                 | ON,OFF                   |      |                    |
| Description | This                               | command cannot be issue  | ed w | hile logging is in |
|             | prog                               | gress.                   |      |                    |

## SN Sets the pulse input

### When setting the pulse input to OFF (skip)

| Syntax      | SN p1,p2 <terminator></terminator>           |  |
|-------------|----------------------------------------------|--|
|             | p1 Channel number                            |  |
|             | Pulse channel PL01                           |  |
|             | p2 Channel ON/OF SKIP                        |  |
| Query       | SN[ p1[,p2]]?                                |  |
| Example     | Set the pulse channel to OFF (SKIP).         |  |
|             | SN PL01,SKIP                                 |  |
| Description | This command cannot be specified while       |  |
|             | logging is in progress.                      |  |
|             | · Measurements are not made on channels that |  |
|             | are set to OFF.                              |  |

### When setting the pulse input without scaling

| Syntax                  | SN p1,p2,p3,p4,p5 <terminator></terminator>                                                                                                    |                            |                           |
|-------------------------|----------------------------------------------------------------------------------------------------|----------------------------|---------------------------|
|                         | p1                                                                                                    | Channel number             |                           |
|                         |                                                                                                    | Pulse channel              | PL01                      |
|                         | p2                                                                                                    | Channel ON/OFF             | Skip                      |
|                         | р3                                                                                                    | Input range                |                           |
|                         | p4                                                                                                    | Span lower limit:          | 0 to 50000                |
|                         | p5                                                                                                    | Span upper limit:          | 0 to 50000                |
| Query                   | SN[                                                                                                    | p1]?                       |                           |
| Example                 | Set                                                                                                    | the pulse input to PL01    | , the range to 50 kc, the |
|                         | span lower limit to 0, and the span upper limit to 50000.                                                                                                    |                            |                           |
|                         |                                                                                                    |                            |                           |
| SN PL01,ON,50KC,0,50000 |                                                                                                    |                            | 000                       |
| Description             | • (                                                                                                    | Only span parameters p     | 4 and p5 can be           |
|                         | s                                                                                                    | specified while logging is | s in progress.            |
|                         | <ul> <li>For parameters p4 and p5, enter a value using digits or less excluding the decimal point.</li> <li>For parameters p4 and p5, either set both</li> </ul> |                            |                           |
|                         |                                                                                                    |                            |                           |
|                         |                                                                                                    |                            |                           |
|                         | p                                                                                                    | parameters or omit both    | parameters when           |
|                         | logging is stopped.                                                                                                    |                            |                           |

### When setting the pulse input with scaling

| Syntax      | SN p1,p2,p3,p4,p5,p6,p7,p8,p9,                          |  |  |
|-------------|---------------------------------------------------------|--|--|
|             | p10 <terminator></terminator>                           |  |  |
|             | p1 Channel number                                       |  |  |
|             | Pulse channel PL01                                      |  |  |
|             | p2 Setting type SCALE                                   |  |  |
|             | p3 Input range                                          |  |  |
|             | p4 Scale lower limit: -999999 to 99999                  |  |  |
|             | p5 Scale upper limit: -999999 to 99999                  |  |  |
|             | p6 Span decimal place                                   |  |  |
|             | x.xxxx: 0                                               |  |  |
|             | <b>xx.xxx</b> : 1                                       |  |  |
|             | xxx.xx: 2                                               |  |  |
|             | <b>xxxx.x</b> : 3                                       |  |  |
|             | xxxxx: 4                                                |  |  |
|             | P7 Conversion ratio:                                    |  |  |
|             | -9.9999E+37 to -1.0000E-38, 0,                          |  |  |
|             | 1.0000E-38 to 9.9999E+37                                |  |  |
|             | (The + sign of "E+" can be omitted.)                    |  |  |
|             | P8 Offset value:                                        |  |  |
|             | -9.9999E+37 to -1.0000E-38, 0,                          |  |  |
|             | 1.0000E-38 to 9.9999E+37                                |  |  |
|             | (The + sign of "E+" can be omitted.)                    |  |  |
|             | p9 Unit (up to 6 characters)                            |  |  |
|             | Set an arbitrary unit when the unit group is set        |  |  |
|             | to ANY.                                                 |  |  |
|             | If the unit group is not ANY, enter a unit in the       |  |  |
|             | unit group.                                             |  |  |
|             | p10 Unit group                                          |  |  |
|             | Set the unit group.                                     |  |  |
| Query       | SN[[ p1]?                                               |  |  |
| Example     | Set the pulse input to PL01, the range to 500 rpm,      |  |  |
|             | the scale lower limit to 0.00, the scale upper limit to |  |  |
|             | 600.00, the conversion ratio to 10.000, the offset to   |  |  |
|             | 0.000, and the unit to rpm.                             |  |  |
|             | SN PL01,SCALE,500RPM,0,60000,2,                         |  |  |
|             | 1.0000E02,0.0000E00,rpm,FREQUENCY                       |  |  |
| Description | Only span parameters p4 and p5 can be                   |  |  |
|             | specified while logging is in progress.                 |  |  |
|             | • For parameters p4 and p5, enter a value using         |  |  |
|             | 5 digits or less excluding the decimal point and        |  |  |
|             | sign.                                                   |  |  |
|             | • For parameters p4, p5, and p6, either set all         |  |  |
|             | three parameters or omit all three parameters           |  |  |
|             | when logging is stopped.                                |  |  |
|             |                                                         |  |  |

## 5.6 Setting Commands (Control)

### UD Switches the display

When switching the display back to the display that existed before settings were changed using communication commands

| Syntax  | UD pl <terminator></terminator>             |  |  |
|---------|---------------------------------------------|--|--|
|         | p1 Display switching 0                      |  |  |
| Example | Switch the display back to the display that |  |  |
|         | existed before settings were changed using  |  |  |
|         | communication commands.                     |  |  |
|         | UD 0                                        |  |  |

## When switching the display using communication commands

| Syntax      | UD p1,p2,p3 <terminator></terminator>                 |                    |  |
|-------------|-------------------------------------------------------|--------------------|--|
|             | p1 Display switching 1                                |                    |  |
|             | p2 Display item                                       |                    |  |
|             | Waveform & digital display:                           | TREND              |  |
|             | Digital display:                                      | DIGITAL            |  |
|             | Bar graph display:                                    | BAR                |  |
|             | Alarm summary display:                                | ALARM              |  |
|             | Review display:                                       | REVIEW             |  |
|             | Reserved:                                             | OVERVIEW           |  |
|             | p3 Group number 1 to 4                                |                    |  |
| Example     | Set the display to waveform & digit                   | al, and set the    |  |
|             | number of the group to be displaye                    | ed to 4.           |  |
|             | UD 1, TREND, 4                                        |                    |  |
| Description | · This command is valid only whe                      | n the current      |  |
|             | display is one of the displays of                     | p2.                |  |
|             | If p2 is set to alarm summary dis                     | splay, p3 is       |  |
|             | discarded.                                            |                    |  |
| PS          | Starts/Stops logging                                  |                    |  |
| Curatory    |                                                       |                    |  |
| Syntax      | PS pl <terminator></terminator>                       |                    |  |
|             | Start: 0                                              |                    |  |
|             | Start. 0                                              |                    |  |
| Evampla     | Stop: 1                                               |                    |  |
| Lindinipie  |                                                       |                    |  |
| Description | If the logging start trigger is set to r              | manual and         |  |
| Decomption  | logging data angel to be to mandal and                |                    |  |
|             | enters logging standby until the trigger condition is |                    |  |
|             | met.                                                  | iger contaition ic |  |
|             |                                                       |                    |  |
| AK          | Acknowledges the alarr                                | n status           |  |
|             | (alarm acknowledge)                                   |                    |  |
| Syntax      | AK pl <terminator></terminator>                       |                    |  |
|             | p1 Execute alarm acknowledge                          | e 0                |  |
| Example     | Confirm the current hold condition                    | of the alarm       |  |
|             | (execute alarm acknowledge).                          |                    |  |
|             | AK 0                                                  |                    |  |
|             |                                                       |                    |  |
|             |                                                       |                    |  |

# EV Saves the manual sampled data or screen image data to the storage medium

| Syntax                                                       | EV p1 <terminator></terminator>                    |  |  |
|--------------------------------------------------------------|----------------------------------------------------|--|--|
|                                                              | p1 Operation type                                  |  |  |
|                                                              | Saves manual sampled data to the storage           |  |  |
|                                                              | medium: 0                                          |  |  |
|                                                              | Saves screen image data to the storage             |  |  |
|                                                              | medium: 2                                          |  |  |
|                                                              | Reserved: 1, 3, 4                                  |  |  |
| Example                                                      | Saves manual sampled data to the storage           |  |  |
| ·                                                            | medium.                                            |  |  |
|                                                              | EV 1                                               |  |  |
| Description                                                  | • Data cannot be saved while logging.              |  |  |
| •                                                            | Parameter p1 cannot be set to 0 while the          |  |  |
|                                                              | storage medium is being formatted or while data    |  |  |
|                                                              | is being saved to the storage medium.              |  |  |
|                                                              | is some some in the second second                  |  |  |
| LO                                                           | Loads the setup data                               |  |  |
| Syntax                                                       | LO p1 <terminator></terminator>                    |  |  |
|                                                              | p1 Path name (up to 150 characters)                |  |  |
|                                                              | Setting memory: /SETMEMORY/file name               |  |  |
|                                                              | (excluding the extension)                          |  |  |
|                                                              | Internal memory: /INTERNALMEMORY/file              |  |  |
|                                                              | name (excluding the extension)                     |  |  |
|                                                              | CF memory card: /CFCARD/file name                  |  |  |
|                                                              | (excluding the extension)                          |  |  |
|                                                              | SD memory card: /SDCARD/file name                  |  |  |
|                                                              | (excluding the extension)                          |  |  |
| Example                                                      | Load the setting data of setup file SETFILE1 (.SET |  |  |
|                                                              | extension) from the setting memory.                |  |  |
|                                                              | LO /SETMEMORY/SETFILE1                             |  |  |
| Description                                                  | This command is the same as the YO                 |  |  |
|                                                              | command. To apply the functions of the basic       |  |  |
|                                                              | setting commands, the settings must be saved       |  |  |
|                                                              | using the XE command.                              |  |  |
| <ul> <li>This command can be issued only when the</li> </ul> |                                                    |  |  |
|                                                              | path is specified and the corresponding storage    |  |  |

# medium is inserted. Saves the setting data

Syntax LI p1<terminator>

LI

p1Path name (up to 150 characters)<br/>Setting memory: /SETMEMORY/file name<br/>(excluding the extension)<br/>Internal memory: /INTERNALMEMORY/file<br/>name (excluding the extension)<br/>CF memory card: /CFCARD/file name<br/>(excluding the extension)<br/>SD memory card: /SDCARD/file name<br/>(excluding the extension)

### 5.6 Setting Commands (Control)

| Example     | Save the setting data to<br>the CF memory card.                                                                                                    | o a file named SETFILE2 on                                                                                                    |   |
|-------------|----------------------------------------------------------------------------------------------------|----------------------------------------------------------------------------------------------------|---|
| Description | <ul> <li>LI /CFCARD/SETFIL</li> <li>A ".SET" extension is<br/>This command is eq</li> <li>The settings are not<br/>an external storage<br/>the external storage<br/>save destination.</li> </ul> | E2<br>s attached to the saved file.<br>uivalent to the YI command.<br>saved with this command if<br>media error occurs such as<br>medium not inserted at the |   |
| СМ          | Sets the commu                                                                                                    | unication input                                                                                                    |   |
| <b>a</b> .  | auta                                                                                                    |                                                                                                    |   |
| Syntax      | CM p1,p2 <terminat<br>p1 Communication<br/>C01 to C32 (sar<br/>C001 to C032<br/>p2 Communication</terminat<br>                                                                                   | or><br>input data number<br>ne as CO01 to CO32)<br>input data                                                                                                | 1 |
|             | Selectable range:                                                                                                    | -9.9999E+29 to -                                                                                                    |   |
|             |                                                                                                    | 1.0000E- 30,0,                                                                                                    | E |
|             |                                                                                                    | 1.0000E-30 to                                                                                                    |   |
|             |                                                                                                    | -9.9999E+29                                                                                                    |   |
|             |                                                                                                    | be omitted.)                                                                                                    |   |
| Query       | CM1?                                                                                                    |                                                                                                    |   |
| Example     | Set 1.0000E-10 to com<br>number CO01.                                                                                                    | munication input data                                                                                                    |   |
|             | CM CO01,1.0000E-1                                                                                                    | 0                                                                                                    |   |
| EM          | Starts/stops the                                                                                                    | e e-mail                                                                                                    | ( |
|             | transmission fu                                                                                                    | nction                                                                                                    | I |
| Syntax      | M p1 <terminator></terminator>                                                                                                    |                                                                                                    |   |
|             | p1 Operation type                                                                                                    |                                                                                                    |   |
|             | Start: 0                                                                                                    |                                                                                                    |   |
|             | Stop: 1                                                                                                    |                                                                                                    |   |
| Example     | Start the e-mail transm                                                                                                    | ission function.                                                                                                    |   |
| Description | To use the e-mail trans<br>set the Ethernet interfa<br>contents to be transmit<br>set each item, see sect<br>Transmission function".                                                             | mission function, you must<br>ce, e-mail address, and<br>ted. For the procedure to<br>ion 2.11 "Setting the E-mail                                           |   |
| KE          | Key operation of                                                                                                    | ommand                                                                                                    |   |
| Syntax      | KE pl <terminator></terminator>                                                                                                    |                                                                                                    |   |
| -           | p1 Key type                                                                                                    |                                                                                                    |   |
|             | ESC key:                                                                                                    | ESC                                                                                                    |   |
|             | HOME key:                                                                                                    | HOME                                                                                                    |   |
|             | REVIEW key:                                                                                                    | REVIEW                                                                                                    |   |
|             | FILE key:                                                                                                    | FILE                                                                                                    |   |

SETTING key:

RANGE key:

SAVE key:

TIME/DIV left key:

TIME/DIV right key:

HOLD key (hold down): LONGHOLD

SETTING

RANGE

SAVE

TIMEDIVSHORT

TIMEDIVLONG

|         | DISPLAY key:           | DISP      |
|---------|------------------------|-----------|
|         | GROUP key:             | GROUP     |
|         | MARK key:              | MARK      |
|         | MARK left key:         | MARKLEFT  |
|         | MARK right key:        | MARKRIGHT |
|         | SET key:               | SET       |
|         | START/STOP key:        | STARTSTOP |
|         | Up arrow key:          | UP        |
|         | Down arrow key:        | DOWN      |
|         | Right arrow key:       | RIGHT     |
|         | Left arrow key:        | LEFT      |
|         | SELECT key:            | SELECT    |
| Example | Press the DISPLAY key. |           |
|         | KE DISP                |           |

Description Operates in the same fashion as the key operation on the XL100. For consecutive key operations, transmit the commands in the same order as the key operation on the XL100.

## BZ Sets the activation of the setting commands.

| Syntax      | BZ   p1 <terminator>     p1   Activation method of setting commands</terminator> |
|-------------|----------------------------------------------------------------------------------|
|             | Activate after the setting command is executed (default): 1                      |
|             | Activate when the settings are saved using                                       |
|             | the XE command after executing the setting                                       |
|             | command: 0                                                                       |
| Query       | BZ?                                                                              |
| Example     | Activate the setting commands when the settings                                  |
|             | are saved using the XE command as with basic                                     |
|             | setting commands.                                                                |
|             | BZ 0                                                                             |
| Description | • The default setting (the response to BZ? is BZ                                 |
|             | 1) is always in effect at power-on.                                              |

· This command is activated immediately.

## 5.7 Basic Setting Commands

 In order to activate the settings that are changed using the basic setting commands, the settings must be saved using the XE command.

The settings that are returned in response to a query after issuing a basic setting command are the new settings even if the settings have not been saved with the XE command. However, the new settings only take effect after saving the settings using the XE command.

If you discard the settings with the XE command or start the logging operation before saving the settings with the XE command, the settings that are returned in response to a query are reset to those before the change.

 Basic setting commands cannot be used to change settings while logging is in progress.

### XA Sets the alarm

Syntax

XI

p1

```
Syntax
           XA p1,p2,p3,p4,p5,p6,p7,p8,p9<termina
           tor>
                  Reserved
           p1
                  Output number to be set to AND
           p2
                For all ORs: NONE
                Independent setting:
                             101, 102, 103, or 104
                Range setting:
                                I0x-I0v
                             (I0x, I0y: I01 to I04)
                Multiple settings (delimit using a period):
                             10w.10y.10z
                             (I0w, I0y, I0z: I01 to
                             I04)
                  Reserved
           p3
                  Output hold/non-hold
           p4
                Hold:
                             HOLD
                Non-hold:
                             NONHOLD
                  Hold/Not hold the alarm status display
           p5
                Hold:
                             HOLD
                Non-hold:
                             NONHOLD
                  Reserved
           p6
                  Reserved
           p7
               Alarm hysteresis ON/OFF:
                                            ON OF OFF
           p8
                Alarm buzzer ON/OFF:
           p9
                                            ON, OFF
Query
           XA?
           Set output numbers I01 to I04 to AND, hold the
Example
           output, hold the alarm status display, turn the alarm
           hysteresis ON, and turn the alarm buzzer ON.
           XA , I01-I12, HOLD, HOLD, ,, ON, ON
Description Parameters p1, p3, p6, and p7 are not used.
XI
           Sets the filter.
```

p1<terminator>

Filter setting

|             |      | 50 Hz:     | 50Hz        |
|-------------|------|------------|-------------|
|             |      | 60 Hz:     | 60Hz        |
| Query       | XI3  | 2          |             |
| Example     | Set  | the filter | to 60 Hz.   |
|             | XI   | 60HZ       |             |
| Description | In o | rdor to a  | otivata the |

None<sup>.</sup>

Description In order to activate the settings that are changed using the basic setting commands, the settings must be saved using the XE command. If you do not, the settings before the change are activated if logging is started.

OFF

### XB Burnout setting (query only)

| Syntax      | хв р | p1,p2 <terminator></terminator> |            |       |         |
|-------------|------|---------------------------------|------------|-------|---------|
|             | p1   | Channel number                  |            |       |         |
|             |      | For 8 ch input:                 | 01 to 0    | 8     |         |
|             |      | For 16 ch input:                | 01 to 1    | 6     |         |
|             | p2   | Burnout proced                  | ure        | UP    | (fixed) |
| Query       | XB[  | p1]?                            |            |       |         |
| Description | Only | a querv is availab              | le for thi | is co | mmand.  |

### XJ RJC setting (query only)

| Syntax  | XJ  | XJ p1,p2 <terminator></terminator> |                              |  |  |  |
|---------|-----|------------------------------------|------------------------------|--|--|--|
|         | p1  | Channel numb                       | er                           |  |  |  |
|         |     | For 8 ch input:                    | 01 to 08                     |  |  |  |
|         |     | For 16 ch input:                   | 01 to 16                     |  |  |  |
|         | p2  | Reference junc                     | ction compensation selection |  |  |  |
|         |     | INTERNAL                           |                              |  |  |  |
| Query   | XJ[ | p1]?                               |                              |  |  |  |
| Example | Onl | y a query is availal               | ble for this command.        |  |  |  |
|         |     |                                    |                              |  |  |  |

### XV Sets the sampling interval

```
Syntax
          XV p1<terminator>
                 Sampling Interval
          p1
               For 8 ch input:
                 100MS, 200MS, 500MS, 1S, 2S, 5S,
                 10S, 20S, 30S, 1MIN, 2MIN, 5MIN,
                 10MIN, 20MIN, 30MIN, 60MIN, 1H
               For 16 ch input:
                 200MS, 500MS, 1S, 2S, 5S, 10S,
                 20S, 30S, 1MIN, 2MIN, 5MIN,
                 10MIN, 20MIN, 30MIN, 60MIN, 1H
Querv
          XV?
Example
          Set the sampling interval to 1 s.
           XV 1S
Description · This command is the same as the SW setting
             command

    An error will occur if the interface is set to LAN/

             RS-232 or LAN/RS-485 and you try to set the
             sampling interval to a value less than 10 s.
             Set the sampling interval to a value greater than
             or equal to 10 s.
```

### 5.7 Basic Setting Commands

• If the division time of the save mode is specified and the division time is no longer an integer multiple of the sampling interval when you change the sampling interval, the division time is automatically changed so that it is an integer multiple of the sampling interval.

### XU Sets the language

| Syntax      | XU p1,p2,p3,p4,p5 <terminator></terminator>  |           |          |  |  |
|-------------|----------------------------------------------|-----------|----------|--|--|
|             | p1                                           | Reserved  |          |  |  |
|             | p2                                           | Reserved  |          |  |  |
|             | p3                                           | English:  | ENGLISH  |  |  |
|             |                                              | Japanese: | JAPANESE |  |  |
|             | p4                                           | Reserved  |          |  |  |
|             | p5                                           | Reserved  |          |  |  |
| Query       | XU?                                          |           |          |  |  |
| Example     | Set the language to Japanese.                |           |          |  |  |
|             | xu ,                                         | ,JAPANESE |          |  |  |
| Description | Parameters p1, p2, p4, and p5 are undefined. |           |          |  |  |

### XD Sets the data save operation

| Syntax      | XD    | p1,p2,p3,p4           | <terminator></terminator>     | W  |
|-------------|-------|-----------------------|-------------------------------|----|
|             | p1    | Data save med         | ium                           |    |
|             |       | Internal memory:      | 0                             | Sy |
|             |       | CF card:              | 1                             |    |
|             |       | SD card:              | 2                             |    |
|             | p2    | Data type             |                               | ~  |
|             |       | Binary format:        | BINARY                        | Qu |
|             |       | ASCII format:         | ASCII                         | Ex |
|             | р3    | File name             |                               |    |
|             |       | Between 1 and 12      | characters:                   | w  |
|             |       | Saves the c           | lata to a specified file name | cc |
|             |       | When omitted:         |                               | Sy |
|             |       | The file nar          | ne is automatically assigned  |    |
|             |       | by the XL10           | 00.                           |    |
|             | p4    | Printer output        |                               |    |
|             |       | ON: ON                |                               |    |
|             |       | OFF: OFF              |                               |    |
| Query       | XD?   |                       |                               |    |
| Example     | Set   | the data save dest    | ination to the CF card, the   |    |
|             | save  | e format to binary, t | he file name to abcdef, and   | 0  |
|             | the p | printer output to OF  | F.                            |    |
|             | XD    | 1,BINARY,abcde        | ef,OFF                        | EX |
| Description | • If  | the file name of pa   | arameter p3 is omitted, the   |    |
|             | Х     | L100 is set in a mo   | ode in which the file name    |    |
|             | is    | automatically ass     | igned while logging. For      | X7 |
|             | d     | etails, see the XL1   | 00 User's Manual.             |    |
|             | • In  | order to activate t   | he settings that are changed  | Sy |
|             | u     | sing the basic setti  | ng commands, the settings     |    |
|             | r     | iust be saved using   | g the XE command. If you      |    |
|             | d     | o not, the settings   | before the change are         |    |
|             | a     | ctivated if logging i | s started.                    |    |
|             | • If  | the memory full op    | peration of the save mode     |    |
|             | is    | set to REPEAT or      | DELETE and the data type      |    |
|             |       |                       |                               |    |

is set to ASCII, the operation is automatically changed to STOP.

# XO Selects the communication method

### When switching to Ethernet communications

|             | ge =                                                           |                     |                    |
|-------------|----------------------------------------------------------------|---------------------|--------------------|
| Syntax      | XO p1,p2 <termina< th=""><th>ator&gt;</th><th></th></termina<> | ator>               |                    |
|             | p1 Ethernet com                                                | munication          | ETHERNET           |
|             | p2 Interface used                                              | simultaneously      | у                  |
|             | Ethernet interfac                                              | e only: OFF         |                    |
|             | RS-232:                                                        | RS-2                | 232                |
|             | RS-485:                                                        | RS-4                | 185                |
| Query       | XO?                                                            |                     |                    |
| Example     | Set the communication                                          | on method to si     | multaneous         |
|             | use of the Ethernet a                                          | nd RS-485.          |                    |
|             | XO ETHERNET, RS-4                                              | 185                 |                    |
| Description | If the communication                                           | method is set t     | o Ethernet         |
|             | and RS-232 or Ether                                            | net and RS-485      | 5. the sampling    |
|             | interval is automatica                                         | Ilv changed to      | 10 s if it is less |
|             | than 10 s and the Mo                                           | dbus master re      | ad cvcle is        |
|             | automatically change                                           | d to 5 s if it is l | ess than 5 s       |
| When swi    | tching to serial co                                            | mmunicatio          | ns (BS-232         |
| RS-485 o    | r USB)                                                         |                     | 10 (110 202,       |
| Syntax      | $x_0$ n1 n2<+ormin:                                            | +or>                |                    |
| Syntax      | n1 Sorial commu                                                | nications SEDI      | - <b>A</b> T       |
|             |                                                                | nication type       | IAL                |
|             | pz Senai commu                                                 |                     |                    |
| 0           | RS232, RS485,                                                  | OFUSB               |                    |
| Query       | XO?                                                            |                     | 0.000              |
| Example     | Set the communication                                          | on method to R      | S-232.             |
|             | XO SERIAL, RS232                                               |                     |                    |
| When swi    | tching to serial co                                            | mmunication         | n printer          |
| connectio   | n (RS-232PRINTE                                                | R communic          | ation)             |
| Syntax      | XO p1,p2,p3 <                                                  | terminator>         |                    |
|             | p1 Serial commu                                                | nication s          | SERIAL             |
|             | p2 Serial commu                                                | nication type       |                    |
|             |                                                                | RS232PF             | RINTER             |
|             | p3 Manual printo                                               | ut                  |                    |
|             | OFF:                                                           | 0                   |                    |
|             | Measured data:                                                 | 1                   |                    |
|             | Screen data:                                                   | 2                   |                    |
|             | Measured/Scree                                                 | en data: 3          |                    |
| Query       | XO?                                                            |                     |                    |
| Example     | Set the XL100 to prin                                          | t only the meas     | sured data         |
|             | during the manual pr                                           | intout.             |                    |
|             | XO SERIAL,RS2321                                               | PRINTER,1           |                    |
|             | ·                                                              |                     |                    |
| XZ          | Selects the trig                                               | gger                |                    |
| Syntax      | V7 n1 n2<+ermina                                               | ator>               |                    |
| Oymax       | n1 Trigger mode                                                |                     |                    |
|             | Single:                                                        |                     |                    |
|             | Continuouo: 1                                                  |                     |                    |
|             | Dra triagar                                                    | d dolou triager     | ootting            |
|             | pz rie-trigger an                                              | u delay trigger     | seung              |
|             | Pre-trigger: 1                                                 |                     |                    |
|             | Delay trigger: 2                                               |                     |                    |

p3 Pre-trigger or delay trigger count 0 to 600

| Query       | XZ?                                                    |  |  |  |  |
|-------------|--------------------------------------------------------|--|--|--|--|
| Example     | Set the trigger to single and the pre-trigger count to |  |  |  |  |
|             | 10.                                                    |  |  |  |  |
|             | XZ 0,1,10                                              |  |  |  |  |
| Description | If the start trigger and end trigger are set to Time   |  |  |  |  |
|             | and the trigger mode is set to Continuous, the start   |  |  |  |  |
|             | trigger and end trigger are automatically set to       |  |  |  |  |
|             | None.                                                  |  |  |  |  |
| <u>XK</u>   | Selects the start trigger                              |  |  |  |  |
| When set    | ting the start trigger to none                         |  |  |  |  |
| Syntax      | XK pl <terminator></terminator>                        |  |  |  |  |
| ojinak      | n1 Start trigger type                                  |  |  |  |  |
|             | None: 0                                                |  |  |  |  |
| Query       | XK2                                                    |  |  |  |  |
| Evample     | Set the start trigger to none                          |  |  |  |  |
| Example     |                                                        |  |  |  |  |
| When set    | ting the start trigger to external input               |  |  |  |  |
| Syntax      | XK pl <terminator></terminator>                        |  |  |  |  |
| oynax       | n1 Start trigger type                                  |  |  |  |  |
|             | External input: 1                                      |  |  |  |  |
| Query       | XK2                                                    |  |  |  |  |
| Example     | Set the start trigger to external input                |  |  |  |  |
| _//dillipio | XK 1                                                   |  |  |  |  |
| When set    | ting the start trigger to the input level              |  |  |  |  |
| Syntax      | XK pl.p2.p3.p4.p5 <terminator></terminator>            |  |  |  |  |
| oynax       | n1 Start trigger type                                  |  |  |  |  |
|             | Analog input level: 2                                  |  |  |  |  |
|             | p2 Channel to be used as the start trigger             |  |  |  |  |
|             | For 8 ch input: 01 to 08                               |  |  |  |  |
|             | For 16 ch input: 01 to 16                              |  |  |  |  |
|             | Pulse CH: PI.01                                        |  |  |  |  |
|             | Calculation CH: CA01 to CA32                           |  |  |  |  |
|             | Communication CH: $CO01 \pm 0$ CO32                    |  |  |  |  |
|             | p3 Start trigger level type                            |  |  |  |  |
|             | High limit trigger: H                                  |  |  |  |  |
|             | Low limit triager: L                                   |  |  |  |  |
|             | Window IN: I                                           |  |  |  |  |
|             | Window OUT: o                                          |  |  |  |  |
|             | p4 High limit value –99999 to                          |  |  |  |  |
|             | 99999                                                  |  |  |  |  |
|             | p5 Low limit value –99999 to                           |  |  |  |  |
|             | 99999                                                  |  |  |  |  |
| Query       | XK?                                                    |  |  |  |  |
| Example     | Set the start trigger to Window IN of analog input     |  |  |  |  |
|             | CH3, and set the high and low limits to 2000 and       |  |  |  |  |
|             | 1000, respectively.                                    |  |  |  |  |
|             | XK 2,03,I,2000,1000                                    |  |  |  |  |
| Description | Set the high and low limits using a five-digit integer |  |  |  |  |
|             | without a decimal point. The decimal place is the      |  |  |  |  |
|             | same as the span and scale settings of the analog      |  |  |  |  |
|             | input channel.                                         |  |  |  |  |
|             | Be sure to set the high limit greater than the low     |  |  |  |  |
|             | limit.                                                 |  |  |  |  |
| When set    | ting the start trigger to an alarm                     |  |  |  |  |
| Syntax      | XK p1,p2 <terminator></terminator>                     |  |  |  |  |
|             | p1 Start trigger type                                  |  |  |  |  |

|             | p2               | Alarm: 3<br>Alarm outp                                    | ut numb                                             | er to be used as the start  |
|-------------|------------------|-----------------------------------------------------------|-----------------------------------------------------|-----------------------------|
|             |                  | trigger<br>1 to 4                                         |                                                     |                             |
| Query       | XK?              | •                                                         |                                                     |                             |
| Example     | Set              | the start trigge                                          | er to alar                                          | m output number 4.          |
| When cet    | XK               | 3,4<br>the start tri                                      | agor ta                                             | a specific time             |
| Svntax      | XK               | p1.p2.p3 <te< td=""><td>ermina</td><td>tor&gt;</td></te<> | ermina                                              | tor>                        |
| - ,         | p1               | Start trigge                                              | r type                                              |                             |
|             |                  | Time: 4                                                   |                                                     |                             |
|             | p2               | Start date (                                              | YY/MM                                               | /DD fixed form)             |
|             |                  | YY (year):                                                | 00 to 9                                             | 19                          |
|             |                  | MM (month):                                               | 01 to 1                                             | .2                          |
|             | ~ 2              | DD (day):                                                 | 01 to 3                                             | 1<br>/SS fixed form)        |
|             | рз               | HH (bour):                                                |                                                     |                             |
|             |                  | MM (min) <sup>.</sup>                                     | 00 to 5                                             | .5<br>59                    |
|             |                  | SS (s):                                                   | 00 to 5                                             | i9                          |
| Query       | XK?              | )                                                         |                                                     |                             |
| Example     | Set              | the start trigge                                          | er to 3:48                                          | 5:6 on January 2, 2006.     |
|             | XK               | 4,06/01/02                                                | 2,03:4                                              | 5 <b>:</b> 06               |
| Description | lf th            | e trigger mode                                            | is set to                                           | o repeat, the start trigger |
| XL          | can<br><b>Se</b> | not be set to til<br>lects the e                          | <sup>me.</sup><br>end tr                            | igger                       |
| When set    | tting            | the end trig                                              | ger to                                              | none                        |
| Syntax      | XL               | p1 <terminat< td=""><td>tor&gt;</td><td></td></terminat<> | tor>                                                |                             |
|             | p1               | End trigger                                               | type                                                |                             |
| Query       | YT.2             | None. 0                                                   |                                                     |                             |
| Example     | Set              | the end triage                                            | r to none                                           | 9.                          |
|             | XL               | 0                                                         |                                                     |                             |
| When set    | tting            | the end trig                                              | ger to                                              | external input              |
| Syntax      | XL               | p1 <terminat< td=""><td>tor&gt;</td><td></td></terminat<> | tor>                                                |                             |
|             | p1               | End trigger                                               | type                                                |                             |
|             |                  | External inpu                                             | t: 1                                                |                             |
| Query       | XL?              | )<br>Ale e le e la duiane e                               |                                                     | un al impost                |
| Example     | Set              | the end trigge                                            | r to exte                                           | rnai input.                 |
| When set    | مد<br>tina       | ⊥<br>the end tria                                         | iaer to                                             | input level                 |
| Syntax      | XL               | p1,p2,p3,p                                                | 9 <b>.</b> p5 <t< th=""><th>erminator&gt;</th></t<> | erminator>                  |
| 5           | p1               | End trigger                                               | type                                                |                             |
|             |                  | Input level: 2                                            |                                                     |                             |
|             | p2               | Channel to                                                | be used                                             | d as the end trigger        |
|             |                  | Analog CH                                                 |                                                     |                             |
|             |                  | For 8 ch in                                               | put:                                                | 01 to 08                    |
|             |                  | FOR 16 CN I                                               | nput:                                               | 01 to 16                    |
|             |                  | Calculation C                                             | н·                                                  | PL01                        |
|             |                  | Communicati                                               | on CH <sup>.</sup>                                  | C001 to C032                |
|             | р3               | End trigger                                               | level tv                                            | pe                          |
|             | -                | High limit trig                                           | ger:н                                               | -                           |
|             |                  | Low limit trigg                                           | <b>jer</b> : L                                      |                             |
|             |                  | Window IN:                                                | I                                                   |                             |
|             |                  | Window OUT                                                | :0                                                  |                             |

### 5.7 Basic Setting Commands

| Querv           | p5 Low limit value –999999 to 99999<br>XL?             |          |
|-----------------|--------------------------------------------------------|----------|
| Example         | Set the end trigger to low limit 500 of analog input   |          |
|                 | CH3.                                                   | Query    |
|                 | XL 2,03,L,500                                          | Examp    |
| Description     | Set the high and low limits using a five-digit integer |          |
|                 | without a decimal point. The decimal place is the      | Descrip  |
|                 | same as the span and scale settings of the analog      | VF       |
|                 | input channel.                                         |          |
|                 | Be sure to set the high limit greater than the low     |          |
| \A/I= = = = = = | limit.                                                 |          |
| wnen sei        | ting the end trigger to an alarm                       | Syntax   |
| Syntax          | XL pl,p2 <terminator></terminator>                     |          |
|                 |                                                        |          |
|                 | AldIII. 3                                              |          |
|                 | p2 Alarm output humber to be used as the end           | Examp    |
|                 |                                                        |          |
| Query           | 1 IU 4<br>VI 2                                         | Descrip  |
| Evample         | Set the end trigger to alarm output number 1           |          |
| Lxample         |                                                        |          |
| When set        | ting the end trigger to a specific time                |          |
| Syntax          | XI. nl.n2.n3 <terminator></terminator>                 |          |
| Oymax           | p1 End trigger type                                    |          |
|                 | Time: 4                                                |          |
|                 | p2 End date (YY/MM/DD fixed form)                      |          |
|                 | YY (year): 00 to 99                                    |          |
|                 | MM (month): 01 to 12                                   |          |
|                 | DD (day): 01 to 31                                     |          |
|                 | p3 End time (HH/MM/SS fixed form)                      | XG       |
|                 | HH (hour): 00 to 23                                    | <u> </u> |
|                 | MM (min): 00 to 59                                     | Syntax   |
|                 | SS (s): 00 to 59                                       |          |
| Query           | XK?                                                    |          |
| Example         | Set the end trigger to 4:56:7 on February 3, 2030.     |          |
|                 | XL 4,30/02/03,04:56:07                                 |          |
| Description     | If the trigger mode is set to repeat, the end trigger  |          |
|                 | cannot be set to time.                                 |          |
|                 |                                                        |          |
| When set        | tting the end trigger to a timer                       |          |
| Syntax          | XL p1,p2 <terminator></terminator>                     |          |
|                 | p1 End trigger type                                    | Examp    |
|                 | Timer: 5                                               | Examp    |
|                 | p2 End timer (s)                                       |          |
|                 | 1 to 31536000                                          |          |
| Query           | XL?                                                    |          |
| Example         | Set the end trigger to a 600-s timer.                  | XW       |
|                 | XL 5,600                                               | Syntax   |
| VЦ              | Sets the key login and auto logout                     | Syntax   |
|                 | functions                                              | Querv    |
|                 | Iditcions                                              | Examp    |
| Syntax          | XH p1,p2,p3 <terminator></terminator>                  | _samp    |
|                 | p1 Key login function                                  | Descrin  |
|                 | Enable: USE                                            |          |
|                 | Disable: NOT                                           |          |
|                 | p2 Timeout function                                    |          |
|                 |                                                        |          |

|                                       |     | Enable:     | ON                                 |  |
|---------------------------------------|-----|-------------|------------------------------------|--|
|                                       |     | Disable:    | OFF                                |  |
|                                       | р3  | Reserv      | red                                |  |
| Query                                 | XH? |             |                                    |  |
| Example                               | Ena | ble the key | y login and auto logout functions. |  |
|                                       | XH  | USE,ON,     |                                    |  |
| Description Parameter p3 is not used. |     |             |                                    |  |
|                                       |     |             |                                    |  |

### Sets whether to save or discard the settings specified by a basic setting command

- Syntax
   XE p1<terminator>

   p1
   Save or discard settings

   Save:
   STORE

   Discard:
   ABORT

   Example
   Save the settings of the basic setting command.

   XE
   STORE

   Description
   In order to activate the settings that are changed using the basic setting commands, the settings must be saved using the XE command. If you do not, the settings before the change are activated if logging is started.

   If the setting command is set to activate when the settings are saved using the XE command
  - the settings are saved using the XE command (the condition which BZ 0 is specified), the items specified with the setting commands are activated when the settings are saved using the XE command.

### G Sets the time zone

| Syntax  | VG n1 n2 <terminator></terminator>              |
|---------|-------------------------------------------------|
| Oymax   | n Offact time from the Groopwich Maan Time      |
|         | p1 Oliset line form the Greenwich Mean Time     |
|         | -1200 to 1300                                   |
|         | Upper two digits (hour): -12 to 13              |
|         | Lower 2 digits (minute): 00 to 59               |
|         | (See appendix 4, "Time Zones" and the XG        |
|         | command parameters.)                            |
|         | p2 Region number of the corresponding offset    |
|         | time zone 0 to 5                                |
|         | (See appendix 4, "Time Zones" and the XG        |
|         | command parameters.)                            |
| Example | Set the time zone to "Osaka, Sapporo, Tokyo" (9 |
|         | hour offset from Greenwich Mean Time and region |
|         | number to 2).                                   |
|         | XG 0900,2                                       |
| XW      | Sets the ID number                              |
| Syntax  | XW p1 <terminator></terminator>                 |
|         | p1 ID number 1 to 99                            |
| Query   | XMS                                             |

| ut |             | p1  | ID number 1 to 99                                 |
|----|-------------|-----|---------------------------------------------------|
|    | Query       | XW? |                                                   |
|    | Example     | Set | the ID number to 10.                              |
|    |             | XW  | 10                                                |
|    | Description | • 1 | he ID number corresponds to the hardware ID       |
|    |             | r   | umber.                                            |
|    |             | • 1 | n order to activate the settings that are changed |
|    |             | ι   | sing the basic setting commands, the settings     |
|    |             | r   | nust be saved using the XE command. If you        |

do not, the settings before the change are activated if logging is started.

### XY Sets the statistical calculation

Syntax XY p1,p2,p3,p4,p5<terminator> Calculation of the maximum value p1 Enable: ON Disable: OFF p2 Calculation of the minimum value Enable: ON Disable: OFF Calculation of the average value р3 Enable: ON Disable: OFF Calculation of the peak (P-P) value p4 Enable: ON Disable: OFF p5 Calculation of the rms value Enable: ON Disable: OFF

Query XY?

### YA Sets the IP address, subnet mask, default gateway, and DHCP function

| Syntax      | Syntax YA p1,p2,p3,p4 <terminator></terminator> |                                       |         |  |  |
|-------------|-------------------------------------------------|---------------------------------------|---------|--|--|
|             | p1                                              | IP address                            |         |  |  |
|             |                                                 | 0.0.0.0 to 255.255.255.255            |         |  |  |
|             | p2                                              | Subnet mask                           |         |  |  |
|             |                                                 | 0.0.0.0 to 255.255.255.255            |         |  |  |
|             | р3                                              | Default gateway                       |         |  |  |
|             |                                                 | 0.0.0.0 to 255.255.255.255            |         |  |  |
|             | p4                                              | DHCP function enable/disable Disa     | ble     |  |  |
|             | C                                               | FF                                    |         |  |  |
| Query       | YA?                                             |                                       |         |  |  |
| Example     | Set th                                          | e IP address to 192.168.111.24, the s | subnet  |  |  |
|             | mask                                            | to 255.255.255.0, and the default gat | eway to |  |  |
|             | 192.1                                           | 68.111.1 without using the DHCP fun   | ction.  |  |  |
|             | YA                                              | 192.168.111.24,255.255.255            | .0,     |  |  |
|             | 1                                               | 92.168.111.1,OFF                      |         |  |  |
| Description | The s                                           | ettings changed with this command a   | re      |  |  |
|             | applie                                          | d when they are saved using the XE    |         |  |  |
|             | command.                                        |                                       |         |  |  |
| When us     | ing the                                         | e DHCP (automatic IP address          |         |  |  |
| assignme    | ent) fu                                         | nction                                |         |  |  |
| Syntax      | YA                                              | p1,p2,p3,p4 <terminator></terminator> |         |  |  |
|             | p1                                              | IP address                            |         |  |  |
|             |                                                 | 0.0.0.0 to 255.255.255.255            |         |  |  |
|             | p2                                              | Subnet mask                           |         |  |  |
|             |                                                 | 0.0.0.0 to 255.255.255.255            |         |  |  |
|             | р3                                              | Default gateway                       |         |  |  |
|             |                                                 | 0.0.0.0 to 255.255.255.255            |         |  |  |
|             | p4                                              | DHCP function enable/disable          | Enable  |  |  |
|             | ON                                              |                                       |         |  |  |
| Query       | YA?                                             |                                       |         |  |  |
| Example     | Use th                                          | ne DHCP function.                     |         |  |  |

| YA  | ON   |
|-----|------|
| T17 | ,,,, |

Description • If p4 is set to ON, p1, p2, and p3 are invalid.

 The settings changed with this command are applied when they are saved using the XE command.

### YD Sets the Ethernet login function.

| Syntax                           | YD p1 <terminator></terminator>                                                                                                    |
|----------------------------------|----------------------------------------------------------------------------------------------------|
|                                  | p1 Ethernet login function setting                                                                                                    |
|                                  | ON: ON                                                                                                    |
|                                  | OFF: OFF                                                                                                    |
| Query                            | YD?                                                                                                    |
| Example                          | Turns the Ethernet login function ON.                                                                                                    |
|                                  | YD ON                                                                                                    |
| Descriptior                      | The setting changed with this command is applied                                                                                                    |
|                                  | when it is saved using the XE command.                                                                                                    |
|                                  | Ũ                                                                                                    |
| N / I /                          | · · · · ·                                                                                                    |
| YK                               | Sets the keepalive                                                                                                    |
| YK<br>Syntax                     | Sets the keepalive<br>YK p1 <terminator></terminator>                                                                                                    |
| <b>YK</b><br>Syntax              | YK pl <terminator><br/>p1 Enable/Disable keepalive</terminator>                                                                                                    |
| YK<br>Syntax                     | Sets the keepalive<br>YK p1 <terminator><br/>p1 Enable/Disable keepalive<br/>Enable: ON</terminator>                                                                                                    |
| <b>YK</b><br>Syntax              | Sets the keepalive<br>YK p1 <terminator><br/>p1 Enable/Disable keepalive<br/>Enable: ON<br/>Disable: OFF</terminator>                                                                                         |
| YK<br>Syntax<br>Query            | Sets the keepalive<br>YK p1 <terminator><br/>p1 Enable/Disable keepalive<br/>Enable: ON<br/>Disable: OFF<br/>YK?</terminator>                                                                                 |
| YK<br>Syntax<br>Query<br>Example | Sets the keepalive<br>YK p1 <terminator><br/>p1 Enable/Disable keepalive<br/>Enable: ON<br/>Disable: OFF<br/>YK?<br/>Disable keepalive.</terminator>                                                          |
| YK<br>Syntax<br>Query<br>Example | Sets the keepalive<br>YK p1 <terminator><br/>p1 Enable/Disable keepalive<br/>Enable: ON<br/>Disable: OFF<br/>YK?<br/>Disable keepalive.<br/>YK OFF</terminator>                                               |
| YK<br>Syntax<br>Query<br>Example | Sets the keepalive<br>YK p1 <terminator><br/>p1 Enable/Disable keepalive<br/>Enable: ON<br/>Disable: OFF<br/>YK?<br/>Disable keepalive.<br/>YK OFF<br/>Description The setting changed with this</terminator> |

### YN Sets the DNS

command.

### When not using the DNS

|             |     | •                              |                   |
|-------------|-----|--------------------------------|-------------------|
| Syntax      | YN  | pl <terminator></terminator>   |                   |
|             | p1  | Disable DNS                    | OFF               |
| Query       | YN? |                                |                   |
| Example     | Doı | not use the DNS.               |                   |
|             | YN  | OFF                            |                   |
| Description | The | setting changed with           | n this command is |
|             | ~~~ | المحاديد منافلة مرمطانيا المحا | using the VE som  |

applied when it is saved using the XE command.

### When using the DNS Syntax YN p1, p2, p

| itax | YN | )1,p2,p3,p4,p5,p6,p7 <terminator></terminator> |  |  |
|------|----|------------------------------------------------|--|--|
|      | p1 | Enable DNS ON                                  |  |  |
|      | p2 | Address of the primary DNS server              |  |  |
|      |    | 0.0.0 to 255.255.255.255                       |  |  |
|      | р3 | Address of the secondary DNS server            |  |  |
|      |    | 0.0.0.0 to 255.255.255.255                     |  |  |
|      | p4 | Host name (up to 64 characters)                |  |  |

- p4 Host name (up to 64 characters)
- p5 Domain name (up to 64 characters)
- p6 Domain suffix 1 (up to 64 characters)
- p7 Domain suffix 2 (up to 64 characters)

Query Example

mple Use the DNS server at 192.168.0.1. YN ON, 192.168.0.1

| Description                                                                                              | The settings changed with this command are                                                                                                    |                                               |                                                                                                    | 2400, 4800, 9600, 19200, 38400,                                                                                                    |
|----------------------------------------------------------------------------------------------------|----------------------------------------------------------------------------------------------------|-----------------------------------------------|----------------------------------------------------------------------------------------------------|----------------------------------------------------------------------------------------------------|
|                                                                                                    | applied when they are saved using the XE                                                                                                    |                                               |                                                                                                    | 19200, 38400, 57600, or 115200                                                                                                    |
|                                                                                                    | command.                                                                                                    |                                               | p2                                                                                                    | Data length (number of bits) 7 or 8                                                                                                    |
|                                                                                                    |                                                                                                    |                                               | р3                                                                                                    | Parity check                                                                                                    |
| YE                                                                                                    | Sets the SNTP (time                                                                                                    |                                               |                                                                                                    | None: NONE                                                                                                    |
|                                                                                                    | synchronization function)                                                                                                    |                                               |                                                                                                    | Odd: ODD                                                                                                    |
| When not                                                                                                 | using the SNTP                                                                                                    |                                               |                                                                                                    | Even: EVEN                                                                                                    |
| Syntax                                                                                                   | YE pl <terminator></terminator>                                                                                                    |                                               | p4                                                                                                    | Handshaking                                                                                                    |
| -                                                                                                    | p1 Disable 0                                                                                                    |                                               |                                                                                                    | OFF: OFF:OFF                                                                                                    |
| Query                                                                                                    | YE?                                                                                                    |                                               |                                                                                                    | XON/XOFF: XON:XON                                                                                                    |
| Example                                                                                                  | Disable SNTP.                                                                                                    |                                               |                                                                                                    | CS/RS: CS:RS                                                                                                    |
|                                                                                                    | YE O                                                                                                    |                                               | p5                                                                                                    | Protocol                                                                                                    |
| When usi                                                                                                 | ng the SNTP                                                                                                    |                                               |                                                                                                    | Normal: NORMAL                                                                                                    |
| Syntax                                                                                                   | YE p1,p2,p3 <terminator></terminator>                                                                                                    |                                               |                                                                                                    | Modbus RTU (slave):                                                                                                    |
|                                                                                                    | p1 Enable 1                                                                                                    |                                               |                                                                                                    | MODBUS                                                                                                    |
|                                                                                                    | p2 Server name (up to 64 characters)                                                                                                    |                                               |                                                                                                    | Modbus RTU (master):                                                                                                    |
|                                                                                                    | p3 Confirmation time interval (hh) 1                                                                                                    |                                               |                                                                                                    | MODBUS-M                                                                                                    |
|                                                                                                    | to 24                                                                                                    |                                               |                                                                                                    | Modbus ASCII (slave):                                                                                                    |
| Query                                                                                                    | YE?                                                                                                    |                                               |                                                                                                    | MODBUSASCII                                                                                                    |
| Example                                                                                                  | Use the SNTP server named MCC at six-hour                                                                                                    |                                               |                                                                                                    | Modbus ASCII (master):                                                                                                    |
|                                                                                                    | intervals.                                                                                                    |                                               |                                                                                                    | MOSBUSASCII-M                                                                                                    |
|                                                                                                    | YE 1,MCC,6                                                                                                    |                                               | р6                                                                                                    | Stop bit                                                                                                    |
| vo                                                                                                    | Cata the Ethernat communication                                                                                                    |                                               |                                                                                                    | 1 DIT: 1                                                                                                    |
| TQ                                                                                                    | timeout                                                                                                    |                                               | 7                                                                                                    | 2 DIIS: 2                                                                                                    |
|                                                                                                    | lineout                                                                                                    |                                               | þ/                                                                                                    |                                                                                                    |
| When not                                                                                                 | t using the timeout                                                                                                    | Query                                         | VG2                                                                                                    | 110247                                                                                                    |
| Syntax                                                                                                   | YQ p1 <terminator></terminator>                                                                                                    | Evample                                       | Sot                                                                                                    | the baud rate to 9600, the data length to 8                                                                                                    |
|                                                                                                    | p1 Enable/Disable communication timeout                                                                                                    | слатріс                                       | 001                                                                                                    | the badd rate to 5000, the data length to 0,                                                                                                    |
|                                                                                                    | F                                                                                                    |                                               | the                                                                                                    | narity check to ODD, the handshaking to OFF                                                                                                    |
|                                                                                                    | Enable: ON                                                                                                    |                                               | the<br>the                                                                                                    | parity check to ODD, the handshaking to OFF,                                                                                                    |
|                                                                                                    | Enable: ON<br>Disable: OFF                                                                                                    |                                               | the<br>the<br>slav                                                                                                    | parity check to ODD, the handshaking to OFF,<br>protocol to NORMAL, the stop bit to 1, and the<br>e address to 2                                                                                                    |
| Query                                                                                                    | Enable: ON<br>Disable: OFF<br>YQ?                                                                                                    |                                               | the<br>the<br>slav<br>ys                                                                                                    | parity check to ODD, the handshaking to OFF,<br>protocol to NORMAL, the stop bit to 1, and the<br>e address to 2.                                                                                                    |
| Query<br>Example                                                                                         | Enable: ON<br>Disable: OFF<br>YQ?<br>Disable timeout.                                                                                                    | Description                                   | the<br>the<br>slav<br>YS<br>• T                                                                                                    | parity check to ODD, the handshaking to OFF,<br>protocol to NORMAL, the stop bit to 1, and the<br>e address to 2.<br>9600, 8, ODD, OFF: OFF, NORMAL, 1, 2<br>the settings changed with this command are                                                                                                    |
| Query<br>Example                                                                                         | Enable: ON<br>Disable: OFF<br>YQ?<br>Disable timeout.<br>YQ OFF                                                                                                    | Description                                   | the<br>the<br>slav<br>ys<br>• T<br>a                                                                                                    | parity check to ODD, the handshaking to OFF,<br>protocol to NORMAL, the stop bit to 1, and the<br>e address to 2.<br>9600, 8, ODD, OFF: OFF, NORMAL, 1, 2<br>he settings changed with this command are<br>pplied when they are saved using the XE                                                                                                    |
| Query<br>Example<br>Description                                                                          | Enable: ON<br>Disable: OFF<br>YQ?<br>Disable timeout.<br>YQ OFF<br>The setting changed with this command is applied                                                                                                    | Description                                   | the<br>the<br>slav<br>ys<br>• T<br>a<br>c                                                                                                    | parity check to ODD, the handshaking to OFF,<br>protocol to NORMAL, the stop bit to 1, and the<br>e address to 2.<br>9600, 8, ODD, OFF: OFF, NORMAL, 1, 2<br>he settings changed with this command are<br>pplied when they are saved using the XE<br>ommand.                                                                                                    |
| Query<br>Example<br>Description                                                                          | Enable: ON<br>Disable: OFF<br>YQ?<br>Disable timeout.<br>YQ OFF<br>The setting changed with this command is applied<br>when it is saved using the XE command.                                                                                                    | Description                                   | the<br>the<br>slav<br>YS<br>• T<br>a<br>c                                                                                                    | parity check to ODD, the handshaking to OFF,<br>protocol to NORMAL, the stop bit to 1, and the<br>e address to 2.<br>9600, 8, ODD, OFF: OFF, NORMAL, 1, 2<br>the settings changed with this command are<br>pplied when they are saved using the XE<br>ommand.<br>Parameter p2 (data length) when Modbus RTU                                                                                                    |
| Query<br>Example<br>Description<br>When usi                                                              | Enable: ON<br>Disable: OFF<br>YQ?<br>Disable timeout.<br>YQ OFF<br>The setting changed with this command is applied<br>when it is saved using the XE command.<br>ng the timeout                                                                                                    | Description                                   | the<br>the<br>slav<br>YS<br>• T<br>a<br>c<br>• F                                                                                                    | parity check to ODD, the handshaking to OFF,<br>protocol to NORMAL, the stop bit to 1, and the<br>e address to 2.<br>9600, 8, ODD, OFF: OFF, NORMAL, 1, 2<br>he settings changed with this command are<br>pplied when they are saved using the XE<br>ommand.<br>Parameter p2 (data length) when Modbus RTU<br>is selected is fixed to 8 bits.                                                                                                    |
| Query<br>Example<br>Description<br><b>When usi</b><br>Syntax                                             | Enable: ON<br>Disable: OFF<br>YQ?<br>Disable timeout.<br>YQ OFF<br>The setting changed with this command is applied<br>when it is saved using the XE command.<br><b>ng the timeout</b><br>YQ p1, p2 <terminator></terminator>                                                                                                    | Description                                   | the<br>the<br>slav<br>YS<br>• T<br>a<br>c<br>• P<br>is                                                                                                    | parity check to ODD, the handshaking to OFF,<br>protocol to NORMAL, the stop bit to 1, and the<br>e address to 2.<br>9600, 8, ODD, OFF: OFF, NORMAL, 1, 2<br>he settings changed with this command are<br>pplied when they are saved using the XE<br>ommand.<br>Parameter p2 (data length) when Modbus RTU<br>is selected is fixed to 8 bits.                                                                                                    |
| Query<br>Example<br>Description<br><b>When usi</b><br>Syntax                                             | Enable: ON<br>Disable: OFF<br>YQ?<br>Disable timeout.<br>YQ OFF<br>The setting changed with this command is applied<br>when it is saved using the XE command.<br><b>ng the timeout</b><br>YQ p1, p2 <terminator><br/>p1 Enable/Disable communication timeout</terminator>                                                                                                    | Description                                   | the<br>the<br>slav<br>YS<br>• T<br>a<br>c<br>• P<br>is                                                                                                    | parity check to ODD, the handshaking to OFF,<br>protocol to NORMAL, the stop bit to 1, and the<br>e address to 2.<br>9600, 8, ODD, OFF: OFF, NORMAL, 1, 2<br>he settings changed with this command are<br>pplied when they are saved using the XE<br>ommand.<br>Parameter p2 (data length) when Modbus RTU<br>is selected is fixed to 8 bits.                                                                                                    |
| Query<br>Example<br>Description<br><b>When usi</b><br>Syntax                                             | Enable: ON<br>Disable: OFF<br>YQ?<br>Disable timeout.<br>YQ OFF<br>The setting changed with this command is applied<br>when it is saved using the XE command.<br><b>ng the timeout</b><br>YQ p1,p2 <terminator><br/>p1 Enable/Disable communication timeout<br/>Enable: ON<br/>Disable: OFF</terminator>                                                                                                    | Description<br>YO                             | the<br>the<br>slav<br>YS<br>• T<br>a<br>c<br>• F<br>is<br><b>LO</b>                                                                                             | parity check to ODD, the handshaking to OFF,<br>protocol to NORMAL, the stop bit to 1, and the<br>e address to 2.<br>9600, 8, ODD, OFF: OFF, NORMAL, 1, 2<br>the settings changed with this command are<br>pplied when they are saved using the XE<br>ommand.<br>Parameter p2 (data length) when Modbus RTU<br>is selected is fixed to 8 bits.                                                                                                    |
| Query<br>Example<br>Description<br><b>When usi</b><br>Syntax                                             | Enable: ON<br>Disable: OFF<br>YQ?<br>Disable timeout.<br>YQ OFF<br>The setting changed with this command is applied<br>when it is saved using the XE command.<br><b>ng the timeout</b><br>YQ p1,p2 <terminator><br/>p1 Enable/Disable communication timeout<br/>Enable: ON<br/>Disable: OFF</terminator>                                                                                                    | Description<br><b>YO</b><br>Syntax            | the  <br>slavv<br>YS<br>• T<br>a<br>c<br>c<br>• F<br>is<br><b>LO</b><br>YO<br>p1                                                                                | parity check to ODD, the handshaking to OFF,<br>protocol to NORMAL, the stop bit to 1, and the<br>e address to 2.<br>9600, 8, ODD, OFF: OFF, NORMAL, 1, 2<br>the settings changed with this command are<br>pplied when they are saved using the XE<br>ommand.<br>Parameter p2 (data length) when Modbus RTU<br>is selected is fixed to 8 bits.<br>ads the setting data<br>p1 <terminator><br/>Path name (up to 150 characters)</terminator>                                                                                                    |
| Query<br>Example<br>Description<br><b>When usi</b><br>Syntax                                             | Enable: ON<br>Disable: OFF<br>YQ?<br>Disable timeout.<br>YQ OFF<br>The setting changed with this command is applied<br>when it is saved using the XE command.<br>ng the timeout<br>YQ p1, p2 <terminator><br/>p1 Enable/Disable communication timeout<br/>Enable: ON<br/>Disable: OFF<br/>p2 Timeout value (min) 1 to 120</terminator>                                                                                                    | Description<br>YO<br>Syntax                   | the  <br>the  <br>slav<br>YS<br>• T<br>a<br>c<br>• P<br>is<br><b>LO</b><br>YO<br>p1                                                                             | parity check to ODD, the handshaking to OFF,<br>protocol to NORMAL, the stop bit to 1, and the<br>e address to 2.<br>9600, 8, ODD, OFF: OFF, NORMAL, 1, 2<br>he settings changed with this command are<br>pplied when they are saved using the XE<br>ommand.<br>Parameter p2 (data length) when Modbus RTU<br>is selected is fixed to 8 bits.<br>ads the setting data<br>p1 <terminator><br/>Path name (up to 150 characters)<br/>Setting memory:</terminator>                                                                                                    |
| Query<br>Example<br>Description<br><b>When usi</b><br>Syntax                                             | Enable: ON<br>Disable: OFF<br>YQ?<br>Disable timeout.<br>YQ OFF<br>The setting changed with this command is applied<br>when it is saved using the XE command.<br><b>ng the timeout</b><br>YQ p1, p2 <terminator><br/>p1 Enable/Disable communication timeout<br/>Enable: ON<br/>Disable: OFF<br/>p2 Timeout value (min) 1 to 120<br/>YQ?</terminator>                                                                                                    | Description<br>YO<br>Syntax                   | the  <br>the  <br>slav<br>YS<br>• T<br>a<br>c<br>• F<br>is<br><b>LO</b><br>YO<br>p1                                                                             | parity check to ODD, the handshaking to OFF,<br>protocol to NORMAL, the stop bit to 1, and the<br>e address to 2.<br>9600, 8, ODD, OFF: OFF, NORMAL, 1, 2<br>he settings changed with this command are<br>pplied when they are saved using the XE<br>ommand.<br>Parameter p2 (data length) when Modbus RTU<br>is selected is fixed to 8 bits.<br>ads the setting data<br>p1 <terminator><br/>Path name (up to 150 characters)<br/>Setting memory:<br/>/SETMEMORY/file name (excluding the</terminator>                                                                                                    |
| Query<br>Example<br>Description<br>When usi<br>Syntax<br>Query<br>Example                                | Enable: ON<br>Disable: OFF<br>YQ?<br>Disable timeout.<br>YQ OFF<br>The setting changed with this command is applied<br>when it is saved using the XE command.<br><b>ng the timeout</b><br>YQ p1,p2 <terminator><br/>p1 Enable/Disable communication timeout<br/>Enable: ON<br/>Disable: OFF<br/>p2 Timeout value (min) 1 to 120<br/>YQ?<br/>Enable the communication timeout and set the<br/>timeout period to 3 min</terminator>                                                                                                    | Description<br><u>YO</u><br>Syntax            | <ul> <li>the  </li> <li>the  </li> <li>slavv</li> <li>YS</li> <li>T</li> <li>a</li> <li>c</li> <li>F</li> <li>is</li> <li>LO</li> <li>YO</li> <li>p1</li> </ul> | parity check to ODD, the handshaking to OFF,<br>protocol to NORMAL, the stop bit to 1, and the<br>e address to 2.<br>9600, 8, ODD, OFF: OFF, NORMAL, 1, 2<br>he settings changed with this command are<br>pplied when they are saved using the XE<br>ommand.<br>'arameter p2 (data length) when Modbus RTU<br>is selected is fixed to 8 bits.<br>ads the setting data<br>p1 <terminator><br/>Path name (up to 150 characters)<br/>Setting memory:<br/>/SETMEMORY/file name (excluding the<br/>extension)</terminator>                                                                                                    |
| Query<br>Example<br>Description<br>When usi<br>Syntax<br>Query<br>Example                                | Enable: ON<br>Disable: OFF<br>YQ?<br>Disable timeout.<br>YQ OFF<br>The setting changed with this command is applied<br>when it is saved using the XE command.<br><b>ng the timeout</b><br>YQ p1,p2 <terminator><br/>p1 Enable/Disable communication timeout<br/>Enable: ON<br/>Disable: OFF<br/>p2 Timeout value (min) 1 to 120<br/>YQ?<br/>Enable the communication timeout and set the<br/>timeout period to 3 min.</terminator>                                                                                                    | Description<br><u>YO</u><br>Syntax            | the  <br>slav<br>YS<br>• T<br>a<br>c<br>• F<br>is<br><b>LO</b><br>P1                                                                                            | parity check to ODD, the handshaking to OFF,<br>protocol to NORMAL, the stop bit to 1, and the<br>e address to 2.<br>9600, 8, ODD, OFF: OFF, NORMAL, 1, 2<br>the settings changed with this command are<br>pplied when they are saved using the XE<br>ommand.<br>Parameter p2 (data length) when Modbus RTU<br>is selected is fixed to 8 bits.<br>ads the setting data<br>p1 <terminator><br/>Path name (up to 150 characters)<br/>Setting memory:<br/>/SETMEMORY/file name (excluding the<br/>extension)<br/>Internal memory:</terminator>                                                                                                    |
| Query<br>Example<br>Description<br>When usi<br>Syntax<br>Query<br>Example<br>Description                 | Enable: ON<br>Disable: OFF<br>YQ?<br>Disable timeout.<br>YQ OFF<br>The setting changed with this command is applied<br>when it is saved using the XE command.<br><b>ng the timeout</b><br>YQ p1,p2 <terminator><br/>p1 Enable/Disable communication timeout<br/>Enable: ON<br/>Disable: OFF<br/>p2 Timeout value (min) 1 to 120<br/>YQ?<br/>Enable the communication timeout and set the<br/>timeout period to 3 min.<br/>YQ ON, 3<br/>The settings changed with this command are</terminator>                                                                                                    | Description<br><b>YO</b><br>Syntax            | the  <br>slav<br>YS<br>• T<br>a<br>c<br>• P<br>is<br><b>LO</b><br>yO<br>p1                                                                                      | parity check to ODD, the handshaking to OFF,<br>protocol to NORMAL, the stop bit to 1, and the<br>e address to 2.<br>9600, 8, ODD, OFF: OFF, NORMAL, 1, 2<br>the settings changed with this command are<br>pplied when they are saved using the XE<br>ommand.<br>Parameter p2 (data length) when Modbus RTU<br>is selected is fixed to 8 bits.<br>ads the setting data<br>p1 <terminator><br/>Path name (up to 150 characters)<br/>Setting memory:<br/>/SETMEMORY/file name (excluding the<br/>extension)<br/>Internal memory:<br/>/INTERNALMEMORY/file name</terminator>                                                                                                    |
| Query<br>Example<br>Description<br>When usi<br>Syntax<br>Query<br>Example<br>Description                 | Enable: ON<br>Disable: OFF<br>YQ?<br>Disable timeout.<br>YQ OFF<br>The setting changed with this command is applied<br>when it is saved using the XE command.<br><b>ng the timeout</b><br>YQ p1,p2 <terminator><br/>p1 Enable/Disable communication timeout<br/>Enable: ON<br/>Disable: OFF<br/>p2 Timeout value (min) 1 to 120<br/>YQ?<br/>Enable the communication timeout and set the<br/>timeout period to 3 min.<br/>YQ ON, 3<br/>The settings changed with this command are<br/>applied when they are saved using the XE</terminator>                                                                                                    | Description<br><u>YO</u><br>Syntax            | the  <br>slav<br>YS<br>• T<br>is<br><b>LO</b><br>P1                                                                                                    | parity check to ODD, the handshaking to OFF,<br>protocol to NORMAL, the stop bit to 1, and the<br>e address to 2.<br>9600, 8, ODD, OFF: OFF, NORMAL, 1, 2<br>he settings changed with this command are<br>pplied when they are saved using the XE<br>ommand.<br>Parameter p2 (data length) when Modbus RTU<br>is selected is fixed to 8 bits.<br>ads the setting data<br>p1 <terminator><br/>Path name (up to 150 characters)<br/>Setting memory:<br/>/SETMEMORY/file name (excluding the<br/>extension)<br/>Internal memory:<br/>/INTERNALMEMORY/file name<br/>(excluding the extension)</terminator>                                                                                                    |
| Query<br>Example<br>Description<br>When usi<br>Syntax<br>Query<br>Example<br>Description                 | Enable: ON<br>Disable: OFF<br>YQ?<br>Disable timeout.<br>YQ OFF<br>The setting changed with this command is applied<br>when it is saved using the XE command.<br><b>ng the timeout</b><br>YQ p1, p2 <terminator><br/>p1 Enable/Disable communication timeout<br/>Enable: ON<br/>Disable: OFF<br/>p2 Timeout value (min) 1 to 120<br/>YQ?<br/>Enable the communication timeout and set the<br/>timeout period to 3 min.<br/>YQ ON, 3<br/>The settings changed with this command are<br/>applied when they are saved using the XE<br/>command.</terminator>                                                                                                    | Description<br><u>YO</u><br>Syntax            | the  <br>slav<br>YS<br>• T<br>is<br>LO<br>P1                                                                                                    | parity check to ODD, the handshaking to OFF,<br>protocol to NORMAL, the stop bit to 1, and the<br>e address to 2.<br>9600, 8, ODD, OFF: OFF, NORMAL, 1, 2<br>he settings changed with this command are<br>pplied when they are saved using the XE<br>ommand.<br>Parameter p2 (data length) when Modbus RTU<br>is selected is fixed to 8 bits.<br>ads the setting data<br>p1 <terminator><br/>Path name (up to 150 characters)<br/>Setting memory:<br/>/SETMEMORY/file name (excluding the<br/>extension)<br/>Internal memory:<br/>/INTERNALMEMORY/file name<br/>(excluding the extension)<br/>CF memory card:</terminator>                                                                                                    |
| Query<br>Example<br>Description<br>When usi<br>Syntax<br>Query<br>Example<br>Description                 | Enable: ON<br>Disable: OFF<br>YQ?<br>Disable timeout.<br>YQ OFF<br>The setting changed with this command is applied<br>when it is saved using the XE command.<br><b>ng the timeout</b><br>YQ p1,p2 <terminator><br/>p1 Enable/Disable communication timeout<br/>Enable: ON<br/>Disable: OFF<br/>p2 Timeout value (min) 1 to 120<br/>YQ?<br/>Enable the communication timeout and set the<br/>timeout period to 3 min.<br/>YQ ON, 3<br/>The settings changed with this command are<br/>applied when they are saved using the XE<br/>command.</terminator>                                                                                                    | Description<br><u>YO</u><br>Syntax            | <pre>the   the   slav YS • T a c C • F is LO Y0 p1</pre>                                                                                                    | parity check to ODD, the handshaking to OFF,<br>protocol to NORMAL, the stop bit to 1, and the<br>e address to 2.<br>9600, 8, ODD, OFF: OFF, NORMAL, 1, 2<br>he settings changed with this command are<br>pplied when they are saved using the XE<br>ommand.<br>Parameter p2 (data length) when Modbus RTU<br>is selected is fixed to 8 bits.<br>ads the setting data<br>p1 <terminator><br/>Path name (up to 150 characters)<br/>Setting memory:<br/>/SETMEMORY/file name (excluding the<br/>extension)<br/>Internal memory:<br/>/INTERNALMEMORY/file name<br/>(excluding the extension)<br/>CF memory card:<br/>/CFCARD/file name (excluding the</terminator>                                                                                                    |
| Query<br>Example<br>Description<br>When usi<br>Syntax<br>Query<br>Example<br>Description                 | Enable: ON<br>Disable: OFF<br>YQ?<br>Disable timeout.<br>YQ OFF<br>The setting changed with this command is applied<br>when it is saved using the XE command.<br><b>ng the timeout</b><br>YQ p1,p2 <terminator><br/>p1 Enable/Disable communication timeout<br/>Enable: ON<br/>Disable: OFF<br/>p2 Timeout value (min) 1 to 120<br/>YQ?<br/>Enable the communication timeout and set the<br/>timeout period to 3 min.<br/>YQ ON, 3<br/>The settings changed with this command are<br/>applied when they are saved using the XE<br/>command.<br/><b>Sets the serial interface</b></terminator>                                                                                                    | Description<br>YO<br>Syntax                   | <pre>the   the   slav YS • T a c C • F is LO YO p1</pre>                                                                                                    | parity check to ODD, the handshaking to OFF,<br>protocol to NORMAL, the stop bit to 1, and the<br>e address to 2.<br>9600, 8, ODD, OFF: OFF, NORMAL, 1, 2<br>the settings changed with this command are<br>pplied when they are saved using the XE<br>ommand.<br>Parameter p2 (data length) when Modbus RTU<br>is selected is fixed to 8 bits.<br>ads the setting data<br>p1 <terminator><br/>Path name (up to 150 characters)<br/>Setting memory:<br/>/SETMEMORY/file name (excluding the<br/>extension)<br/>Internal memory:<br/>/INTERNALMEMORY/file name<br/>(excluding the extension)<br/>CF memory card:<br/>/CFCARD/file name (excluding the<br/>extension)</terminator>                                                                                                    |
| Query<br>Example<br>Description<br>When usi<br>Syntax<br>Query<br>Example<br>Description                 | Enable: ON<br>Disable: OFF<br>YQ?<br>Disable timeout.<br>YQ OFF<br>The setting changed with this command is applied<br>when it is saved using the XE command.<br><b>ng the timeout</b><br>YQ p1,p2 <terminator><br/>p1 Enable/Disable communication timeout<br/>Enable: ON<br/>Disable: OFF<br/>p2 Timeout value (min) 1 to 120<br/>YQ?<br/>Enable the communication timeout and set the<br/>timeout period to 3 min.<br/>YQ ON, 3<br/>The settings changed with this command are<br/>applied when they are saved using the XE<br/>command.<br/><b>Sets the serial interface</b></terminator>                                                                                                    | Description<br>YO<br>Syntax                   | the  <br>the  <br>slav<br>YS<br>• T<br>a<br>c<br>• F<br>is<br><b>LO</b><br>YO<br>p1                                                                             | parity check to ODD, the handshaking to OFF,<br>protocol to NORMAL, the stop bit to 1, and the<br>e address to 2.<br>9600, 8, ODD, OFF: OFF, NORMAL, 1, 2<br>the settings changed with this command are<br>pplied when they are saved using the XE<br>ommand.<br>Parameter p2 (data length) when Modbus RTU<br>is selected is fixed to 8 bits.<br><b>ads the setting data</b><br>p1 <terminator><br/>Path name (up to 150 characters)<br/>Setting memory:<br/>/SETMEMORY/file name (excluding the<br/>extension)<br/>Internal memory:<br/>/INTERNALMEMORY/file name<br/>(excluding the extension)<br/>CF memory card:<br/>/CFCARD/file name (excluding the<br/>extension)<br/>SD memory card:</terminator>                                                                                                    |
| Query<br>Example<br>Description<br>When usi<br>Syntax<br>Query<br>Example<br>Description<br>YS<br>Syntax | Enable: ON<br>Disable: OFF<br>YQ?<br>Disable timeout.<br>YQ OFF<br>The setting changed with this command is applied<br>when it is saved using the XE command.<br><b>ng the timeout</b><br>YQ p1,p2 <terminator><br/>p1 Enable/Disable communication timeout<br/>Enable: ON<br/>Disable: OFF<br/>p2 Timeout value (min) 1 to 120<br/>YQ?<br/>Enable the communication timeout and set the<br/>timeout period to 3 min.<br/>YQ ON, 3<br/>The settings changed with this command are<br/>applied when they are saved using the XE<br/>command.<br/><b>Sets the serial interface</b><br/>YS p1,p2,p3,p4,p5,p6,p7<terminator><br/>p1 Baud rate [bps]</terminator></terminator>                                                                                                    | Description<br>YO<br>Syntax                   | the  <br>the  <br>slav<br>YS<br>• T<br>a<br>c<br>· F<br>is<br><b>LO</b><br>P1                                                                                   | parity check to ODD, the handshaking to OFF,<br>protocol to NORMAL, the stop bit to 1, and the<br>e address to 2.<br>9600, 8, ODD, OFF: OFF, NORMAL, 1, 2<br>the settings changed with this command are<br>pplied when they are saved using the XE<br>ommand.<br>Parameter p2 (data length) when Modbus RTU<br>is selected is fixed to 8 bits.<br><b>ads the setting data</b><br>p1 <terminator><br/>Path name (up to 150 characters)<br/>Setting memory:<br/>/SETMEMORY/file name (excluding the<br/>extension)<br/>Internal memory:<br/>/INTERNALMEMORY/file name<br/>(excluding the extension)<br/>CF memory card:<br/>/CFCARD/file name (excluding the<br/>extension)<br/>SD memory card:<br/>/SDCARD/file name (excluding the</terminator>                                                                                |
| Query<br>Example<br>Description<br>When usi<br>Syntax<br>Query<br>Example<br>Description<br>YS<br>Syntax | Enable: ON<br>Disable: OFF<br>YQ?<br>Disable timeout.<br>YQ OFF<br>The setting changed with this command is applied<br>when it is saved using the XE command.<br><b>ng the timeout</b><br>YQ p1,p2 <terminator><br/>p1 Enable/Disable communication timeout<br/>Enable: ON<br/>Disable: OFF<br/>p2 Timeout value (min) 1 to 120<br/>YQ?<br/>Enable the communication timeout and set the<br/>timeout period to 3 min.<br/>YQ ON, 3<br/>The settings changed with this command are<br/>applied when they are saved using the XE<br/>command.<br/><b>Sets the serial interface</b><br/>YS p1,p2,p3,p4,p5,p6,p7<terminator><br/>p1 Baud rate [bps]<br/>When the interface is set to RS-232 or</terminator></terminator>                                                             | Description<br><u>YO</u><br>Syntax            | <pre>the   the   slav YS • T a c C • F is LO Y0 p1</pre>                                                                                                    | parity check to ODD, the handshaking to OFF,<br>protocol to NORMAL, the stop bit to 1, and the<br>e address to 2.<br>9600, 8, ODD, OFF: OFF, NORMAL, 1, 2<br>he settings changed with this command are<br>pplied when they are saved using the XE<br>ommand.<br>Parameter p2 (data length) when Modbus RTU<br>is selected is fixed to 8 bits.<br>ads the setting data<br>p1 <terminator><br/>Path name (up to 150 characters)<br/>Setting memory:<br/>/SETMEMORY/file name (excluding the<br/>extension)<br/>Internal memory:<br/>/INTERNALMEMORY/file name<br/>(excluding the extension)<br/>CF memory card:<br/>/CFCARD/file name (excluding the<br/>extension)<br/>SD memory card:<br/>/SDCARD/file name (excluding the<br/>extension)</terminator>                                                                         |
| Query<br>Example<br>Description<br>When usi<br>Syntax<br>Query<br>Example<br>Description<br>YS<br>Syntax | Enable: ON<br>Disable: OFF<br>YQ?<br>Disable timeout.<br>YQ OFF<br>The setting changed with this command is applied<br>when it is saved using the XE command.<br><b>ng the timeout</b><br>YQ p1,p2 <terminator><br/>p1 Enable/Disable communication timeout<br/>Enable: ON<br/>Disable: OFF<br/>p2 Timeout value (min) 1 to 120<br/>YQ?<br/>Enable the communication timeout and set the<br/>timeout period to 3 min.<br/>YQ ON, 3<br/>The settings changed with this command are<br/>applied when they are saved using the XE<br/>command.<br/><b>Sets the serial interface</b><br/>YS p1,p2,p3,p4,p5,p6,p7<terminator><br/>p1 Baud rate [bps]<br/>When the interface is set to RS-232 or<br/>RS-232 (printer):</terminator></terminator>                                       | Description<br><u>YO</u><br>Syntax<br>Example | <pre>the   the   slav YS • T a c C • F is LO YO p1</pre>                                                                                                    | parity check to ODD, the handshaking to OFF,<br>protocol to NORMAL, the stop bit to 1, and the<br>e address to 2.<br>9600, 8, ODD, OFF: OFF, NORMAL, 1, 2<br>he settings changed with this command are<br>pplied when they are saved using the XE<br>ommand.<br>Parameter p2 (data length) when Modbus RTU<br>is selected is fixed to 8 bits.<br>ads the setting data<br>p1 <terminator><br/>Path name (up to 150 characters)<br/>Setting memory:<br/>/SETMEMORY/file name (excluding the<br/>extension)<br/>Internal memory:<br/>/INTERNALMEMORY/file name<br/>(excluding the extension)<br/>CF memory card:<br/>/CFCARD/file name (excluding the<br/>extension)<br/>SD memory card:<br/>/SDCARD/file name (excluding the<br/>extension)<br/>d the setting data from the setup file SETFILE1</terminator>                     |
| Query<br>Example<br>Description<br>When usi<br>Syntax<br>Query<br>Example<br>Description<br>YS<br>Syntax | Enable: ON<br>Disable: OFF<br>YQ?<br>Disable timeout.<br>YQ OFF<br>The setting changed with this command is applied<br>when it is saved using the XE command.<br><b>ng the timeout</b><br>YQ p1,p2 <terminator><br/>p1 Enable/Disable communication timeout<br/>Enable: ON<br/>Disable: OFF<br/>p2 Timeout value (min) 1 to 120<br/>YQ?<br/>Enable the communication timeout and set the<br/>timeout period to 3 min.<br/>YQ ON, 3<br/>The settings changed with this command are<br/>applied when they are saved using the XE<br/>command.<br/><b>Sets the serial interface</b><br/>YS p1,p2,p3,p4,p5,p6,p7<terminator><br/>p1 Baud rate [bps]<br/>When the interface is set to RS-232 or<br/>RS-232 (printer):<br/>2400, 4800, 9600, 19200, or 38400</terminator></terminator> | Description<br><u>YO</u><br>Syntax<br>Example | <pre>the   the   slav YS • T a c C • F is LO0 Y0 p1</pre>                                                                                                    | parity check to ODD, the handshaking to OFF,<br>protocol to NORMAL, the stop bit to 1, and the<br>e address to 2.<br>9600, 8, ODD, OFF: OFF, NORMAL, 1, 2<br>the settings changed with this command are<br>pplied when they are saved using the XE<br>ommand.<br>Parameter p2 (data length) when Modbus RTU<br>is selected is fixed to 8 bits.<br>ads the setting data<br>p1 <terminator><br/>Path name (up to 150 characters)<br/>Setting memory:<br/>/SETMEMORY/file name (excluding the<br/>extension)<br/>Internal memory:<br/>/INTERNALMEMORY/file name<br/>(excluding the extension)<br/>CF memory card:<br/>/CFCARD/file name (excluding the<br/>extension)<br/>SD memory card:<br/>/SDCARD/file name (excluding the<br/>extension)<br/>d the setting data from the setup file SETFILE1<br/>ET extension).</terminator> |

| Description | This command can be specified only when a         |             | p8 PASV mode                                        |
|-------------|---------------------------------------------------|-------------|-----------------------------------------------------|
|             | storage medium is inserted.                       |             | ON, OFF                                             |
| VI          | Savas the setting data                            | -           | p9 Initial path (up to 64 characters)               |
| <u> </u>    | Saves the setting data                            | Query       |                                                     |
| Syntax      | YO pl <terminator></terminator>                   |             | Primary FTP server query:                           |
|             | p1 Path name (up to 150 characters)               |             | YT ,, PRIMARY?                                      |
|             | Setting memory:                                   |             | Secondary FTP server query:                         |
|             | /SETMEMORY/file name (excluding the               |             | YT ,,SECONDARY?                                     |
|             | extension)                                        | Example     | Set the secondary FTP server name to ymi, the       |
|             | Internal memory:                                  |             | port number to 21, the login name to abc, the       |
|             | /INTERNALMEMORY/file name                         |             | password to XL100, the PASV mode to OFF, the        |
|             | (excluding the extension)                         |             | initial path to vitptest, and set the measured data |
|             | CF memory card:                                   |             | leading exerction                                   |
|             | /CFCARD/file name (excluding the                  |             |                                                     |
|             | extension)                                        |             | YT ON, SECONDARY, 21, ADC, XL100, OFF,              |
|             | SD memory card:                                   | Description | · Decomptor of is common to the primary and         |
|             | /SDCARD/file name (excluding the                  | Description | secondary ETP servers                               |
|             | extension)                                        |             | Parameter n2 is not used                            |
| Example     | Save the setting data to a file named SETFILE2 on |             | The query response of parameter p7 is ******        |
|             | the CF memory card.                               |             | (the specified password is not returned)            |
|             | YI /CFCARD/SETFILE2                               |             |                                                     |
| Description | YI SETFILEZ                                       | YG          | Sets the Web server function                        |
| Description | This command is equivalent to the LL command      | Syntax      | VC n1 n2 n3 n4 n5 <torminator< th=""></torminator<> |
|             | This command can be specified only when a         | Oymax       | n1 Web server function enable/disable               |
|             | storage medium is inserted                        |             | Enable: USE                                         |
|             |                                                   |             | Disable: NOT                                        |
| YC          | Resets the system (initializes the                |             | p2 Monitor page enable/disable                      |
|             | setup data)                                       |             | Enable: USE                                         |
| Syntax      | VC n1 <terminator></terminator>                   |             | Disable: NOT                                        |
| Cyntax      | n1 Type of data to be cleared or initialized      |             | p3 Monitor page access authentication enable        |
|             | Initialization of the setting data: 0, 1          |             | disable                                             |
| Example     | Initialize the setting data.                      |             | Enable: USE                                         |
|             | YC 0                                              |             | Disable: NOT                                        |
| Description | This command cannot be specified while the        |             | p4 Operator page enable/disable                     |
|             | storage medium is being formatted.                |             | Enable: USE                                         |
|             | The date settings, communication settings,        |             | Disable: NOT                                        |
|             | language setting, ID number setting, slave        |             | p5 Operator page access authentication              |
|             | device address, and USB ID are not initialized.   |             | enable/disable                                      |
|             | This command is executed when the settings        |             | Enable: USE                                         |
|             | are saved using the XE command.                   | -           | Disable: NOT                                        |
| VT          | Coto the FTP eligent                              | Query       | YG?                                                 |
| Y I         | Sets the FTP client                               | Example     | Enable the web server function, the monitor         |
| Syntax      | YT p1,p2,p3,p4,p5,p6,p7,p8,p9                     |             | the operator page and the operator page access      |
|             | <terminator></terminator>                         |             | authentication                                      |
|             | p1 Auto transfer at the end of logging            |             |                                                     |
|             | ON, OFF                                           | Description | • For details on the settings of the Ethernet the   |
|             | p2 Reserved                                       | 200010101   | types of Web pages that can be displayed and        |
|             | p3 FTP server selection                           |             | access control, see "Web Server" in section 1.2     |
|             | Primary FIP server: PRIMARY                       |             | "Explanation of Functions."                         |
|             | Secondary FIP server: SECONDARY                   |             | • The settings changed with this command are        |
|             | p4 Server name (up to 64 characters)              |             | applied when they are saved using the XE            |
|             | po Port number 0 to 65535                         |             | command.                                            |
|             | po Login name (up to 32 characters)               |             |                                                     |
|             | p/ Passworu name (up to 32 characters)            |             |                                                     |

## YL Sets the operation of the Modbus master function

- Syntax YL p1,p2,p3<terminator>
  - p1 Read cycle 100MS, 200MS, 500MS, 1S, 2S, 5S, 10S, 20S, 30S, or 1MIN
  - p2 Communication timeout value 100MS, 200MS, 500MS, 1S, 2S, 5S, 10S, 20S, 30S, or 1MIN p3 Retrials
    - OFF, 1 to 5, 10, or 20
- Query YL?
- Example Set the read cycle to 500 ms, timeout to 250 ms, and retrials to 2.
  - YL 500MS,250MS,2
- Description This command is valid when the serial interface protocol is set to "Master." For serial interface settings, see chapter 3, "Serial Interface."
  - The settings changed with this command are applied when they are saved using the XE command.
  - An error will occur if the interface is set to LAN/ RS-232 or LAN/RS-485 and you try to set the read cycle to a value less than 5 s. Set the read cycle to a value greater than or equal to 5 s.

## YM Sets the command of the Modbus master function

### When not setting a command

Syntax YM p1,p2<terminator> Registration number p1 1 to 32 Presence or absence of the command p2 OFF YM[ p1]? Query Example Do not set a command to command registration number 1. YM 1,OFF When setting a command Syntax YM p1,p2,p3,p4,p5,p6,p7<terminator> p1 Registration number 1 to 32 Presence or absence of the command p2 ON First channel number p3 C01 to C30 (corresponds to CO01 to CO30), CO01 to CO32 p4 Last channel number C01 to C30 (corresponds to CO01 to CO30), CO01 to CO32 Slave device address (1 to 247) p5 First register number p6 30001 to 39999, 300001 to 365535. 40001 to 49999,

400001 to 465535

p7 Type of data assigned to the register INT16, UINT16, INT32\_B, INT32\_L, UINT32\_B, UINT32\_L, FLOAT\_B, OF FLOAT\_L

Query YM[ p1]?

- Example Register the following command in command registration number 2: Read the 32-bit signed integer data that is assigned to registers 30003 (upper 16 bits) and 30004 (lower 16 bits) of the slave device at address 5 into C02 of the XL100. YM 2, ON, C02, C02, 5, 30003, INT32\_B
- Description This command is valid when the serial interface protocol is set to "Master." For serial interface settings, see chapter 3, "Serial Interface."
  - The settings changed with this command are applied when they are saved using the XE command.

## YU Sets the contents to be transmitted by e-mail.

### When sending the changes in the alarm status

| Syntax  | YU p1,p2,p3,p4,p5,p6,p7,p8,p9,p10,               |  |  |  |
|---------|--------------------------------------------------|--|--|--|
|         | p11,p12 <terminator></terminator>                |  |  |  |
|         | p1 Content to be sent ALARM                      |  |  |  |
|         | p2 Enable/Disable recipient 1 ON or OFF          |  |  |  |
|         | p3 Enable/Disable recipient 2 ON or OFF          |  |  |  |
|         | p4 Reserved                                      |  |  |  |
|         | p5 Reserved                                      |  |  |  |
|         | p6 Reserved                                      |  |  |  |
|         | p7 Reserved                                      |  |  |  |
|         | p8 Enable/disable attachment of instantaneous    |  |  |  |
|         | data ON, OFF                                     |  |  |  |
|         | p9 Enable/disable attachment of source URL       |  |  |  |
|         | ON OF OFF                                        |  |  |  |
|         | p10 Subject (up to 32 characters)                |  |  |  |
|         | p11 Header 1 (up to 64 characters)               |  |  |  |
|         | p12 Header 2 (up to 64 characters)               |  |  |  |
| Query   | YU[ p1]?                                         |  |  |  |
| Example | Transmit the alarm including instantaneous data  |  |  |  |
|         | but not including the source URL to recipient 1. |  |  |  |
|         | The subject is "ALM", header 1 is "LP2", and     |  |  |  |
|         | header 2 is "LP3".                               |  |  |  |
|         | YU ALARM, ON, OFF, ,, ,, ON, OFF, ALM, LP2,      |  |  |  |
|         | LP3                                              |  |  |  |
| When se | nding e-mail at scheduled times                  |  |  |  |
| Syntax  | YU p1,p2,p3,p4,p5,p6,p7,p8,p9,p10,               |  |  |  |
|         | p11,p12,p13,p14,p15,p16,                         |  |  |  |
|         | p17 <terminator></terminator>                    |  |  |  |
|         | p1 Content to be sent TIME                       |  |  |  |
|         | p2 Enable/Disable recipient 1 ON or OFF          |  |  |  |
|         | p3 Interval for sending e-mail to recipient 1    |  |  |  |
|         | 1H, 2H, 3H, 4H, 6H, 8H, 12H, or 24H              |  |  |  |
|         | p4 Time when sending e-mail to recipient 1       |  |  |  |
|         | p5 Enable/Disable recipient 2 ON or OFF          |  |  |  |

- p6 Interval for sending e-mail to recipient 2 1H, 2H, 3H, 4H, 6H, 8H, 12H, or 24H
- p7 Time when sending e-mail to recipient 2 HH:MM
- p8 Enable/disable attachment of instantaneous data ON or OFF
- p9 Enable/disable attachment of source URL ON or OFF
- p10 Recipient 1 subject (up to 32 characters)
- p11 Recipient 1 header 1 (up to 64 characters)
- p12 Recipient 1 header 2 (up to 64 characters)
- p13 Recipient 2 attachment of instantaneous data enable/disable ON or OFF
- p14 Recipient 2 attachment of source URL enable/ disable ON or OFF
- p15 Recipient 2 subject (up to 32 characters)
- p16 Recipient 2 header 1 (up to 64 characters)
- p17 Recipient 2 header 2 (up to 64 characters)

Query

- Example Send e-mail at 17 hours 15 minutes every day to recipient 1. Do not include instantaneous data but include the source URL. The subject is "GOOD", header 1 is "LP2", and header 2 is "LP3". Send e-mail at 8 hours 30 minutes every day to recipient 2. Include instantaneous data but not the source URL. The subject is "(XL100) MORNINGDATA", header 1 is "XL100", and header 2 is "TEMPERATURE".
  - YU TIME, ON, 24H, 17:15, ON, 24H, 08:30,
  - OFF,ON,GOOD,LP2,LP3,ON,OFF,
  - (XL100)MORNING, XL100, TEMPERATURE

### When sending system notifications

YU[ p1]?

- - p1 Content to be sent SYSTEM
  - p2 Enable/Disable recipient 1 ON or OFF
  - p3 Enable/Disable recipient 2 ON or OFF
  - p4 Enable/disable attachment of source URL ON or OFF
  - p5 Subject (up to 32 alphanumeric characters)
  - p6 Header 1 (up to 64 alphanumeric characters)
  - p7 Reserved
  - p8 Include instantaneous data ON or OFF
  - p9 Attachment of source URL enable/disable ON or OFF
  - p10 Subject (up to 32 characters)
  - p11 Header 1 (up to 64 characters)
  - p12 Header 2 (up to 64 characters)
- Query YU[ p1]?
- Example Send system notification e-mail messages including the source URL to recipient 1. The subject is "SystemAlert", and header 1 is "LP2". YU SYSTEM,ON,OFF,,,,,ON,ON,SystemAlert, LP2

## YV Sets the e-mail transmission recipient address

| Syntax      | YV p1,p2 <terminator></terminator>                |
|-------------|---------------------------------------------------|
|             | p1 Recipient selection                            |
|             | Recipient 1: 1                                    |
|             | Recipient 2: 2                                    |
|             | p2 Recipient address (up to 10 addresses and      |
|             | 150 characters)                                   |
| Query       | YV[p1]?                                           |
| Example     | Set recipient 1 to "Cont@good.com" and "Adm@      |
|             | good.com".                                        |
|             | YV 1,Cont@good.com,Adm@good.com                   |
| Description | To set multiple recipients, separate each         |
|             | recipient with a comma.                           |
|             | • For e-mail settings, see section 2.11, "Setting |
|             | the E-mail Transmission Function" and 2.13,       |
|             | "Starting/Stopping E-mail Transmissions."         |
|             |                                                   |

# YW Sets the e-mail transmission sender address

| Syntax      | YW p1 <terminator></terminator>                     |
|-------------|-----------------------------------------------------|
|             | p1 Sender address (up to 64 characters)             |
| Query       | YW?                                                 |
| Example     | Set the sender address to "XL100."                  |
|             | YW XL100                                            |
| Description | For e-mail settings, see section 2.11, "Setting the |
|             | E-mail Transmission Function" and 2.13, "Starting/  |
|             | Stopping E-mail Transmissions."                     |

### YX Sets the e-mail SMTP server name and e-mail transmission

| Syntax      | YX p1,p2,p3 <terminator></terminator> |                                      |           |                              |
|-------------|---------------------------------------|--------------------------------------|-----------|------------------------------|
|             | p1                                    | 51 SMTP server name (up to 64 charac |           |                              |
|             | p2                                    | Port nu                              | mber      | 0 to 65535                   |
|             | р3                                    | E-mail                               | transmis  | ssion                        |
|             |                                       | ON:                                  | ON        |                              |
|             |                                       | OFF:                                 | OFF       |                              |
| Query       | YX?                                   |                                      |           |                              |
| Example     | Set the                               | e SMTP                               | server t  | o "mhs.good.com", the port   |
|             | numbe                                 | er to "25'                           | ', and th | e e-mail transmission to ON  |
|             | YX mh                                 |                                      | l.co.jp   | p,25,0N                      |
| Description | For e-                                | mail sett                            | ings, se  | e section 2.11, "Setting the |
|             | E-mail                                | Transm                               | ission F  | unction" and 2.13, "Starting |
|             | Stoppi                                | ng E-ma                              | il Trans  | missions."                   |
|             | _                                     |                                      |           |                              |
| V7          | Coto                                  | thou                                 | OOK K     | agiatratian                  |

## YZ Sets the user registration.

### When setting the administrator

- Syntax YZ p1,p2,p3,p4<terminator> p1 Administrator 0 p2 Register
  - ON: ON
  - OFF: OFF
  - p3 Administrator name (up to 16 characters)
  - p4 Password (up to 6 characters)
- Query YZ [p1]?

Example Set the administrator name to YMI, the administrator registration to ON, and the password to XL100.

YZ 0,ON,YMI,XL100

- Description When turning off the administrator registration, the Ethernet login, Web browsing, and key login settings must be set to administrator privileges with the user registration turned ON.
  - The query response of parameter p4 is \*\*\*\*\*\* (the specified password is not returned).

### When setting the user

- Syntax YZ p1,p2,p3,p4,p5,p6,p7<terminator>
  - p1 User 1 to 6
  - p2 Register
    - ON: ON
    - OFF: OFF
  - p3 Administrator name (up to 16 characters)
  - p4 Password (up to 6 characters)
  - p5 Ethernet login registration Administrator privileges: ADMIN User privileges: USER
  - p6 Web browsing registration Administrator privileges: ADMIN User privileges: USER
  - p7 Key login registration Administrator privileges: ADMIN User privileges: USER

Query YZ [p1]?

- Example Set the registration of user 1 to ON, the user name to YMIUSER, the registration to ON, and the password to XL100. Set the Ethernet login and Web browsing to administrator privileges and key login to user privileges.
  - YZ 1,ON,YMIUSER,XL100,ADMIN,ADMIN, USER
- Description If a user has administrator privileges for Ethernet login, Web browsing, or key login and wishes to change it to user privileges or turn the registration OFF, the administrator registration must be turned ON, or another user whose registration is turned ON must have administrator privileges for that item.
  - The query response of parameter p4 is \*\*\*\*\*\* (the specified password is not returned).

0 to 31

### IU Sets the USB ID

| Syntax | IU | pl <terminator></terminator> |
|--------|----|------------------------------|
|        | p1 | USB ID number                |

IU? Set the USB ID number to 10.

IU10

Description The setting changed with this command is applied when it is saved using the XE command.

### XF Sets the save mode

### When setting the file division to no division

| Syntax                                | XF p1,p2 <terminator></terminator>                    |                           |                      |  |  |
|---------------------------------------|-------------------------------------------------------|---------------------------|----------------------|--|--|
|                                       | p1 Memory full operation                              |                           |                      |  |  |
|                                       |                                                       | Stop:                     | STOP                 |  |  |
|                                       |                                                       | Repeat:                   | REPEAT               |  |  |
|                                       |                                                       | Delete:                   | DELETE               |  |  |
|                                       | p2                                                    | File division             |                      |  |  |
|                                       |                                                       | No division:              | 0                    |  |  |
| Query                                 | XF                                                    | ?                         |                      |  |  |
| Example Set the memory full operation |                                                       |                           | on stop and the file |  |  |
|                                       | divi                                                  | sion to no division.      |                      |  |  |
|                                       | XF                                                    | STOP,0                    |                      |  |  |
| Description                           | An error will occur if the data type of the data save |                           |                      |  |  |
|                                       | operation is set to ASCII and you try to set the      |                           |                      |  |  |
|                                       | me                                                    | mory full operation to RE | EPEAT or DELETE.     |  |  |

### When setting the file division to division

| Syntax      | XF p1,p2,p3 <terminator></terminator>                    |                                                        |               |  |
|-------------|----------------------------------------------------------|--------------------------------------------------------|---------------|--|
|             | p1                                                       | p1 Memory full operation                               |               |  |
|             |                                                          | Stop:                                                  | STOP          |  |
|             |                                                          | Repeat:                                                | REPEAT        |  |
|             |                                                          | Delete:                                                | DELETE        |  |
|             | p2                                                       | File division                                          |               |  |
|             |                                                          | Division:                                              | 1             |  |
|             | р3                                                       | Division time (m)                                      |               |  |
|             |                                                          | 1 to 527040                                            |               |  |
| Query       | XF?                                                      |                                                        |               |  |
| Example     | Set                                                      | Set the memory full operation stop and the file        |               |  |
|             | division to division (1 hour).                           |                                                        |               |  |
|             | XF STOP,1,60                                             |                                                        |               |  |
| Descriptior | n If you are setting the division time, set the division |                                                        |               |  |
|             | time so that it is an integer multiple of the sampling   |                                                        |               |  |
|             | inte                                                     | interval. Otherwise, an error will occur.              |               |  |
| vv          | 6                                                        | to the mail outh                                       | ontiontion    |  |
| <u> </u>    | 36                                                       | ets the mail auth                                      | entication.   |  |
| Syntax      | YY                                                       | p1,p2,p3,p4 <termi< th=""><th>.nator&gt;</th></termi<> | .nator>       |  |
|             | p1                                                       | Mail authentication                                    |               |  |
|             |                                                          | OFF:                                                   | OFF           |  |
|             |                                                          | POP before SMTP:                                       | POP           |  |
|             | p2                                                       | Server name (up to 64                                  | 1 characters) |  |

p3 Account name (up to 32 characters)

- p4 Password (up to 32 characters)
- Query YY?
- Example When disabling mail authentication YY OFF

Description The query response of parameter p4 is \*\*\*\*\*\* (the specified password is not returned).

Query

Example

## 5.8 Output Commands (Control)

| BO          | Sets the byte output order                                                                                          |
|-------------|----------------------------------------------------------------------------------------------------|
| Syntax      | B0 p1 <terminator><br/>p1 Byte order<br/>Output the data MSB first: 0<br/>Output the data LSB first: 1</terminator> |
| Query       | BO?                                                                                                    |
| Example     | Output the data MSB first.<br>BO 0                                                                                  |
| Description | This command applies to the byte order of numerical data during binary output.                                      |
| CS          | Sets the checksum                                                                                                   |
| Syntax      | CS p1 <terminator><br/>p1 Checksum enable/disable<br/>Disable: 0<br/>Enable: 1</terminator>                         |
| Query       | CS?                                                                                                    |
| Example     | Enable the checksum.<br>cs 1                                                                                        |
| Description | Can be used only during serial communications.                                                                      |
| IF          | Sets the status filter                                                                                              |
| Syntax      | IF p1 <terminator><br/>p1 Status filter value<br/>0.0.0.0 to 255.255.255.255</terminator>                           |
| Query       | IF?                                                                                                    |
| Example     | Set the status filter value to 1.0.4.0.                                                                             |
| Description | For details, see chapter 7, "Status."                                                                               |
| <u>cc</u>   | Disconnects the Ethernet<br>connection                                                                              |

| Syntax      | CC p1 <terminator></terminator>                  |  |  |
|-------------|--------------------------------------------------|--|--|
|             | p1 Connection disconnect 0                       |  |  |
| Query       | IF?                                              |  |  |
| Example     | Disconnect the Ethernet connection.              |  |  |
|             | CC 0                                             |  |  |
| Description | Can be used only during Ethernet communications. |  |  |

### Note \_

Initialization of BO/CS/IF command settings
For serial communication Settings entered using the BO/CS/IF commands revert to their initial values when the XL100 is reset, when the XL100 is power cycled, or when the XE command is executed normally.
Byte output order, checksum: 0
Status filter: 000.000.000 If the XL100 is reset, you must reconfigure these settings.
For Ethernet communications

Settings entered using the BO/IF commands revert to their initial values when the connection to the XL100 is cut. After

reconnecting the XL100, you must reconfigure the settings.

| IA          | Ou<br>on | tputs IPv4 information (query<br>ly).        |
|-------------|----------|----------------------------------------------|
| Syntax      | IA       | p1,p2,p3 <terminator></terminator>           |
|             | p1       | IP address                                   |
|             |          | 0.0.0.0 to 255.255.255.255                   |
|             | p2       | Subnet mask                                  |
|             |          | 0.0.0 to 255.255.255.255                     |
|             | р3       | Default gateway                              |
|             |          | 0.0.0 to 255.255.255.255                     |
| Query       | IA?      |                                              |
| Example     | Outp     | out the current IPv4 information.            |
|             | IA?      |                                              |
| Description | If DH    | HCP is ON, the address that is automatically |
|             | assi     | gned is output. If DHCP is OFF, the fixed    |
|             | addr     | ess that you assigned is output.             |
|             |          | ,                                            |
| IB          | Ou       | tputs IPv6 information (query                |
|             | on       | y).                                          |
| Syntax      | IB       | p1,p2,p3,p4,p5,p6 <terminator></terminator>  |

| IB                                   | p1,p2,p3,p4,p5,p6 <terminator></terminator>                  |  |
|--------------------------------------|--------------------------------------------------------------|--|
| p1                                   | Default gateway                                              |  |
|                                      | OFF,xxxx::xxxx::xxxx%6                                       |  |
| p2                                   | Global                                                       |  |
|                                      | OFF,xxxx::xxxx::xxxx%6                                       |  |
| р3                                   | Link local                                                   |  |
|                                      | OFF,xxxx::xxxx::xxxx%4                                       |  |
| p4                                   | 6to4                                                         |  |
|                                      | OFF,xxxx::xxxx::xxxx%6                                       |  |
| p5                                   | Automatic tunnel 1                                           |  |
|                                      | OFF,xxxx::xxxx::xxxx%6                                       |  |
| p6                                   | Automatic tunnel 2                                           |  |
|                                      | OFF,xxxx::xxxx::xxxx%6                                       |  |
| IB?                                  |                                                              |  |
| Output the current IPv6 information. |                                                              |  |
| IB?                                  |                                                              |  |
|                                      | 1B<br>p1<br>p2<br>p3<br>p4<br>p5<br>p6<br>1B?<br>Outt<br>1B? |  |

# Outputs the system data (query only)

ID

| Syntax | ID p1 | , p2, p3,                    | p4 <terminator></terminator> |  |
|--------|-------|------------------------------|------------------------------|--|
|        | p1    | Maker name                   | YOKOGAWA                     |  |
|        | p2    | Model                        | XL100                        |  |
|        | p3    | XL100 serial                 | number                       |  |
|        |       | 1                            | 6 characters                 |  |
|        | p4    | Terminal block serial number |                              |  |
|        |       | 1                            | 6 characters                 |  |
|        | p5    | Firmware rev                 | rision                       |  |
|        |       | F                            | 'x.xx                        |  |
|        |       | ()                           | where x.xx are               |  |
|        |       | a                            | Iphanumeric characters)      |  |
| Query  | ID?   |                              |                              |  |

### 5.8 Output Commands (Control)

Description Parameter p4, the terminal block serial number, is undefined if the terminal block unit is not connected.

# IT Outputs terminal block status (query only).

- Syntax IT p1<terminator>
  - p1 Terminal block status When the 8-ch terminal block is connected 0 When the 16-ch terminal block is connected 1

When the terminal block is not connected 3

Query IT?

## 5.9 Output Commands (Setting/Measurement/Data Output)

#### Outputs the screen image data FD Outputs the most recent FC measured/calculated data Svntax FC p1<terminator> Screen image data output GET Syntax p1 FD p1,p2,p3,p4,p5,p6,p7,p8,p9,p10, Example Output the screen image data from the XL100. p11,p12,p13<terminator> FC GET Output data type p1 Description Captures the current displayed screen on the Output the most recent measured/computed XL100 and outputs the data in BMP format. data in ASCII format: 0 Output the most recent measured/computed FE Outputs the setting data data in BINARY format: 1 Reserved: 4,5 Syntax FE p1,p2,p3,p4,p5,p6,p7,p8,p9,p10, p2 First channel number p11<terminator> For 8 ch input: 01 to 08 Output data type p1 For 16 ch input: 01 to 16 Setting data of setting commands: 0 p3 Last channel number Decimal place and unit information: 1 For 8 ch input: 01 to 08 Setting data of basic setting commands: 2 For 16 ch input: 01 to 16 Reserved: 3 p4 First pulse measurement channel number Reserved: 4 PT-01 First channel number p2 p5 Last pulse measurement channel number For 8 ch input: 01 to 08. PT-01 For 16 ch input: 01 to 16 p6 First logic input channel number <Numeric value> 00(OFF) DI01 to DI02 Last channel number p3 p7 Last logic input channel number For 8 ch input: 01 to 08 DI01 to DI02 For 16 ch input: 01 to 16 p8 First calculation channel number <Numeric value> 00(OFF) CA01 to CA32 First pulse measurement channel number: p4 p9 Last calculation channel number PL01 CA01 to CA32 p5 Last pulse measurement channel number: p10 First communication channel number PT-01 CO01 to CO32 First logic input channel number рб p11 Last communication channel number DI01 to DI02 CO01 to CO32 Last logic input channel number p7 p12 First expanded pulse measurement channel DI01 to DI02 number p8 First calculation channel number PX01 CA01 to CA32 p13 Last expanded pulse measurement channel p9 Last calculation channel number number CA01 to CA32 PX01 p10 First communication channel number Example Output from the XL100 the most recent CO01 to CO32 measurement of channels 1 to 5, pulse p11 Last communication channel number measurement data, and logic measurement data 1 CO01 to CO32 and 2 and the computed data of channels 1 to 5 in Example Get the decimal place and unit for channels 01 to ASCII format. 12 and pulse channel. FD 0,01.05,PL01,PL01,DI01,DI02,CA01, FE 1,01,12,PL01,PL01 CA05,, Description · Set the first channel number and last channel Description • The most recent measured/computed data number parameters so that the last channel corresponds to the most recent measured/ number is greater than or equal to the first computed data in the internal memory when the channel number. XL100 receives the FD command. • Parameters p2, p3, p4, p5, p6, p7, p8, p9, p10, Set the first channel number and last channel and p11 are valid when p1 is set to 0, 1, or 2. number parameters so that the last channel number is greater than or equal to the first

channel number.

### 5.9 Output Commands (Setting/Measurement/Data Output)

- The operation when P4 and P5 is set to PL01 is described below.
  - · When the scaling (pulse) of the XL100 is OFF

If the measured value exceeds the upper limit of the specified range

- · ASCII format syntax
- +Over: 0 P01 +99999E+99 С (where c is the unit information)
- · BINARY format (16-bit unsigned integer) +Over: FFFFH
- When the scaling of the XL100 is ON Returns +over if the measured value exceeds +30000 (excluding the decimal point) and -over if the measured value is below -30000 (excluding the decimal point).
  - · ASCII format syntax
    - +Over: 0 P01 +99999E+99 С (where c is the unit information) -Over: 0 P01 -99999E-99 С (where c is the unit information)
  - · BINARY format (16-bit signed integer) +Over: 7FFFH
  - -Over: 8001H
- If parameters P12 and P13 are set to PX01, the response for both ASCII and BINARY outputs is returned as calculation data.

### Outputs the log and alarm FL summary

| Syntax      | FL p1,p2 <terminator></terminator>            |                                |                 |              |
|-------------|-----------------------------------------------|--------------------------------|-----------------|--------------|
|             | p1                                            | Log type                       |                 |              |
|             |                                               | Communication:                 | СОМ             |              |
|             |                                               | FTP client:                    | FTPC            |              |
|             |                                               | Error message:                 | ERR             |              |
|             |                                               | Key login:                     | KEY             |              |
|             |                                               | Web operation:                 | WEB             |              |
|             |                                               | E-mail:                        | EMAIL           |              |
|             |                                               | Alarm summary:                 | ALARM           |              |
|             |                                               | Reserved:                      | MSG             |              |
|             | p2                                            | Maximum read length of the log |                 |              |
|             |                                               | When p1 is COM:                | 1 <b>to</b> 200 |              |
|             |                                               | When p1 is ALARM:              | 1 <b>to</b> 120 |              |
|             |                                               | When p1 is some type           | e other thar    | n the above: |
|             |                                               |                                | 1 <b>to</b> 50  |              |
| Example     | Output the 10 most recent error message logs. |                                |                 | age logs.    |
|             | $\mathbf{FL}$                                 | ERR,10                         |                 |              |
| Description | • (                                           | Outputs the log that is s      | tored in the    | e XL100.     |
|             | • 1                                           | f p2 is omitted, all writte    | en logs are     | output.      |
| IS          | Οι                                            | utputs status inf              | ormatio         | on           |
| Syntax      | IS                                            | pl <terminator></terminator>   |                 |              |
|             | p1                                            | Status information             | output          | 0            |

Output status information.

### TS 0

Description The output status can be masked using the status filter (IF command).

### FU Outputs the user level

Syntax FU p1<terminator> p1 User information output 0 Example Output user information. FU 0 Description Outputs the information of the user currently connected to the XL100. For details, see section 6.2, "Response Syntax."

### ME Outputs the data stored on the storage medium

- Syntax ME p1,p2,p3<terminator> Operation type p1 Output the file list: DIR Output (first time): GET Output (subsequent times). This parameter is used to output the remaining data when the first output operation is not adequate:
  - Retransmit the previous output: RESEND Delete: DET.

NEXT

- Outputs the subsequent file list after the file list is output using the DIRNEXT DIR command. The number of output lists is the p3 value specified with the DIR command. If this command is executed after all lists have been output, only the free space of the storage medium is output.
- Path name (up to 150 characters) p2 Setting memory:
  - /SETMEMORY/file name
  - Internal memory:

/INTERNALMEMORY/file name

- CF memory card:
  - /CFCARD/file name
- SD memory card:
  - /SDCARD/file name
- Maximum number of output file lists p3 1 to 100

If omitted, all the file lists in the specified directory are output.

- Example · Output the list of all files on the CF memory card.
  - ME DIR,/CFCARD/
  - Output 10 files of the file list on the CF memory card.

ME DIR,/CFCARD/,10

- Output the list of all files in the DATA0 directory on the CF memory card. ME DIR,/CFCARD/DATA0/\*.\*
- Output the list of all display data files in the DATA0 directory of the CF memory card.

Example
ME DIR,/CFCARD/DATA0/\*.BMP

- · Output the data in the file 72615100.DLO in the DATA0 directory on the CF memory card. ME GET,/CFCARD/DATA0/72615100.DLO

Description · This command is valid for the specified save destination and load destination medium.

- · Parameter p2 is valid when p1 is set to DIR, GET, or DEL.
- · Parameter p3 is valid when p1 is set to DIR.
- This command can be used to output data over the communication interface (Ethernet or serial) that was selected with the XO command.
- · If an error occurs during data transmission, (p1=) RESEND can be used to retransmit the data.

# 5.10 Output Commands (RS-485 Dedicated Commands)

### ESC O Opens the device

The ASCII code of ESC is 1BH.

See appendix 1, "ASCII Character Codes."

- Syntax ESC 0 p1<terminator>
  - p1 Device address 01 to 99
- Example Open the device at address 01, and enable all commands. ESC 0 01

Description • Specifies the address of the device with which to communicate.

- Only one device can be opened at any given time.
- When a device is opened with the ESC O comma d, another device that is currently open is automatically closed.
- When this command is received correctly, the XL100 transmits the data "ESC O ".
- Normally, either CR+LF or LF can be used as a terminator for communication commands. However, the terminator for this command must be set to CR+LF.

## ESC C Closes the device

The ASCII code of ESC is 1BH.

See appendix 1, "ASCII Character Codes."

Syntax ESC C p1<terminator>

- p1 Device address 01 to 99
- Example Close the device whose address is 01.

E C C 01

- Description Clears the current connection with the device.
  - When this command is received correctly, the XL100 transmits the data "ESC C ".
  - Normally, either CR+LF or LF can be used as a terminator for communication commands. However, the terminator for this command must be set to CR+LF.

## 5.11 Maintenance/Test Commands (Available when using the maintenance/test server function via Ethernet communications)

### **Disconnects the connection** close between other devices Syntax close,p1,p2:p3<terminator> Port on the XL100 side p1 0 to 65535 IP address on the PC side p2 help 0.0.0.0 to 255.255.255.255 Syntax Port on the PC side p3 0 to 65535 Example Example close, 349, 192.168.111.24:1054 E0 Description This command cannot be used to disconnect a server port. Also, it cannot disconnect the XL100 being operated. Use the guit command for this purpose. **Outputs connection information** con Syntax con<terminator> Example net con EΑ Syntax 00/00/00 12:34:56 Example Active connections Proto Local Address Foreign Address State TCP 192.168.111. 24:34159 192.168.111. 24:1053 ESTABLISHED TCP 0. 0. 0. 0:34155 0. 0. 0. 0: 0 LISTEN TCP 0. 0. 0. 0:34159 0. 0. 0. 0: 0 LISTEN TCP 0. 0. 0. 0:34150 0. 0. 0. 0: 0 LISTEN EN TCP: Protocol used Local Address: The XL100 socket address. Displays "IP address:port number" Foreign Address: The destination socket address. Displays "IP address:port number" State: Connection status ESTABLISHED: Connection established eth **Outputs Ethernet statistical** information Syntax eth<terminator> Example eth ΕA 00/00/00 12:34:56 Ethernet Statistics

```
Name In Pkt In Err Out Pkt Out Err 16
Co11
100 0 0 0 0 0
mb0 74 0 64 0 0
ΕN
```

## **Outputs help**

```
help [,p1]<terminator>
p1
    Command name
(close, con, eth, help, net, quit)
```

```
help
ΕA
con - echo connection information
eth - echo ethernet information
help - echo help
net - echo network status
quit - close this connection
ΕN
```

### **Outputs network statistical** information

net<terminator>

```
net
ΕA
05/12/08 15:37:12
Network Status
```

```
TCP6 Statistics:
_____
Active Opens = 0
Passive Opens = 0
Connect Attempt Fails = 0
Reset Connections = 0
Current Connections = 0
Segments Received = 0
Segments Sent = 0
Segments Retransmitted = 0
Errors Received = 0
Sgmnts sent w/Reset Flag = 0
Cumulative Connections = 4
Time-Out Algorithm = 4
Time-Out Minimim =
                    300
Time-Out Maximum = 240000
Maximum Connections = Dynamic(-1)
TCP Statistics:
```

```
_____
Active Opens = 0
Passive Opens = 59
Connect Attempt Fails = 0
```

```
Reset Connections = 4
Current Connections = 1
Segments Received = 910
Segments Sent = 1155
Segments Retransmitted = 1
Errors Received = 0
Sqmnts sent w/Reset Flag = 7
Cumulative Connections = 7
Time-Out Algorithm = 4
Time-Out Minimim = 300
Time-Out Maximum = 120000
Maximum Connections = Dynamic(-1)
UDP6 Statistics:
_____
Datagrams Received = 0
No Ports = 0
Receive Errors = 0
Datagrams Sent = 0
Number UDP entries = 1
UDP Statistics:
Datagrams Received = 3806
No Ports = 131684
Receive Errors = 0
Datagrams Sent = 77
Number UDP entries = 2
IP6 Statistics:
_____
Packets Received = 0
Received Header Errors = 0
Received Address Errors = 0
Datagrams Forwarded = 0
Unknown Protocols Received = 0
Received Packets Discarded = 0
Received Packets Delivered = 0
Output Requests = 0
Routing Discards = 0
Discarded Output Packets = 0
Output Packet No Route = 0
Reassembly Required = 0
Reassembly Successful =
Reassembly Failures = 0
Datagrams Fragmented OK = 0
Datagrams Fragmented Fail = 0
Fragments Created = 0
DefaultTTL = 128
Datagrams All Frgs Not Rcvd = 120
Number of Interfaces = 5
Number of Addresses = 4
Number of Routes in Table = 0
Forwarding Enabled = 2
IP Statistics:
_____
Packets Received = 272870
```

0

Received Header Errors = 0 Received Address Errors = 446 Datagrams Forwarded = 0 Unknown Protocols Received = 0 Received Packets Discarded = 0 Received Packets Delivered = 136402 Output Requests = 1236 Routing Discards = 0 Discarded Output Packets = 0 Output Packet No Route = 0 Reassembly Required = 0Reassembly Successful = 0 Reassembly Failures = 0 Datagrams Fragmented OK = 0 Datagrams Fragmented Fail = 0 Fragments Created = 0DefaultTTL = 128 Datagrams All Frgs Not Rcvd = 60 Number of Interfaces = 2 Number of Addresses = 2 Number of Routes in Table = 7 Forwarding Enabled = 2

```
ICMP6 Statistics Received Sent
```

| Messages             | 0     | 87  |
|----------------------|-------|-----|
| Errors               | 0     | 0   |
| Destination Unreach  | able  |     |
|                      | 0     | 0   |
| Packet Too Big       | 0     | 0   |
| Time Exceeded        | 0     | 0   |
| Param Problem        | 0     | 0   |
| Echo Request         | 0     | 0   |
| Echo Reply           | 0     | 0   |
| Membership Query     | 0     | 0   |
| Membership report    | 0     | 29  |
| Membership reduction | n     |     |
|                      | 0     | 0   |
| Router Solicitation  | 0     | 43  |
| Router Advertisment  | 0     | 0   |
| Neighbor Solicitati  | on    |     |
|                      | 0     | 15  |
| Neighbor Advertisme  | nt    |     |
|                      | 0     | 0   |
| Redirect             | 0     | 0   |
|                      |       |     |
| ICMP Statistics      | Recei | ved |
| Sent                 |       |     |
| Messages             | 2     | 4   |
| Errors               | 0     | 1   |
| Destination Unreach  | able  |     |
|                      | 0     | 1   |
| Time Exceeded        | 0     | 0   |
| Parmeter Problems    | 0     | 0   |
| Source Quenches      | 0     | 0   |
| Redirects            | 0     | 0   |
| Echos                | 2     | 0   |

### 5.11 Maintenance/Test Commands

| Echo Replies        | 0  | 2 |
|---------------------|----|---|
| Timestamps          | 0  | 0 |
| Timestamp Replies   | 0  | 0 |
| Address Masks       | 0  | 0 |
| Address Mask Replie | es |   |
|                     | 0  | 0 |

### EN

### Description

### TCP6 Statistics:

This section displays the statistics related to TCP (bidirectional communication protocol for achieving reliable stream communication) of IPv6.

### TCP Statistics:

This section displays the statistics related to TCP (bidirectional communication protocol for achieving reliable stream communication) of IPv4.

### Active Opens:

The total number of connections opened actively. This is the number of times the connection requested from the XL100 to the external server standing by that was established.

### Passive Opens:

The total number of connections opened passively. This is the number of times the XL100, the server, accepted the connection request from the outside.

### Connect Attempt Fails:

The number of times the connection request failed.

### Reset Connections:

The number of times the connection was rejected in the middle.

### Current Connections:

The total number of TCP connections currently active.

### Segments Receive:

The total number of received segments. Segments Sent:

The total number of transmitted segments. Segments Retransmitted:

The total number of segments that were retransmitted when receive acknowledge was not returned from the peer. Errors Received: The total number of received segments with

errors. Sgmnts sent w/Reset Flag:

The total number of transmitted segments with a reset flag.

Cumulative Connections:

The cumulative number of connections. Time-Out Algorithm:

| The timeout algorithm type.                                                                                                    |
|----------------------------------------------------------------------------------------------------|
| Time-Out Minimim:                                                                                                    |
| The minimum timeout value for                                                                                                    |
| retransmission.                                                                                                    |
| Time-Out Maximum:                                                                                                    |
| The maximum timeout value for                                                                                                    |
| retransmission.                                                                                                    |
| Maximum Connections:                                                                                                    |
| The maximum number of connections.                                                                                                    |
| UDP6 Statistics:                                                                                                    |
| This section displays the statistics related to                                                                                                    |
| UDP (unreliable datagram communication                                                                                                    |
| protocol) of IPv6.                                                                                                    |
| UDP Statistics:                                                                                                    |
| This section displays the statistics related to                                                                                                    |
| UDP (unreliable datagram communication                                                                                                    |
| protocol) of IPv4.                                                                                                    |
| Datagrams Received:                                                                                                    |
| The total number of received UDP packets                                                                                                    |
| No Ports                                                                                                    |
| The total number of received packets without                                                                                                    |
| the service (program) that the UDP packet                                                                                                    |
| contains                                                                                                    |
| Beceive Errors:                                                                                                    |
| The total number of UDP packets that could                                                                                                    |
| not be delivered to the higher level service                                                                                                    |
| due to an error or another reason                                                                                                    |
| Datagrams Sent:                                                                                                    |
| The total number of transmitted LIDP packets                                                                                                    |
| Number LIDP entries:                                                                                                    |
| The total number of entries in the LIDP listener                                                                                                    |
| table                                                                                                    |
| IP6 Statistics                                                                                                    |
| This section displays various statistics related                                                                                                    |
| to the IPv6 protocol                                                                                                    |
| IP4 Statistics                                                                                                    |
| This section displays various statistics related                                                                                                    |
| to the IPv/ protocol                                                                                                    |
|                                                                                                    |
| Packets Received:                                                                                                    |
| Packets Received:                                                                                                    |
| Packets Received:<br>The total number of IP packets received from                                                                                                    |
| Packets Received:<br>The total number of IP packets received from<br>all network interfaces.<br>Pacoived Header Errors:                                                                                                    |
| Packets Received:<br>The total number of IP packets received from<br>all network interfaces.<br>Received Header Errors:<br>The total number of IP packets that wars                                                                                                    |
| Packets Received:<br>The total number of IP packets received from<br>all network interfaces.<br>Received Header Errors:<br>The total number of IP packets that were<br>discorded due to some error in the IP backets                                                                                                    |
| Packets Received:<br>The total number of IP packets received from<br>all network interfaces.<br>Received Header Errors:<br>The total number of IP packets that were<br>discarded due to some error in the IP header<br>auch as a checknum error or an incorrect                                                                                                    |
| Packets Received:<br>The total number of IP packets received from<br>all network interfaces.<br>Received Header Errors:<br>The total number of IP packets that were<br>discarded due to some error in the IP header<br>such as a checksum error or an incorrect<br>varian number                                                                                                    |
| Packets Received:<br>The total number of IP packets received from<br>all network interfaces.<br>Received Header Errors:<br>The total number of IP packets that were<br>discarded due to some error in the IP header<br>such as a checksum error or an incorrect<br>version number.<br>Paceived Address Errors:                                                                                                    |
| Packets Received:<br>The total number of IP packets received from<br>all network interfaces.<br>Received Header Errors:<br>The total number of IP packets that were<br>discarded due to some error in the IP header<br>such as a checksum error or an incorrect<br>version number.<br>Received Address Errors:<br>The total number of IP packets that were                                                                                                    |
| Packets Received:<br>The total number of IP packets received from<br>all network interfaces.<br>Received Header Errors:<br>The total number of IP packets that were<br>discarded due to some error in the IP header<br>such as a checksum error or an incorrect<br>version number.<br>Received Address Errors:<br>The total number of IP packets that were<br>discarded due to an invalid destination IP                                                                                                    |
| Packets Received:<br>The total number of IP packets received from<br>all network interfaces.<br>Received Header Errors:<br>The total number of IP packets that were<br>discarded due to some error in the IP header<br>such as a checksum error or an incorrect<br>version number.<br>Received Address Errors:<br>The total number of IP packets that were<br>discarded due to an invalid destination IP<br>address (ouch as 0.0.0.0)                                                                                                    |
| Packets Received:<br>The total number of IP packets received from<br>all network interfaces.<br>Received Header Errors:<br>The total number of IP packets that were<br>discarded due to some error in the IP header<br>such as a checksum error or an incorrect<br>version number.<br>Received Address Errors:<br>The total number of IP packets that were<br>discarded due to an invalid destination IP<br>address (such as 0.0.0.0).<br>Detergrame Ecouverded:                                                                                                    |
| Packets Received:<br>The total number of IP packets received from<br>all network interfaces.<br>Received Header Errors:<br>The total number of IP packets that were<br>discarded due to some error in the IP header<br>such as a checksum error or an incorrect<br>version number.<br>Received Address Errors:<br>The total number of IP packets that were<br>discarded due to an invalid destination IP<br>address (such as 0.0.0.0).<br>Datagrams Forwarded:<br>The total number of IP packets that were                                                                                     |
| Packets Received:<br>The total number of IP packets received from<br>all network interfaces.<br>Received Header Errors:<br>The total number of IP packets that were<br>discarded due to some error in the IP header<br>such as a checksum error or an incorrect<br>version number.<br>Received Address Errors:<br>The total number of IP packets that were<br>discarded due to an invalid destination IP<br>address (such as 0.0.0.0).<br>Datagrams Forwarded:<br>The total number of IP packets that were<br>forwarded (routed to enables interface) or the                                   |
| Packets Received:<br>The total number of IP packets received from<br>all network interfaces.<br>Received Header Errors:<br>The total number of IP packets that were<br>discarded due to some error in the IP header<br>such as a checksum error or an incorrect<br>version number.<br>Received Address Errors:<br>The total number of IP packets that were<br>discarded due to an invalid destination IP<br>address (such as 0.0.0.0).<br>Datagrams Forwarded:<br>The total number of IP packets that were<br>forwarded (routed to another interface) on the<br>machine aparetize as a mature  |
| Packets Received:<br>The total number of IP packets received from<br>all network interfaces.<br>Received Header Errors:<br>The total number of IP packets that were<br>discarded due to some error in the IP header<br>such as a checksum error or an incorrect<br>version number.<br>Received Address Errors:<br>The total number of IP packets that were<br>discarded due to an invalid destination IP<br>address (such as 0.0.0.0).<br>Datagrams Forwarded:<br>The total number of IP packets that were<br>forwarded (routed to another interface) on the<br>machine operating as a router. |

The total number of IP packets with an undefined higher level protocol (invalid number) in the IP header. Received Packets Discarded: The total number of IP packets that were received but were discarded or rejected due to insufficient buffer area, a firewall function (OS-embedded), etc. Received Packets Delivered: The total number of IP packets that were sent to a higher level protocol stack such as ICMP, TCP, or UDP. **Output Requests:** The total number of IP packets sent externally. Routing Discards: The total number of IP packets that were discarded, because the packets could not be routed such as due to a configuration error in the routing table. **Discarded Output Packets:** The total number of IP packets that were discarded without being sent or rejected due to insufficient buffer area or a block provided by a firewall function (OS-embedded), etc. Output Packet No Route: The total number of IP packets that were discarded, because the packets could not be routed such as due to an undefined destination. Reassembly Required: The total number of received fragmented packets (incomplete IP packets). Reassembly Successful: The number of times the reassembly of fragments were successful. In other words, this is the total number of complete IP packets that were reassembled from fragments. **Reassembly Failures:** The total number of fragment reassembly failures such as due to a timeout (all the fragments were not collected within a given time) or insufficient resource. Datagrams Fragmented OK: The total number of transmission IP packets that were fragmented at the time of transmission. Datagrams Fragmented Fail: The total number of transmission IP packets that failed in the fragmentation. Fragments Created: The total number of fragmented packets created by fragmenting the transmission IP packet. DefaultTTL: The default TTL (Time To Live) of transmission IP packets. Datagrams All Frgs Not Rcvd:

The number of IP packets whose fragmented packets could not be received in whole. Number of Interfaces: The number of interfaces. Number of Addresses: The number of addresses related to the XL100. Number of Routes in Table: The number of routes in the routing table (routing information of the packet's destination) of the XL100. Forwarding Enabled: Enabled/Disabled state of IP forwarding **ICMP6 Statistics:** This section displays statistics related to the ICMP6 protocol of IPv6. **ICMP Statistics:** This section displays statistics related to the ICMP protocol. Messages: The total number of sent and received ICMP packets. Errors: The total number of ICMP packets with errors such as incorrect code or invalid checksum. Destination Unreachable: The total number of ICMP message packets that could not be sent to the destination. Packet Too Big: The total number of ICMP message packets that were too big. Time Exceeded: The total number of ICMP message packets in which the TTL (Time To Live) that determines the maximum number of hops became 0 in the middle of routing. Parameter Problems: The total number of ICMP message packets in which the ICMP message parameter is invalid. Source Quenches: The total number of ICMP message packets that are sent to control the transmission, because the receiver resource has run out or is about to run out. Echos: The total number of ICMP message packets of ICMP Echo (command sent from the sender of ping). Echo Replies: The total number of ICMP message packets of ICMP Echo Reply (command returned from the receiver of ping). Timestamps: The total number of ICMP message packets of Timestamp Request. Timestamp Replies:

| The total number of ICMP message packets in  |
|----------------------------------------------|
| response to Timestamp Request.               |
| Address Masks:                               |
| The total number of ICMP message packets     |
| of Address Mask Request.                     |
| Address Mask Replies:                        |
| The total number of ICMP message packets in  |
| response to Address Mask Request.            |
| Redirects:                                   |
| The total number of ICMP message packets     |
| of Redirect (redirect because a better route |
| exists).                                     |
| Membership Query:                            |
| The total number of ICMPV6 message           |
| packets of Membership Query.                 |
| Membership report:                           |
| The total number of ICMPV6 message           |
| packets of Membership Report in response to  |
| Membership Request.                          |
| Membership reduction:                        |
| The total number of ICMPV6 message           |
| packets of Membership Reduction.             |
| Router Solicitation:                         |
| The total number of ICMPV6 Router            |
| Solicitation message packets.                |
| Router Advertisement:                        |
| The total number of ICMPV6 Router            |
| Advertisement message packets.               |
| Neighbor Solicitation:                       |
| The total number of ICMPV6 Neighbor          |
| Solicitation message packets.                |
| Neighbor Advertisement:                      |
| The total number of ICMPV6 Neighbor          |
| Advertisement message packets.               |
|                                              |

# <u>quit</u> Disconnects the connection of the device being operated

Svntax quit<terminator>

# 6.1 Status Information and Filter

The following figure illustrates the status information and filter on the RDXL120.

|   | 4 by | /tes |          |                    |
|---|------|------|----------|--------------------|
| 4 | 3    | 2    | 1        | Status information |
| 1 | 1    |      | <b>↑</b> |                    |
|   |      |      |          | Filter             |
|   |      |      |          |                    |
|   |      |      |          |                    |
|   |      |      |          |                    |
| 4 | 3    | 2    | 1        | Condition register |

- The IF command can be used to set the filter.
- When a status indicated on the following page is entered, the corresponding bit in the condition register is set to "1." The logical AND of the condition register and the filter becomes the status information.
- The IS command is used to output the status information. Status information 1 and 2 are cleared when they are output. Status information 3 and 4 are not cleared when it is output, and remains at "1" while the event is occurring.
- When multiple connections are up, filters can be specified for the individual connection. Therefore, the status information can be held for each connection.

# 6.2 Bit Structure of the Status Information

The four groups of status information described below are output in response to a status information output request using the IS command. For the output format, see "ASCII Output Response Syntax" in section 5.2, "Response Syntax."

### **Status Information 1**

| -   |                        |                                                                                                    |
|-----|------------------------|----------------------------------------------------------------------------------------------------|
| Bit | Name                   | Description                                                                                                    |
| 0   | -                      | -                                                                                                    |
| 1   | Medium access complete | Set to 1 when the display, manual sampled, or screen image data file is finished being saved to the external storage medium. |
|     |                        | Set to 1 when setting data is successfully saved or loaded.                                                                  |
| 2   | -                      | -                                                                                                    |
| 3   | -                      | -                                                                                                    |
| 4   | -                      | -                                                                                                    |
| 5   | -                      | -                                                                                                    |
| 6   | -                      | -                                                                                                    |
| 7   | -                      | -                                                                                                    |
|     |                        |                                                                                                    |

### **Status Information 2**

| Bit | Name                           | Description                                                |
|-----|--------------------------------|------------------------------------------------------------|
| 0   | Measurement dropout            | Set to 1 when the measurement process could not keep       |
|     | up.                            |                                                            |
| 1   | Decimal point/unit information | Set to 1 when the decimal point/unit information is change |
|     |                                | change changed.                                            |
| 2   | Command error                  | Set to 1 when there is a command syntax error.             |
| 3   | Execution error                | Set to 1 when an error occurs during command execution.    |
| 4   | -                              | -                                                          |
| 5   | -                              | -                                                          |
| 6   | -                              | -                                                          |
| 7   | -                              | -                                                          |
|     |                                |                                                            |

### **Status Information 3**

| Bit | Name       | Description                                             |
|-----|------------|---------------------------------------------------------|
| 0   | -          | -                                                       |
| 1   | -          | -                                                       |
| 2   | Memory end | Set to 1 while the free space in the internal memory or |
|     |            | external storage medium is low.                         |
| 3   | -          | -                                                       |
| 4   | -          | -                                                       |
| 5   | -          | -                                                       |
| 6   | -          | -                                                       |
| 7   | -          | _                                                       |
|     |            |                                                         |

## **Status Information 4**

| Bit | Name              | Description                                            |
|-----|-------------------|--------------------------------------------------------|
| 0   | Basic setting     | Set to 1 while basic setting is in progress.           |
| 1   | Memory sampling   | Set to 1 while data are being acquired to the internal |
|     |                   | memory.                                                |
| 2   | Logging (standby) | Set to 1 while logging (standby).                      |
| 3   | Alarm activated   | Set to 1 while the alarm is activated.                 |
| 4   | Accessing medium  | Set to 1 when the display, manual sampled, or screen   |
|     |                   | image data file is being saved to the external storage |
|     |                   | medium.                                                |
| 5   | E-mail started    | Set to 1 while the e-mail transmission is started.     |
| 6   | -                 | -                                                      |
| 7   | -                 | -                                                      |

# 7.1 Error Messages Related to Settings

This section gives a list of error codes and messages of the RDXL120 and their corrective action. Error responses to communication commands are output in English.

## **Setting Errors**

| Code   | Message                                                  | Description/Corrective Action             |
|--------|----------------------------------------------------------|-------------------------------------------|
| 1      | System error.                                            | Contact the vendor from which you         |
| purcha | sed the product.                                         |                                           |
| 2      | Incorrect date or time setting.                          | _                                         |
| 3      | A disabled channel is selected.                          | _                                         |
| 4      | Incorrect function parameter.                            | _                                         |
| 5      | The input numerical value exceeds the set range.         | Enter a correct value.                    |
| 6      | Incorrect input character string.                        | Enter a correct character string.         |
| 7      | Too many characters.                                     | Enter the correct number of characters.   |
| 8      | Incorrect input mode.                                    | _                                         |
| 9      | Incorrect input range code.                              | _                                         |
| 21     | Cannot set an alarm for a skipped channel.               | _                                         |
| 22     | The upper and lower span limits are equal.               | _                                         |
| 22     | The upper and lower scale limits are equal.              | _                                         |
| 40     | Incorrect group set character string.                    | _                                         |
| 41     | There is no specified input channel.                     | _                                         |
| 42     | Exceeded the number of channels which can be set.        | _                                         |
| 61     | There is no channel specified by the MATH expression.    | _                                         |
| 62     | MATH expression grammar is incorrect.                    | _                                         |
| 63     | MATH expression sequence is incorrect.                   | _                                         |
| 64     | MATH upper and lower span values are equal.              | _                                         |
| 70     | The range of the MATH constant is exceeded.              | _                                         |
| 71     | Set range of the MATH constant is exceeded.              | _                                         |
| 81     | All space or 'quit' string cannot be specified.          | _                                         |
| 83     | Duplicate used combination of user ID and password.      | _                                         |
| 85     | The login password is incorrect.                         | _                                         |
| 86     | The key-lock release password is incorrect.              | _                                         |
| 87     | This key is locked.                                      | _                                         |
| 88     | This function is locked.                                 | _                                         |
| 89     | Press [FUNC] key to login.                               | _                                         |
| 90     | No permission to enter to the SETUP mode.                | _                                         |
| 91     | Password is incorrect.                                   | _                                         |
| 92     | Press [ESC] key to change to the operation mode.         | Press ESC.                                |
| 93     | String including space or all space cannot be specified. | Spaces are not allowed in the Web browser |
|        |                                                          | user name and password.                   |
| 94     | More than one address cannot be specified.               | Only one sender address is allowed.       |
| 100    | IP address doesn't belong to class A, B, or C.           | _                                         |
| 101    | The result of the masked IP address is all 0s or 1s.     | _                                         |
| 102    | SUBNET mask is incorrect.                                | -                                         |
| 103    | The net part of default gateway is not equal to that of  | -                                         |
|        | IP address.                                              |                                           |
| 104    | FTP client failed because the memory mode is 'manual'.   | _                                         |

## **Execution Errors**

| Code | Message                                                     | Description/Corrective Action              |
|------|-------------------------------------------------------------|--------------------------------------------|
| 150  | This action is not possible because sampling is in          | _                                          |
|      | progress.                                                   |                                            |
| 151  | This action is not possible during sampling or calculating. | -                                          |
| 152  | This action is not possible because saving is in progress.  | Wait for the data save operation to        |
|      |                                                             | complete.                                  |
| 153  | This action is not possible because formatting is in        | Wait for the format operation to complete. |
|      | progress.                                                   |                                            |
| 155  | The message is not written while sampling is stopped.       | _                                          |
| 160  | Cannot load the specified data. Change the memory           | -                                          |
|      | setting.                                                    |                                            |

# 7.2 Error Messages Related to Operation

This section gives a list of error codes and messages of the RDXL120 and their corrective action. Error responses to communication commands are output in English.

### **External Storage Media Operation Errors**

| Code | Message                                                | Description/Corrective Action                      |
|------|--------------------------------------------------------|----------------------------------------------------|
| 200  | Operation aborted because an error was found in media. | Check the external storage medium.                 |
| 201  | Not enough free space on media.                        | Replace the external storage medium.               |
| 202  | Media is read-only.                                    | Set the external storage medium to enable writing. |
| 210  | Media has not been inserted.                           | Insert an external storage medium.                 |
| 211  | Media is damaged or not formatted.                     | Replace the external storage medium or format it.  |
| 212  | Format error.                                          | Format the external storage medium again.          |
| 213  | The file is read-only.                                 | Access another file or make the file write-enable. |
| 214  | There is no file or directory.                         | -                                                  |
| 215  | Exceeded the allowable number of files.                | Replace the external storage medium.               |
|      |                                                        | Delete unneeded files.                             |
| 216  | The file or directory name is incorrect.               | -                                                  |
| 217  | Unknown file type.                                     | Specify another file.                              |
| 218  | Directory exists. Delete the directory or change       | -                                                  |
|      | directory name.                                        |                                                    |
| 219  | Invalid file or directory operation.                   | Tried to delete multiple directory levels.         |
| 220  | The file is already in use. Try again later.           | Wait until the file is accessible.                 |
| 221  | Could not save within the save interval.               | Use a recommended medium or set a longer sampling  |
|      | Aborting the measurement.                              | interval.                                          |
| 230  | There is no setting file.                              | Specify another file.                              |
| 231  | Abnormal setting exists in file.                       | Specify another file.                              |

## **Review Display Errors**

| Code | Message                                                | Description/Corrective Action Displayed when showing the review display. |  |  |  |  |  |  |
|------|--------------------------------------------------------|--------------------------------------------------------------------------|--|--|--|--|--|--|
| 232  | There is no available data.                            |                                                                          |  |  |  |  |  |  |
|      |                                                        | Specify another file.                                                    |  |  |  |  |  |  |
| 233  | The specified review data do not exist.                | Displayed when showing the review display.                               |  |  |  |  |  |  |
| 234  | The specified channel is not assigned to the display g | roup. –                                                                  |  |  |  |  |  |  |
| 235  | An error occurred while loading the review file.       | Check that the data type is binary.                                      |  |  |  |  |  |  |

### **E-mail and Web Server Errors**

| Code                                                                                                    | Message                                                      | Description/Corrective Action                                          |
|----------------------------------------------------------------------------------------------------|--------------------------------------------------------------|------------------------------------------------------------------------|
| 260                                                                                                    | IP address is not set or ethernet function is not available. | An IP address has not been assigned to the RDXL120.                    |
|                                                                                                    |                                                              | Check the IP address.                                                  |
| 261                                                                                                    | SMTP server is not found.                                    | Occurs when the SMTP server is specified by name.                      |
|                                                                                                    |                                                              | Check the DNS setting.                                                 |
|                                                                                                    |                                                              | <ul> <li>Check the SMTP server name.</li> </ul>                        |
| 262                                                                                                    | Cannot initiate E-mail transmission.                         | <ul> <li>The host name of the RDXL120 is not correct. Check</li> </ul> |
| Code           260           261           262           263           264           265           266           267           268           269           270           275           276 |                                                              | the host name.                                                         |
|                                                                                                    |                                                              | The port number setting of the SMTP server is not correct.             |
|                                                                                                    |                                                              | Check the port number.                                                 |
| 263                                                                                                    | Sender's address rejected by the server.                     | Check the sender's address.                                            |
| 264                                                                                                    | Some recipients' addresses are invalid.                      | Check the recipient's address.                                         |
| 265                                                                                                    | SMTP protocol error.                                         | May occur if a network failure (cable problems, duplicate              |
|                                                                                                    |                                                              | addresses, network device failure, and so on) occurs in the            |
|                                                                                                    |                                                              | middle of the e-mail transmission.                                     |
| 266                                                                                                    | Ethernet cable is not connected.                             | Check the cable connection.                                            |
| 267                                                                                                    | Could not connect to SMTP server.                            | <ul> <li>Check to see that the SMTP server is connected</li> </ul>     |
|                                                                                                    | to the network.                                              | <ul> <li>If the SMTP server name is specified using an IP</li> </ul>   |
|                                                                                                    |                                                              | address, check to see that the IP address is correct.                  |
| 268                                                                                                    | E-mail transmission request failed.                          | Contact the vendor from which you purchased the product.               |
| 269                                                                                                    | E-mail transfer error.                                       | May occur if a network failure (cable problems, duplicate              |
|                                                                                                    |                                                              | addresses, network device failure, and so on) occurs in the            |
|                                                                                                    |                                                              | middle of the e-mail transmission.                                     |
| 270                                                                                                    | POP authentication failed.                                   | POP server authentication failed.                                      |
|                                                                                                    |                                                              | Check the server name, account name, and password.                     |
| 275                                                                                                    | The current image cannot be output to the Web.               | The setup display cannot be output to the Web browser.                 |
|                                                                                                    |                                                              | This message is displayed on the Web browser.                          |
| 276                                                                                                    | Image data currently being created. Unable to perform        | Try again a little later.                                              |
|                                                                                                    | key operation.                                               | This message is displayed on the Web browser.                          |
| 277                                                                                                    | Could not output screen to Web.                              | This message is displayed on the Web browser.                          |

### **FTP Client Errors**

The detail code does not appear in the error message on the screen. You can view the code on the FTP log display of the RDXL120 or using the FTP log output via communications.

| Code | Code Message            |                                                                                           |  |  |  |  |  |
|------|-------------------------|-------------------------------------------------------------------------------------------|--|--|--|--|--|
| 280  | IP address is not set o | r FTP function is not available.                                                          |  |  |  |  |  |
|      |                         | Further details are provided by the character string that appears after error code 280.   |  |  |  |  |  |
|      |                         | Character String and Details                                                              |  |  |  |  |  |
|      |                         | HOSTADDR                                                                                  |  |  |  |  |  |
|      |                         | An IP address has not been assigned to the BDXI 120                                       |  |  |  |  |  |
|      |                         | Check the IP address.                                                                     |  |  |  |  |  |
|      |                         | DORMANT                                                                                   |  |  |  |  |  |
|      |                         | Internal processing error.*1                                                              |  |  |  |  |  |
|      |                         | LINK                                                                                      |  |  |  |  |  |
|      |                         | Data link is disconnected.                                                                |  |  |  |  |  |
|      |                         | Check the cable connection.                                                               |  |  |  |  |  |
| 281  | FTP mail box operatio   | n error.                                                                                  |  |  |  |  |  |
|      |                         | Further details are provided by the character string that appears after error code 281.   |  |  |  |  |  |
|      |                         | Character String and Details                                                              |  |  |  |  |  |
|      |                         | MAIL                                                                                      |  |  |  |  |  |
|      |                         | Internal processing error                                                                 |  |  |  |  |  |
|      |                         | STATUS                                                                                    |  |  |  |  |  |
|      |                         | Internal processing error                                                                 |  |  |  |  |  |
|      |                         |                                                                                           |  |  |  |  |  |
|      |                         | Internal processing error                                                                 |  |  |  |  |  |
|      |                         | PRIORITY                                                                                  |  |  |  |  |  |
|      |                         | Internal processing error                                                                 |  |  |  |  |  |
|      |                         | NVRAM                                                                                     |  |  |  |  |  |
|      |                         | Internal processing error.                                                                |  |  |  |  |  |
| 282  | FTP control connectio   | n error.                                                                                  |  |  |  |  |  |
|      |                         | Eurther details are provided by the character string that appears after error code 282    |  |  |  |  |  |
|      |                         | Character String and Details                                                              |  |  |  |  |  |
|      | _                       | HOSTNAME                                                                                  |  |  |  |  |  |
|      |                         | Eailed the DNS lookup (search the IP address corresponding to the bost name)              |  |  |  |  |  |
|      |                         | Check the DNS setting and the destination host name                                       |  |  |  |  |  |
|      |                         |                                                                                           |  |  |  |  |  |
|      |                         | Internal processing error                                                                 |  |  |  |  |  |
|      |                         |                                                                                           |  |  |  |  |  |
|      |                         | Failed to connect to a control connection server                                          |  |  |  |  |  |
|      |                         | Check the address setting and that the server is running                                  |  |  |  |  |  |
|      |                         | OOBINI INF                                                                                |  |  |  |  |  |
|      |                         | Internal processing error                                                                 |  |  |  |  |  |
|      |                         | NAME                                                                                      |  |  |  |  |  |
|      |                         | Internal processing error.                                                                |  |  |  |  |  |
|      |                         | CTRL                                                                                      |  |  |  |  |  |
|      |                         | The control connection does not exist.                                                    |  |  |  |  |  |
|      |                         | Check that the server does not drop the connection and that it responds within the proper |  |  |  |  |  |
|      |                         | time period.                                                                              |  |  |  |  |  |
|      |                         | IAC                                                                                       |  |  |  |  |  |
|      |                         | Failed to respond in the TELNET sequence.                                                 |  |  |  |  |  |
|      |                         | Check that the server does not drop the connection and that it responds within the proper |  |  |  |  |  |
|      |                         | time period.                                                                              |  |  |  |  |  |
|      |                         | ECHO                                                                                      |  |  |  |  |  |
|      |                         | Failed to transmit data on the control connection.                                        |  |  |  |  |  |
|      |                         | Check that the server does not drop the connection and that it responds within the proper |  |  |  |  |  |
|      |                         | time period.                                                                              |  |  |  |  |  |
|      |                         | REPLY                                                                                     |  |  |  |  |  |
|      |                         | Failed to receive data on the control connection.                                         |  |  |  |  |  |
|      |                         | Check that the server does not drop the connection and that it responds within the proper |  |  |  |  |  |
|      |                         | time period.                                                                              |  |  |  |  |  |
|      |                         | SERVER                                                                                    |  |  |  |  |  |
|      |                         | The server is not in a condition to provide the service.                                  |  |  |  |  |  |
|      |                         | Check that the server is in a condition in which service can be provided.                 |  |  |  |  |  |

| Code | Message                |                                                                                         |
|------|------------------------|-----------------------------------------------------------------------------------------|
| 283  | FTP command was no     | ot accepted.                                                                            |
|      |                        | Further details are provided by the character string that appears after error code 283. |
|      |                        | Character String and Details                                                            |
|      |                        | USER                                                                                    |
|      |                        | Failed user name verification.                                                          |
|      |                        | Check the user name setting.                                                            |
|      |                        | PASS                                                                                    |
|      |                        | Failed password verification.                                                           |
|      |                        | Check the password setting.                                                             |
|      |                        | ACCT                                                                                    |
|      |                        | Failed account verification.                                                            |
|      |                        | Check the account setting.                                                              |
|      |                        | Failed to abange the transfer tupe                                                      |
|      |                        | Check that the server supports the binary transfer mode                                 |
|      |                        |                                                                                         |
|      |                        | Failed to change the directory                                                          |
|      |                        | Check the initial path setting                                                          |
|      |                        | PORT                                                                                    |
|      |                        | Failed to set the transfer connection.                                                  |
|      |                        | Check that the security function is disabled.                                           |
|      |                        | PASV                                                                                    |
|      |                        | Failed to set the transfer connection.                                                  |
|      |                        | Check that the server supports PASV commands.                                           |
|      |                        | SCAN                                                                                    |
|      |                        | Failed to read the transfer connection settings.                                        |
| 00.4 |                        | Check that proper response to the PASV command is received from the server.             |
| 284  | FIP transfer setting e | rror.                                                                                   |
|      |                        | Further details are provided by the character string that appears after error code 284. |
|      | -                      | Character String and Details                                                            |
|      |                        | Internal processing error                                                               |
|      |                        |                                                                                         |
|      |                        | Internal processing error                                                               |
|      |                        | BEMOTE                                                                                  |
|      |                        | The destination file name is not correct.                                               |
|      |                        | Check that you have the authority to create or overwrite files.                         |
|      |                        | ABORT                                                                                   |
|      |                        | File transfer abort was requested by the server.                                        |
|      |                        | Check the server for the reason for the abort request.                                  |
| 285  | FTP data connection    | error.                                                                                  |
|      |                        | Further details are provided by the character string that appears after error code 285. |
|      | _                      | Character String and Details                                                            |
|      |                        | SOCKET                                                                                  |
|      |                        | Failed to create a socket for the transfer connection.                                  |
|      |                        | BIND                                                                                    |
|      |                        | Failed the transfer connection command.                                                 |
|      |                        | CONNECT                                                                                 |
|      |                        |                                                                                         |
|      |                        | Eailed the transfer connection recention                                                |
|      |                        | ACCEPT                                                                                  |
|      |                        | Failed to accept the transfer connection *                                              |
|      |                        | SOCKNAME                                                                                |
|      |                        | Internal processing error.*                                                             |
|      |                        | RECV                                                                                    |
|      |                        | Failed to receive data over the transfer connection. $$                                 |
|      |                        | SEND                                                                                    |
|      |                        | Failed to send data over the transfer connection *                                      |

### 7.2 Error Messages Related to Operation

| Code | Message                  |                                                                                                    |
|------|--------------------------|----------------------------------------------------------------------------------------------------|
| 286  | FTP file transfer error. |                                                                                                    |
|      |                          | Further details are provided by the character string that appears after error code 286.                                                                          |
|      |                          | Character String and Details                                                                                                    |
|      |                          | READ                                                                                                    |
|      |                          | Internal processing error.                                                                                                    |
|      |                          | WRITE                                                                                                    |
|      |                          | Internal processing error.                                                                                                    |
|      |                          | * These errors may occur if the network experiences trouble during the data transmission (bad cable connection, duplicate addresses, network equipment failure). |

Note

If the server does not respond within this time period, the transfer fails.

# 7.3 Communication Error Messages

This section gives a list of error codes and messages of the RDXL120 and their corrective action. Error responses to communication commands are output in English.

### Setting/Basic Setting/Output Communication Command and Setting Data Load Errors

| Code | Message                                                        |
|------|----------------------------------------------------------------|
| 300  | Command is too long.                                           |
| 301  | Too many number of commands delimited with ';'.                |
| 302  | This command has not been defined.                             |
| 303  | Data request command can not be enumerated with sub-delimiter. |
| 350  | Command is not permitted to the current user level.            |
| 351  | This command cannot be specified in the current mode.          |
| 352  | The option is not installed.                                   |
| 353  | This command cannot be specified in the current setting.       |
|      |                                                                |

354 This command is not available during sampling or calculating.

# Memory Access Errors Using Setting/Basic Setting/Output Communication Commands

An English error message is returned via the communication interface. It is not shown on the RDXL120 display.

| Code  | Message                                                                    |
|-------|----------------------------------------------------------------------------|
| 360 ( | Output interface must be chosen from Ethernet or RS by using 'XO' command. |
| 362 - | There are no data to send 'NEXT' or 'RESEND'.                              |
| 363 / | All data have already been transferred.                                    |

### Maintenance/Test Communication Command Errors

An English error message is returned via the communication interface. It is not shown on the RDXL120 display.

| Code | Message                              |
|------|--------------------------------------|
| 390  | Command error.                       |
| 391  | Delimiter error.                     |
| 392  | Parameter error.                     |
| 393  | No permission.                       |
| 394  | No such connection.                  |
| 395  | Use 'quit' to close this connection. |
| 396  | Failed to disconnect.                |

### **Other Communication Messages+**

An English error message is returned via the communication interface. It is not shown on the RDXL120 display.

| Code | Message                                             |
|------|-----------------------------------------------------|
| 400  | Input username.                                     |
| 401  | Input password.                                     |
| 402  | Select username from 'admin' or 'user'.             |
| 403  | Login incorrect, try again!                         |
| 404  | No more login at the specified level is acceptable. |
| 410  | Login successful. (The special user level)          |
| 411  | Login successful. (The general user level)          |
|      |                                                     |

### 7.3 Communication Error Messages

| Code | Message                                                  |
|------|----------------------------------------------------------|
| 420  | Connection has been lost.                                |
| 421  | The number of simultaneous connection has been exceeded. |
| 422  | Communication has timed-out.                             |

## ModBus Master Error Log

An English error message is returned via the communication interface. It is not shown on the RDXL120 display.

| Message                                                    |
|------------------------------------------------------------|
| Data could not be received within communication loop time. |
| Connection to some slave is suspended.                     |
| Connection to slave(s) has recovered.                      |
|                                                            |

# Appendix 1 ASCII Character Codes

|         | Upper 4 bits |    |     |    |   |   |   |   |   |   |   |   |   |   |   |   |   |
|---------|--------------|----|-----|----|---|---|---|---|---|---|---|---|---|---|---|---|---|
|         |              | 0  | 1   | 2  | 3 | 4 | 5 | 6 | 7 | 8 | 9 | A | в | С | D | Е | F |
|         | 0            |    |     | SP | 0 | @ | Р |   | р |   |   |   |   |   |   |   |   |
|         | 1            |    |     | !  | 1 | A | Q | а | q |   |   |   |   |   |   |   |   |
|         | 2            |    |     |    | 2 | в | R | b | r |   |   |   |   |   |   |   |   |
|         | 3            |    |     | #  | 3 | С | S | с | s |   |   |   |   |   |   |   |   |
| bits    | 4            |    |     |    | 4 | D | т | d | t |   |   |   |   |   |   |   |   |
| Lower 4 | 5            |    |     | %  | 5 | Е | U | е | u |   |   |   |   |   |   |   |   |
|         | 6            |    |     | &  | 6 | F | v | f | v |   |   |   |   |   |   |   |   |
|         | 7            |    |     |    | 7 | G | w | g | w |   |   |   |   |   |   |   |   |
|         | 8            |    |     | (  | 8 | н | x | h | x |   |   |   |   |   |   |   |   |
|         | 9            |    |     | )  | 9 | I | Υ | i | у |   |   |   |   |   |   |   |   |
|         | A            | LF |     | *  | : | J | z | j | z |   |   |   |   |   |   |   |   |
|         | в            |    | ESC | +  |   | к | [ | k | { |   |   |   |   |   |   |   |   |
|         | С            |    |     |    |   | L | ١ | I |   |   |   |   |   |   |   |   |   |
|         | D            | CR |     | Ι  | = | м | ] | m | } |   |   |   |   |   |   |   |   |
|         | Е            |    |     | •  |   | Ν | • | n | ~ |   |   |   |   |   |   |   |   |
|         | F            |    |     | /  | ? | ο | _ | ο |   |   |   |   |   |   |   |   |   |

App Appendix

• Backslashes can be used only to enter the initial path parameter of the FTP client.

Colons can be used only to enter the server name parameter of an SNTP server, • SMTP server, and FTP server.

# Appendix 2 Login Process

You log into the RDXL120 from your PC to use the functionality of the setting/ measurement server and the maintenance/test server via the Ethernet interface. If you complete the procedure successfully up to login complete in the following figure, the commands in chapter 5 become functional.

When Using the Ethernet Login Function of the RDXL120

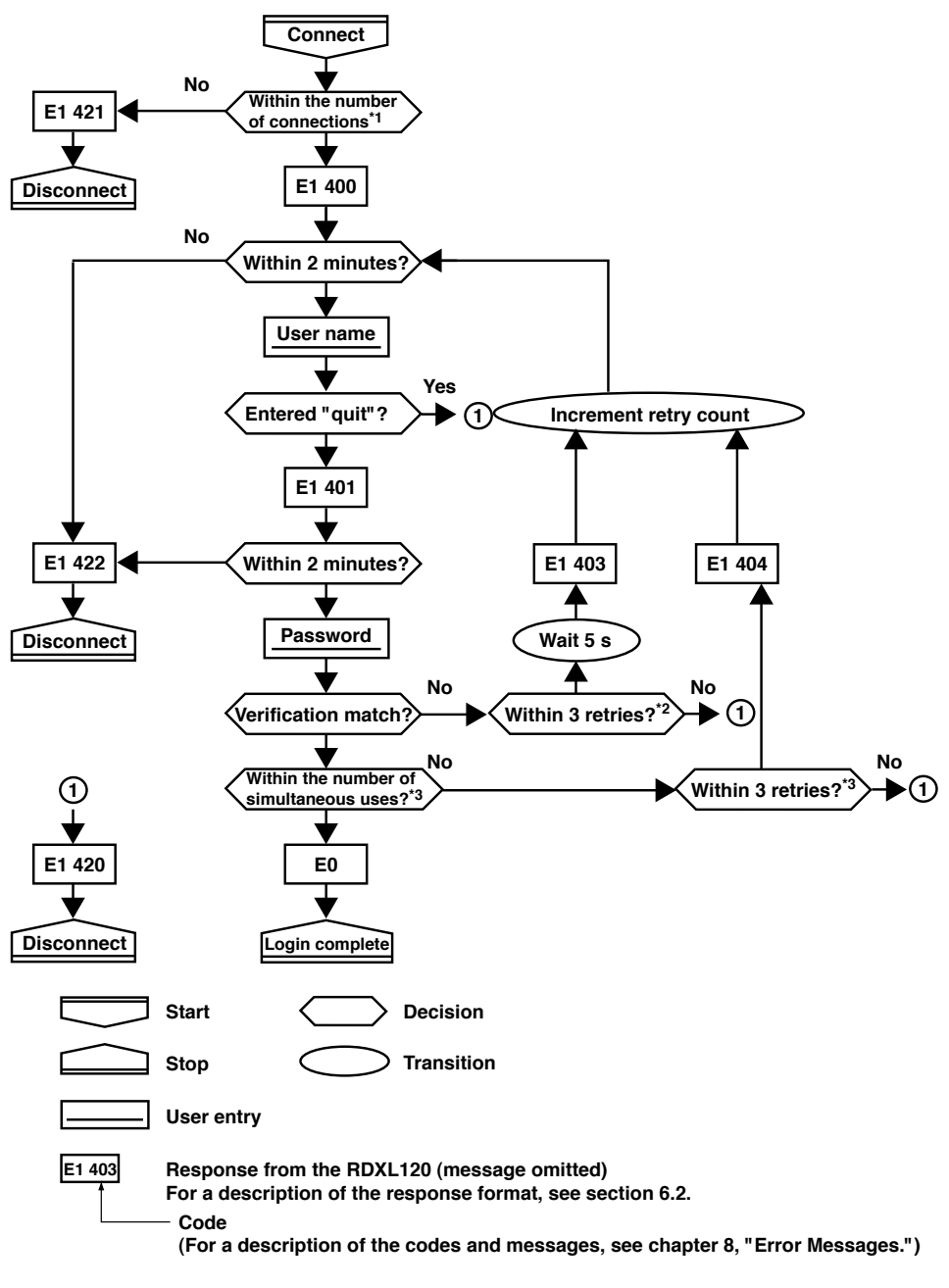

- \*1 Connections cannot exceed the maximum number of connections (see section 2.1).
- \*2 If you attempt to log in using a wrong password four consecutive times, the communication is dropped (the number of retries for login is three).
- \*3 If you attempt to log in causing the number of simultaneous uses at the administrator or user level to be exceeded (see section 2.1) four consecutive times, the communication is dropped (even if the password is correct).

### When Not Using the Ethernet Login Function of the RDXL120

Login as "admin" or "user."

- You can log into the RDXL120 as an administrator by accessing the RDXL120 using the user name "admin."
- You can log into the RDXL120 as a user by accessing the RDXL120 using the user name "user."

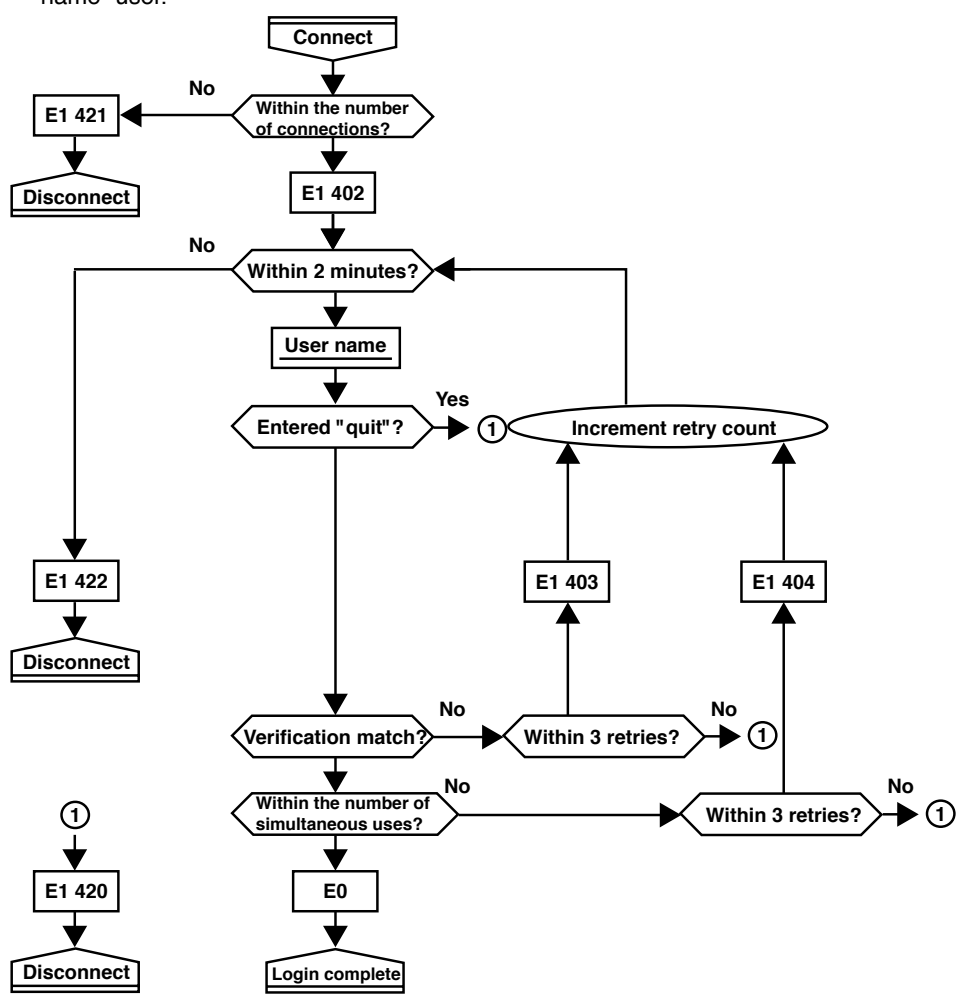

# Appendix 3 Data Output Flow

## Example in Which the List of Files in Directory DATA0 Is Output 10 Files at a Time

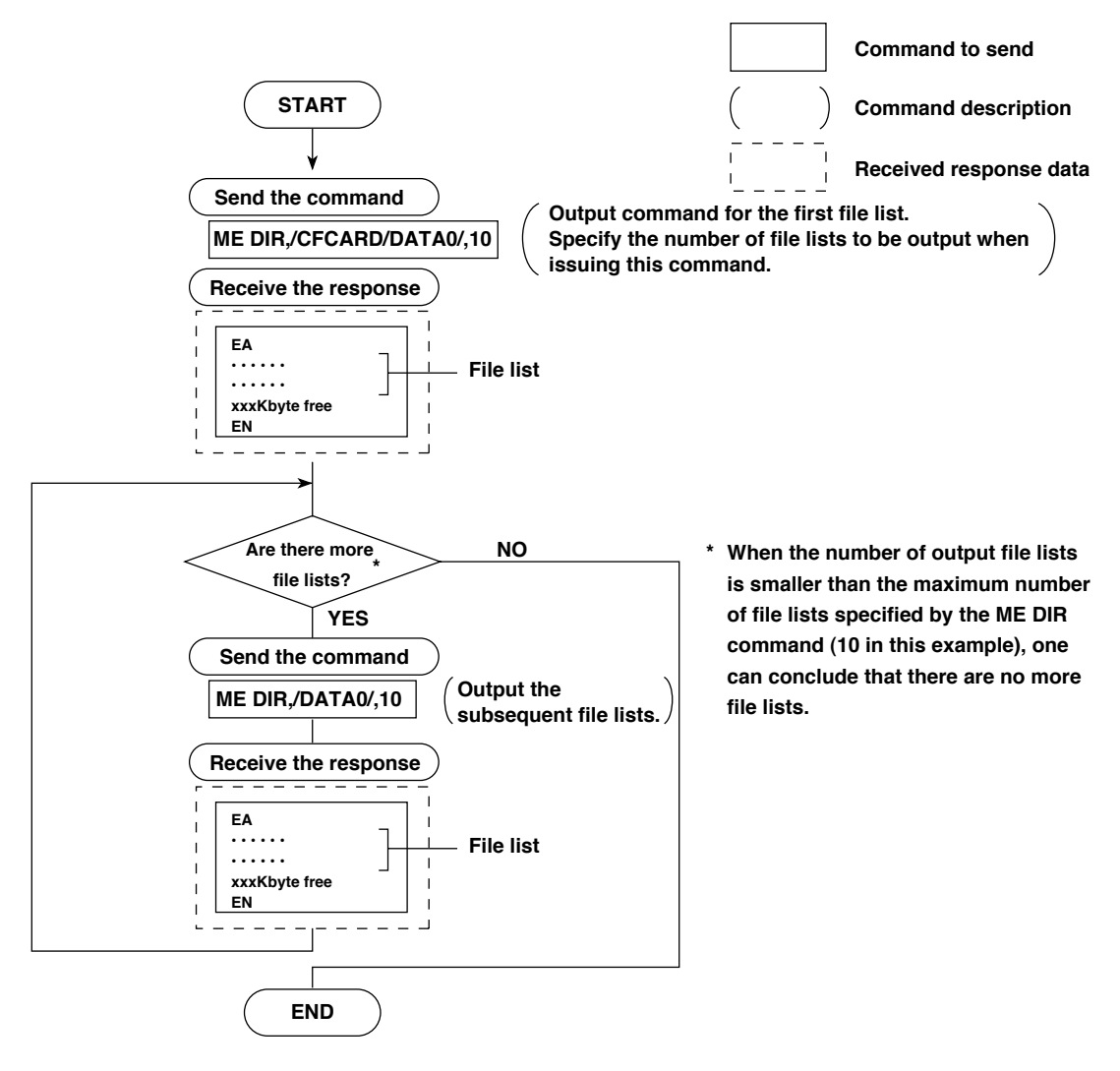

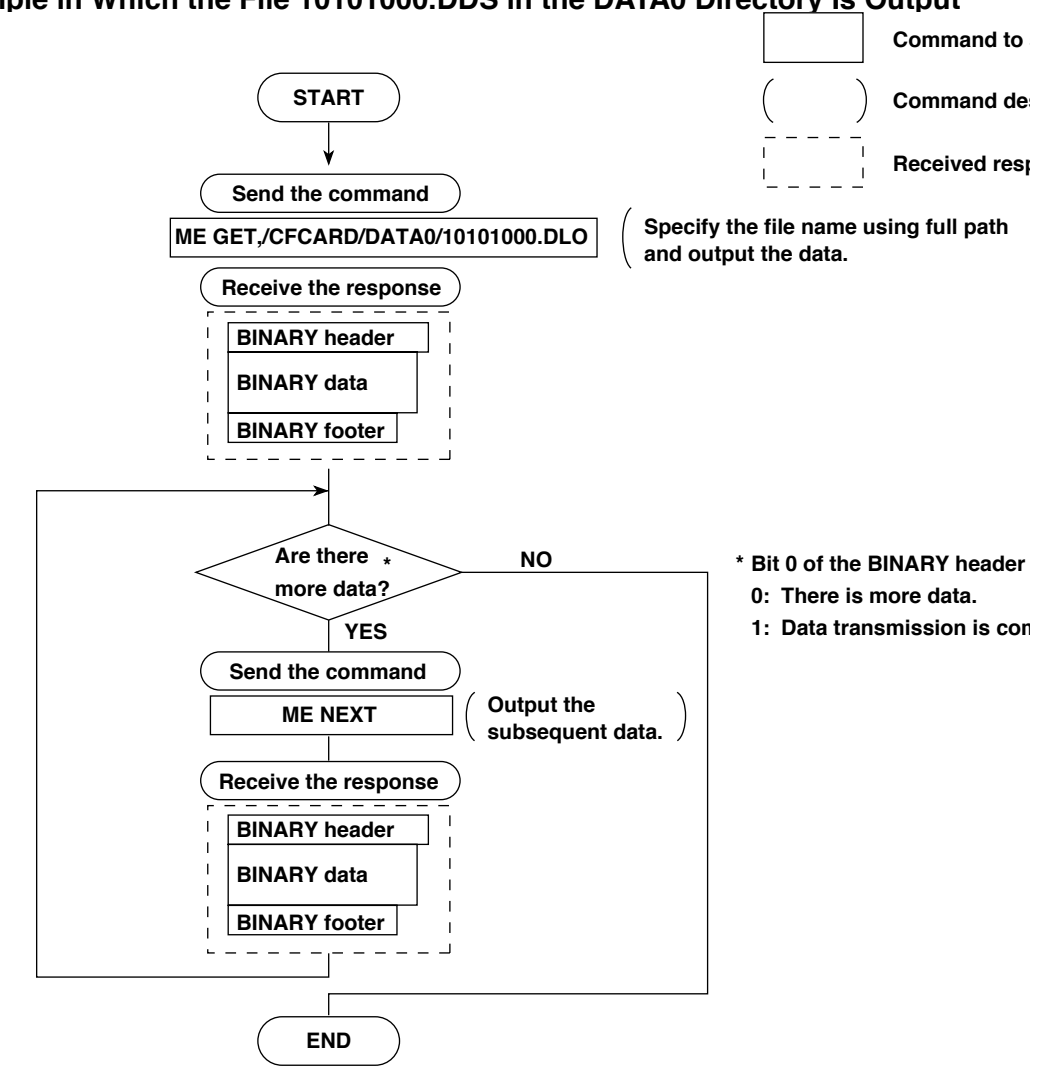

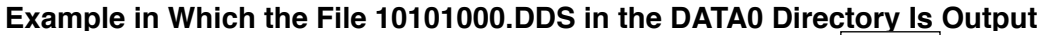

# Appendix 4 Time Zones and XG Command Parameters

# The following tables show the relationship between the parameters and time zones in the time setting using the XG command.

| XG Parameter |    | Time Zene                                                     |  |  |
|--------------|----|---------------------------------------------------------------|--|--|
| p1           | p2 |                                                               |  |  |
| -1200        | 0  | (GMT-12:00) International Date Line West                      |  |  |
| -1100        | 0  | (GMT-11:00) Midway Island, Samoa                              |  |  |
| -1000        | 0  | (GMT-10:00) Hawaii                                            |  |  |
| -0900        | 0  | (GMT-09:00) Alaska                                            |  |  |
| -0800        | 0  | (GMT-08:00) Pacific Time (US and Canada); Tijuana             |  |  |
| -0700        | 0  | (GMT-07:00) Arizona                                           |  |  |
|              | 1  | (GMT-07:00) Chihuahua, La Paz, Mazatlan                       |  |  |
|              | 2  | (GMT-07:00) Mountain Time (US and Canada)                     |  |  |
| -0600        | 0  | (GMT-06:00) Guadalajara, Mexico City, Monterrey               |  |  |
|              | 1  | (GMT-06:00) Saskatchewan                                      |  |  |
|              | 2  | (GMT-06:00) Central America                                   |  |  |
|              | 3  | (GMT-06:00) Central Time (US and Canada)                      |  |  |
| -0500        | 0  | (GMT-05:00) Indiana (East)                                    |  |  |
|              | 1  | (GMT-05:00) Bogota, Lima, Quito                               |  |  |
| -0400        | 0  | (GMT-05:00) Eastern Time (US and Canada)                      |  |  |
|              | 1  | (GMT-04:00) Caracas, La Paz                                   |  |  |
|              | 2  | (GMT-04:00) Santiago                                          |  |  |
|              | 3  | (GMT-04:00) Atlantic Time (Canada)                            |  |  |
| -0330        | 0  | (GMT-03:30) Newfoundland                                      |  |  |
| -0300        | 0  | (GMT-03:00) Greenland                                         |  |  |
|              | 1  | (GMT-03:00) Buenos Aires, Georgetown                          |  |  |
|              | 2  | (GMT-03:00) Brasilia                                          |  |  |
| -0200        | 0  | (GMT-02:00) Mid-Atlantic                                      |  |  |
| -0100        | 0  | (GMT-01:00) Azores                                            |  |  |
|              | 1  | (GMT-01:00) Cape Verde Islands                                |  |  |
| 0000         | 0  | (GMT) Casablanca, Monrovia                                    |  |  |
|              | 1  | (GMT) Greenwich Mean Time: Dublin, Edinburgh, Lisbon, London  |  |  |
| 0100         | 0  | (GMT+01:00) Amsterdam, Berlin, Bern, Rome, Stockholm, Vienna  |  |  |
|              | 1  | (GMT+01:00) Sarajevo, Skopje, Warsaw, Zagreb                  |  |  |
|              | 2  | (GMT+01:00) Brussels, Copenhagen, Madrid, Paris               |  |  |
|              | 3  | (GMT+01:00) Belgrade, Bratislava, Budapest, Ljubljana, Prague |  |  |
|              | 4  | (GMT+01:00) West Central Africa                               |  |  |

| 0200 | 0 | (GMT+02:00) Athens, Istanbul, Minsk                       |
|------|---|-----------------------------------------------------------|
|      | 1 | (GMT+02:00) Jerusalem                                     |
|      | 2 | (GMT+02:00) Cairo                                         |
|      | 3 | (GMT+02:00) Harare, Pretoria                              |
|      | 4 | (GMT+02:00) Bucharest                                     |
|      | 5 | (GMT+02:00) Helsinki, Kiev, Riga, Sofia, Tallinn, Vilnius |
| 0300 | 0 | (GMT+03:00) Kuwait, Riyadh                                |
|      | 1 | (GMT+03:00) Nairobi                                       |
|      | 2 | (GMT+03:00) Baghdad                                       |
|      | 3 | (GMT+03:00) Moscow, St. Petersburg, Volgograd             |
|      | 4 | (GMT+03:00) Tehran                                        |
| 0400 | 0 | (GMT+04:00) Abu Dhabi, Muscat                             |
|      | 1 | (GMT+04:00) Baku, Tbilisi, Yerevan                        |
| 0430 | 0 | (GMT+04:30) Kabul                                         |
| 0500 | 0 | (GMT+05:00) Islamabad, Karachi, Tashkent                  |
|      | 1 | (GMT+05:00) Ekaterinburg                                  |
| 0530 | 0 | (GMT+05:30) Chennai, Kolkata, Mumbai, New Delhi           |
| 0545 | 0 | (GMT+05:45) Kathmandu                                     |
| 0600 | 0 | (GMT+06:00) Astana, Dhaka                                 |
|      | 1 | (GMT+06:00) Almaty, Novosibirsk                           |
|      | 2 | (GMT+06:00) Sri Jayawardenepura                           |
| 0630 | 0 | (GMT+06:30) Yangon Rangoon                                |
| 0700 | 0 | (GMT+07:00) Krasnoyarsk                                   |
|      | 1 | (GMT+07:00) Bangkok, Hanoi, Jakarta                       |
| 0800 | 0 | (GMT+08:00) Irkutsk, Ulaanbaatar                          |
|      | 1 | (GMT+08:00) Kuala Lumpur, Singapore                       |
|      | 2 | (GMT+08:00) Perth                                         |
|      | 3 | (GMT+08:00) Taipei                                        |
|      | 4 | (GMT+08:00) Beijing, Chongqing, Hong Kong SAR, Urumqi     |
| 0900 | 0 | (GMT+09:00) Seoul                                         |
|      | 1 | (GMT+09:00) Yakutsk                                       |
|      | 2 | (GMT+09:00) Osaka, Sapporo, Tokyo                         |
| 0930 | 0 | (GMT+09:30) Adelaide                                      |
|      | 1 | (GMT+09:30) Darwin                                        |

### Appendix 4 Time Zones and XG Command Parameters

| 1000 | 0 | (GMT+10:00) Vladivostok                                       |
|------|---|---------------------------------------------------------------|
|      | 1 | (GMT+10:00) Canberra, Melbourne, Sydney                       |
|      | 2 | (GMT+10:00) Guam, Port Moresby                                |
|      | 3 | (GMT+10:00) Brisbane                                          |
|      | 4 | (GMT+10:00) Hobart                                            |
| 1100 | 0 | (GMT+11:00) Magadan, Solomon Islands, New Caledonia           |
| 1200 | 0 | (GMT+12:00) Auckland, Wellington                              |
|      | 1 | (GMT+12:00) Fiji Islands, Kamchatka, Marshall Islands         |
| 1300 | 0 | (GMT+13:00) Nuku'alofa                                        |
| 0900 | 2 | Default: GMT+9:00 if the display language is set to Japanese. |
|      |   | GMT for other languages.                                      |

## Α

| access control                   | 2-19      |
|----------------------------------|-----------|
| access privilege, granting of    | 1-5       |
| administrator                    | 1-5, 2-13 |
| affirmative response             | 5-3       |
| AK command                       | 5-31      |
| alarm line, setting of           | 5-28      |
| alarm, setting of                | 5-27      |
| alarm settings                   |           |
| alarm status, acknowledgement of | 5-31      |
| alarm summary                    | 5-12      |
| ASCII character codes            | App-1     |
| ASCII output response syntax     |           |
| automatic file transfer          |           |
| automatic transfer               |           |
| average, setting of              |           |
|                                  |           |

## B

| background color, waveform line width, and alarm lin 5-29   |
|-------------------------------------------------------------|
| bar graph base position, setting of5-29                     |
| basic setting command, setting whether to save or di 5-36   |
| basic setting commands. 5-33, 5-34, 5-35, 5-36, 5-37, 5-38, |
| 5-39, 5-40, 5-41, 5-42, 5-43                                |
| basic syntax5-14                                            |
| baud rate                                                   |
| BD command5-30                                              |
| binary output syntax5-14                                    |
| block (measured/calculated/FIFO data output) 5-17           |
| block member 5-17                                           |
| BO command5-43                                              |
| BO flag                                                     |
| burnout setting (query only)5-33                            |
| BY command5-30                                              |
| byte output order, setting of 5-43                          |
| bytes, number of5-16                                        |
| BZ command                                                  |

## <u>C</u>

| -                                                    |            |
|------------------------------------------------------|------------|
| calculating equation, setting of                     | 5-26       |
| calculation channels                                 | 5-24       |
| CC command                                           | 5-43       |
| channel display color and waveform line width, setti | 5-29       |
| checksum, setting of                                 | 5-43       |
| close command                                        | 5-48       |
| CM command                                           | 5-32       |
| command name                                         | 5-1        |
| command-response                                     | 5-3        |
| commands                                             | 4-4        |
| communication channels                               | 5-24       |
| communication command log                            | 5-7        |
| communication distance                               |            |
| communication error messages                         | . 7-8, 7-9 |
| communication function                               | 1-1        |
| communication input data                             | 4-2        |
| communication input data, setting of                 | 5-32       |
| communication interface, selection of                |            |
| communication interval                               | 4-4        |
| communication log display                            | 2-16       |
| communication method, selection of                   | 5-34       |
| communication timeout                                | . 1-5, 2-5 |
| con command                                          | 5-48       |
|                                                      |            |

| connection information, outputting of           | 5-48 |
|-------------------------------------------------|------|
| connection status, checking                     | 2-7  |
| connection with other devices, disconnection of | 5-48 |
| CR+LF                                           |      |
| CS command                                      | 5-43 |
| CS-RS                                           |      |

## D

| -                                      |              |
|----------------------------------------|--------------|
| data length                            |              |
| data length (binary output)            |              |
| data output flow                       | App-4, App-5 |
| data reception control                 |              |
| data sum                               |              |
| data transmission control              |              |
| date and time setting                  |              |
| DC voltage                             |              |
| decimal place/unit information         |              |
| Default Gateway                        | 2-4          |
| delay sampling count, setting of       |              |
| delimiter                              |              |
| device, closing of                     |              |
| device, opening of                     |              |
| DHCP                                   |              |
| display backlight auto off, setting of |              |
| display, switching of                  |              |
| DNS                                    |              |
| DNS server                             |              |
| DNS Setting                            |              |
| DNS, setting of                        |              |
| domain name                            |              |
| domain suffix                          |              |
|                                        |              |

## <u>E</u>

| e-mail and Web server errors                          | 7-4      |
|-------------------------------------------------------|----------|
| e-mail log                                            | 5-11     |
| e-mail log display                                    | 2-18     |
| e-mail message, contents of                           | 2-31     |
| e-mail, setting the contents to be transmitted        | 5-40     |
| e-mail SMTP server name, setting of                   | 5-42     |
| e-mail transmission 1-6, 2-24, 2-25, 2-26, 2-         | 27, 2-28 |
| e-mail transmission recipient address, setting of     | 5-41     |
| e-mail transmission sender address, setting of        | 5-41     |
| e-mail transmission test                              | 2-29     |
| EM command                                            | 5-32     |
| END flag                                              | 5-15     |
| end trigger, selection of                             | 5-35     |
| error log display                                     | 2-16     |
| error message log                                     | 5-8      |
| ESC C command                                         | 5-47     |
| ESC O command                                         | 5-47     |
| eth command                                           | 5-48     |
| ETHERNET                                              |          |
| Ethernet communication timeout, setting of            | 5-38     |
| Ethernet connection, disconnection of                 | 5-43     |
| Ethernet interface, checking the connection status of |          |
| Ethernet interface, configuration of2-3, 2-4,         | 2-5, 2-6 |
| Ethernet interface, connection of                     |          |
| Ethernet interface, specifications of                 | 2-1      |
| Ethernet parameters, setting of                       |          |
| Ethernet statistical information, outputting of       | 5-48     |
| EV command                                            | 5-31     |
| execution errors                                      |          |
|                                                       |          |

| explanation of functions                | 1-3  |
|-----------------------------------------|------|
| external storage media operation errors |      |
| external storage medium, saving to      | 5-31 |

## F

| •                                           |              |
|---------------------------------------------|--------------|
| FC command                                  | 5-45         |
| FD command                                  | 5-45         |
| FE command                                  | 5-45         |
| file list                                   | 5-13         |
| files, transferred                          | 2-8          |
| filter                                      | 6-1          |
| FL command                                  |              |
| flag (output byte order/checksum/END check) |              |
| FTP                                         | 1-1          |
| FTP client errors                           | 7-5          |
| FTP client, setting of                      | 2-8, 2-9     |
| FTP destination                             | 2-8          |
| FTP log display                             | 2-17         |
| FTP server                                  | 1-4          |
| FTP server name                             | 2-8          |
| FTP test 1-4                                | , 2-11, 2-12 |
| FTP transfer timing, setting of             |              |
| FU command                                  |              |
| function codes of the Modbus protocol       |              |
|                                             |              |

## G

| group, | , setting of |  |
|--------|--------------|--|

## H

| handshaking         |      |
|---------------------|------|
| handshaking method  |      |
| header sum          | 5-14 |
| help command        |      |
| help, outputting of |      |
| hold register       |      |
| host name           | 2-4  |
| HTTP                |      |

## L

| IA command                                   | 5-44       |
|----------------------------------------------|------------|
| IB command                                   | 5-44       |
| ID command                                   | 5-44       |
| identifier (binary data)                     | 5-15       |
| IF command                                   | 5-43       |
| initial path                                 | 2-9        |
| input range parameters                       | 5-23, 5-24 |
| input range, setting of                      | 5-25       |
| input register                               |            |
| integrated value, calculation of             | 5-16       |
| interval                                     | 2-25       |
| IP                                           | 1-1        |
| IP address                                   | 2-4        |
| IP Address Setting                           | 2-6        |
| IP address, subnet mask, and default gateway | 5-37       |
| IS command                                   | 5-46       |
| IT command                                   | 5-44       |
| IU command                                   | 5-42       |
|                                              |            |

## K

| <u></u>                                         |      |
|-------------------------------------------------|------|
| KE command                                      | 5-32 |
| keep alive                                      | 2-5  |
| keepalive                                       |      |
| keepalive, setting of                           | 5-37 |
| key login and auto logout functions, setting of | 5-36 |
| key login log                                   | 5-9  |
|                                                 |      |

### L

| LAN port LED                         | 2-7          |
|--------------------------------------|--------------|
| language, setting of                 |              |
| LF                                   | 5-2          |
| LI command                           | 5-31         |
| LO command                           |              |
| log and alarm summary, outputting of |              |
| logging, starting/stopping of        | 5-31         |
| logic                                |              |
| login                                |              |
| login name                           |              |
| login process                        | Арр-2, Арр-3 |
|                                      |              |

### Μ

| maintenance/test commands                               |
|---------------------------------------------------------|
| 5-22, 5-48, 5-49, 5-50, 5-51, 5-52                      |
| maintenance/test communication command errors7-8        |
| maintenance/test server 1-3                             |
| manual sampled data 5-18                                |
| master (of Modbus) 4-1                                  |
| maximum number of simultaneous connections 2-1          |
| ME command 5-46                                         |
| measured/calculated binary data syntax 5-16             |
| measured/calculated data 5-6                            |
| memory access error using setting/basic setting/outp7-8 |
| Modbus error response 4-3                               |
| Modbus Master1-3                                        |
| Modbus master, data dropout handling of 4-7, 4-8        |
| ModBus master error log7-9                              |
| Modbus master function 4-4                              |
| Modbus master function, setting the command of 5-40     |
| Modbus master function, setting the operation of 5-40   |
| Modbus protocol 1-1, 4-1                                |
| Modbus Slave1-3                                         |
| Modbus slave 1-3                                        |
| monitor                                                 |
| monitor page2-19                                        |
| monitor page, contents of 2-22                          |
| monitor page, refreshing of2-22                         |
| most recent measured/calculated data, outputting o 5-45 |
| multiple negative responses 5-3                         |

## Ν

| 5-48 |
|------|
| 5-48 |
|      |
|      |

| 0                                                           |
|-------------------------------------------------------------|
| OFF-OFF                                                     |
| operation, error messages related to7-3, 7-4, 7-5, 7-6, 7-7 |
| operator 2-19                                               |
| operator page2-19                                           |
| operator page, contents of 2-23                             |
| other communication messages7-8                             |
| output commands5-22                                         |
| output commands (control)5-43, 5-44                         |
| Output commands (RS-485 and USB dedicated commands)         |
| 5-47                                                        |
| output commands (setting/measurement/data output)           |

5-45, 5-46

### output flow of the file list of the external storage $\ldots \ldots App\mbox{-}4$

## Ρ

| parameters   | 5-1 |
|--------------|-----|
| parity check |     |
| password     |     |
| PASV mode    |     |
| port number  |     |
| primary      |     |
| privilege    |     |
| PS command   |     |
| pulse        |     |
| •            |     |

## Q

| query          |     |
|----------------|-----|
| query response | 5-4 |
| guit command   |     |
| 4              |     |

## <u>R</u>

| recipient                                            | 2-24      |
|------------------------------------------------------|-----------|
| register assignments                                 |           |
| response syntax                                      | 5-5, 5-6, |
| 5-7, 5-8, 5-9, 5-10, 5-11, 5-12, 5-13, 5-14, 5-15, 5 | -16,      |
| 5-17, 5-18                                           |           |
| retrials                                             | 4-4       |
| review display errors                                | 7-3       |
| RJC setting (query only)                             | 5-33      |
| RS-232 interface, setting of                         |           |
| RS-485 and USB communication dedicated syntax        | 5-18      |
| RS-485 interface, setting of                         |           |
| RTD                                                  | 5-23      |

## <u>s</u>

| SA command                         |  |
|------------------------------------|--|
| sampling interval, setting of      |  |
| SB command                         |  |
| SC command                         |  |
| screen image data                  |  |
| screen image data, outputting of   |  |
| SD command                         |  |
| SE command                         |  |
| secondary                          |  |
| sender                             |  |
| serial interface, setting of       |  |
| serial interface specifications    |  |
| setting commands                   |  |
| setting commands (control)         |  |
| setting commands (setting)         |  |
| 5-25, 5-26, 5-27, 5-28, 5-29, 5-30 |  |
| setting data, loading of           |  |
|                                    |  |

| setting data, outputting of                        | 5-45         |
|----------------------------------------------------|--------------|
| setting data, saving of                            | . 5-31, 5-39 |
| setting errors                                     | 7-1          |
| setting/basic setting/output communication and set | tti 7-8      |
| setting/measurement server                         | 1-3          |
| setup data, loading of                             | 5-31         |
| single negative response                           | 5-3          |
| SL command                                         | 5-28         |
| slave (of Modbus)                                  |              |
| slave address                                      | 3-3, 3-6     |
| SM command                                         | 5-26         |
| SMTP                                               | 1-1          |
| SMTP server                                        |              |
| SNTP                                               | 1-6, 2-5     |
| SNTP (time synchronization function), setting of   | 5-38         |
| SNTP Setting                                       | 2-6          |
| SO command                                         | 5-26         |
| source URL                                         |              |
| special data values                                | 5-17         |
| SQ command                                         | 5-29         |
| SR command                                         | 5-25         |
| ST command                                         | 5-28         |
| standard protocol                                  | 1-1          |
| start trigger, selection of                        | 5-35         |
| start/stop (e-mail)                                | 2-31         |
| statistical calculation, setting of                | 5-37         |
| status filter, setting of                          | 5-43         |
| status information                                 | 5-12, 6-1    |
| status information, bit structure of               | 6-2, 6-3     |
| status information, outputting of                  | 5-46         |
| stop bit                                           | 3-3          |
| sub delimiter                                      |              |
| subnet mask                                        | 2-4          |
| SV command                                         |              |
| SW command                                         |              |
| SX command                                         |              |
| system data output (query only)                    |              |

### т

| tag, setting of       |  |
|-----------------------|--|
| TC                    |  |
| ТСР                   |  |
| terminator            |  |
| thermocouple          |  |
| time zone, setting of |  |
| timeout               |  |
| timeout value         |  |
| trigger, selection of |  |
|                       |  |

### U

| 0                         |  |
|---------------------------|--|
| UD command                |  |
| URL                       |  |
| USB ID, setting of        |  |
| user                      |  |
| user authentication       |  |
| user level                |  |
| user level, outputting of |  |
| user name                 |  |

# 

| LT |  |
|----|--|

W

| Web browsers                            |      |       |       | 2-22 |
|-----------------------------------------|------|-------|-------|------|
| Web operation log                       |      |       |       | 5-9  |
| Web operation log display               |      |       |       | 2-17 |
| Web server                              | 1-5, | 2-19, | 2-20, | 2-21 |
| Web server function, enabling/disabling | of   |       |       | 5-39 |
|                                         |      |       |       |      |

## <u>X</u>

| Λ          |      |
|------------|------|
| XA command |      |
| XB command | 5-33 |
| XD command | 5-34 |
| XE command | 5-36 |
| XG command | 5-36 |
| XH command | 5-36 |
| XI command | 5-33 |
| XJ command |      |
| XK command | 5-35 |
| XL command |      |
| XO command | 5-34 |
| XON-XOFF   | 3-2  |
| XU command | 5-34 |
| XV command |      |
| XW command | 5-37 |
| XY command | 5-37 |
| XZ command |      |

## Y

| YA command | 5-37 |
|------------|------|
| YC command |      |
| YD command |      |
| YE command |      |
| YG command |      |
| YI command |      |
| YK command |      |
| YL command |      |
| YM command |      |
| YN command |      |
| YO command |      |
| YQ command |      |
| YS command |      |
| YT command |      |
| YU command |      |
| YV command | 5-41 |
| YW command | 5-41 |
| YX command |      |
| YZ command |      |

## WARRANTY/DISCLAIMER

OMEGA ENGINEERING, INC. warrants this unit to be free of defects in materials and workmanship for a period of **13 months** from date of purchase. OMEGA's WARRANTY adds an additional one (1) month grace period to the normal **one (1) year product warranty** to cover handling and shipping time. This ensures that OMEGA's customers receive maximum coverage on each product.

If the unit malfunctions, it must be returned to the factory for evaluation. OMEGA's Customer Service Department will issue an Authorized Return (AR) number immediately upon phone or written request. Upon examination by OMEGA, if the unit is found to be defective, it will be repaired or replaced at no charge. OMEGA's WARRANTY does not apply to defects resulting from any action of the purchaser, including but not limited to mishandling, improper interfacing, operation outside of design limits, improper repair, or unauthorized modification. This WARRANTY is VOID if the unit shows evidence of having been tampered with or shows evidence of having been damaged as a result of excessive corrosion; or current, heat, moisture or vibration; improper specification; misapplication; misuse or other operating conditions outside of OMEGA's control. Components in which wear is not warranted, include but are not limited to contact points, fuses, and triacs.

OMEGA is pleased to offer suggestions on the use of its various products. However, OMEGA neither assumes responsibility for any omissions or errors nor assumes liability for any damages that result from the use of its products in accordance with information provided by OMEGA, either verbal or written. OMEGA warrants only that the parts manufactured by the company will be as specified and free of defects. OMEGA MAKES NO OTHER WARRANTIES OR REPRESENTATIONS OF ANY KIND WHATSOEVER, EXPRESSED OR IMPLIED, EXCEPT THAT OF TITLE, AND ALL IMPLIED WARRANTIES INCLUDING ANY WARRANTY OF MERCHANTABILITY AND FITNESS FOR A PARTICULAR PURPOSE ARE HEREBY DISCLAIMED. LIMITATION OF LIABILITY: The remedies of purchaser set forth herein are exclusive, and the total liability of OMEGA with respect to this order, whether based on contract, warranty, negligence, indemnification, strict liability or otherwise, shall not exceed the purchase price of the component upon which liability is based. In no event shall OMEGA be liable for consequential, incidental or special damages.

CONDITIONS: Equipment sold by OMEGA is not intended to be used, nor shall it be used: (1) as a "Basic Component" under 10 CFR 21 (NRC), used in or with any nuclear installation or activity; or (2) in medical applications or used on humans. Should any Product(s) be used in or with any nuclear installation or activity, medical application, used on humans, or misused in any way, OMEGA assumes no responsibility as set forth in our basic WARRANTY/DISCLAIMER language, and, additionally, purchaser will indemnify OMEGA and hold OMEGA harmless from any liability or damage whatsoever arising out of the use of the Product(s) in such a manner.

## **RETURN REQUESTS/INQUIRIES**

Direct all warranty and repair requests/inquiries to the OMEGA Customer Service Department. BEFORE RETURNING ANY PRODUCT(S) TO OMEGA, PURCHASER MUST OBTAIN AN AUTHORIZED RETURN (AR) NUMBER FROM OMEGA'S CUSTOMER SERVICE DEPARTMENT (IN ORDER TO AVOID PROCESSING DELAYS). The assigned AR number should then be marked on the outside of the return package and on any correspondence.

The purchaser is responsible for shipping charges, freight, insurance and proper packaging to prevent breakage in transit.

FOR **WARRANTY** RETURNS, please have the following information available BEFORE contacting OMEGA:

- 1. Purchase Order number under which the product was PURCHASED,
- 2. Model and serial number of the product under warranty, and
- 3. Repair instructions and/or specific problems relative to the product.

FOR **NON-WARRANTY** REPAIRS, consult OMEGA for current repair charges. Have the following information available BEFORE contacting OMEGA:

- 1. Purchase Order number to cover the COST of the repair,
- 2. Model and serial number of the product, and
- 3. Repair instructions and/or specific problems relative to the product.

OMEGA's policy is to make running changes, not model changes, whenever an improvement is possible. This affords our customers the latest in technology and engineering.

OMEGA is a registered trademark of OMEGA ENGINEERING, INC.

© Copyright 2005 OMEGA ENGINEERING, INC. All rights reserved. This document may not be copied, photocopied, reproduced, translated, or reduced to any electronic medium or machine-readable form, in whole or in part, without the prior written consent of OMEGA ENGINEERING, INC.

# Where Do I Find Everything I Need for Process Measurement and Control? OMEGA...Of Course! Shop online at omega.com

## TEMPERATURE

- 🗹 Thermocouple, RTD & Thermistor Probes, Connectors, Panels & Assemblies
- Wire: Thermocouple, RTD & Thermistor
- Calibrators & Ice Point References
- 🗹 Recorders, Controllers & Process Monitors
- Infrared Pyrometers

## **PRESSURE, STRAIN AND FORCE**

- 🗹 Transducers & Strain Gages
- ☑ Load Cells & Pressure Gages
- Displacement Transducers
- Instrumentation & Accessories

## **FLOW/LEVEL**

- ☑ Rotameters, Gas Mass Flowmeters & Flow Computers
- Air Velocity Indicators
- Turbine/Paddlewheel Systems
- Totalizers & Batch Controllers

## pH/CONDUCTIVITY

- PH Electrodes, Testers & Accessories
- Benchtop/Laboratory Meters
- Controllers, Calibrators, Simulators & Pumps
- Industrial pH & Conductivity Equipment

## DATA ACQUISITION

- ☑ Data Acquisition & Engineering Software
- Communications-Based Acquisition Systems
- Plug-in Cards for Apple, IBM & Compatibles
- Datalogging Systems
- Recorders, Printers & Plotters

## HEATERS

- Heating Cable
- Cartridge & Strip Heaters
- Immersion & Band Heaters
- Flexible Heaters
- Laboratory Heaters

## ENVIRONMENTAL MONITORING AND CONTROL

- Metering & Control Instrumentation
- Refractometers
- Pumps & Tubing
- Air, Soil & Water Monitors
- 🗹 Industrial Water & Wastewater Treatment
- PH, Conductivity & Dissolved Oxygen Instruments

M-4710/1008

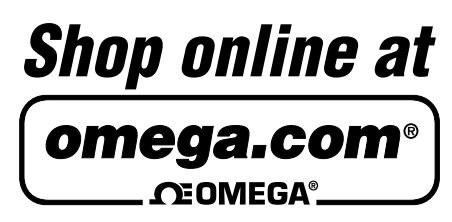

omega.com e-mail: info@omega.com For latest product manuals: omegamanual.info

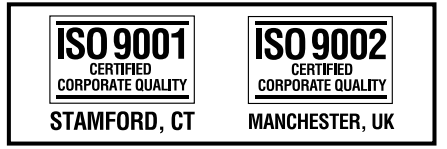